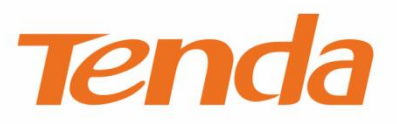

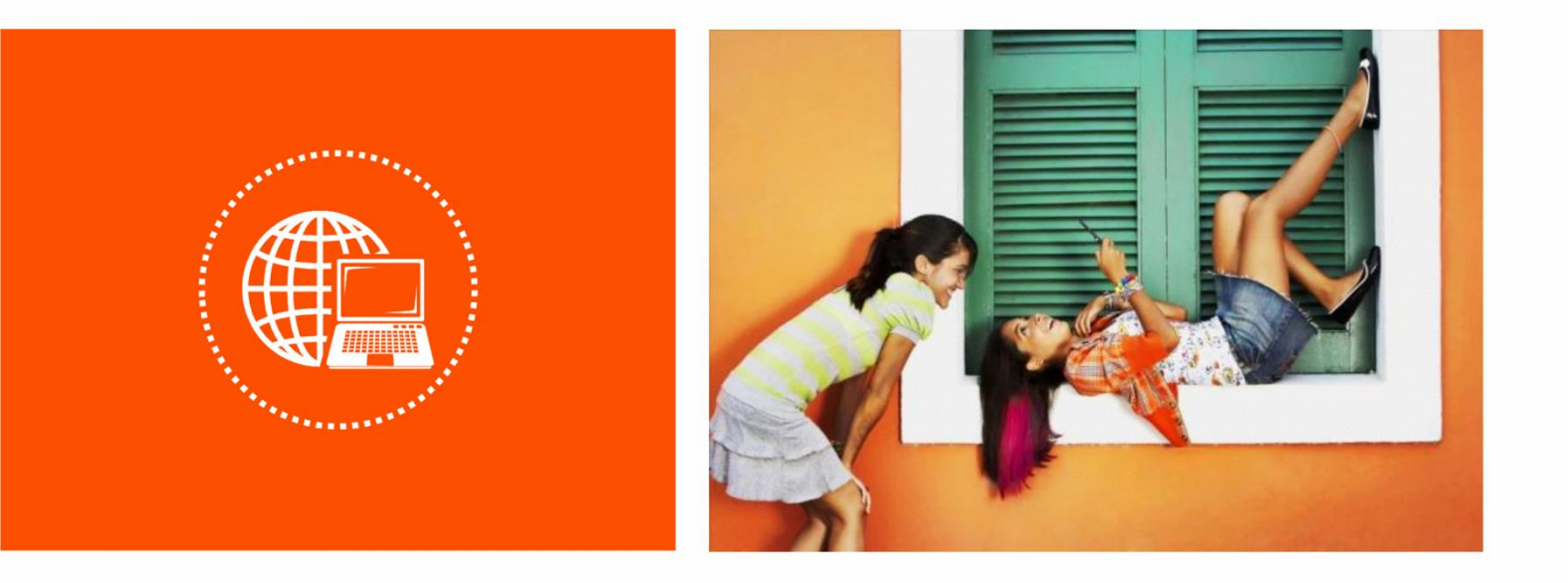

## AC1200 Dual-Band Wireless VDSL2/ADSL2+ Modem Router

**User Guide** 

#### **Copyright Statement**

© 2019 Shenzhen Tenda Technology Co., Ltd. All rights reserve.

**Tenda** is a registered trademark legally held by Shenzhen Tenda Technology Co., Ltd. Other brand and product names mentioned herein are trademarks or registered trademarks of their respective holders. Copyright of the whole product as integration, including its accessories and software, belongs to Shenzhen Tenda Technology Co., Ltd. No part of this publication can be reproduced, transmitted, transcribed, stored in a retrieval system, or translated into any language in any form or by any means without the prior written permission of Shenzhen Tenda Technology Co., Ltd.

#### Disclaimer

Pictures, images and product specifications herein are for references only. To improve internal design, operational function, and/or reliability, Tenda reserves the right to make changes to the products without obligation to notify any person or organization of such revisions or changes. Tenda does not assume any liability that may occur due to the use or application of the product described herein. Every effort has been made in the preparation of this document to ensure accuracy of the contents, but all statements, information and recommendations in this document do not constitute a warranty of any kind, express or implied.

#### Preface

Thank you for choosing Tenda! Please read this user guide before you start with V1200.

#### Conventions

The typographical elements that may be found in this document are defined as follows.

| Item                | Presentation | Example                                                |
|---------------------|--------------|--------------------------------------------------------|
| Cascading menus     | >            | System > Live Users                                    |
| Parameter and value | Bold         | Set User Name to Tom.                                  |
| Variable            | Italic       | Format: XX:XX:XX:XX:XX:XX                              |
| UI control          | Bold         | On the <b>Policy</b> page, click the <b>OK</b> button. |
| Message             | <i>u n</i>   | The "Success" message appears.                         |

The symbols that may be found in this document are defined as follows.

| Symbol | Meaning                                                                                                    |
|--------|----------------------------------------------------------------------------------------------------|
|        | This format is used to highlight information of importance or special interest.<br>Ignoring this type of note may result in ineffective configurations, loss of data or<br>damage to device. |
| ₽      | This format is used to highlight a procedure that will save time or resources.                                                                                                    |

#### **Acronyms and Abbreviations**

| Acronym or Abbreviation | Full Spelling                       |
|-------------------------|-------------------------------------|
| ADSL                    | Asymmetric Digital Subscriber Line  |
| ARP                     | Address Resolution Protocol         |
| ATM                     | Asynchronous Transfer Mode          |
| DDNS                    | Dynamic Domain Name Server          |
| DHCP                    | Dynamic Host Configuration Protocol |
| DSL                     | Digital Subscriber Line             |
| DMZ                     | Demilitarized Zone                  |

| Acronym or Abbreviation | Full Spelling                                     |  |  |
|-------------------------|---------------------------------------------------|--|--|
| DNS                     | Domain Name Server                                |  |  |
| IEEE                    | Institute of Electrical and Electronics Engineers |  |  |
| IP                      | Internet Protocol                                 |  |  |
| ΙΡΤV                    | Internet Protocol Television                      |  |  |
| ISP                     | Internet Service Provider                         |  |  |
| LAN                     | Local Area Network                                |  |  |
| L2TP                    | Layer 2 Tunneling Protocol                        |  |  |
| РРР                     | Point to Point Protocol                           |  |  |
| РРРоЕ                   | Point-to-Point Protocol over Ethernet             |  |  |
| РРТР                    | Point to Point Tunneling Protocol                 |  |  |
| RIP                     | Routing Information Protocol                      |  |  |
| SIP                     | Session Initiation Protocol                       |  |  |
| SSID                    | Service Set Identifier                            |  |  |
| URL                     | Uniform Resource Locator                          |  |  |
| VLAN                    | Virtual Local Area Network                        |  |  |
| VPN                     | Virtual Private Network                           |  |  |
| WPS                     | WiFi Protected Setup                              |  |  |

#### **Additional Information**

For more information, search this product model on our website at <u>http://www.tendacn.com</u>.

#### **Technical Support**

If you need more help, contact us by any of the following means. We will be glad to assist you as soon as possible.

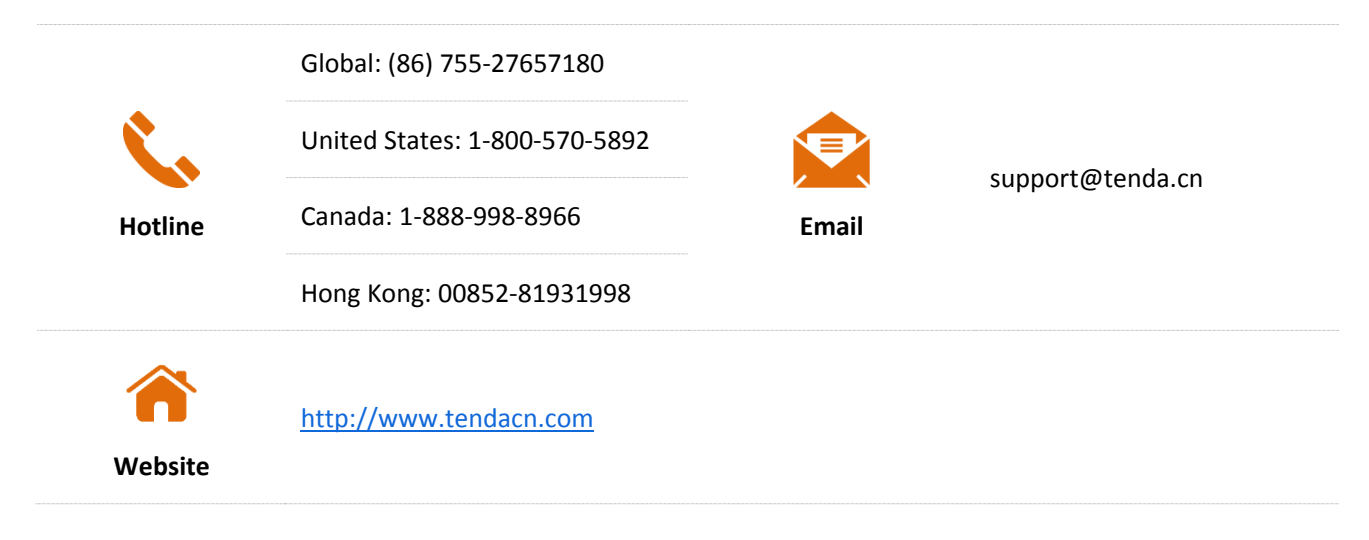

# Contents

| 1 | PRODUCT OVERVIEW                                      | 1                                                                                         |
|---|-------------------------------------------------------|-------------------------------------------------------------------------------------------|
|   | 1.1 INTRODUCTION                                      | 1                                                                                         |
|   | 1.2 Features                                          | 1                                                                                         |
|   | 1.3 Appearance                                        | 2                                                                                         |
|   | 1.3.1 LED indicators                                  | 2                                                                                         |
|   | 1.3.2 Ports and buttons                               | 3                                                                                         |
|   | 1.3.3 Label                                           | 4                                                                                         |
| 2 | QUICK SETUP                                           | 5                                                                                         |
|   | 2.1 CONNECTING THE DEVICE TO THE INTERNET             | 5                                                                                         |
|   | Phone cable connection                                | 5                                                                                         |
|   | Ethernet cable connection                             | 6                                                                                         |
|   | 3G/4G data card                                       | 6                                                                                         |
|   | 2.2 CONNECTING A CLIENT TO THE MODEM ROUTER FOR SETUP | 7                                                                                         |
|   | Connecting a wireless client to the modem router      | 7                                                                                         |
|   |                                                       |                                                                                           |
|   | Connecting a wired client to the modem router         | 7                                                                                         |
|   | Connecting a wired client to the modem router         | 7<br>8                                                                                    |
|   | Connecting a wired client to the modem router         | 7<br>8<br>8                                                                               |
|   | Connecting a wired client to the modem router         | 7<br>8<br>8<br>8                                                                          |
|   | Connecting a wired client to the modem router         | 7<br>8<br>8<br>8<br>17                                                                    |
|   | Connecting a wired client to the modem router         | 7<br>8<br>8<br>17<br>18                                                                   |
| 3 | Connecting a wired client to the modem router         | 7<br>8<br>8<br>17<br>18<br>19                                                             |
| 3 | Connecting a wired client to the modem router         | 7<br>8<br>8<br>17<br>18<br>19<br>19                                                       |
| 3 | Connecting a wired client to the modem router         | 7<br>8<br>8<br>17<br>18<br>19<br>19<br>19                                                 |
| 3 | Connecting a wired client to the modem router         | 7<br>8<br>8<br>17<br>17<br>19<br>19<br>19<br>19                                           |
| 3 | Connecting a wired client to the modem router         | 7<br>8<br>8<br>17<br>18<br>19<br>19<br>19<br>19<br>19<br>19                               |
| 3 | Connecting a wired client to the modem router         | 7<br>8<br>8<br>17<br>18<br>19<br>19<br>19<br>19<br>19<br>19<br>120<br>20                  |
| 3 | Connecting a wired client to the modem router         | 7<br>8<br>8<br>17<br>18<br>19<br>19<br>19<br>19<br>19<br>19<br>19<br>19<br>12<br>20<br>21 |

| 3.5 ARP                                         | 25 |
|-------------------------------------------------|----|
| 3.6 DHCP                                        | 26 |
| ADVANCED SETUP                                  | 27 |
| 4.1 INTERNET SETTINGS                           | 27 |
| 4.1.1 Setting the ATM connection                | 27 |
| 4.1.2 Setting the PTM connection                |    |
| 4.1.3 Setting the Ethernet connection           |    |
| 4.2 LAN                                         | 81 |
| 4.2.1 Local Area Network (LAN) Setup            | 81 |
| 4.2.2 Connections limited                       | 86 |
| 4.2.3 IPv6 autoconfig                           | 87 |
| 4.3 VPN                                         | 92 |
| 4.3.1 Overview                                  |    |
| 4.3.2 Configuring modem router as a L2TP client | 92 |
| 4.3.3 Configuring modem router as a PPTP client |    |
| 4.4 WAN 3G/4G                                   |    |
| 4.4.1 Overview                                  |    |
| 4.4.2 Configuration procedure                   |    |
| 4.5 NAT                                         |    |
| 4.5.1 Virtual server                            |    |
| 4.5.2 Port triggering                           |    |
| 4.5.3 DMZ host                                  |    |
| 4.5.4 Multi-NAT                                 |    |
| 4.6 Security                                    |    |
| 4.6.1 DoS defence                               |    |
| 4.6.2 IP filtering                              |    |
| 4.6.3 MAC filtering                             |    |
| 4.7 Parental control                            |    |
| 4.7.1 Time restriction                          |    |
| 4.7.2 URL filter                                |    |
| 4.7.3 Example of configuring parental control   |    |

| 4.8 ALG                                                    |     |
|------------------------------------------------------------|-----|
| 4.9 Bandwidth control                                      |     |
| 4.9.1 Overview                                             |     |
| 4.9.2 Adding a bandwidth control rule                      |     |
| 4.10 QUALITY OF SERVICE                                    |     |
| 4.10.1 QoS queue                                           |     |
| 4.10.2 QoS classification                                  |     |
| 4.10.3 Example of configuring QoS                          |     |
| 4.11 ROUTING                                               |     |
| 4.11.1 Default gateway                                     |     |
| 4.11.2 Static route                                        |     |
| 4.11.3 RIP                                                 |     |
| 4.12 DNS                                                   | 140 |
| 4.12.1 DNS server                                          |     |
| 4.12.2 Dynamic DNS                                         |     |
| 4.13 DSL                                                   | 145 |
| 4.14 UPNP                                                  | 147 |
| 4.14.1 Overview                                            |     |
| 4.14.2 Configuring the UPnP function                       |     |
| 4.15 Storage service                                       |     |
| 4.15.1 Overview                                            |     |
| 4.15.2 Enabling the Samba and FTP servers                  |     |
| 4.15.3 Example of configuring the storage service function |     |
| 4.16 INTERFACE GROUPING                                    |     |
| 4.16.1 Overview                                            |     |
| 4.16.2 Example of configuring interface grouping           |     |
| 4.17 IP TUNNEL                                             | 153 |
| 4.17.1 IPv6inIPv4                                          |     |
| 4.17.2 IPv4inIPv6                                          |     |
| 4.18 IPSEC                                                 |     |
| 4.18.1 Overview                                            |     |
|                                                            |     |

|   | 4.18.2 Configuring the IPSec function | 160 |
|---|---------------------------------------|-----|
|   | 4.19 Certificate                      | 162 |
|   | 4.19.1 Local                          | 162 |
|   | 4.19.2 Trusted CA                     | 164 |
|   | 4.20 Multicast                        | 165 |
|   | 4.21 IPTV                             | 168 |
|   | 4.21.1 ATM interface                  | 168 |
|   | 4.21.2 ETH interface                  | 169 |
|   | 4.21.3 PTM interface                  | 169 |
| 5 | WIRELESS                              | 171 |
|   | 5.1 2.4G                              | 171 |
|   | 5.1.1 Basic                           | 171 |
|   | 5.1.2 Security                        | 173 |
|   | 5.1.3 MAC filter                      | 179 |
|   | 5.1.4 Wireless bridge                 | 180 |
|   | 5.1.5 Station info                    | 185 |
|   | 5.2 5G                                | 186 |
|   | 5.2.1 Basic                           | 186 |
|   | 5.2.2 Security                        | 188 |
|   | 5.2.3 MAC filter                      | 193 |
|   | 5.2.4 Wireless bridge                 | 195 |
|   | 5.2.5 Station info                    | 200 |
| 6 | DIAGNOSTICS                           | 201 |
|   | 6.1 Ping                              | 201 |
|   | 6.2 Traceroute                        | 202 |
|   | 6.3 Nslookup                          | 203 |
|   | 6.4 Diagnostics                       | 204 |
| 7 | MANAGEMENT                            | 205 |
|   | 7.1 Settings                          | 205 |
|   | 7.1.1 Backup                          | 205 |
|   | 7.1.2 Restore backup                  | 205 |

| 7.1.3 Restore default                                 |  |
|-------------------------------------------------------|--|
| 7.2 System log                                        |  |
| 7.2.1 Overview                                        |  |
| 7.2.2 Viewing system logs                             |  |
| 7.2.3 Configuring system logs                         |  |
| 7.3 Passwords                                         |  |
| 7.3.1 Overview                                        |  |
| 7.3.2 Changing the login password                     |  |
| 7.4 SNMP AGENT                                        |  |
| 7.4.1 Overview                                        |  |
| 7.4.2 Configuring the SNMP agent                      |  |
| 7.5 TR-069 CLIENT                                     |  |
| 7.5.1 Overview                                        |  |
| 7.5.2 Configuring the TR-069 Client                   |  |
| 7.6 INTERNET TIME                                     |  |
| 7.6.1 Overview                                        |  |
| 7.6.2 Synchronizing the system time with the internet |  |
| 7.7 Access control                                    |  |
| 7.8 Update software                                   |  |
| 7.8.1 Overview                                        |  |
| 7.8.2 Upgrading the firmware locally                  |  |
| 7.8.3 Upgrading the firmware using FTP server         |  |
| 7.8.4 Upgrading the firmware using TFTP server        |  |
| 7.9 Кевоот                                            |  |
| APPENDIX                                              |  |
| A.1 FAQ                                               |  |
| A.2 VPI/VCI LIST                                      |  |
| A.3 VLAN LIST                                         |  |
| A.4 Factory settings                                  |  |

**1** Product overview

# **1.1** Introduction

Compatible with VDSL2 Profile 17a, Tenda V1200 offers a VDSL broadband access speed as high as of 100 Mbps, 5x faster than ADSL2+. With DSL modem and WiFi router in one, it features an integrated DSL port that supports all standard DSL connections, including VDSL2, ADSL2+, ADSL2, and ADSL.

## **1.2** Features

- All-in-one device combines a VDSL2/ADSL2+ modem, wired router, wireless router and switch.
- Ethernet and VDSL uplinks: Access the internet via DSL port or WAN port (RJ45 port).
- Multiple internet connection types: Bridging, PPPoE, IPoE, PPPoA, and IPoA.
- Up to 1200 Mbps wireless transmission speed for excellent HD video streaming and online gaming.
- Compatible with IEEE 802.11b/g/n/ac Wireless devices.
- One-key WPS ensures quick and secure wireless network connection.
- USB port makes you access and share files through an attached USB storage device.
- Port 4 can function either as a LAN or a WAN port.
- The IPTV feature is supported.
- QoS feature helps prioritize media streaming and gaming applications for best entertainment experience.
- Parental Control controls internet access of children using flexible and customizable filter settings.
- 6 kV lightning proof design fits into lightning-intensive environment.
- Advanced Features: IPv6, DDNS, virtual server, DMZ, port triggering, IP filter, MAC filter, UPnP, and so on.

## **1.3** Appearance

## **1.3.1** LED indicators

| PWR INET 2.4G 5G WPS 4 | $\begin{array}{cccccccccccccccccccccccccccccccccccc$ |
|------------------------|------------------------------------------------------|
|                        |                                                      |

| LED Indicator | Color | Status                      | Description                                                 |
|---------------|-------|-----------------------------|-------------------------------------------------------------|
|               | Red   | Solid on                    | The modem router is starting.                               |
| PWR           |       | Blinking                    | The modem router is upgrading.                              |
|               | Green | Solid on                    | The modem router is working properly.                       |
|               | Green | Solid on                    | The modem router is connected to the internet successfully. |
| INET          |       | Blinking                    | Data is being transmitted.                                  |
|               | Red   | Blinking                    | The modem router fails to connect to the internet.          |
|               | Green | Solid on                    | 2.4 GHz WiFi network is enabled.                            |
| 2.4G          |       | Blinking                    | Data is being transmitted over 2.4 GHz WiFi network.        |
|               | /     | Off                         | 2.4 GHz WiFi network is disabled.                           |
|               | Green | Solid on                    | 5 GHz WiFi network is enabled.                              |
| 5G            |       | Blinking                    | Data is being transmitted over 5 GHz WiFi network.          |
|               | /     | Off                         | 5 GHz WiFi network is disabled.                             |
| WPS           | Green | Solid on for<br>2 mins->Off | A WPS connection is established.                            |
| VVI J         |       | Blinking                    | The modem router is performing WPS negotiation.             |

| LED Indicator | Color | Status   | Description                                                                                                    |
|---------------|-------|----------|----------------------------------------------------------------------------------------------------|
|               | /     | Off      | The WPS feature is disabled, or the WPS feature is enabled but the modem router does not perform WPS negotiation. |
|               | Green | Solid on | This port is connected properly.                                                                                  |
| 1-4           |       | Blinking | Data is being transmitted over the port.                                                                          |
|               | /     | Off      | The port is disconnected, or not connected properly.                                                              |
|               | Green | Solid on | A USB device is properly connected and ready.                                                                     |
| USB           |       | Blinking | Data is being transmitted.                                                                                        |
|               | /     | Off      | No USB device is detected, or the USB device is ejected safely.                                                   |
|               | Green | Solid on | The DSL negotiation succeeds.                                                                                     |
| DSL           |       | Blinking | The modem router is performing DSL negotiation.                                                                   |
|               | /     | Off      | The port is disconnected, or not connected properly.                                                              |
| T             |       |          | This LED is reserved.                                                                                             |

## **1.3.2** Ports and buttons

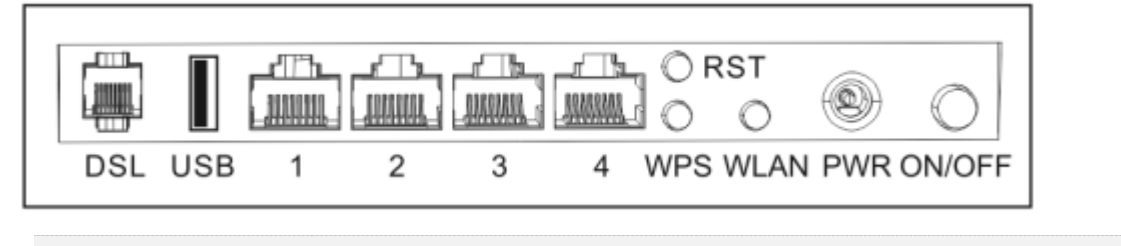

| Button/Port | Description                                                                                                    |
|-------------|----------------------------------------------------------------------------------------------------|
| ON/OFF      | This button is used to turn on/off the modem router.                                                                                                    |
| PWR         | The power jack is used to connect to the included power adapter for power supply.<br>To prevent device damage, use the included power adapter for power supply. |

| Button/Port | Description                                                                                                    |
|-------------|----------------------------------------------------------------------------------------------------|
| WLAN        | This button is used to enable or disable both 2.4 GHz and 5 GHz WiFi networks.                                                                                                    |
| WPS         | Enable the WPS function on the web UI of the modem router. Press this button for<br>about 3 seconds and then release it to perform the WPS negotiation process. Within 2<br>minutes after pressing the button, enable the wireless device's WPS feature to<br>establish WPS connection. |
| RST         | Hold down this button for about 6 seconds to restore factory settings.                                                                                                    |
| 1/2/3       | LAN Ports. Used to connect to computers, switches, and so on.                                                                                                    |
| 4           | WAN/LAN port. When the modem router serves as a router only, port 4 can be used as a WAN port connected to an Ethernet jack. Otherwise, it serves as a LAN port.                                                                                                    |
| USB         | USBV2.0 port. Used to connect to a USB device.<br>Warning: The output current of the USB 2.0 port should not exceed 0.5 A.                                                                                                    |
| DSL         | RJ11 port. Used to connect to a phone jack for internet access.                                                                                                    |

## **1.3.3** Label

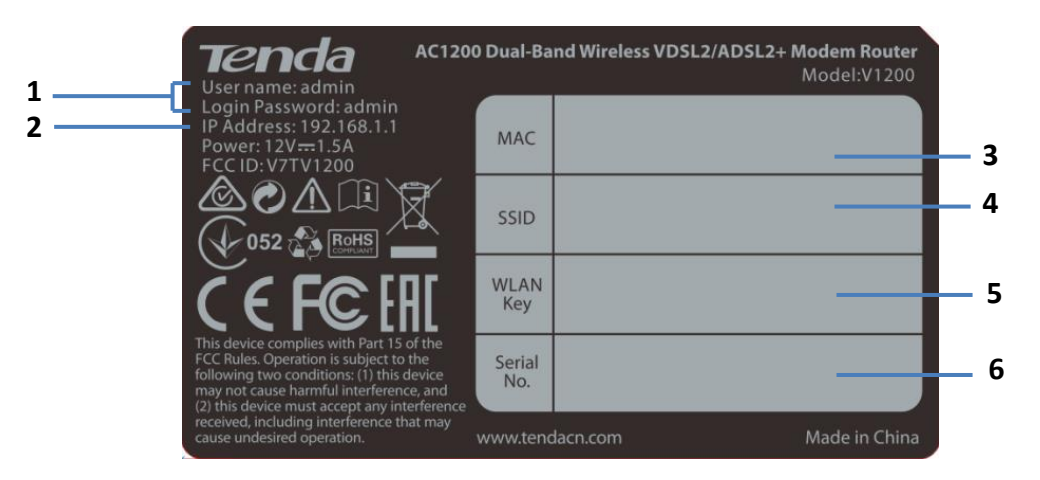

- 1: Default login user name and password.
- 2: Default login IP address of the modem router.
- 3: MAC address of the modem router.
- 4: Default wireless network name of the modem router.
- 5: Default wireless password for the default wireless network.
- 6: The serial number of the modem router.

# 2 Quick setup

# **2.1** Connecting the device to the internet

The modem router supports <u>phone cable connection</u>, <u>Ethernet cable connection</u>, and <u>3G/4G data</u> <u>card</u>. Select a connection type to follow according to your internet service.

## Phone cable connection

If you access the internet with a phone cable, connect the modem router as follows:

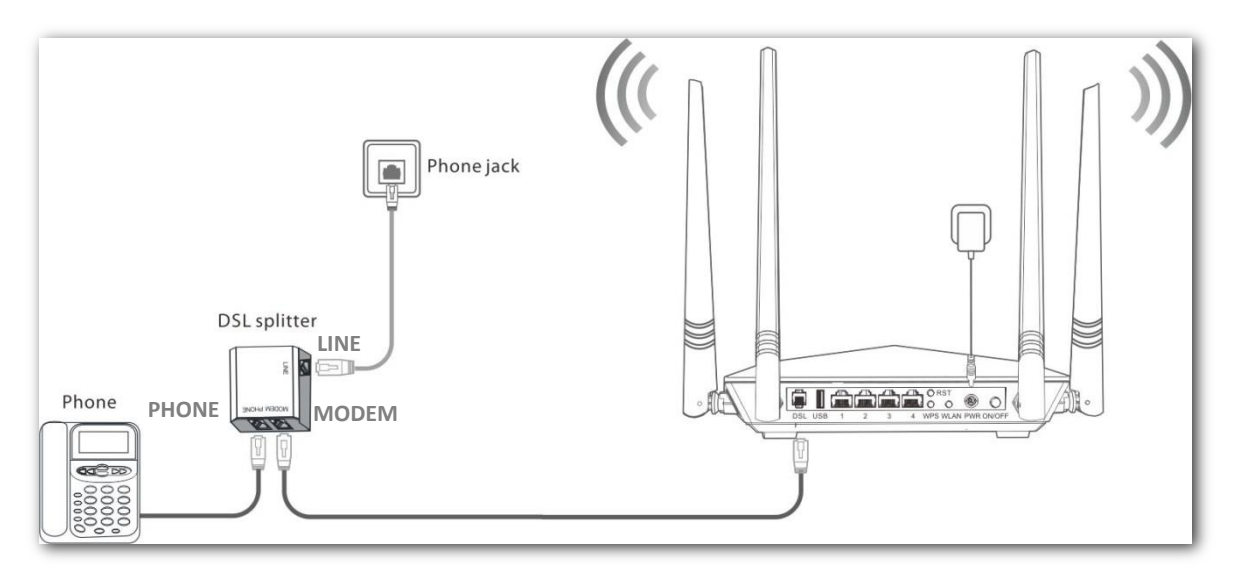

- **Step 1** Connect the **LINE** port of the included splitter to the internet.
- **Step 2** (Optional) If you do not need to use the phone service, skip this step. Connect the **PHONE** port of the splitter to your telephone.
- **Step 3** Connect the **MODEM** port of the splitter to the **DSL** port of the modem router.
- **Step 4** Use the included power adapter to connect the modem router to a power supply.
- **Step 5** Turn the modem router on.

## **Ethernet cable connection**

If you access the internet with an Ethernet cable, connect the modem router as follows:

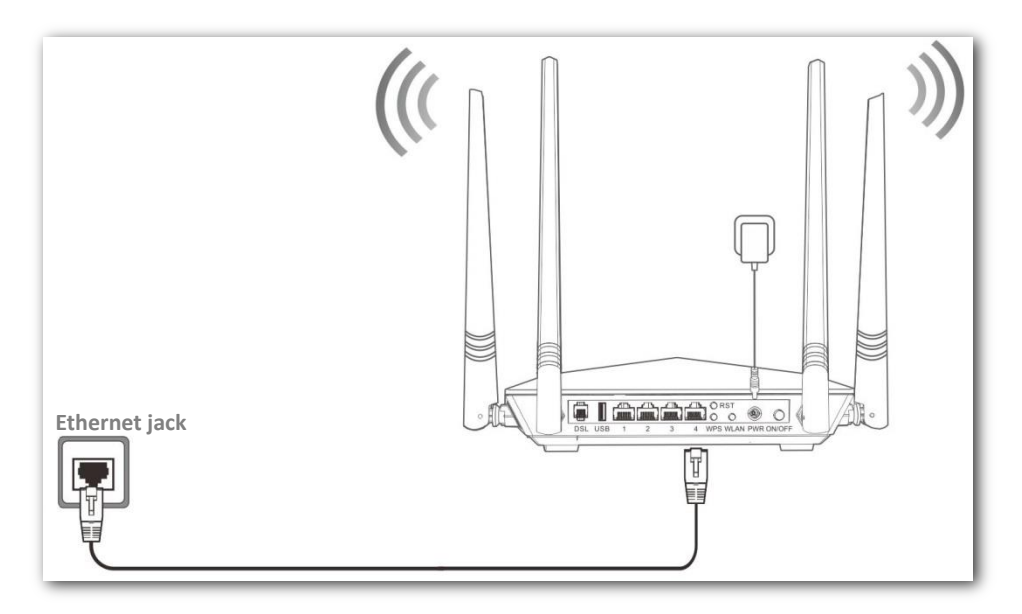

- **Step 1** Connect port 4 of the modem router to the internet.
- **Step 2** Use the included power adapter to connect the modem router to a power supply.
- **Step 3** Turn the modem router on.

----End

## 3G/4G data card

If you access the internet with a 3G/4G dongle, perform the following steps:

- **Step 1** Use the included power adapter to connect the modem router to a power supply.
- **Step 2** Turn the modem router on.
- **Step 3** Insert a 3G/4G dongle provided by your ISP into USB port of the modem router for internet access.

# **2.2** Connecting a client to the modem router for setup

## Connecting a wireless client to the modem router

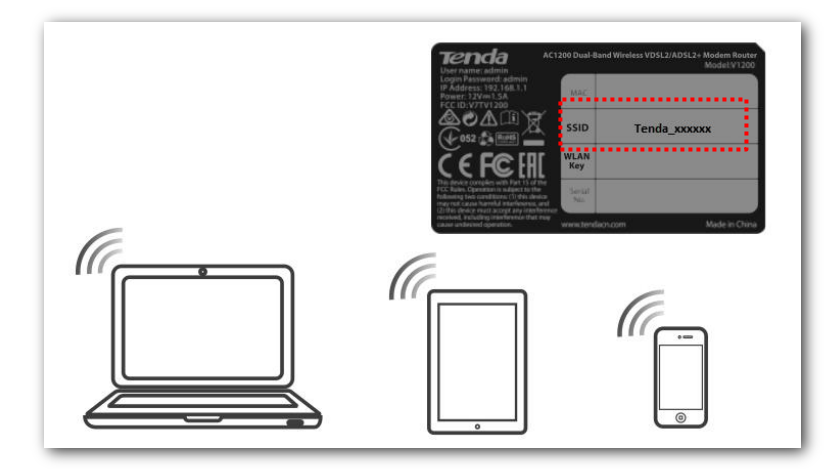

Use your smart device to search and connect to the default SSID (WiFi name) of the modem router. The default SSID is specified on the product label. This label is on the bottom of the modem router. And by default, there is no WLAN key (WiFi password).

If either the SSID or WLAN key is changed, the wireless device is required to connect to the modem router again.

## Connecting a wired client to the modem router

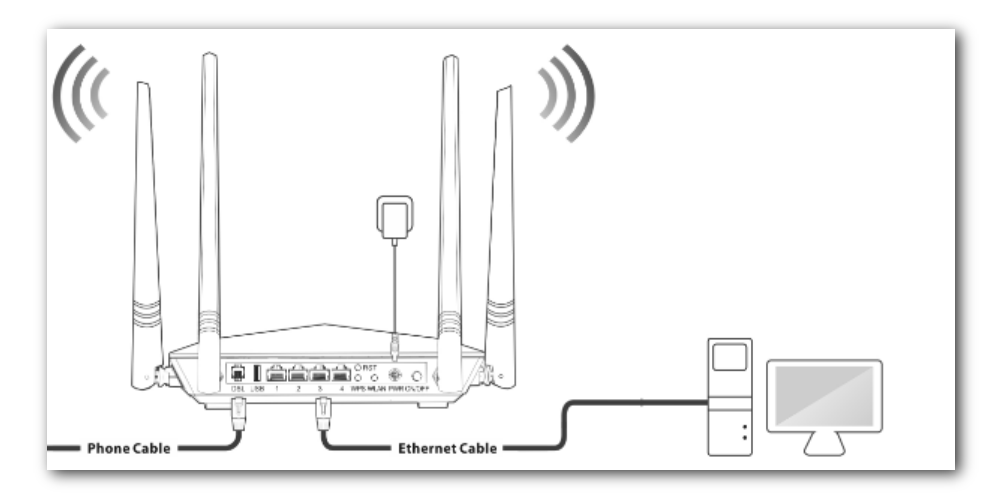

Connect your computer to an available LAN port (port 1, 2, 3, or 4) of the modem router.

# 2.3 Setting up an internet connection

## 2.3.1 Login

**Step 1** Start a web browser on the client connected to the modem router, and visit **192.168.1.1**.

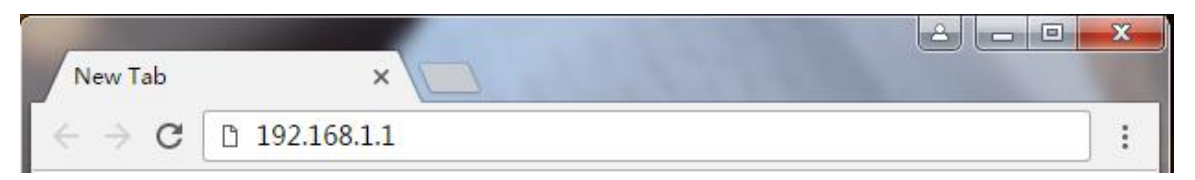

**Step 2** Enter the default login user name and password (both are **admin**), and click **Login**.

| Login     |       |                  |
|-----------|-------|------------------|
|           |       |                  |
| User Name |       | (Default: admin) |
| Password  |       | (Default: admin) |
| _         |       |                  |
|           | Login |                  |
|           |       |                  |
| $\sim$    |       |                  |

#### *Y*<sub>TIP</sub>

To prevent an unauthorized user from changing the settings of the mode router, you'd better change the default login user name and password. Refer to <u>Passwords</u> for details.

----End

### **2.3.2** Setting up the internet settings

Select one to follow according to your internet connection type.

#### Phone cable connection

If you connect the modem router to the internet via a phone cable, refer to the configuration in this part to complete your internet settings.

#### VDSL

If the link type your internet service provider (ISP) provided to you is **VDSL**, follow the procedure below:

| Primary Settings |       |   |
|------------------|-------|---|
| Link Type        | VDSL  | ¥ |
| Connection Type  | ΡΡΡοΕ | • |
| Auto Vlan scan   |       |   |
| Country / Region | Other | ٣ |
| ISP              | Other | • |
| Input Vlan       |       |   |
| User Name        |       |   |
| Password         |       |   |
|                  |       |   |

- **Step 1** Enter the **Home** page.
- Step 2 Link Type: Select VDSL.
- **Step 3 Connection Type**: Select a connection type according to the instructions in the table below, and enter the related internet parameters.

| Connection Type |            | Description                                                                                                    |
|-----------------|------------|----------------------------------------------------------------------------------------------------|
| РРРОЕ           |            | Select this type if your ISP provides a user name and password to you for internet access.                                                                                              |
|                 | Dynamic IP | Select this type if your ISP does not provide any parameters to you for internet access.                                                                                                |
| IPOE            | Static IP  | Select this type if your ISP provides a static IP address and other related information to you for internet access.                                                                     |
| Bridge          |            | Select this type when this device only serves as a modem, and you want to set up a dial-up connection or enter other internet parameters directly on your computer for internet access. |

Step 4 Auto Vlan scan: If the VLAN ID is provided, set both the Country/Region and ISP to Other, select Input Vlan, and enter the VLAN ID in the Vlan ID box. If the VLAN ID is not provided, select your country or region, the VLAN ID will be automatically populated. Or select Auto Vlan scan, the modem router will try accessing the upstream device using the parameters in the VLAN List form in <u>A.3</u>.

If you are uncertain about the VLAN ID, keep the default.

**Step 5** Click **OK** on the bottom of the page to apply the settings.

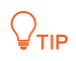

If you cannot access the internet after completing the primary settings, contact your ISP for help.

----End

#### ADSL

If the link type your ISP provided to you is **ADSL**, follow the procedures below:

| Primary Settings |                     |            |
|------------------|---------------------|------------|
| Link Type        | ADSL                | v          |
| Connection Type  | PPPoE               | •          |
| Auto PVC scan    |                     |            |
| Country / Region | Other               | v          |
| ISP              | Other               | v          |
| VPI/VCI          | VPI 0 (0-255) VCI 0 | (32-65535) |
| User Name        |                     |            |
| Password         |                     |            |
|                  |                     |            |

- **Step 1** Enter the **Home** page.
- **Step 2** Link Type: Select ADSL.
- **Step 3 Connection Type**: Select a connection type according to the instructions in the table below.

| Connection Type |            | Description                                                                                                    |
|-----------------|------------|----------------------------------------------------------------------------------------------------|
| PPPoE           |            | If your ISP provides a user name and password to you for internet                                                                                                    |
| PPPoA           |            | ISP for details.                                                                                                    |
| IPoE            | Dynamic IP | Select this type if your ISP does not provide any parameters to you for internet access.                                                                                                |
|                 | Static IP  | If your ISP provides a static IP address and other related information to you for internet access, your connection type may be IPoE or IPoA,                                            |
| IPoA            | Static IP  | contact your ISP for details.                                                                                                    |
| Bridge          |            | Select this type when this device only serves as a modem, and you want to set up a dial-up connection or enter other internet parameters directly on your computer for internet access. |

- **Step 4 Country/Region**: Select your country or region.
- **Step 5 ISP**: Select your ISP.
- Step 6 Auto PVC scan: Select your country or region from the drop-down list, and the VPI and VCI values will be automatically populated.
  If your country/region and ISP are not available in the drop-down list or the VPI and VCI values are incorrect, select Other both from the Country/Region and ISP lists, and enter the VPI and VCI values manually.
  If you are uncertain about the VPI and VCI, select Auto PVC scan.
- **Step 7** Enter other internet parameters provided by your ISP (if any).
- **Step 8** Click **OK** on the bottom of the page to apply the settings.

```
₽<sub>TIP</sub>
```

If you cannot access the internet after completing the primary settings, contact your ISP for help.

----End

#### **Ethernet cable connection**

If you connect the modem router to the internet with an Ethernet cable, refer to the configuration in this part to complete your internet settings. In this case, this device only serves as a wireless router.

#### PPPoE

Use this type if you can access the internet only after setting up a dial-up connection on the computer using a user name and password provided by your ISP.

| Primary Settings |          |   |
|------------------|----------|---|
| Link Type        | Ethernet | • |
| Connection Type  | ΡΡΡοΕ    | • |
| Auto Vlan scan   |          |   |
| Input Vlan       |          |   |
| User Name        |          |   |
| Password         |          |   |
|                  |          |   |

- **Step 1** Enter the **Home** page.
- Step 2 Link Type: Select Ethernet.
- Step 3 Connection Type: Select PPPoE.

**Step 4 Auto Vlan scan**: If the VLAN ID is provided, deselect **Auto Vlan scan**, and select your country or region. The VLAN ID will be automatically populated. If it is incorrect, change the value in the **Vlan ID** box.

If you cannot find your country or region in the drop-down list, set both the **Country/Region** and **ISP** to **Other**, select **input Vlan**, and enter the VLAN ID in the **Vlan ID** box.

If you are uncertain about the VLAN ID, keep the default.

- **Step 5** Enter the user name and password provided by your ISP.
- **Step 6** Click **OK** on the bottom of the page to apply the settings.

| End                                                                                        |           |
|--------------------------------------------------------------------------------------------|-----------|
| <b>₽</b> <sub>TIP</sub>                                                                    |           |
| If you cannot access the internet after completing the primary settings, contact you help. | r ISP for |

12

#### ΙΡοΕ

#### Dynamic IP

Use this type if you can access the internet without setting any information on your computer.

| Primary Settings |            |   |
|------------------|------------|---|
| Link Type        | Ethernet   | • |
| Connection Type  | ΙΡοΕ       | • |
| Auto Vlan scan   | ×          |   |
| Input Vlan       |            |   |
| Address Mode     | Dynamic IP | • |
|                  |            |   |

- **Step 1** Enter the **Home** page.
- **Step 2** Link Type: Select Ethernet.
- **Step 3 Connection Type**: Select **IPoE**.
- Step 4 Address Mode: Select Dynamic IP.
- **Step 5** Click **OK** on the bottom of the page to apply the settings.

#### Static IP

Use this type if you can access the internet only after setting a static IP address and other related information on your computer.

| Primary Settings |             |
|------------------|-------------|
| Link Type        | Ethernet 🔹  |
| Connection Type  | IPoE •      |
| Auto Vlan scan   |             |
| Input Vlan       |             |
| Address Mode     | Static IP 🔹 |
| IP Address       | 0.0.0       |
| Subnet Mask      | 0.0.0       |
| Gateway          | 0.0.0       |
| Primary DNS      | 0.0.0       |
| Secondary DNS    | 0.0.0       |
|                  |             |

- **Step 1** Log in to the web UI and enter the **Home** page.
- Step 2 Link Type: Select Ethernet.
- **Step 3 Connection Type**: Select **IPoE**.
- **Step 4** Address Mode: Select Static IP.
- **Step 5** Enter the static IP address, and other related parameters.
- **Step 6** Click **OK** on the bottom of the page to apply the settings.

----End

#### ₽<sub>TIP</sub>

If you cannot access the internet after completing the primary settings, contact your ISP for help.

#### Bridge

Select this type when this device only serves as a switch, and you want to set up a dial-up connection or enter other internet parameters directly on your computer for internet access.

| Primary Settings |          |   |
|------------------|----------|---|
| Link Type        | Ethernet | • |
| Connection Type  | Bridge   | T |
| Input Vlan       |          |   |
|                  |          |   |

- **Step 1** Enter the **Home** page.
- Step 2 Link Type: Select Ethernet.
- **Step 3 Connection Type**: Select **Bridge**.
- **Step 4** Click **OK** on the bottom of the page to apply the settings.

#### 3G/4G dongle

If you connect the modem router to the internet via a 3G/4G dongle, refer to the configuration in this part to complete your internet settings.

| Primary Settings |       |   |
|------------------|-------|---|
| Link Type        | 3G/4G | • |
| Country / Region | Other | T |
| ISP              | Other | T |
| APN              |       |   |
| Dial number      |       |   |
| User Name        |       |   |
| Password         |       |   |
|                  |       |   |

- **Step 1** Log in to the web UI and enter the **Home** page.
- Step 2 Link Type: Select 3G/4G.
- Step 3 Country / Region: Select your country or region.
- Step 4 ISP: Select your ISP.
- **Step 5 (Optional) APN/Dial number/Username/Password**: Generally, if you select a correct country/region and ISP, the necessary parameters can be automatically filled in. If not, enter them manually according to the internet parameters your ISP provided.
- **Step 6** Click **OK** on the bottom of the page to apply the settings.

# 2.4 Wireless setup

The wireless feature is enabled by default. The default SSID for 2.4 GHz wireless network is Tenda\_XXXXXX, and for 5 GHz wireless network is Tenda\_5G\_XXXXXX, where XXXXXXX is the last six characters of the MAC address of the modem router. There is no Wireless Key (WiFi password) by default. But there is a preset WiFi password **12345678** in the **Wireless Key** box for both 2.4 GHz and 5 GHz wireless networks. It takes effects when the **OK** button on the bottom of the page is clicked.

| Wireless Settings - | - 2.4G                    |                                     |
|---------------------|---------------------------|-------------------------------------|
| Wireless Enable     | ×                         |                                     |
| Wireless SSID       | Tenda_F02910              | (Only 32 ASCII are allowed)         |
| Wireless Key        | •••••                     |                                     |
|                     | Only 8-63 ASCII or 64 hex | characters are allowed in password. |
|                     |                           |                                     |
| Wireless Settings - | - 5G                      |                                     |
| Wireless Enable     | ×                         |                                     |
| Wireless SSID       | Tenda_5G_F02910           | (Only 32 ASCII are allowed)         |
| Wireless Key        | •••••                     |                                     |
|                     | Only 8-63 ASCII or 64 hex | characters are allowed in password. |
|                     |                           |                                     |
|                     |                           |                                     |

#### To customize a WiFi name and password:

- **Step 1** Enter the **Home** page.
- **Step 2** Wireless SSID: Enter new WiFi names for 2.4 GHz and 5 GHz wireless networks.
- **Step 3** Wireless Key: Enter new WiFi passwords for 2.4 GHz and 5 GHz wireless networks.
- **Step 4** Click **OK** to apply the settings.

#### To disable wireless function:

- **Step 1** Enter the **Home** page.
- Step 2 Deselect the Wireless Enable option for 2.4 GHz or 5 GHz wireless networks.

#### Step 3 Click OK.

| Wireless Settings -                    | - 2.4G                                                        |
|----------------------------------------|---------------------------------------------------------------|
| Wireless Enable                        |                                                               |
| Wireless SSID                          | Tenda_F02910 (Only 32 ASCII are allowed)                      |
| Wireless Key                           | •••••                                                         |
|                                        | Only 8-63 ASCII or 64 hex characters are allowed in password. |
| Wireless Settings -<br>Wireless Enable | - 5G                                                          |
| Wireless SSID                          | Tenda_5G_F02910 (Only 32 ASCII are allowed)                   |
| Wireless Key                           | ••••••                                                        |
|                                        | Only 8-63 ASCII or 64 hex characters are allowed in password. |
|                                        |                                                               |
|                                        | ОК                                                            |

#### ----End

When the wireless feature is disabled, wireless devices cannot connect to the modem router wirelessly.

# **2.5** Connecting to the modem router for internet access

#### To access the internet with:

**Wireless devices**: connect your wireless devices to the WiFi networks of the modem router using the SSIDs and wireless keys you set.

Wired devices: connect the wired devices to ports 1, 2, 3 or 4 (if available) of the modem router.

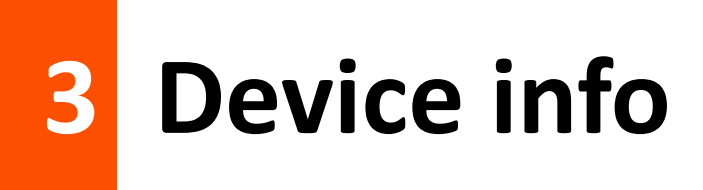

# **3.1** Summary

Here you can view WAN status, xDSL information, and the device information.

## 3.1.1 WAN status

If a WAN connection is established, you can check the WAN status here, including connection status, connection type, link type, WAN IP address, gateway, WAN MAC address, WAN link time, and DNS server information.

| WAN status:            |                   |
|------------------------|-------------------|
| Connection status:     | Connected         |
| Connection(Link) Type: | DHCP(Ethernet)    |
| WAN IP Address:        | 192.168.0.142     |
| WAN Subnet Mask:       | 255.255.255.0     |
| Default Gateway:       | 192.168.0.1       |
| Wan MAC Address:       | C8:3A:35:14:4B:64 |
| Wan Link Time:         | OD OH 3M 36S      |
| Primary DNS:           | 192.168.0.1       |
| Secondary DNS:         |                   |

## 3.1.2 xDSL info

If an ADSL/VDSL connection is established, you can check the ADSL/VDSL connection information here.

| cDSL info:          |            |          |
|---------------------|------------|----------|
| Mode:               |            |          |
| Status:             |            |          |
|                     |            |          |
|                     | Downstream | Upstream |
| SNR Margin (dB):    |            |          |
| Attenuation (dB):   |            |          |
| Output Power (dBm): |            |          |
| Rate (Kbps):        |            |          |

## **3.1.3** Device info

You can check the basic information of the modem router here.

| Device info:                |                             |
|-----------------------------|-----------------------------|
| Board ID:                   | 963167REF3                  |
| Symmetric CPU Threads:      | 2                           |
| Software Version:           | V53.2.0.4_en_TDE01          |
| Hardware Version:           | V1.0.0                      |
| Bootloader (CFE) Version:   | 1.0.38-161.184              |
| DSL PHY and Driver Version: | A2pv6F039v4.d26r            |
| Wireless Driver Version:    | 7.14.89.14.cpe4.16L03.0-kdb |
| LAN IP:                     | 192.168.1.1                 |
| LAN MAC:                    | c8:3a:35:14:4b:60           |
| Uptime:                     | 0D 0H 44M 34S               |
| Date/Time:                  | Tue Feb 19 09:32:03 2019    |

| Parameter                  | Description                                                                            |
|----------------------------|----------------------------------------------------------------------------------------|
| Board ID                   | It specifies the model of the main chip.                                               |
| Symmetric CPU Threads      | It specifies the number of symmetric CPU threads of the modem router.                  |
| Software Version           | It specifies the software version of the modem router.                                 |
| Hardware Version           | It specifies the hardware version of the modem router.                                 |
| Bootloader (CFE) Version   | It specifies the bootloader version of the modem router.                               |
| DSL PHY and Driver Version | It specifies the DSL physic and driver version of the modem router.                    |
| Wireless Driver Version    | It specifies the wireless driver version of the modem router.                          |
| LAN IP                     | It specifies the LAN IP address of the modem router.                                   |
| LAN MAC                    | It specifies the LAN MAC address of the modem router.                                  |
| Uptime                     | It specifies the total time the modem router has been running since the latest reboot. |
| Date/Time                  | It speifies the current systemdate and time of the modem router.                       |

# 3.2 WAN

Here you can view the WAN Information including Interface, Description, Type, IGMP, NAT, Firewall, Status, IPv4 Address and VLAN ID.

| WAN Info  |             |      |           |          |             |                  |            |                 |         |          |           |                |                 |
|-----------|-------------|------|-----------|----------|-------------|------------------|------------|-----------------|---------|----------|-----------|----------------|-----------------|
| Interface | Description | Туре | VlanMuxId | IPv6     | Igmp<br>Pxy | Igmp Src<br>Enbl | MLD<br>Pxy | MLD Src<br>Enbl | NAT     | Firewall | Status    | IPv4 Address   | IPv6<br>Address |
| eth3.1    | ipoe_eth3   | IPoE | Disabled  | Disabled | Enabled     | Enabled          | Disabled   | Disabled        | Enabled | Enabled  | Connected | 192.168.60.100 |                 |

| Parameter     | Description                                                            |
|---------------|------------------------------------------------------------------------|
| Interface     | It specifies the interface that the WAN connection uses.               |
| Description   | It specifies the description of the WAN connection.                    |
| Туре          | It specifies the connection type of the WAN connection.                |
| VlanMuxId     | It specifies the VLAN ID value of the WAN connection.                  |
| IPv6          | It specifies the IPv6 configuration information of the WAN connection. |
| Igmp Pxy      | It specifies whether the IGMP Multicast Proxy is enabled.              |
| Igmp Src Enbl | It specifies whether the IGMP Multicast Source is enabled.             |
| MLD Pxy       | It specifies whether the MLD Multicast Proxy is enabled.               |
| MLD Src Enbl  | It specifies whether the MLD Multicast Source is enabled.              |
| NAT           | It specifies whether the NAT feature is enabled.                       |
| Firewall      | It specifies whether firewall is enabled.                              |
| Status        | It specifies the WAN connection status.                                |
| IPv4 Address  | It specifies the obtained IPv4 address.                                |
| IPv6 Address  | It specifies the obtained IPv6 address.                                |

# **3.3** Statistics

Here you can view the packets received and transmitted on LAN ports, WAN port, DSL port, and USB port.

**Statistics--LAN**: Displays the received and transmitted packets on the LAN ports. Click **Reset Statistics** to clear the current statistics.

|           |          |        |      | Rec   | eived |                   |        |           | Transmitted |        |      |       |             |      |         |           |
|-----------|----------|--------|------|-------|-------|-------------------|--------|-----------|-------------|--------|------|-------|-------------|------|---------|-----------|
| Interface | Total    |        |      |       |       | Multicast Unicast |        | Broadcast | Total       |        |      |       | Multicast U |      | Unicast | Broadcast |
|           | Bytes    | Pkts   | Errs | Drops | Bytes | Pkts              | Pkts   | Pkts      | Bytes       | Pkts   | Errs | Drops | Bytes       | Pkts | Pkts    | Pkts      |
| LAN1      | 0        | 0      | 0    | 0     | 0     | 0                 | 0      | 0         | 0           | 0      | 0    | 0     | 0           | 0    | 0       | 0         |
| LAN2      | 49793807 | 221157 | 0    | 0     | 0     | 3778              | 215559 | 1820      | 175188650   | 186188 | 0    | 0     | 0           | 858  | 185315  | 15        |
| LAN3      | 0        | 0      | 0    | 0     | 0     | 0                 | 0      | 0         | 0           | 0      | 0    | 0     | 0           | 0    | 0       | 0         |
| 2.4G      | 0        | 0      | 0    | 0     | 0     | 0                 | 0      | 0         | 0           | 0      | 0    | 0     | 0           | 0    | 0       | 0         |
| 5G        | 0        | 0      | 0    | 0     | 0     | 0                 | 0      | 0         | 0           | 0      | 0    | 0     | 0           | 0    | 0       | 0         |

**Statistics--WAN**: Displays the received and transmitted packets on the WAN port. Click **Reset Statistics** to clear the current statistics.

| Statistics            | Statistics WAN |          |      |                           |       |       |           |       |             |        |      |                 |       |       |           |      |      |
|-----------------------|----------------|----------|------|---------------------------|-------|-------|-----------|-------|-------------|--------|------|-----------------|-------|-------|-----------|------|------|
|                       |                | Received |      |                           |       |       |           |       | Transmitted |        |      |                 |       |       |           |      |      |
| Interface Description | Total          |          |      | Multicast Unicast Broadca |       |       | Broadcast | Total |             |        |      | Multicast Unica |       |       | Broadcast |      |      |
|                       |                | Bytes    | Pkts | Errs                      | Drops | Bytes | Pkts      | Pkts  | Pkts        | Bytes  | Pkts | Errs            | Drops | Bytes | Pkts      | Pkts | Pkts |
| eth3.1                | ipoe_eth3      | 2272956  | 3672 | 0                         | 0     | 31810 | 689       | 2963  | 20          | 713695 | 8271 | 0               | 0     | 0     | 0         | 8271 | 0    |
| Reset Sta             | atistics       |          |      |                           |       |       |           |       |             |        |      |                 |       |       |           |      |      |

**Statistics—Interface Statistics**: Displays the statistics of each interface. Click **Reset** to clear the current statistics.

|             | Interface Statistics |            |            |             |              |               |              |               |                  |                |  |  |  |
|-------------|----------------------|------------|------------|-------------|--------------|---------------|--------------|---------------|------------------|----------------|--|--|--|
| Port Number | In Octets            | Out Octets | In Packets | Out Packets | In OAM Cells | Out OAM Cells | In ASM Cells | Out ASM Cells | In Packet Errors | In Cell Errors |  |  |  |
|             |                      |            |            |             |              |               |              |               |                  |                |  |  |  |
|             |                      |            |            |             | _            |               |              |               |                  |                |  |  |  |
| Reset       |                      |            |            |             |              |               |              |               |                  |                |  |  |  |
|             |                      |            |            |             |              |               |              |               |                  |                |  |  |  |

**Statistics--xDSL**: Displays the received and transmitted packets on the DSL port. Click **Reset Statistics** to clear the current statistics.

| Mode                     |            |          |
|--------------------------|------------|----------|
| Traffic Type             |            |          |
| Statue: Disabled         |            |          |
| Link Dowor State:        | Status: D  |          |
| Link Power State.        |            |          |
|                          | Downstroom | Unctroom |
| Line Coding (Trollic):   | Downstream | opstream |
| CNP Margin (0.1 dP):     |            |          |
| Attenuation (0.1 dB):    |            |          |
| Attenuation (0.1 dB):    |            |          |
| Attainable Date (Khuch)  |            |          |
| Attainable Rate (KDps):  |            |          |
| Rate (KDps):             |            |          |
| C                        | [          |          |
| Super Frames:            |            |          |
| Super Frame Errors:      |            |          |
| RS Words:                |            |          |
| RS Correctable Errors:   |            |          |
| RS Uncorrectable Errors: |            |          |
|                          |            |          |
| HEC Errors:              |            |          |
| OCD Errors:              |            |          |
| LCD Errors:              |            |          |
| Total Cells:             |            |          |
| Data Cells:              |            |          |
| Bit Errors:              |            |          |
|                          |            |          |
| Total ES:                |            |          |
| Total SES:               |            |          |
| Total UAS:               |            |          |
|                          |            |          |
|                          |            |          |
| xDSL BER Test Reset Sta  | atistics   |          |

**Statistics—3G/4G**: Displays the packets received and transmitted on the USB port. Click **Clear** to clear the current statistics.

| Upload Speed:   | 0.00 KB/s |  |  |
|-----------------|-----------|--|--|
| ownload Speed:  | 0.00 KB/s |  |  |
| TX Data:        | 0 Bytes   |  |  |
| RX Data:        | 0 Bytes   |  |  |
| Connected Time: | 00:00:00  |  |  |

# 3.4 Route

Here you can view the route table of the modem router. If the modem router fails to access the internet, you can check the route table to find the problem.

| Device | Info | Route |
|--------|------|-------|
|--------|------|-------|

Flags: U - up, ! - reject, G - gateway, H - host, R - reinstate D - dynamic (redirect), M - modified (redirect).

| Destination  | Gateway      | Subnet Mask   | Flag | Metric | Service   | Interface |
|--------------|--------------|---------------|------|--------|-----------|-----------|
| 0.0.0        | 192.168.60.1 | 0.0.0.0       | UG   | 0      | ipoe_eth3 | eth3.1    |
| 192.168.1.0  | 0.0.0.0      | 255.255.255.0 | U    | 0      |           | br0       |
| 192.168.60.0 | 0.0.0.0      | 255.255.255.0 | U    | 0      | ipoe_eth3 | eth3.1    |

| Parameter   | Description                                                               |
|-------------|---------------------------------------------------------------------------|
| Destination | It specifies the destination IP address of the route.                     |
| Gateway     | It specifies the gateway address of the route.                            |
| Subnet Mask | It specifies the subnet mask corresponding to the destination IP address. |
| Flag        | It specifies the status of the corresponding route.                       |
| Metric      | It specifies a number of hops the route has.                              |
| Service     | It specifies the WAN connection the route uses.                           |
| Interface   | It specifies the interface that the route uses.                           |

# **3.5** ARP

Here you can view the ARP list of the device. According to the information in the list, you can identify whether there is ARP attack in your network.

| Device Info ARP |          |                   |        |  |
|-----------------|----------|-------------------|--------|--|
| IP address      | Flags    | HW Address        | Device |  |
| 192.168.60.1    | Complete | 00:90:4c:88:88:80 | eth3.1 |  |
| 169.254.140.8   | Complete | c8:9c:dc:60:54:69 | br0    |  |
| 192.168.1.2     | Complete | c8:9c:dc:60:54:69 | br0    |  |

| Parameter  | Description                                                                        |
|------------|------------------------------------------------------------------------------------|
| IP address | It specifies the IP address of the connected device.                               |
| Flags      | It specifies the status of the connection between the device and the modem router. |
| HW Address | It specifies the MAC address of the connected device.                              |
| Device     | It specifies the interface the device uses to connect to the mode router.          |

# 3.6 DHCP

Here you can view the devices whose IP addresses are assigned by the DHCP server of the modem router. You can check the IP address, MAC address and hostname of the corresponding device and remaining lease time of the IP address.

| Device Info D | HCP Leases        |             |                                  |          |
|---------------|-------------------|-------------|----------------------------------|----------|
| Hostname      | MAC Address       | IP Address  | Expires In                       | Status   |
| Dudu-Computer | c8:9c:dc:60:54:69 | 192.168.1.2 | 17 hours, 35 minutes, 20 seconds | Ethernet |

| Parameter   | Description                                                                                    |
|-------------|------------------------------------------------------------------------------------------------|
| Hostname    | It specifies the name of the connected device.                                                 |
| MAC Address | It specifies the MAC address of the connected device.                                          |
| IP Address  | It specifies the IP address that assigned to the connected device.                             |
| Expires In  | It specifies the remaining lease time of the IP address that assigned to the connected device. |
| Status      | It specifies the connection type the connected device uses to connect to the modem router.     |
# 4 Advanced setup

# 4.1 Internet settings

In this module, it allows you to set up multiple internet connections or set detailed parameters for internet access.

#### To set up an internet connection:

- **Step 1** Create an interface.
- **Step 2** Set up an internet connection.

This modem router provides three types of Layer2 Interface:

- ATM interface for accessing ADSL broadband internet service
- PTM interface for accessing VDSL broadband internet service
- ETH interface for connecting to the internet via an Ethernet cable

# **4.1.1** Setting the ATM connection

# 4.1.1.1 Creating an ATM interface.

Step 1 Choose Advanced Setup > Layer2 Interface > ATM Interface to enter the following page, and click Add.

|           |     |     |                |          |                            | DSL ATM Inter                     | face Configurati         | on                        |              |              |           |                        |        |
|-----------|-----|-----|----------------|----------|----------------------------|-----------------------------------|--------------------------|---------------------------|--------------|--------------|-----------|------------------------|--------|
|           |     |     |                |          | Cho                        | ose Add, or Remove to             | configure DSL AT         | M interfaces.             |              |              |           |                        |        |
| Interface | Vpi | Vci | DSL<br>Latency | Category | Peak Cell<br>Rate(cells/s) | Sustainable Cell<br>Rate(cells/s) | Max Burst<br>Size(bytes) | Min Cell<br>Rate(cells/s) | Link<br>Type | Conn<br>Mode | IP<br>QoS | MPAAL<br>Prec/Alg/Wght | Remove |
|           | _   | -   |                |          |                            | Add                               | Remove                   |                           |              |              | -         |                        |        |

- Step 2 Enter the VPI and VCI values provided by your ISP.
- **Step 3** Select a DSL Link Type according to the instructions in the table below, and leave other options unchanged. Select **EoA** when your link type is PPPoE, IPoE, or Bridge.
- **Step 4** Click **Apply/Save** on the bottom of the page.

| ATM PVC Configuration                |                                                           |                 |
|--------------------------------------|-----------------------------------------------------------|-----------------|
| This screen allows you to configure  | e a ATM PVC.                                              |                 |
| VPI: 0 [0-255]<br>VCI: 35 [32-65535] |                                                           |                 |
| Select DSL Link Type (EoA is for PI  | PPoE, IPoE, and Bridge.)                                  |                 |
| EoA                                  |                                                           |                 |
| PPPoA                                |                                                           |                 |
| IPoA                                 |                                                           |                 |
| Encapsulation Mode:                  | LLC/SNAP-BRIDGING V                                       |                 |
| Service Category:                    | UBR Without PCR V                                         |                 |
| Select Scheduler for Queues of Equ   | ual Precedence                                            |                 |
| Round Robin (weight=1)               |                                                           |                 |
| Weighted Fair Queuing                |                                                           |                 |
| Default Queue Weight:                | 1 [1-63]                                                  |                 |
|                                      |                                                           |                 |
| Default Queue Precedence:            | 8 [1-8] (lower value, higher priority)                    |                 |
| Note: For WFQ, the default queue     | precedence will be applied to all other queues in the VC. |                 |
| Default Queue Drop Algorithm         |                                                           |                 |
| DT (Drop Tail)                       |                                                           |                 |
|                                      |                                                           |                 |
|                                      |                                                           | Back Apply/Save |
|                                      |                                                           |                 |

#### ----End

| Parameter          | Description                                                                                                    |
|--------------------|----------------------------------------------------------------------------------------------------|
|                    | <ul> <li>PPPoE (PPP over Ethernet), PPPoA (PPP over ATM): If your ISP (ISP) provides a user<br/>name and password to you for internet access, your connection type may be PPPoE<br/>or PPPoA, contact your ISP for details.</li> </ul>                                     |
|                    | <ul> <li>IPoE (IP over Ethernet) - Dynamic IP: Select this type if your ISP does not provide<br/>any parameters to you for internet access.</li> </ul>                                                                                                    |
| Connection Type    | <ul> <li>IPoE (IP over Ethernet) - Static IP, IPoA (IP over ATM) - Static IP:If your ISP provides<br/>a static IP address and other related information to you for internet access, your<br/>connection type may be IPoE or IPoA, contact your ISP for details.</li> </ul> |
|                    | <ul> <li>Bridge: Select this type when this device only serves as a modem, and you want to<br/>set up a dial-up connection or enter other internet parameters directly on your<br/>computer for internet access.</li> </ul>                                                |
| Encapsulation Mode | It specifies the data encapsulation type in the ATM network. LLC and VC/MUX are supported. The default is recommended.                                                                                                    |
| Service Category   | It specifies the ATM QoS type assigned by the ISP. The default is recommended.                                                                                                    |

|                                         | Select the default scheduler for the queues with equal precedence.                                                                                                    |
|-----------------------------------------|----------------------------------------------------------------------------------------------------|
| Select Scheduler for<br>Queues of Equal | <ul> <li>Round Robin: It assigns different weights for different kinds of packets and<br/>provides the packets with different bandwidths based on the weights.</li> </ul>                                                                                                    |
| Precedence                              | <ul> <li>Weighted Fair Queuing: It divides groups into different queues based on the<br/>service streaming, IP precedence, and Hash algorithm, and fairly assigns the<br/>bandwidth to the services with low precedence according to the weights while<br/>ensuring the performance of services with high precedence.</li> </ul> |
| Default Queue                           | It specifies to set up the weight of the default queue.                                                                                                    |
| Default Queue                           | It specifies to set up the precedenceof the default queue.                                                                                                    |
| Default Queue Drop                      | It specifies the default queue drop algorithm. It cannot be changed.                                                                                                    |

# **4.1.1.2** Setting up a WAN Service for the ATM Interface

#### ΡΡΡοΕ

Choose the corresponding procedure to follow according to your IP address type: <u>IPv4 PPPoE</u>, <u>IPv4&IPv6 PPPoE</u>, and <u>IPv6 PPPoE</u>.

#### **IPv4 PPPoE**

**Step 1** Choose **Advanced Setup** > **WAN Service** to enter the following page, and click **Add**.

|           |             |      |           |               | Wide Ar     | ea Network (N     | WAN) Service S   | etup    |              |        |           |            |        |      |
|-----------|-------------|------|-----------|---------------|-------------|-------------------|------------------|---------|--------------|--------|-----------|------------|--------|------|
|           |             |      | C         | hoose Add, Re | emove or Ed | it to configure a | a WAN service ov | er a se | elected inte | rface. |           |            |        |      |
| Interface | Description | Туре | Vlan8021p | VlanMuxId     | VlanTpid    | Igmp Proxy        | Igmp Source      | NAT     | Firewall     | IPv6   | Mld Proxy | Mld Source | Remove | Edit |
|           |             |      |           |               |             | Add               | lemove           |         |              |        |           |            |        |      |

| WAN Service Interface Configuration                                                                                                    |
|----------------------------------------------------------------------------------------------------|
| Select a layer 2 interface for this service                                                                                                    |
| Note: For ATM interface, the descriptor string is (portId_vpi_vci)<br>For PTM interface, the descriptor string is (portId_high_low)<br>Where portId=0 -> DSL Latency PATH0<br>portId=1 -> DSL Latency PATH1<br>portId=4 -> DSL Latency PATH0&1<br>low =0 -> Low PTM Priority not set<br>low =1 -> Low PTM Priority set<br>high =0 -> High PTM Priority not set<br>high =1 -> High PTM Priority set |
| atm0/(0_0_35) ▼                                                                                                    |
| Back Next                                                                                                    |

- **Step 3** Select **PPP over Ethernet (PPPoE)**.
- **Step 4** Enter the **802.1P Priority** and **802.1Q VLAN ID**, and select the **VLAN TPID** according to the VLAN parameters provided by your ISP.
- **Step 5** Select **IPv4 Only** and click **Next**.

| Select WAN service type:                                                                                                    |                                                                 |  |
|----------------------------------------------------------------------------------------------------|-----------------------------------------------------------------|--|
| PPP over Ethernet (PPPoE)                                                                                                    |                                                                 |  |
| IP over Ethernet                                                                                                    |                                                                 |  |
| C Bridging                                                                                                    |                                                                 |  |
|                                                                                                    |                                                                 |  |
|                                                                                                    |                                                                 |  |
| Enter Service Description: pppoe_0_0_35                                                                                                    |                                                                 |  |
| Enter Service Description: pppoe_0_0_35<br>For tagged service, enter valid 802.1P Priority and 802<br>For untagged service, set -1 to both 802.1P Priority an<br>Enter 802.1P Priority [0-7]:                                                                                        | 2.1Q VLAN ID.<br>d 802.1Q VLAN ID.<br>-1                        |  |
| Enter Service Description: pppoe_0_0_35<br>For tagged service, enter valid 802.1P Priority and 802<br>For untagged service, set -1 to both 802.1P Priority an<br>Enter 802.1P Priority [0-7]:<br>Enter 802.1Q VLAN ID [0-4094]:                                                      | 2.1Q VLAN ID.<br>d 802.1Q VLAN ID.<br>-1<br>-1                  |  |
| Enter Service Description: pppoe_0_0_35<br>For tagged service, enter valid 802.1P Priority and 802<br>For untagged service, set -1 to both 802.1P Priority an<br>Enter 802.1P Priority [0-7]:<br>Enter 802.1Q VLAN ID [0-4094]:<br>Select VLAN TPID:                                 | 2.1Q VLAN ID.<br>d 802.1Q VLAN ID.<br>-1<br>-1<br>Select a TPID |  |
| Enter Service Description: pppoe_0_0_35<br>For tagged service, enter valid 802.1P Priority and 802<br>For untagged service, set -1 to both 802.1P Priority an<br>Enter 802.1P Priority [0-7]:<br>Enter 802.1Q VLAN ID [0-4094]:<br>Select VLAN TPID:<br>Internet Protocol Selection: | 2.1Q VLAN ID.<br>d 802.1Q VLAN ID.<br>-1<br>-1<br>Select a TPID |  |
| Enter Service Description: pppoe_0_0_35 For tagged service, enter valid 802.1P Priority and 802 For untagged service, set -1 to both 802.1P Priority an Enter 802.1P Priority [0-7]: Enter 802.1Q VLAN ID [0-4094]: Select VLAN TPID: Internet Protocol Selection: IPV4 Only         | 2.1Q VLAN ID.<br>d 802.1Q VLAN ID.<br>-1<br>-1<br>Select a TPID |  |

**Step 6** Enter the PPPoE user name and password provided by your ISP, and set other parameters as required.

| PPP Username and Password                                                                                                    |
|----------------------------------------------------------------------------------------------------|
| PPP usually requires that you have a user name and password to establish your connection. In the boxes below, enter the user name and password that your ISP has provided to you. |
|                                                                                                    |
| PPP Username:                                                                                                    |
| PPP Password:                                                                                                    |
| PPPoE Service Name:                                                                                                    |
|                                                                                                    |
| MAC Clone: Clone MAC (eg XX:XX:XX:XX:XX)                                                                                                    |
| MTU: 1460                                                                                                    |
| Enable Fullcone NAT                                                                                                    |
| Dial on demand (with idle timeout timer)                                                                                                    |
| Enable Firewall                                                                                                    |
| PPP IP extension                                                                                                    |
| Use Static IPv4 Address                                                                                                    |
|                                                                                                    |
| Enable PPP Debug Mode                                                                                                    |
| Bridge PPPoE Frames Between WAN and Local Ports                                                                                                    |
|                                                                                                    |
| IGMP Multicast                                                                                                    |
| Enable IGMP Multicast Proxy                                                                                                    |
| Enable IGMP Multicast Source                                                                                                    |
|                                                                                                    |
| Back Next                                                                                                    |
|                                                                                                    |

# Parameter description

| Parameter                                          | Description                                                                                                    |
|----------------------------------------------------|----------------------------------------------------------------------------------------------------|
| PPPoE Service Name                                 | If your ISP provides this name, enter it here. Otherwise, leave it blank.                                                                                                    |
| Authentication Method                              | It specifies the authentication method the ISP-side uses to authenticate the client. If you do not certain about it, select AUTO.                                                                                                    |
| MAC Clone                                          | If you can only access the internet via a specified computer, it may indicate<br>that your ISP binds the internet service to the MAC address of the computer<br>to restrict access. In this case, you need to clone the MAC address of this<br>computer to the modem router for internet access.      |
| MTU                                                | It specifies the maximum size of packet that the router can transmit. MTU varies across connection types.                                                                                                    |
| Enable Fullcone NAT                                | Data transmitted by a computer in LAN through the UDP port A will be<br>forwarded to the UDP port B in WAN. And data received by the UDP port B in<br>WAN will be forwarded to the UDP port A of the corresponding computer in<br>LAN.                                                                |
| Dial on demand (with idle<br>timeout timer)        | When there is no data exchange within the specified time, the device disconnects the connection between its WAN port and the ISP. Flow-based charging users can select this option to save cost. Month-based charging users do not need to select the option.                                         |
| Enable Firewall                                    | Check this option to enable the firewall of the modem router.                                                                                                    |
| PPP IP extension                                   | <ul> <li>If this option is selected:</li> <li>The NAT and firewall functions are disabled.</li> <li>Only a computer in LAN can obtain the IP address which is the same as that of the WAN port to access the internet. Other compurters cannot obatin IP addresses to access the internet.</li> </ul> |
| Use Static IPv4 Address                            | It is used to set up the IP address assigned by the ISP after the PPPoE dial-up succeeds. Do not set up it if you are not a professional.                                                                                                    |
| Enable PPP Debug Mode                              | If it is enabled, you can check the PPPoE dial-up information on the System Log page. It is used to diagnose dial-up malfunctions.                                                                                                    |
| Bridge PPPoE Frames Between<br>WAN and Local Ports | If it is enabled, computers in LAN can share the WAN connection for internet access, use multiple active PPPoE accounts to access the internet (if any).                                                                                                    |
| Enable IGMP Multicast Proxy                        | If it is enabled, the modem router can forward the multicast data to the users in LAN. If you requires multicast applications, such as VOD or AOD, you can                                                                                                    |

**Step 7** Leave the configuration unchanged on **Routing - Default Gateway** page, and click **Next**.

| Routing Default Gateway                                                                                    |                                                                                                    |
|----------------------------------------------------------------------------------------------------|----------------------------------------------------------------------------------------------------|
| Default gateway interface list can have multiple W<br>the last one the lowest priority if the WAN interfac | AN interfaces served as system default gateways but only one will be used according to the priority with the first being the higest and<br>e is connected. Priority order can be changed by removing all and adding them back in again. |
| Selected Default Gateway<br>Interfaces                                                                     | Available Routed WAN<br>Interfaces                                                                                                    |
| ppp0.1                                                                                                    | eth6<br>ppp3g                                                                                                    |
| *>                                                                                                    |                                                                                                    |
| Ŧ                                                                                                    | Ŧ                                                                                                    |
|                                                                                                    |                                                                                                    |
|                                                                                                    |                                                                                                    |
|                                                                                                    | Back                                                                                                    |

# ₽<sub>TIP</sub>

Default gateway interface list can contain multiple WAN interfaces serving as system default gateways.

Step 8If your ISP provides you with the DNS IP addresses, select Use the following Static DNS IPaddress, and enter the DNS IP addresses information. If not, select the option Select DNSServer Interface from available WAN interfaces, and click Next.

| DNS Server Configuration                                                                                                    |                                                                                                    |
|----------------------------------------------------------------------------------------------------|----------------------------------------------------------------------------------------------------|
| Select DNS Server Interface from available W<br>protocol is configured, Static DNS server IP ad<br>DNS Server Interfaces can have multiple l<br>last one the lowest priority if the WAN interfac | AN interfaces OR enter static DNS server IP addresses for the system. In ATM mode, if only a single PVC with IPoA or static IPoE dresses must be entered. WAN interfaces served as system dns servers but only one will be used according to the priority with the first being the higest and the e is connected. Priority order can be changed by removing all and adding them back in again. |
| Select DNS Server Interface from                                                                                                    | n available WAN interfaces:                                                                                                    |
| Selected DNS Server Interfaces                                                                                                    | Available WAN Interfaces                                                                                                    |
| ppp0.1 *                                                                                                    | eth6<br>ppp3g                                                                                                    |
| Use the following Static DNS IP a                                                                                                    | ddress:                                                                                                    |
| Primary DNS server:                                                                                                    |                                                                                                    |
| Secondary DNS server:                                                                                                    |                                                                                                    |

**Step 9** Check the parameters you select or set, and click **Apply/Save**.

| Connection Type:              | PPPoE    |  |
|-------------------------------|----------|--|
| NAT:                          | Enabled  |  |
| Full Cone NAT:                | Disabled |  |
| Firewall:                     | Enabled  |  |
| (GMP Multicast Proxy:         | Disabled |  |
| GMP Multicast Source Enabled: | Disabled |  |
| MLD Multicast Proxy:          | Disabled |  |
| MLD Multicast Source Enabled: | Disabled |  |
| Duality Of Consistent         | Disabled |  |

#### ----End

# The WAN service you set is shown on the **WAN Service** page.

|           | Wide Area Network (WAN) Service Setup                                            |       |           |           |          |            |             |         |          |          |           |            |        |      |
|-----------|----------------------------------------------------------------------------------|-------|-----------|-----------|----------|------------|-------------|---------|----------|----------|-----------|------------|--------|------|
|           | Choose Add, Remove or Edit to configure a WAN service over a selected interface. |       |           |           |          |            |             |         |          |          |           |            |        |      |
| Interface | Description                                                                      | Туре  | Vlan8021p | VlanMuxId | VlanTpid | Igmp Proxy | Igmp Source | NAT     | Firewall | IPv6     | Mld Proxy | Mld Source | Remove | Edit |
| ppp0.1    | pppoe_0_0_35                                                                     | PPPoE | N/A       | N/A       | N/A      | Disabled   | Disabled    | Enabled | Enabled  | Disabled | Disabled  | Disabled   |        | Edit |
|           | Add Remove                                                                       |       |           |           |          |            |             |         |          |          |           |            |        |      |

#### IPv4&IPv6 PPPoE

**Step 1** Choose **Advanced Setup** > **WAN Service** to enter the following page, and click **Add**.

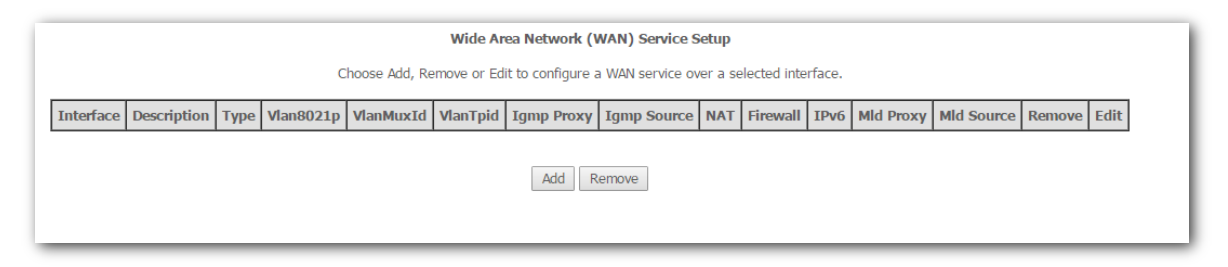

| WAN Service Interface Configuration                                                                                                    |
|----------------------------------------------------------------------------------------------------|
| Select a layer 2 interface for this service                                                                                                    |
| Note: For ATM interface, the descriptor string is (portId_vpi_vci)<br>For PTM interface, the descriptor string is (portId_high_low)<br>Where portId=0> DSL Latency PATH0<br>portId=1> DSL Latency PATH1<br>portId=4> DSL Latency PATH08.1<br>low =0> Low PTM Priority not set<br>low =1> Low PTM Priority set<br>high =0> High PTM Priority not set<br>high =1> High PTM Priority set |
| atm0/(0_0_35) ▼                                                                                                    |
| Back Next                                                                                                    |

- **Step 3** Select **PPP over Ethernet (PPPoE)**.
- **Step 4** Enter the **802.1P Priority** and **802.1Q VLAN ID**, and select the **VLAN TPID** according to the VLAN parameters provided by your ISP.
- **Step 5** Select **IPv4&IPv6(Dual Stack)** and click **Next**.

| Select WAN service type:                              |                    |
|-------------------------------------------------------|--------------------|
| PPP over Ethernet (PPPoE)                             |                    |
| <ul> <li>IP over Ethernet</li> </ul>                  |                    |
| Bridging                                              |                    |
|                                                       |                    |
|                                                       |                    |
|                                                       |                    |
| Enter Service Description: pppoe 0 0 35               |                    |
|                                                       |                    |
| For tagged service, enter valid 802,1P Priority and 8 | 2.10 VIAN ID.      |
| For untagged service, set -1 to both 802.1P Priority  | nd 802.1Q VLAN ID. |
| Enter 802.1P Priority [0-7]:                          | -1                 |
| Enter 802.1Q VLAN ID [0-4094]:                        | -1                 |
| Select VLAN TPID:                                     | Select a TPID 🔻    |
|                                                       |                    |
| Internet Protocol Selection:                          |                    |
| IPv4&IPv6(Dual Stack) ▼                               |                    |
|                                                       |                    |

# **Step 6** Enter the PPPoE user name and password provided by your ISP, and set other parameters as required.

| PPP Username and Password                                                                                                    |
|----------------------------------------------------------------------------------------------------|
| PPP usually requires that you have a user name and password to establish your connection. In the boxes below, enter the user name and password that your ISP h |
| PPP Username:<br>PPP Password:<br>PPPoE Service Name:<br>Authentication Method: AUTO                                                                           |
|                                                                                                    |
| MTU: <u>1460</u>                                                                                                    |
| Enable Fullcone NAT                                                                                                    |
| Dial on demand (with idle timeout timer)                                                                                                    |
| Enable Firewall                                                                                                    |
| PPP IP extension                                                                                                    |
| Use Static IPv4 Address                                                                                                    |
| Use Static IPv6 Address                                                                                                    |
| Enable IPv6 Unnumbered Model                                                                                                    |
| Launch Dhcp6c for Address Assignment (IANA)                                                                                                    |
| Launch Dhcp6c for Prefix Delegation (IAPD)                                                                                                    |
| Enable PPP Debug Mode                                                                                                    |
| Bridge PPPoE Frames Between WAN and Local Ports                                                                                                    |
| IGMP Multicast                                                                                                    |
| Enable IGMP Multicast Proxy                                                                                                    |
| Enable IGMP Multicast Source                                                                                                    |
| MLD Multicast                                                                                                    |
| Enable MLD Multicast Proxy                                                                                                    |
| Enable MLD Multicast Source                                                                                                    |
| Back Next                                                                                                    |

| Parameter             | Description                                                                                                    |
|-----------------------|----------------------------------------------------------------------------------------------------|
| PPPoE Service Name    | If your ISP provides this name, enter it here. Otherwise, leave it blank.                                                                                                    |
| Authentication Method | It specifies the authentication method the ISP-side uses to authenticate the client. If you do not certain about it, select AUTO.                                                                                                    |
| MAC Clone             | If you can only access the internet via a specified computer, it may indicate<br>that your ISP binds the internet service to the MAC address of the computer<br>to restrict access. In this case, you need to clone the MAC address of this<br>computer to the modem router for internet access. |
| MTU                   | It specifies the maximum size of packet that the router can transmit. MTU varies across connection types.                                                                                                    |

| Parameter                                          | Description                                                                                                    |
|----------------------------------------------------|----------------------------------------------------------------------------------------------------|
| Enable Fullcone NAT                                | Data transmitted by a computer in LAN through the UDP port A will be<br>forwarded to the UDP port B in WAN. And data received by the UDP port B in<br>WAN will be forwarded to the UDP port A of the corresponding computer in<br>LAN.                                                                |
| Dial on demand (with idle<br>timeout timer)        | When there is no data exchange within the specified time, the device disconnects the connection between its WAN port and the ISP. Flow-based charging users can select this option to save cost. Month-based charging users do not need to select the option.                                         |
| Enable Firewall                                    | Check this option to enable the firewall of the modem router.                                                                                                    |
| PPP IP extension                                   | <ul> <li>If this option is selected:</li> <li>The NAT and firewall functions are disabled.</li> <li>Only a computer in LAN can obtain the IP address which is the same as that of the WAN port to access the internet. Other compurters cannot obatin IP addresses to access the internet.</li> </ul> |
| Use Static IPv4 Address                            | It is used to set up the IPv4 IP address assigned by the ISP after the PPPoE dial-up succeeds. Do not set up it if you are not instructed by a professional.                                                                                                    |
| Use Static IPv6 Address                            | It is used to set up the IP address assigned by the ISP after the PPPoE dial-up succeeds. Do not set up it if you are not instructed by a professional.                                                                                                    |
| Enable IPv6 Unnumbered<br>Model                    | It is used to enable the IPv6 unnumbered model. If your ISP is not required to select it, keep the default.                                                                                                    |
| Launch Dhcp6c for Address<br>Assignment (IANA)     | If it is enabled, the device obtains the IPv6 WAN address using the stateful DHCPv6 type.                                                                                                    |
| Launch Dhcp6c for Prefix<br>Delegation (IAPD)      | If it is enabled, the device gets the IPv6 prefix form the DHCPv6 server, and delivers it to its LAN ports.                                                                                                    |
| Enable PPP Debug Mode                              | If it is enabled, you can check the PPPoE dial-up information on the System Log page. It is used to diagnose dial-up malfunctions.                                                                                                    |
| Bridge PPPoE Frames Between<br>WAN and Local Ports | If it is enabled, computers in LAN can share the WAN connection for internet access, use multiple active PPPoE accounts to access the internet (if any).                                                                                                    |
| Enable IGMP Multicast Proxy                        | If it is enabled, the modem router can forward the multicast data to the users<br>in LAN. If you requires multicast applications, such as VOD or AOD, you can                                                                                                    |
| Enable MLD Multicast Proxy                         | It is used to enable the MLD multicast proxy.                                                                                                    |

**Step 7** Leave the configuration unchanged on **Routing - Default Gateway** page, and click **Next**.

| Routing Default Gateway                                                                                         |                                                                                                    |
|----------------------------------------------------------------------------------------------------|----------------------------------------------------------------------------------------------------|
| Default gateway interface list can have multiple WAI<br>priority if the WAN interface is connected. Priority or | N interfaces served as system default gateways but only one will be used according to the priority with the first being the higest and the last one the lowest der can be changed by removing all and adding them back in again. |
| Selected Default Gateway<br>Interfaces                                                                          | Available Routed WAN<br>Interfaces                                                                                                    |
| eth3.1 🔺                                                                                                    | ppp0.1 a                                                                                                    |
| ~><br><-                                                                                                    | ×                                                                                                    |
| IPv6: Select a preferred wan interface as the system                                                            | default IPv6 gateway.                                                                                                    |
| Selected WAN Interface pppoe_0_0_35/ppp0.1 V                                                                    |                                                                                                    |
|                                                                                                    | Back Next                                                                                                    |
|                                                                                                    |                                                                                                    |

# ₽<sub>TIP</sub>

Default gateway interface list can contain multiple WAN interfaces serving as system default gateways.

Step 8 If your ISP provides you with the DNS IP addresses, select Use the following Static DNS IP address/Use the following Static IPv6 DNS IP address, and enter the DNS IP addresses. If not, select the option Select DNS Server Interface from available WAN interfaces/Obtain IPv6 DNS info from a WAN interface, and click Next.

| DNS Server Configuration                                                                                                    |                                                                                                    |
|----------------------------------------------------------------------------------------------------|----------------------------------------------------------------------------------------------------|
| Select DNS Server Interface from available                                                                                        | WAN interfaces OR enter static DNS server IP addresses for the system. In ATM mode, if only a single PVC with IPoA or static IPoE protocol is configured, Static                                                                            |
| DNS server IP addresses must be entered.<br>DNS Server Interfacescan have multiple<br>the WAN interface is connected. Priority on | WAN interfaces served as system dns servers but only one will be used according to the priority with the first being the higest and the last one the lowest priority i<br>der can be changed by removing all and adding them back in again. |
|                                                                                                    |                                                                                                    |
| Select DNS Server Interface from                                                                                                  | n available WAN interfaces:                                                                                                    |
| Selected DNS Server Interfaces                                                                                                    | Available WAN Interfaces                                                                                                    |
| eth3.1                                                                                                    | ppp0.1 x                                                                                                    |
| Use the following Static DNS IP a Primary DNS server: Secondary DNS server:                                                       | ddress:                                                                                                    |
| IPv6: Select the configured WAN interface<br>Note that selecting a WAN interface for IPv                                          | for IPv6 DNS server information OR enter the static IPv6 DNS server Addresses.<br>v6 DNS server will enable DHCPv6 Client on that interface.                                                                                                |
| Obtain IPv6 DNS info from a WAN inte<br>WAN Interface calented:                                                                   | afface:                                                                                                    |
|                                                                                                    | on bibliour -                                                                                                    |
| Use the following Static IPv6 DNS add                                                                                             | iress:                                                                                                    |
| Primary IPv6 DNS server:                                                                                                    |                                                                                                    |
| Secondary IPv6 DNS server:                                                                                                    |                                                                                                    |

**Step 9** Check the parameters you select or set, and click **Apply/Save**.

| Connection Type:               | PPPoE    |  |
|--------------------------------|----------|--|
| NAT:                           | Enabled  |  |
| Full Cone NAT:                 | Disabled |  |
| Firewall:                      | Enabled  |  |
| IGMP Multicast Proxy:          | Disabled |  |
| IGMP Multicast Source Enabled: | Disabled |  |
| MLD Multicast Proxy:           | Disabled |  |
| MLD Multicast Source Enabled:  | Disabled |  |
| Quality Of Service:            | Disabled |  |

#### ----End

#### The WAN service you set is shown on the **WAN Service** page.

|           | Wide Area Network (WAN) Service Setup                                            |       |           |           |          |            |             |         |          |         |           |            |        |      |
|-----------|----------------------------------------------------------------------------------|-------|-----------|-----------|----------|------------|-------------|---------|----------|---------|-----------|------------|--------|------|
|           | Choose Add, Remove or Edit to configure a WAN service over a selected interface. |       |           |           |          |            |             |         |          |         |           |            |        |      |
| Interface | Description                                                                      | Туре  | Vlan8021p | VlanMuxId | VlanTpid | Igmp Proxy | Igmp Source | NAT     | Firewall | IPv6    | Mld Proxy | Mld Source | Remove | Edit |
| ppp0.1    | pppoe_0_0_35                                                                     | PPPoE | N/A       | N/A       | N/A      | Disabled   | Disabled    | Enabled | Enabled  | Enabled | Disabled  | Disabled   |        | Edit |
|           |                                                                                  |       |           |           |          |            |             |         |          |         |           |            |        |      |
|           |                                                                                  |       |           |           |          | Add        | Remove      |         |          |         |           |            |        |      |

#### **IPv6 PPPoE**

#### **Step 1** Choose **Advanced Setup** > **WAN Service** to enter the following page, and click **Add**.

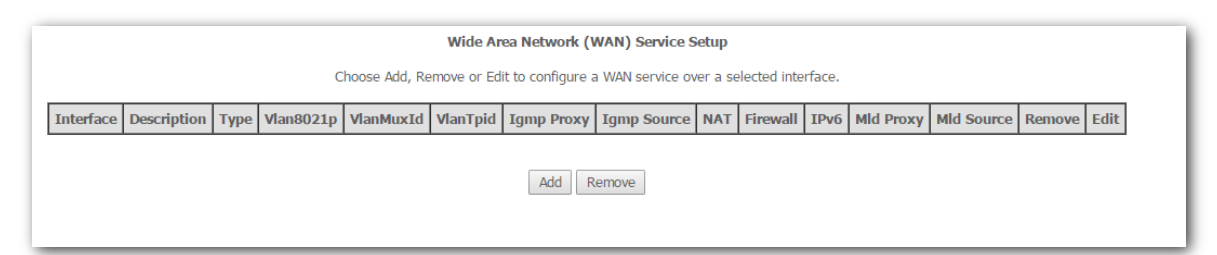

| WAN Service Interface Configuration                                                                                                    |
|----------------------------------------------------------------------------------------------------|
| Select a layer 2 interface for this service                                                                                                    |
| Note: For ATM interface, the descriptor string is (portId_vpi_vci)<br>For PTM interface, the descriptor string is (portId_high_low)<br>Where portId=0> DSL Latency PATH0<br>portId=1> DSL Latency PATH1<br>portId=4> DSL Latency PATH0&1<br>low =0> Low PTM Priority not set<br>low =1> Low PTM Priority set<br>high =0> High PTM Priority not set<br>high =1> High PTM Priority set |
| atm0/(0_0_35) •                                                                                                    |
| Back Next                                                                                                    |

- **Step 3** Select **PPP over Ethernet (PPPoE)**.
- **Step 4** Enter the **802.1P Priority** and **802.1Q VLAN ID**, and select the **VLAN TPID** according to the VLAN parameters provided by your ISP.
- **Step 5** Select **IPv6 Only** and click **Next**.

| WAN Service Configuration                                     |                 |
|---------------------------------------------------------------|-----------------|
| Select WAN service type:                                      |                 |
| PPP over Ethernet (PPPoE)                                     |                 |
| IP over Ethernet                                              |                 |
| Bridging                                                      |                 |
|                                                               |                 |
|                                                               |                 |
|                                                               |                 |
|                                                               |                 |
| Enter Service Description: pppoe_0_0_35                       |                 |
|                                                               |                 |
| For tagged service, enter valid 802.1P Priority and 802.1Q V  | AN ID.          |
| For untagged service, set -1 to both 802.1P Priority and 802. | IQ VLAN ID.     |
| Enter 802.1P Priority [0-7]:                                  | -1              |
| Enter 802.1Q VLAN ID [0-4094]:                                | -1              |
| Select VLAN TPID:                                             | Select a TPID 🔻 |
|                                                               |                 |
| Internet Protocol Selection:                                  |                 |
| IPv6 Only                                                     |                 |
|                                                               |                 |
|                                                               | Dock Mart       |
|                                                               | Back Next       |
|                                                               |                 |

**Step 6** Enter the PPPoE user name and password provided by your ISP, and set other parameters as required.

| PPP Username and Password                                                                                                    |
|----------------------------------------------------------------------------------------------------|
| PPP usually requires that you have a user name and password to establish your connection. In the boxes below, enter the user name             |
| PPP Username:<br>PPP Password:<br>PPPoE Service Name:<br>Authentication Method: AUTO  V<br>MAC Clone: Clone MAC (eg XX:XX:XX:XX)<br>MTU: 1460 |
| Enable Fullcone NAT                                                                                                    |
| <ul> <li>Enable Firewall</li> <li>PPP IP extension</li> <li>Use Static IPv4 Address</li> </ul>                                                |
| Use Static IPv6 Address                                                                                                    |
| Enable IPv6 Unnumbered Model                                                                                                    |
| Launch Dhcp6c for Address Assignment (IANA)                                                                                                   |
| Launch Dhcp6c for Prefix Delegation (IAPD)                                                                                                    |
| <ul> <li>Enable PPP Debug Mode</li> <li>Bridge PPPoE Frames Between WAN and Local Ports</li> </ul>                                            |
| MLD Multicast                                                                                                    |
| Enable MLD Multicast Proxy                                                                                                    |
| Enable MLD Multicast Source                                                                                                    |
| Back Next                                                                                                    |

| Parameter             | Description                                                                                                    |
|-----------------------|----------------------------------------------------------------------------------------------------|
| PPPoE Service Name    | If your ISP provides this name, enter it here. Otherwise, leave it blank.                                                                                                    |
| Authentication Method | It specifies the authentication method the ISP-side uses to authenticate the client. If you do not certain about it, select AUTO.                                                                                                    |
| MAC Clone             | If you can only access the internet via a specified computer, it may indicate<br>that your ISP binds the internet service to the MAC address of the computer<br>to restrict access. In this case, you need to clone the MAC address of this<br>computer to the modem router for internet access. |
| MTU                   | It specifies the maximum size of packet that the router can transmit. MTU varies across connection types.                                                                                                    |
| Enable Fullcone NAT   | Data transmitted by a computer in LAN through the UDP port A will be<br>forwarded to the UDP port B in WAN. And data received by the UDP port B in<br>WAN will be forwarded to the UDP port A of the corresponding computer in<br>LAN.                                                           |

| Parameter                                          | Description                                                                                                    |
|----------------------------------------------------|----------------------------------------------------------------------------------------------------|
| Dial on demand (with idle<br>timeout timer)        | When there is no data exchange within the specified time, the device disconnects the connection between its WAN port and the ISP. Flow-based charging users can select this option to save cost. Month-based charging users do not need to select the option.                                         |
| Enable Firewall                                    | Check this option to enable the firewall of the modem router.                                                                                                    |
| PPP IP extension                                   | <ul> <li>If this option is selected:</li> <li>The NAT and firewall functions are disabled.</li> <li>Only a computer in LAN can obtain the IP address which is the same as that of the WAN port to access the internet. Other compurters cannot obatin IP addresses to access the internet.</li> </ul> |
| Use Static IPv4 Address                            | It is used to set up the IPv4 IP address assigned by the ISP after the PPPoE dial-up succeeds. Do not set up it if you are not instructed by a professional.                                                                                                    |
| Use Static Ipv6 Address                            | It is used to set up the IP address assigned by the ISP after the PPPoE dial-up succeeds. Do not set up it if you are not instructed by a professional.                                                                                                    |
| Enable IPv6 Unnumbered<br>Model                    | It is used to enable the IPv6 unnumbered model. If your ISP is not required to select it, keep the default.                                                                                                    |
| Launch Dhcp6c for Address<br>Assignment (IANA)     | If it is enabled, the device obtains the IPv6 WAN address using the stateful DHCPv6 type.                                                                                                    |
| Launch Dhcp6c for Prefix<br>Delegation (IAPD)      | If it is enabled, the device gets the IPv6 prefix form the DHCPv6 server, and delivers it to its LAN ports.                                                                                                    |
| Enable PPP Debug Mode                              | If it is enabled, you can check the PPPoE dial-up information on the System<br>Log page. It is used to diagnose dial-up malfunctions.                                                                                                    |
| Bridge PPPoE Frames Between<br>WAN and Local Ports | If it is enabled, computers in LAN can share the WAN connection for internet access, use multiple active PPPoE accounts to access the internet (if any).                                                                                                    |
| Enable MLD Multicast Proxy                         | It is used to enable the MLD multicast proxy.                                                                                                    |

#### **Step 7** Leave the configuration unchanged on **Routing - Default Gateway** page, and click **Next**.

| Routing Default Gateway                                                                                          |                                                                                                    |
|----------------------------------------------------------------------------------------------------|----------------------------------------------------------------------------------------------------|
| Default gateway interface list can have multiple WAN<br>priority if the WAN interface is connected. Priority ord | interfaces served as system default gateways but only one will be used according to the priority with the first being the higest and the last one the lowest<br>er can be changed by removing all and adding them back in again. |
| Selected Default Gateway<br>Interfaces                                                                           | Available Routed WAN<br>Interfaces                                                                                                    |
| ppp0.1 x<br>-><br><-                                                                                             |                                                                                                    |
| IPv6: Select a preferred wan interface as the system of                                                          | default IPv6 gateway.                                                                                                    |
| Selected WAN Interface pppoe_0_0_35/ppp0.1 ▼                                                                     |                                                                                                    |
|                                                                                                    | Back Next                                                                                                    |

# ₽TIP

Default gateway interface list can contain multiple WAN interfaces serving as system default gateways.

Step 8If your ISP provides you with the DNS IP addresses, select Use the following Static IPv6DNS IP address, and enter the DNS IP addresses. If not, select the option Obtain IPv6 DNSinfo from a WAN interface, and click Next.

| DNS Server Configuration         Select DNS Server Interface from available WAN interfaces are static DNS server IP addresses mut be entered.         DNS Server Interfaces can have multiple WAN interfaces served as system on servers but only one will be used according to the priority with the first being the higest and the last one the lowest priority if the WAN interfaces is connected. Priority order can be changed by removing all and adding them back in again.         Image: Select DNS Server Interface from available WAN interfaces:         Select DNS Server Interface from available WAN interfaces:         Select DNS Server Interface from available WAN interfaces:         Select DNS Server Interface from available WAN interfaces:         Select DNS Server Interface from available WAN interfaces:         Select DNS Server Interface from available WAN interfaces:         Select DNS Server Interface DNS IP address:         Primary DNS server:         Thirds y DNS server:         Secondary DNS server:         Primary DNS server:         Primary DNS server:         Primary DNS server:         Primary DNS server:         Interface:         WAN interface for IPA6 DNS server information OR enter the static IPA6 DNS server Addresses.         Note that selecting a WAN interface:         WAN interface:         DVE         Otas IPA6 DNS infor from a WAN interface:         Primery IPA6 DNS server:                                                                                                    |                                                                                                    |                                                                                                    |
|----------------------------------------------------------------------------------------------------|----------------------------------------------------------------------------------------------------|----------------------------------------------------------------------------------------------------|
| Select DNS Server Interfaces from available WAN interfaces OR enter static DNS server Paddresses and be entered.   OR Server Interfaces in connected. Priority order can be changed by removing all and adding them back in again. <b>elect DNS Server Interfaces:</b> Select DNS Server Interfaces: Navilable WAN interfaces: Select DNS Server Interfaces: Navilable WAN interfaces: Select DNS Server Interfaces: Navilable WAN interfaces: Select DNS Server Interfaces: Navilable WAN interfaces: Select DNS Server Interfaces: Navilable WAN interfaces: Select DNS Server Interfaces: Navilable WAN interfaces: Select DNS Server Interfaces: Select DNS Server Interfaces: Select DNS Server Interfaces: Navilable WAN interfaces: Select DNS Server Interfaces: Select DNS Server Interfaces: Select DNS Server Interfaces: Select DNS Server Interfaces: Navilable WAN interfaces: Select DNS Server Interfaces: Select DNS Server Interfaces: Select DNS Server Interfaces: Server Interfaces: Select DNS Server Interface: Navilable WAN interfaces: Select DNS Server Interfaces: Server Interfaces: Select DNS Server Interface: Select DNS Server Interface: Select DNS Server Interface: Select DNS Server Interface: Select DNS Server Interface: Navies: Select DNS Server: Secondary DNS server: Select DNS Server: Select DNS Server information OR enter the static IPv6 DNS server Addresses. Note that selecting a WAN interface: Note the following Static DNS DNS server: Secondary DNS infor from a WAN interface: Win Interface select:: Secondary DNS infor from a WAN interface: Win Interface select:: Description: Secondary DNS DNS server: Secondary DNS DNS server: Secondary DNS DNS server: <                                                                                                    | DNS Server Configuration                                                                                          |                                                                                                    |
| DNS: Given in source induction into the intention.         DNS: Given in source into the intention.         DNS: Given in source into the intention.         With interface is connected. Priority order can be changed by removing all and adding them back in again.         Image: Select DNS Server Interface from available WAN interfaces:         Selected DNS Server Interface         Selected DNS Server Interfaces         Available WAN Interfaces:         Selected DNS Server Interface         Image: Server Interface         Image: Serv                                                                                                    | Select DNS Server Interface from available WAN interfa                                                            | ces OR enter static DNS server IP addresses for the system. In ATM mode, if only a single PVC with IPoA or static IPoE protocol is configured, Static                                                                  |
| Sected DNS Server Interface from available WAN Interfaces:   Sected DNS Server Interface Available WAN Interfaces      Imp0.1 Imp0.1 <td>DNS Server Interfacescan have multiple WAN interfaction the WAN interface is connected. Priority order can be ch</td> <td>sces served as system dns servers but only one will be used according to the priority with the first being the higest and the last one the lowest priority if<br/>langed by removing all and adding them back in again.</td>                                                                                                    | DNS Server Interfacescan have multiple WAN interfaction the WAN interface is connected. Priority order can be ch  | sces served as system dns servers but only one will be used according to the priority with the first being the higest and the last one the lowest priority if<br>langed by removing all and adding them back in again. |
| Select DNS Server Interface for IPv6 DNS server information OR enter the static IPv6 DNS server Addresses.   Prof.:   Select the configured WAN interface for IPv6 DNS server information OR enter the static IPv6 DNS server Addresses.   Prof.:   Prof.:   Selecting a WAN interface for IPv6 DNS server information OR enter the static IPv6 DNS server Addresses.   Prof.: Selecting a WAN interface for IPv6 DNS server information OR enter the static IPv6 DNS server Addresses. Note that selecting a WAN interface for IPv6 DNS server information OR enter the static IPv6 DNS server Addresses. Note that selecting a WAN interface for IPv6 DNS server information OR enter the static IPv6 DNS server Addresses. Note that selecting a WAN interface for IPv6 DNS server information OR enter the static IPv6 DNS server Addresses. Note that selecting a WAN interface. © Obtain IPv6 DNS info from a WAN interface: WAN Interface selected: prope_0_0_35/ppp0.1 * © Use the following Static IPv6 DNS address: Primary IPv6 DNS server: Emimary IPv6 DNS server: Emimary IPv6 DNS server:                                                                                                    |                                                                                                    |                                                                                                    |
| Selected DNS Server Interfaces Available WAN Interfaces          PpPD.1 <td< td=""><td>Select DNS Server Interface from available</td><td>WAN interfaces:</td></td<>                                                                                                    | Select DNS Server Interface from available                                                                        | WAN interfaces:                                                                                                    |
| PPD0.1       Image: Constraint of the constraint of the constr                                                                                                    | Selected DNS Server Interfaces                                                                                    | Available WAN Interfaces                                                                                                    |
| Image: Secondary DNS server:         IPA6: Select the configured WAN interface for IPA6 DNS server information OR enter the static IPA6 DNS server Addresses.         Note that selecting a WAN interface for IPA6 DNS server will enable DHCPA6 Client on that interface.         IPA6: Select the configured WAN interface for IPA6 DNS server will enable DHCPA6 Client on that interface.         IPA6: Select the configured WAN interface for IPA6 DNS server will enable DHCPA6 Client on that interface.         IPA6: Select the configured WAN interface for IPA6 DNS server will enable DHCPA6 Client on that interface.         IPA6: Select the configured WAN interface for IPA6 DNS server will enable DHCPA6 Client on that interface.         IPA6: Dots info from a WAN interface:         WAN Interface selected:       [ppooe_0_0_35/ppp0.1]         IPA6: DNS server:       [mimary IPA6 DNS server:         IPIMARY IPA6 DNS server:       [mimary IPA6 DNS server:                                                                                                    | >>                                                                                                    |                                                                                                    |
| Use the following Static DNS IP address:         Primary DNS server:         Secondary DNS server:         IPv6: Select the configured WAN interface for IPv6 DNS server information OR enter the static IPv6 DNS server Addresses.         Note that selecting a WAN interface for IPv6 DNS server will enable DHCPv6 Client on that interface.                                                                                                    |                                                                                                    | ¥                                                                                                    |
| Primary DNS server:<br>Secondary DNS server:<br>IPv6: Select the configured WAN interface for IPv6 DNS server information OR enter the static IPv6 DNS server Addresses.<br>Note that selecting a WAN interface for IPv6 DNS server will enable DHCPv6 Client on that interface.<br>© Obtain IPv6 DNS info from a WAN interface:<br>WAN Interface selected: pppoe_0_0_35/ppp0.1 ▼<br>© Use the following Static IPv6 DNS address:<br>Primary IPv6 DNS server:<br>Secondary IPv6 DNS server:<br>Secondary DNS Server:<br>Secondary DNS Server | Use the following Static DNS IP address:                                                                          |                                                                                                    |
| Secondary DNS server:                                                                                                    | Primary DNS server:                                                                                               |                                                                                                    |
| IPv6: Select the configured WAN interface for IPv6 DNS server information OR enter the static IPv6 DNS server Addresses.<br>Note that selecting a WAN interface for IPv6 DNS server will enable DHCPv6 Client on that interface.<br>© Obtain IPv6 DNS info from a WAN interface:<br>WAN Interface selected: pppoe_0_0_35/ppp0.1 ▼<br>© Use the following Static IPv6 DNS address:<br>Primary IPv6 DNS server:<br>Secondary IPv6 DNS server:                                                                                                    | Secondary DNS server:                                                                                             |                                                                                                    |
| Obtain IPv6 DNS info from a WAN interface:   WAN Interface selected: pppoe_0_0_35/ppp0.1 ▼     O Use the following Static IPv6 DNS address:   Primary IPv6 DNS server:   Secondary IPv6 DNS server:                                                                                                    | IPv6: Select the configured WAN interface for IPv6 DNS<br>Note that selecting a WAN interface for IPv6 DNS server | server information OR enter the static IPv6 DNS server Addresses.<br>will enable DHCPv6 Client on that interface.                                                                                                    |
| ○ Uxtain Pro Distanto India a VAN Interface.         WAN Interface selected:       ppppo_0035/ppp0.1 ▼         ○ Use the following Static IPv6 DNS address:         Primary IPv6 DNS server:         Secondary IPv6 DNS server:                                                                                                    | Obtain IBut DNS into from a WAN interfaces                                                                        |                                                                                                    |
| Use the following Static IPv6 DNS address: Primary IPv6 DNS server: Secondary IPv6 DNS server:                                                                                                    | WAN Interface selected: pppoe_0_0_35/ppp0.1 ¥                                                                     |                                                                                                    |
| Primary IPv6 DNS server:                                                                                                    | Use the following Static IPv6 DNS address:                                                                        |                                                                                                    |
| Secondary IPv6 DNS server:                                                                                                    | Primary IPv6 DNS server:                                                                                          |                                                                                                    |
|                                                                                                    | Secondary IPv6 DNS server:                                                                                        |                                                                                                    |

**Step 9** Check the parameters you select or set, and click **Apply/Save**.

| Connection Type:               | PPPoE    |  |
|--------------------------------|----------|--|
| NAT:                           | Enabled  |  |
| Full Cone NAT:                 | Disabled |  |
| Firewall:                      | Enabled  |  |
| IGMP Multicast Proxy:          | Disabled |  |
| IGMP Multicast Source Enabled: | Disabled |  |
| MLD Multicast Proxy:           | Disabled |  |
| MLD Multicast Source Enabled:  | Disabled |  |
|                                |          |  |

----End

#### The WAN service you set is shown on the **WAN Service** page.

|           | Wide Area Network (WAN) Service Setup                                                                                                    |      |           |           |          |            |             |      |          |      |           |            |        |      |
|-----------|----------------------------------------------------------------------------------------------------|------|-----------|-----------|----------|------------|-------------|------|----------|------|-----------|------------|--------|------|
|           | Choose Add, Remove or Edit to configure a WAN service over a selected interface.                                                                                                    |      |           |           |          |            |             |      |          |      |           |            |        |      |
| Interface | Description                                                                                                    | Туре | Vlan8021p | VlanMuxId | VlanTpid | Igmp Proxy | Igmp Source | NAT  | Firewall | IPv6 | Mld Proxy | Mld Source | Remove | Edit |
| ppp0.1    | ppp0.1 pppoe_0_0_35 PPPoE N/A N/A N/A Disabled Disabled Disabled Enabled Disabled Disabled |      |           |           |          |            |             | Edit |          |      |           |            |        |      |
|           | Add Remove                                                                                                    |      |           |           |          |            |             |      |          |      |           |            |        |      |

#### IPoE

Choose the corresponding procedure to follow according to your IP address type: <u>IPv4 IPoE</u>, <u>IPv4&IPv6 IPoE</u>, and <u>IPv6 IPoE</u>.

#### IPv4 IPoE

**Step 1** Choose **Advanced Setup** > **WAN Service** to enter the following page, and click **Add**.

| Wide Area Network (WAN) Service Setup                                            |             |      |           |           |          |            |             |     |          |      |           |            |        |      |
|----------------------------------------------------------------------------------|-------------|------|-----------|-----------|----------|------------|-------------|-----|----------|------|-----------|------------|--------|------|
| Choose Add, Remove or Edit to configure a WAN service over a selected interface. |             |      |           |           |          |            |             |     |          |      |           |            |        |      |
| Interface                                                                        | Description | Туре | Vlan8021p | VlanMuxId | VlanTpid | Igmp Proxy | Igmp Source | NAT | Firewall | IPv6 | Mld Proxy | Mld Source | Remove | Edit |
| Add Remove                                                                       |             |      |           |           |          |            |             |     |          |      |           |            |        |      |

| WAN Service Interface Configuration                                                                                                    |
|----------------------------------------------------------------------------------------------------|
| Select a layer 2 interface for this service                                                                                                    |
| Note: For ATM interface, the descriptor string is (portId_vpi_vci)<br>For PTM interface, the descriptor string is (portId_high_low)<br>Where portId=0> DSL Latency PATH0<br>portId=1> DSL Latency PATH1<br>portId=4> DSL Latency PATH0&1<br>low =0> Low PTM Priority not set<br>low =1> Low PTM Priority set<br>high =0> High PTM Priority set<br>ligh =1> High PTM Priority set |
| atm0/(0_0_35) •                                                                                                    |
| Back Next                                                                                                    |

- Step 3 Select IP over Ethernet.
- **Step 4** Enter the **802.1P Priority** and **802.1Q VLAN ID**, and select the **VLAN TPID** according to the VLAN parameters provided by your ISP.
- **Step 5** Select **IPv4 Only** and click **Next**.

| WAN Service Configuration                                                                                                    |           |
|----------------------------------------------------------------------------------------------------|-----------|
| Select WAN service type:<br>PPP over Ethernet (PPPoE)<br>IP over Ethernet<br>Bridging                                                           |           |
| Enter Service Description: ipoe_0_0_35                                                                                                    |           |
| For tagged service, enter valid 802.1P Priority and 802.1Q VLAN ID.<br>For untagged service, set -1 to both 802.1P Priority and 802.1Q VLAN ID. |           |
| Enter 802.1P Priority [0-7]: -1                                                                                                    |           |
| Enter 802.1Q VLAN ID [0-4094]: -1                                                                                                    |           |
| Select VLAN TPID: Select a TPID 🔻                                                                                                    |           |
| Internet Protocol Selection:<br>IPV4 Only                                                                                                    |           |
|                                                                                                    | Back Next |

- **Step 6** Set the WAN IP address.
  - **Obtain an IP address automatically**: If your ISP does NOT provide you with the IP address information, select this option.
  - **Use the following Static IP address**: If your ISP provides you with the IP address information, select this option and enter them.
- **Step 7** Set other parameters as required, and click **Next**.

| WAN IP Settings<br>Enter information provided to you b<br>Notice: If "Obtain an IP address aut<br>If "Use the following Static IP addre | y your ISP to configure t<br>tomatically" is chosen, D<br>ess" is chosen, enter the | he WAN IP settings.<br>HCP will be enabled for PVC in IPoE mode.<br>WAN IP address, subnet mask and interface gateway. |
|----------------------------------------------------------------------------------------------------|-------------------------------------------------------------------------------------|----------------------------------------------------------------------------------------------------|
| MAC Clone:                                                                                                    |                                                                                     | Clone MAC (eg XX:XX:XX:XX:XX:XX)                                                                                       |
| MTU:                                                                                                    | 1500 (                                                                              | 576-1500,default:1500)                                                                                                 |
| Obtain an IP address automati                                                                                                    | cally                                                                               |                                                                                                    |
| Option 60 Vendor ID:                                                                                                    |                                                                                     |                                                                                                    |
| Option 61 IAID:                                                                                                    |                                                                                     | (8 hexadecimal digits)                                                                                                 |
| Option 61 DUID:                                                                                                    |                                                                                     | (hexadecimal digit)                                                                                                    |
| Option 77 User ID:                                                                                                    |                                                                                     |                                                                                                    |
| Option 125:                                                                                                    | Disable                                                                             | C Enable                                                                                                    |
| Option 50 Request IP Address:                                                                                                    |                                                                                     |                                                                                                    |
| Option 51 Request Leased Time:                                                                                                    | 0                                                                                   |                                                                                                    |
| Option 54 Request Server Address:                                                                                                    |                                                                                     |                                                                                                    |
|                                                                                                    |                                                                                     |                                                                                                    |
| Use the following Static IP add                                                                                                    | ress:                                                                               |                                                                                                    |
| WAN IP Address:                                                                                                    |                                                                                     |                                                                                                    |
| WAN Subnet Mask:                                                                                                    |                                                                                     |                                                                                                    |
| WAN gateway IP Address:                                                                                                    |                                                                                     |                                                                                                    |

| Parameter                    | Description                                                                                                    |
|------------------------------|----------------------------------------------------------------------------------------------------|
| MAC Clone                    | If you can only access the internet via a specified computer, it may indicate<br>that your ISP binds the internet service to the MAC address of the computer<br>to restrict access. In this case, you need to clone the MAC address of this<br>computer to the modem router for internet access. |
| MTU                          | It specifies the maximum size of packet that the router can transmit. MTU varies across connection types.                                                                                                    |
| Option 60 Vendor ID          | It is used by the client to report its manufactory and configuration information.                                                                                                    |
| Option 61 IAID               | It is used to specify the IAID value of DHCP option 61 client-indentifier.                                                                                                    |
| Option 61 DUID               | It is used to specify the DUID value of DHCP option 61.                                                                                                    |
| Option 77 User ID            | It is used to specify the User ID of DHCP option 77.                                                                                                    |
| Option 125                   | It specifies the vendor-Identifying Vendor option. If you are not instructed by a professional, the default is recommended.                                                                                                    |
| Option 50 Request IP Address | It is used to specify the request IP address of DHCP option 50.                                                                                                    |

| Parameter                           | Description                                                         |
|-------------------------------------|---------------------------------------------------------------------|
| Option 51 Request Leased<br>Time    | It is used to specify the request leased of DHCP option 51.         |
| Option 54 Request Server<br>Address | It is used to specify the request server address of DHCP option 54. |

**Step 8** Select the options as required based on the parameter description form below.

| Netw | work Address Translation Settings |
|------|-----------------------------------|
|      | Enable NAT                        |
|      | Enable Fullcone NAT               |
|      | Enable Firewall                   |
|      |                                   |
| ТСМ  | ID Multica et                     |
| IGM  | Enable IGMP Multicast Proxy       |
|      | Enable IGMP Multicast Source      |
|      |                                   |
|      |                                   |
|      |                                   |
|      | Back Next                         |

| Parameter                   | Description                                                                                                    |
|-----------------------------|----------------------------------------------------------------------------------------------------|
| Enable NAT                  | It is used to enable the NAT.                                                                                                    |
| Enable Fullcone NAT         | Data transmitted by a computer in LAN through the UDP port A will be<br>forwarded to the UDP port B in WAN. And data received by the UDP port B in<br>WAN will be forwarded to the UDP port A of the corresponding computer in<br>LAN. |
| Enable Firewall             | Check this option to enable the firewall of the modem router.                                                                                                    |
| Enable IGMP Multicast Proxy | If it is enabled, the modem router can forward the multicast data to the users<br>in LAN. If you requires multicast applications, such as VOD or AOD, you can<br>enable this option.                                                   |

#### **Step 9** Leave the configuration unchanged on **Routing - Default Gateway** page, and click **Next**.

| Routing Default Gateway                                                                                                    |                                    |  |  |  |
|----------------------------------------------------------------------------------------------------|------------------------------------|--|--|--|
| Default gateway interface list can have multiple WAN interfaces served as system default gateways but only one will be used according to the priority with the first being the higest and the last one the lowest priority if the WAN interface is connected. Priority order can be changed by removing all and adding them back in again. |                                    |  |  |  |
| Selected Default Gateway<br>Interfaces                                                                                                    | Available Routed WAN<br>Interfaces |  |  |  |
| atm0.1 🔺 -> -<                                                                                                    |                                    |  |  |  |
|                                                                                                    | Back Next                          |  |  |  |

# ₽<sub>TIP</sub>

Default gateway interface list can contain multiple WAN interfaces serving as system default gateways.

Step 10 If your ISP provides you with the DNS IP addresses, select Use the following Static DNS IP address, and enter the DNS IP addresses information. If not, select the option Select DNS Server Interface from available WAN interfaces, and click Next.

| DNS Server Configuration                                                                                                    |                          |  |  |  |
|----------------------------------------------------------------------------------------------------|--------------------------|--|--|--|
| Select DNS Server Interface from available WAN interfaces OR enter static DNS server IP addresses for the system. In ATM mode, if only a single PVC with IPoA or static IPoE protocol is configured, Static                                                                                                    |                          |  |  |  |
| UNS server IP addresses must be entered.<br>DNS Server Truterfacescan have multiple WAN interfaces served as system dns servers but only one will be used according to the priority with the first being the higest and the last one the lowest priority the WAN interface is connected. Priority order can be changed by removing all and adding them back in again. |                          |  |  |  |
|                                                                                                    |                          |  |  |  |
| Select DNS Server Interface from available                                                                                                    | e WAN interfaces:        |  |  |  |
| Selected DNS Server Interfaces                                                                                                    | Available WAN Interfaces |  |  |  |
| atm0.1 🔺                                                                                                    |                          |  |  |  |
| ->                                                                                                    |                          |  |  |  |
| ~                                                                                                    | Ψ                        |  |  |  |
| Use the following Static DNS IP address:                                                                                                    |                          |  |  |  |
| Primary DNS server:                                                                                                    |                          |  |  |  |
| Secondary DNS server:                                                                                                    |                          |  |  |  |
|                                                                                                    |                          |  |  |  |

#### **Step 11** Check the parameters you select or set, and click **Apply/Save**.

| Connection Type:               | IPoE     |  |
|--------------------------------|----------|--|
| NAT:                           | Enabled  |  |
| Full Cone NAT:                 | Disabled |  |
| Firewall:                      | Enabled  |  |
| IGMP Multicast Proxy:          | Disabled |  |
| IGMP Multicast Source Enabled: | Disabled |  |
| MLD Multicast Proxy:           | Disabled |  |
| MLD Multicast Source Enabled:  | Disabled |  |
| Quality Of Service:            | Disabled |  |

#### ----End

The WAN service you set is shown on the **WAN Service** page.

|                                                                                  | Wide Area Network (WAN) Service Setup |      |           |           |          |            |             |         |          |          |           |            |        |      |
|----------------------------------------------------------------------------------|---------------------------------------|------|-----------|-----------|----------|------------|-------------|---------|----------|----------|-----------|------------|--------|------|
| Choose Add, Remove or Edit to configure a WAN service over a selected interface. |                                       |      |           |           |          |            |             |         |          |          |           |            |        |      |
| Interface                                                                        | Description                           | Туре | Vlan8021p | VlanMuxId | VlanTpid | Igmp Proxy | Igmp Source | NAT     | Firewall | IPv6     | Mld Proxy | Mld Source | Remove | Edit |
| atm0.1                                                                           | ipoe_0_0_35                           | IPoE | N/A       | N/A       | N/A      | Disabled   | Disabled    | Enabled | Enabled  | Disabled | Disabled  | Disabled   |        | Edit |
|                                                                                  |                                       |      |           |           |          |            |             |         |          |          |           |            |        |      |
|                                                                                  | Add Remove                            |      |           |           |          |            |             |         |          |          |           |            |        |      |

#### IPv4&IPv6 IPoE

#### **Step 1** Choose **Advanced Setup** > **WAN Service** to enter the following page, and click **Add**.

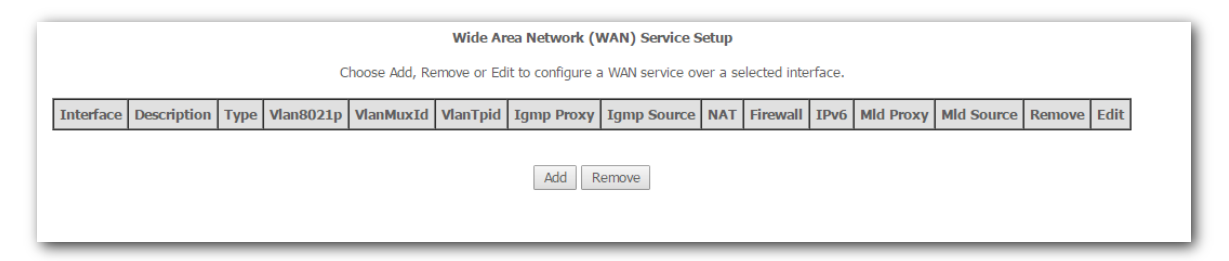

| WAN Service Interface Configuration                                                                                                    |
|----------------------------------------------------------------------------------------------------|
| Select a layer 2 interface for this service                                                                                                    |
| Note: For ATM interface, the descriptor string is (portId_vpi_vci)<br>For PTM interface, the descriptor string is (portId_high_low)<br>Where portId=0> DSL Latency PATH0<br>portId=1> DSL Latency PATH1<br>portId=4> DSL Latency PATH0&1<br>low =0> Low PTM Priority not set<br>low =1> Low PTM Priority set<br>high =0> High PTM Priority not set<br>high =1> High PTM Priority set |
| atm0/(0_0_35) ▼                                                                                                    |
| Back                                                                                                    |

- **Step 3** Select **IP over Ethernet**.
- **Step 4** Enter the **802.1P Priority** and **802.1Q VLAN ID**, and select the **VLAN TPID** according to the VLAN parameters provided by your ISP.
- **Step 5** Select **IPv4&IPv6(Dual Stack)** and click **Next**.

| WAN Service Configuration                                       |                 |
|-----------------------------------------------------------------|-----------------|
| Select WAN service type:                                        |                 |
| PPP over Ethernet (PPPoE)                                       |                 |
| IP over Ethernet                                                |                 |
| Bridging                                                        |                 |
|                                                                 |                 |
|                                                                 |                 |
|                                                                 |                 |
| Teter Service Description lines 0.0.25                          |                 |
| Enter Service Description. ipbe_0_0_35                          |                 |
| For tagged service, enter valid 802.1P Priority and 802.1O VLAN | ID.             |
| For untagged service, set -1 to both 802.1P Priority and 802.1Q | VLAN ID.        |
| Enter 802.1P Priority [0-7]:                                    | -1              |
| Enter 802.10 VLAN ID [0-4094]:                                  | -1              |
| Select VLAN TPID:                                               | Select a TPID 🔻 |
|                                                                 |                 |
| Internet Protocol Selection:                                    |                 |
| IPv4&IPv6(Dual Stack) V                                         |                 |
|                                                                 |                 |
|                                                                 | Pack Next       |
|                                                                 | Dack            |
|                                                                 |                 |

- **Step 6** Set the WAN IP address.
  - **Obtain an IP address automatically**: If your ISP does NOT provide you with the IP address information, select this option.
  - Use the following Static IP address: If your ISP provides you with the IP address information, select this option and enter them.
- **Step 7** Set other parameters as required, and click **Next**.

| WAN IP Settings                                                                                           |                                                                                                    |                                                                                                    |
|----------------------------------------------------------------------------------------------------|----------------------------------------------------------------------------------------------------|----------------------------------------------------------------------------------------------------|
| Enter information provided t<br>Notice: If "Obtain an IP add<br>If "Use the following Static I            | o you by your ISP to configuro<br>ress automatically" is chosen,<br>P address" is chosen, enter th | re the WAN IP settings.<br>DHCP will be enabled for PVC in IPoE mode.<br>he WAN IP address, subnet mask and interface gateway.                                  |
| MAC Clone:                                                                                                |                                                                                                    | Clone MAC (eg XX:XX:XX:XX:XX:XX)                                                                                                    |
| MTU:                                                                                                    | 1500 (12                                                                                           | 280-1500,default:1500)                                                                                                    |
| Obtain an IP address au                                                                                   | tomatically                                                                                        |                                                                                                    |
| Option 60 Vendor ID:                                                                                      |                                                                                                    |                                                                                                    |
| Option 61 IAID:                                                                                           |                                                                                                    | (8 hexadecimal digits)                                                                                                    |
| Option 61 DUID:                                                                                           |                                                                                                    | (hexadecimal digit)                                                                                                    |
| Option 77 User ID:                                                                                        |                                                                                                    |                                                                                                    |
| Option 125:                                                                                               | Disable                                                                                            | Enable                                                                                                    |
| Option 50 Request IP                                                                                      |                                                                                                    |                                                                                                    |
| Address:                                                                                                  |                                                                                                    |                                                                                                    |
| Option 51 Request Leased                                                                                  | 0                                                                                                  |                                                                                                    |
| Option 54 Request Server<br>Address:                                                                      |                                                                                                    | ]                                                                                                    |
| WAN Subnet Mask:<br>WAN gateway IP Address:                                                               |                                                                                                    |                                                                                                    |
| Enter information provided t<br>Notice:<br>If "Obtain an IPv6 address a<br>If "Use the following Static I | o you by your ISP to configur<br>utomatically" is chosen, DHCP<br>Pv6 address" is chosen, enter    | re the WAN IPv6 settings.<br>Pv6 Client will be enabled on this WAN interface.<br>r the static WAN IPv6 address. If the address prefix length is not specified, |
| Obtain an IPv6 address                                                                                    | automatically                                                                                      |                                                                                                    |
| Dhcpv6 Address Assignn                                                                                    | ient (IANA)                                                                                        |                                                                                                    |
| Dhcpv6 Prefix Delegation                                                                                  | n (IAPD)                                                                                           |                                                                                                    |
| Use the following Static                                                                                  | IPv6 address:                                                                                      |                                                                                                    |
| WAN IPv6 Address/Prefix Le                                                                                | ngth:                                                                                              |                                                                                                    |
| Specify the Next-Hop IPv6 a<br>Notice: This address can be<br>WAN Next-Hop IPv6 Address                   | ddress for this WAN interface.<br>either a link local or a global u<br>s:                          | e.<br>unicast IPv6 address.                                                                                                    |
|                                                                                                    |                                                                                                    | Back Next                                                                                                    |

| Parameter           | Description                                                                                                    |
|---------------------|----------------------------------------------------------------------------------------------------|
| MAC Clone           | If you can only access the internet via a specified computer, it may indicate<br>that your ISP binds the internet service to the MAC address of the computer<br>to restrict access. In this case, you need to clone the MAC address of this<br>computer to the modem router for internet access. |
| MTU                 | It specifies the maximum size of packet that the router can transmit. MTU varies across connection types.                                                                                                    |
| Option 60 Vendor ID | It is used by the client to report its manufactory and configuration information.                                                                                                    |

| Parameter                                | Description                                                                                                    |
|------------------------------------------|----------------------------------------------------------------------------------------------------|
| Option 61 IAID                           | It is used to specify the IAID value of DHCP option 61 client-indentifier.                                                                           |
| Option 61 DUID                           | It is used to specify the DUID value of DHCP option 61.                                                                                              |
| Option 77 User ID                        | It is used to specify the User ID of DHCP option 77.                                                                                                 |
| Option 125                               | It specifies the vendor-Identifying Vendor option. If you are not instructed by a professional, the default is recommended.                          |
| Option 50 Request IP Address             | It is used to specify the request IP address of DHCP option 50.                                                                                      |
| Option 51 Request Leased<br>Time         | It is used to specify the request leased of DHCP option 51.                                                                                          |
| Option 54 Request Server<br>Address      | It is used to specify the request server address of DHCP option 54.                                                                                  |
| Obtain an IPv6 address<br>automatically  | If your ISP does not provide you with IP address information, select this option to obtain the IP address and other parameters from upstream device. |
| Dhcpv6 Address Assignment<br>(IANA)      | If it is enabled, the device obtains the IPv6 WAN address using the stateful DHCPv6 type.                                                            |
| Dhcpv6 Prefix Delegation<br>(IAPD)       | If it is enabled, the device gets the IPv6 prefix form the DHCPv6 server, and delivers it to its LAN ports.                                          |
| Use the following Static IPv6<br>address | If your ISP provides you with IP address information, select this option to enter the IP address and other parameters.                               |
| WAN Next-Hop IPv6 Address                | It specifies the gateway address by default.                                                                                                    |

**Step 8** Select the options as required based on the parameter description form below.

| work Address Translation Settings                                                                                        |
|----------------------------------------------------------------------------------------------------|
| vork Address Translation (NAT) allows you to share one Wide Area Network (WAN) IP address for multiple computers on your |
| Enable NAT                                                                                                    |
| Enable Fullcone NAT                                                                                                    |
| Enable Firewall                                                                                                    |
|                                                                                                    |
| IP Multicast                                                                                                    |
| Enable IGMP Multicast Proxy                                                                                              |
| Enable IGMP Multicast Source                                                                                             |
|                                                                                                    |
| ) Multicast                                                                                                    |
| Enable MLD Multicast Proxy                                                                                               |
| Enable MLD Multicast Source                                                                                              |
| Back Next                                                                                                    |
|                                                                                                    |

| Parameter                   | Description                                                                                                    |
|-----------------------------|----------------------------------------------------------------------------------------------------|
| Enable NAT                  | It is used to enable the NAT.                                                                                                    |
| Enable Fullcone NAT         | Data transmitted by a computer in LAN through the UDP port A will be<br>forwarded to the UDP port B in WAN. And data received by the UDP port B in<br>WAN will be forwarded to the UDP port A of the corresponding computer in<br>LAN. |
| Enable Firewall             | Check this option to enable the firewall of the modem router.                                                                                                    |
| Enable IGMP Multicast Proxy | If it is enabled, the modem router can forward the multicast data to the users<br>in LAN. If you requires multicast applications, such as VOD or AOD, you can<br>enable this option.                                                   |
| Enable MLD Multicast Proxy  | It is used to enable the MLD multicast proxy.                                                                                                    |

#### **Step 9** Leave the configuration unchanged on **Routing - Default Gateway** page, and click **Next**.

| Routing Default Gateway                                                                                                    |                                    |  |  |  |  |  |
|----------------------------------------------------------------------------------------------------|------------------------------------|--|--|--|--|--|
| Default gateway interface list can have multiple WAN interfaces served as system default gateways but only one will be used according to the priority with the first being the higest and the last one the lowest priority if the WAN interface is connected. Priority order can be changed by removing all and adding them back in again. |                                    |  |  |  |  |  |
| Selected Default Gateway<br>Interfaces                                                                                                    | Available Routed WAN<br>Interfaces |  |  |  |  |  |
| atm0.1                                                                                                    |                                    |  |  |  |  |  |
| ·><br><                                                                                                    | *                                  |  |  |  |  |  |
| IPv6: Select a preferred wan interface as the system default IPv6 gateway.<br>Selected WAN Interface [ipoe_035/atm0.1 ▼                                                                                                    |                                    |  |  |  |  |  |
|                                                                                                    | Back Next                          |  |  |  |  |  |
|                                                                                                    |                                    |  |  |  |  |  |

# ₽TIP

Default gateway interface list can contain multiple WAN interfaces serving as system default gateways.

Step 10 If your ISP provides you with the DNS IP addresses, select Use the following Static DNS IP address/Use the following Static IPv6 DNS IP address, and enter the DNS IP addresses. If not, select the option Select DNS Server Interface from available WAN interfaces/Obtain IPv6 DNS info from a WAN interface, and click Next.

| DNS Server Configuration                                                                                                    |  |  |  |  |  |  |
|----------------------------------------------------------------------------------------------------|--|--|--|--|--|--|
| Select DNS Server Interface from available WAN interfaces OR enter static DNS server IP addresses for the system. In ATM mode, if only a single PVC with IPoA or static IPoE protocol is configured, Static DNS server IP addresses must be entered.<br>DNS Server Interfacescan have multiple WAN interfaces served as system dns servers but only one will be used according to the priority with the first being the higest and the last one the lowest priority if the WAN interface is connected. Priority order can be changed by removing all and adding them back in again. |  |  |  |  |  |  |
| Select DNS Server Interface from available WAN interfaces:                                                                                                    |  |  |  |  |  |  |
| Selected DN5 Server Interfaces Available WAN Interfaces                                                                                                    |  |  |  |  |  |  |
| atm0.1 A                                                                                                    |  |  |  |  |  |  |
| Itee the following Static DNC ID address:                                                                                                    |  |  |  |  |  |  |
| Josef and control of the server:     Trimary Disserver:                                                                                                    |  |  |  |  |  |  |
| Secondary INIS sever                                                                                                    |  |  |  |  |  |  |
| Secondary UNS server:<br>IPV6: Select the configured WAN interface for IPv6 DNS server information OR enter the static IPv6 DNS server Addresses.<br>Note that selecting a WAN interface for IPv6 DNS server will enable DHCPv6 Client on that interface.                                                                                                    |  |  |  |  |  |  |
| Ohtain TRv6 DNS info from a WAN interface:                                                                                                    |  |  |  |  |  |  |
| WAN Interface selected: ipoe_0_0_35/atm0.1 ▼                                                                                                    |  |  |  |  |  |  |
| Use the following Static IPv6 DNS address:                                                                                                    |  |  |  |  |  |  |
| Primary IPv6 DNS server:                                                                                                    |  |  |  |  |  |  |
| Secondary IPv6 DNS server:                                                                                                    |  |  |  |  |  |  |

#### **Step 11** Check the parameters you select or set, and click **Apply/Save**.

| Connection Type:               | IPoE     |   |
|--------------------------------|----------|---|
| NAT:                           | Enabled  | ] |
| Full Cone NAT:                 | Disabled |   |
| Firewall:                      | Enabled  | 1 |
| IGMP Multicast Proxy:          | Disabled |   |
| IGMP Multicast Source Enabled: | Disabled |   |
| MLD Multicast Proxy:           | Disabled |   |
| MLD Multicast Source Enabled:  | Disabled |   |
| Quality Of Service:            | Disabled | - |

#### ----End

#### The WAN service you set is shown on the **WAN Service** page.

| Wide Area Network (WAN) Service Setup                                                                                             |             |      |     |     |     |          |          |         |         |         |          |          |  |      |
|----------------------------------------------------------------------------------------------------|-------------|------|-----|-----|-----|----------|----------|---------|---------|---------|----------|----------|--|------|
| Choose Add, Remove or Edit to configure a WAN service over a selected interface.                                                  |             |      |     |     |     |          |          |         |         |         |          |          |  |      |
| Interface Description Type Vlan8021p VlanMuxId VlanTpid Igmp Proxy Igmp Source NAT Firewall IPv6 Mld Proxy Mld Source Remove Edit |             |      |     |     |     |          |          |         |         |         |          |          |  |      |
| atm0.1                                                                                                    | ipoe_0_0_35 | IPoE | N/A | N/A | N/A | Disabled | Disabled | Enabled | Enabled | Enabled | Disabled | Disabled |  | Edit |
| Add Remove                                                                                                    |             |      |     |     |     |          |          |         |         |         |          |          |  |      |

#### IPv6 IPoE

#### **Step 1** Choose **Advanced Setup** > **WAN Service** to enter the following page, and click **Add**.

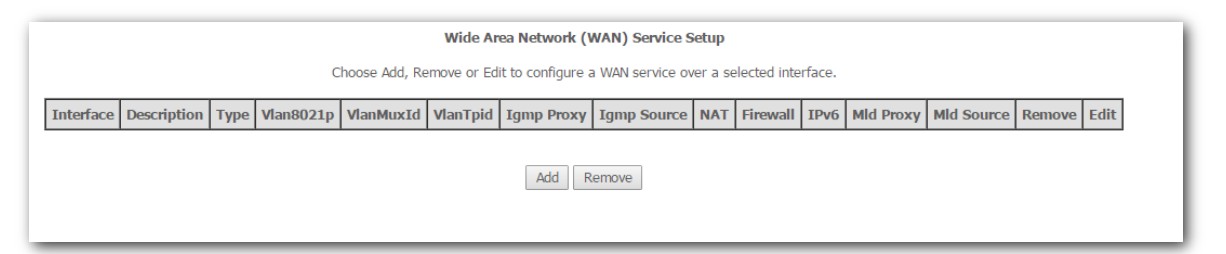

| WAN Service Interface Configuration                                                                                                    |
|----------------------------------------------------------------------------------------------------|
| Select a layer 2 interface for this service                                                                                                    |
| Note: For ATM interface, the descriptor string is (portId_vpi_vci)<br>For PTM interface, the descriptor string is (portId_high_low)<br>Where portId=0> DSL Latency PATH0<br>portId=1> DSL Latency PATH1<br>portId=4> DSL Latency PATH0&1<br>low =0> Low PTM Priority not set<br>low =1> Low PTM Priority set<br>high =0> High PTM Priority not set<br>high =1> High PTM Priority set |
| atm0/(0_0_35) ▼                                                                                                    |
| Back Next                                                                                                    |

- **Step 3** Select **IP over Ethernet**.
- **Step 4** Enter the **802.1P Priority** and **802.1Q VLAN ID**, and select the **VLAN TPID** according to the VLAN parameters provided by your ISP.
- **Step 5** Select **IPv6 Only** and click **Next**.

| WAN Service Configuration                                                                                                    |                 |  |
|----------------------------------------------------------------------------------------------------|-----------------|--|
| Select WAN service type:                                                                                                    |                 |  |
| PPP over Ethernet (PPPoE)                                                                                                    |                 |  |
| IP over Ethernet                                                                                                    |                 |  |
| Bridaina                                                                                                    |                 |  |
|                                                                                                    |                 |  |
|                                                                                                    |                 |  |
|                                                                                                    |                 |  |
|                                                                                                    |                 |  |
| Enter Service Description: ipoe_0_0_35                                                                                                    |                 |  |
|                                                                                                    |                 |  |
| For tagged service, enter valid 802.1P Priority and 802.1Q VLAN ID.<br>For untagged service, set -1 to both 802.1P Priority and 802.1Q VLAN I | ID.             |  |
| Enter 802.1P Priority [0-7]:                                                                                                    | -1              |  |
| Enter 802.10 VLAN ID [0-4094]:                                                                                                    | -1              |  |
| Select VLAN TPID:                                                                                                    | Select a TPID 🔻 |  |
|                                                                                                    |                 |  |
| Internet Protocol Selection                                                                                                    |                 |  |
| IPv4&IPv6(Dual Stack) V                                                                                                    |                 |  |
|                                                                                                    |                 |  |
|                                                                                                    | De els Mart     |  |
|                                                                                                    | Back Next       |  |
|                                                                                                    |                 |  |
|                                                                                                    |                 |  |

- **Step 6** Set the WAN IP address.
  - **Obtain an IP address automatically**: If your ISP does NOT provide you with the IP address information, select this option.
  - Use the following Static IP address: If your ISP provides you with the IP address information, select this option and enter them.
- **Step 7** Set other parameters as required, and click **Next**.

| WAN IP Settings                                                                                                    |                                                                 |                                                                                                    |  |  |  |  |  |
|----------------------------------------------------------------------------------------------------|-----------------------------------------------------------------|----------------------------------------------------------------------------------------------------|--|--|--|--|--|
| Enter information provided to you by your ISP to configure the WAN IP settings.<br>Notice: If "Obtain an IP address automatically" is chosen, DHCP will be enabled for PVC in IPoE mode.<br>If "Use the following Static IP address" is chosen, enter the WAN IP address, subnet mask and interface gateway. |                                                                 |                                                                                                    |  |  |  |  |  |
| MAC Clone:                                                                                                    |                                                                 | Clone MAC (eg XX:XX:XX:XX:XX:XX)                                                                                                    |  |  |  |  |  |
| MTU:                                                                                                    | 1500 (                                                          | (1280-1500,default:1500)                                                                                                    |  |  |  |  |  |
| Obtain an IP address au                                                                                                    | tomatically                                                     |                                                                                                    |  |  |  |  |  |
| Option 60 Vendor ID:                                                                                                    |                                                                 |                                                                                                    |  |  |  |  |  |
| Option 61 IAID:                                                                                                    |                                                                 | (8 hexadecimal digits)                                                                                                    |  |  |  |  |  |
| Option 61 DUID:                                                                                                    |                                                                 | (hexadecimal digit)                                                                                                    |  |  |  |  |  |
| Option 77 User ID:                                                                                                    |                                                                 |                                                                                                    |  |  |  |  |  |
| Option 125:                                                                                                    | Disable                                                         | Enable                                                                                                    |  |  |  |  |  |
| Ontion 50 Request IP                                                                                                    |                                                                 |                                                                                                    |  |  |  |  |  |
| Address:                                                                                                    |                                                                 |                                                                                                    |  |  |  |  |  |
| Option 51 Request Leased                                                                                                    |                                                                 |                                                                                                    |  |  |  |  |  |
| Option 54 Request Server                                                                                                    |                                                                 |                                                                                                    |  |  |  |  |  |
| Address:                                                                                                    |                                                                 |                                                                                                    |  |  |  |  |  |
|                                                                                                    |                                                                 |                                                                                                    |  |  |  |  |  |
| Use the following Static                                                                                                    | IP address:                                                     | _                                                                                                    |  |  |  |  |  |
| WAN IP Address:                                                                                                    |                                                                 |                                                                                                    |  |  |  |  |  |
| WAN Subnet Mask:                                                                                                    |                                                                 |                                                                                                    |  |  |  |  |  |
| WAN gateway IP Address:                                                                                                    |                                                                 |                                                                                                    |  |  |  |  |  |
|                                                                                                    |                                                                 |                                                                                                    |  |  |  |  |  |
| Enter information provided t                                                                                                    | to you by your ISP to configu                                   | ure the WAN IPv6 settings.                                                                                                    |  |  |  |  |  |
| Notice:                                                                                                    |                                                                 |                                                                                                    |  |  |  |  |  |
| If "Obtain an IPV6 address a<br>If "Use the following Static I                                                                                                    | Automatically" is chosen, DH<br>IPv6 address" is chosen, ent    | CPV6 Client will be enabled on this WAN interface.<br>er the static WAN IPv6 address. If the address prefix length is not specified, it will be default to /64. |  |  |  |  |  |
|                                                                                                    |                                                                 |                                                                                                    |  |  |  |  |  |
| Obtain an IDv6 addross                                                                                                    | automatically                                                   |                                                                                                    |  |  |  |  |  |
| Dhcny6 Address Assignm                                                                                                    | nent (IANA)                                                     |                                                                                                    |  |  |  |  |  |
| Cherry Address Assignment (IAPA)                                                                                                    |                                                                 |                                                                                                    |  |  |  |  |  |
| Use the following Static                                                                                                    | Use the following Static TPu6 address:                          |                                                                                                    |  |  |  |  |  |
| WAN IPv6 Address/Prefix Le                                                                                                    | ength:                                                          |                                                                                                    |  |  |  |  |  |
|                                                                                                    |                                                                 |                                                                                                    |  |  |  |  |  |
|                                                                                                    |                                                                 |                                                                                                    |  |  |  |  |  |
| Specify the Next-Hop IPv6 a<br>Notice: This address can be                                                                                                    | address for this WAN interfac<br>either a link local or a globa | re.<br>Il unicast IPv6 address.                                                                                                    |  |  |  |  |  |
|                                                                                                    |                                                                 |                                                                                                    |  |  |  |  |  |
| WAN Next-Hop IPv6 Addres                                                                                                    | S:                                                              |                                                                                                    |  |  |  |  |  |
|                                                                                                    |                                                                 |                                                                                                    |  |  |  |  |  |
|                                                                                                    |                                                                 | Back Next                                                                                                    |  |  |  |  |  |

| Parameter           | Description                                                                                                    |
|---------------------|----------------------------------------------------------------------------------------------------|
| MAC Clone           | If you can only access the internet via a specified computer, it may indicate<br>that your ISP binds the internet service to the MAC address of the computer<br>to restrict access. In this case, you need to clone the MAC address of this<br>computer to the modem router for internet access. |
| MTU                 | It specifies the maximum size of packet that the router can transmit. MTU varies across connection types.                                                                                                    |
| Option 60 Vendor ID | It is used by the client to report its manufactory and configuration information.                                                                                                    |
| Option 61 IAID      | It is used to specify the IAID value of DHCP option 61 client-indentifier.                                                                                                    |
| Option 61 DUID      | It is used to specify the DUID value of DHCP option 61.                                                                                                    |

| Parameter                                | Description                                                                                                    |
|------------------------------------------|----------------------------------------------------------------------------------------------------|
| Option 77 User ID                        | It is used to specify the User ID of DHCP option 77.                                                                                                 |
| Option 125                               | It specifies the vendor-Identifying Vendor option. If you are not instructed by a professional, the default is recommended.                          |
| Option 50 Request IP Address             | It is used to specify the request IP address of DHCP option 50.                                                                                      |
| Option 51 Request Leased<br>Time         | It is used to specify the request leased of DHCP option 51.                                                                                          |
| Option 54 Request Server<br>Address      | It is used to specify the request server address of DHCP option 54.                                                                                  |
| Obtain an IPv6 address<br>automatically  | If your ISP does not provide you with IP address information, select this option to obtain the IP address and other parameters from upstream device. |
| Dhcpv6 Address Assignment<br>(IANA)      | If it is enabled, the device obtains the IPv6 WAN address using the stateful DHCPv6 type.                                                            |
| Dhcpv6 Prefix Delegation<br>(IAPD)       | If it is enabled, the device gets the IPv6 prefix form the DHCPv6 server, and delivers it to its LAN ports.                                          |
| Use the following Static IPv6<br>address | If your ISP provides you with IP address information, select this option to enter the IP address and other parameters.                               |
| WAN Next-Hop IPv6 Address                | It specifies the gateway address by default.                                                                                                    |

**Step 8** Select the options as required based on the parameter description form below.

| Network Address Translation Settings                                                      |                                                               |
|-------------------------------------------------------------------------------------------|---------------------------------------------------------------|
| Network Address Translation (NAT) allows you to share one Wide Area Network (WAN) IP addr | ress for multiple computers on your Local Area Network (LAN). |
| Enable NAT                                                                                |                                                               |
| ✓ Enable Firewall                                                                         |                                                               |
|                                                                                           |                                                               |
|                                                                                           |                                                               |
| MLD Multicast                                                                             |                                                               |
| Enable MLD Multicast Proxy                                                                |                                                               |
| Enable MLD Multicast Source                                                               |                                                               |
|                                                                                           | Back Next                                                     |
|                                                                                           |                                                               |

#### Parameter description

| Parameter                  | Description                                   |
|----------------------------|-----------------------------------------------|
| Enable NAT                 | It is used to enable the NAT.                 |
| Enable MLD Multicast Proxy | It is used to enable the MLD multicast proxy. |

**Step 9** Leave the configuration unchanged on **Routing - Default Gateway** page, and click **Next**.

| Routing Default Gateway                                                                                                    |                                    |  |  |  |  |  |
|----------------------------------------------------------------------------------------------------|------------------------------------|--|--|--|--|--|
| Default gateway interface list can have multiple WAN interfaces served as system default gateways but only one will be used according to the priority with the first being the higest and the last one the lowest priority if the WAN interface is connected. Priority order can be changed by removing all and adding them back in again. |                                    |  |  |  |  |  |
| Selected Default Gateway<br>Interfaces                                                                                                    | Available Routed WAN<br>Interfaces |  |  |  |  |  |
| eth3.1                                                                                                    | atm0.1                             |  |  |  |  |  |
|                                                                                                    | Back Next                          |  |  |  |  |  |

# ₽TIP

Default gateway interface list can contain multiple WAN interfaces serving as system default gateways.

Step 10 If your ISP provides you with the DNS IP addresses, select Use the following Static DNS IP address/Use the following Static IPv6 DNS IP address, and enter the DNS IP addresses. If not, select the option Select DNS Server Interface from available WAN interfaces/Obtain IPv6 DNS info from a WAN interface, and click Next.

| DNS Server Configuration                                                                                                    |                                                                                                    |  |  |  |  |  |  |
|----------------------------------------------------------------------------------------------------|----------------------------------------------------------------------------------------------------|--|--|--|--|--|--|
| Select DNS Server Interface from available WAN interfaces OR enter static DNS server IP addresses for the system. In ATM mode, if only a single PVC with IPoA or static IPoE protocol is configured, Static DNS server IP addresses must be entered.<br>DNS server Interfacescan have multiple WAN interfaces served as system dns servers but only one will be used according to the priority with the first being the higest and the last one the lowest priority if the WAN interface is connected. Priority order can be changed by removing all and adding them back in again. |                                                                                                    |  |  |  |  |  |  |
|                                                                                                    |                                                                                                    |  |  |  |  |  |  |
| Select DNS Server Interface from available WAN                                                                                                    | interfaces:                                                                                             |  |  |  |  |  |  |
| Selected DNS Server Interfaces Avail                                                                                                    | able WAN Interfaces                                                                                     |  |  |  |  |  |  |
| eth3.1 A atm                                                                                                    | 2.1 ×                                                                                                   |  |  |  |  |  |  |
| Use the following Static DNS IP address:                                                                                                    |                                                                                                    |  |  |  |  |  |  |
| Primary DNS server:                                                                                                    |                                                                                                    |  |  |  |  |  |  |
| Secondary DNS server:                                                                                                    |                                                                                                    |  |  |  |  |  |  |
| IPv6: Select the configured WAN interface for IPv6 DNS serve<br>Note that selecting a WAN interface for IPv6 DNS server will                                                                                                    | r information OR enter the static IPv6 DNS server Addresses.<br>enable DHCPv6 Client on that interface. |  |  |  |  |  |  |
| Obtain IPv6 DNS info from a WAN interface:                                                                                                    |                                                                                                    |  |  |  |  |  |  |
| WAN Interface selected: ipoe_0_0_35/atm0.1 V                                                                                                    |                                                                                                    |  |  |  |  |  |  |
| Use the following Static IPv6 DNS address:                                                                                                    |                                                                                                    |  |  |  |  |  |  |
| Primary IPv6 DNS server:                                                                                                    |                                                                                                    |  |  |  |  |  |  |
| Secondary IPv6 DNS server:                                                                                                    |                                                                                                    |  |  |  |  |  |  |

**Step 11** Check the parameters you select or set, and click **Apply/Save**.

| Connection Type:               | IPoE     |  |
|--------------------------------|----------|--|
| NAT:                           | Disabled |  |
| Full Cone NAT:                 | Disabled |  |
| Firewall:                      | Enabled  |  |
| IGMP Multicast Proxy:          | Disabled |  |
| IGMP Multicast Source Enabled: | Disabled |  |
| MLD Multicast Proxy:           | Disabled |  |
| MLD Multicast Source Enabled:  | Disabled |  |
| Quality Of Service:            | Disabled |  |

#### ----End

The WAN service you set is shown on the **WAN Service** page.

| Γ | Wide Area Network (WAN) Service Setup                                                                                                    |  |  |  |  |  |  |      |  |  |  |
|---|----------------------------------------------------------------------------------------------------|--|--|--|--|--|--|------|--|--|--|
|   | Choose Add, Remove or Edit to configure a WAN service over a selected interface.                                                                                                    |  |  |  |  |  |  |      |  |  |  |
| I | Interface Description Type Vlan8021p VlanMuxId VlanTpid Igmp Proxy Igmp Source NAT Firewall IPv6 Mld Proxy Mld Source Remove Edit                                                                                                    |  |  |  |  |  |  |      |  |  |  |
| Γ | atm0.1 ipoe_0_0_35 IPoE N/A N/A N/A Disabled Disabled Disabled Enabled Enabled Disabled Disab |  |  |  |  |  |  | Edit |  |  |  |
|   |                                                                                                    |  |  |  |  |  |  |      |  |  |  |
|   | Add Remove                                                                                                    |  |  |  |  |  |  |      |  |  |  |

# Bridge

#### **Step 1** Choose **Advanced Setup** > **WAN Service** to enter the following page, and click **Add**.

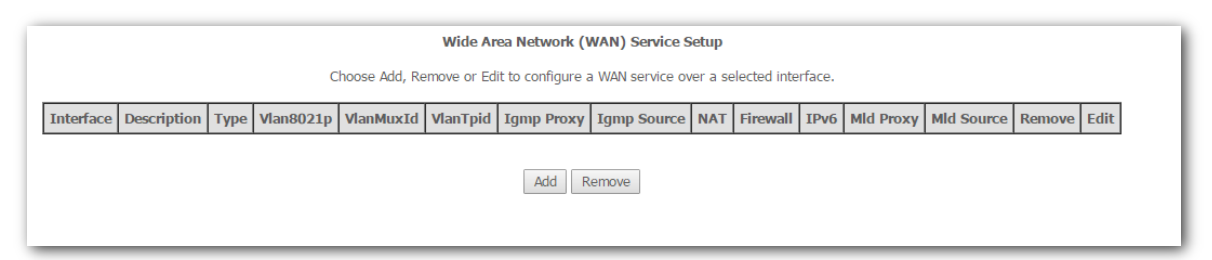

| WAN Service Interface Configuration                                                                                                    |
|----------------------------------------------------------------------------------------------------|
| Select a layer 2 interface for this service                                                                                                    |
| Note: For ATM interface, the descriptor string is (portId_vpi_vci)<br>For PTM interface, the descriptor string is (portId_high_low)<br>Where portId=0 -> DSL Latency PATH0<br>portId=1 -> DSL Latency PATH1<br>portId=4 -> DSL Latency PATH0&1<br>low =0 -> Low PTM Priority not set<br>low =1 -> Low PTM Priority set<br>high =0 -> High PTM Priority not set<br>high =1 -> High PTM Priority set |
| atm0/(0_0_35)                                                                                                    |
| Back Next                                                                                                    |

# **Step 3** Select **Bridging**, set other parameters as required, and click **Next**.

| WAN Service Configuration                                                                                                    |           |
|----------------------------------------------------------------------------------------------------|-----------|
| Select WAN service type:                                                                                                    |           |
| PPP over Ethernet (PPPoE)                                                                                                    |           |
| IP over Ethernet                                                                                                    |           |
| Bridging                                                                                                    |           |
| Allow as IGMP Multicast Source                                                                                                    |           |
| Allow as MLD Multicast Source                                                                                                    |           |
| Enter Service Description: br_0_0_35                                                                                                    |           |
| For tagged service, enter valid 802.1P Priority and 802.1Q VLAN ID.<br>For untagged service, set -1 to both 802.1P Priority and 802.1Q VLAN ID. |           |
| Enter 802.1P Priority [0-7]: -1                                                                                                    |           |
| Enter 802.1Q VLAN ID [0-4094]: -1                                                                                                    |           |
| Select VLAN TPID: Select a TPID 🔻                                                                                                    |           |
|                                                                                                    |           |
|                                                                                                    |           |
|                                                                                                    |           |
|                                                                                                    | Back Next |

**Step 4** Check the parameters you select or set, and click **Apply/Save**.

| Connection Type:               | Bridge         | ] |  |  |  |
|--------------------------------|----------------|---|--|--|--|
| NAT:                           | Disabled       | 1 |  |  |  |
| Full Cone NAT:                 | Disabled       | 1 |  |  |  |
| Firewall:                      | Disabled       | 1 |  |  |  |
| IGMP Multicast Proxy:          | Not Applicable | 1 |  |  |  |
| IGMP Multicast Source Enabled: | Enabled        | 1 |  |  |  |
| MLD Multicast Proxy:           | Not Applicable | 1 |  |  |  |
| MLD Multicast Source Enabled:  | Enabled        |   |  |  |  |
| Quality Of Service:            | Disabled       | 1 |  |  |  |

#### ----End

After the settings take effect, you need to set the internet settings on the devices connected to the modem router for internet access.

### PPPoA (Only for internet access through phone cable)

If the DSL Link Type is set to PPPoA when you create an ATM interface, refer to the following procedure.

#### **Step 1** Choose **Advanced Setup** > **WAN Service** to enter the following page, and click **Add**.

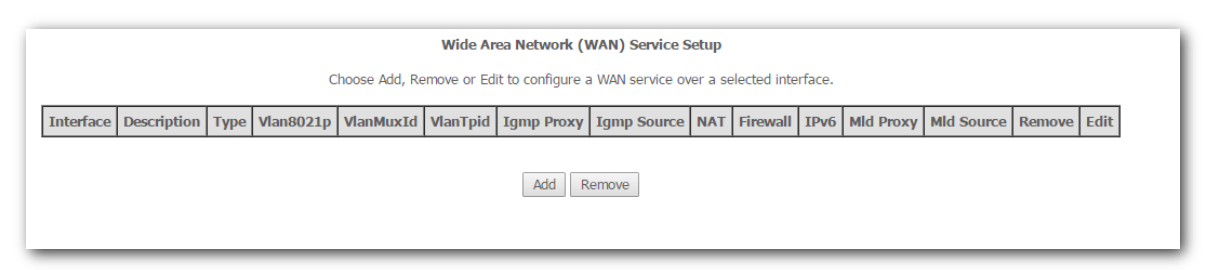

**Step 2** Select ATM interface you create on the Layer2 Interface page, which is **atm0/(0\_0\_35)** in this example, and click **Next**.

| WAN Service Interface Configuration                                                                                                    |
|----------------------------------------------------------------------------------------------------|
| Select a layer 2 interface for this service                                                                                                    |
| Note: For ATM interface, the descriptor string is (portId_vpi_vci)<br>For PTM interface, the descriptor string is (portId_high_low)<br>Where portId=0> DSL Latency PATH0<br>portId=1> DSL Latency PATH1<br>portId=4> DSL Latency PATH0&1<br>low =0> Low PTM Priority not set<br>low =1> Low PTM Priority set<br>high =0> High PTM Priority not set<br>high =1> High PTM Priority set |
| Back Next                                                                                                    |

**Step 3** Select your internet protocol, and click **Next**. IPv4 is used to illustrate here.

| WAN Service Configuration                 |           |
|-------------------------------------------|-----------|
| Enter Service Description: pppoa_0_0_35   |           |
| Internet Protocol Selection:<br>IPV4 Only |           |
|                                           | Back Next |
|                                           |           |

Step 4 Enter the user name and password provided by your ISP, set other parameters as required,
#### and click Next.

| PP Username and Password                                                                                                    |        |
|----------------------------------------------------------------------------------------------------|--------|
| PP usually requires that you have a user name and password to establish your connection. In the boxes below, enter the user name and pas | ssword |
| PP Username:     PP Password:     uthentication Method:     AUTO                                                                         |        |
| Enable Fullcone NAT                                                                                                    |        |
| Dial on demand (with idle timeout timer)                                                                                                 |        |
| Enable Firewall                                                                                                    |        |
| Use Static IPv4 Address                                                                                                    |        |
| Enable PPP Debug Mode                                                                                                    |        |
| SMP Multicast                                                                                                    |        |
| Enable IGMP Multicast Proxy                                                                                                    |        |
| Enable IGMP Multicast Source                                                                                                    |        |
| Back Next                                                                                                    |        |

## Parameter description

| Parameter                                   | Description                                                                                                    |
|---------------------------------------------|----------------------------------------------------------------------------------------------------|
| Authentication Method                       | It specifies the authentication method the ISP-side uses to authenticate the client. If you do not certain about it, select AUTO.                                                                                                    |
| Enable Fullcone NAT                         | Data transmitted by a computer in LAN through the UDP port A will be<br>forwarded to the UDP port B in WAN. And data received by the UDP port B in<br>WAN will be forwarded to the UDP port A of the corresponding computer in<br>LAN.                        |
| Dial on demand (with idle<br>timeout timer) | When there is no data exchange within the specified time, the device disconnects the connection between its WAN port and the ISP. Flow-based charging users can select this option to save cost. Month-based charging users do not need to select the option. |
| Enable Firewall                             | Check this option to enable the firewall of the modem router.                                                                                                    |
| Use Static IPv4 Address                     | It is used to set up the IP address assigned by the ISP after the PPPoE dial-up succeeds. Do not set up it if you are not a professional.                                                                                                    |
| Enable PPP Debug Mode                       | If it is enabled, you can check the PPPoE dial-up information on the System Log page. It is used to diagnose dial-up malfunctions.                                                                                                    |
| Enable IGMP Multicast Proxy                 | If it is enabled, the modem router can forward the multicast data to the users<br>in LAN. If you requires multicast applications, such as VOD or AOD, you can                                                                                                 |
|                                             |                                                                                                    |

**Step 5** Leave the configuration unchanged on **Routing - Default Gateway** page, and click **Next**.

| Routing Default Gateway                               |                                                                                                    |
|-------------------------------------------------------|----------------------------------------------------------------------------------------------------|
| Default gateway interface list can have multiple W/   | W interfaces served as system default gateways but only one will be used according to the priority with the first being the |
| higest and the last one the lowest priority if the W/ | W interface is connected. Priority order can be changed by removing all and adding them back in again.                      |
| Selected Default Gateway                              | Available Routed WAN                                                                                                    |
| Interfaces                                            | Interfaces                                                                                                    |
| -><br><-                                              | ×                                                                                                    |

Step 6 If your ISP provides you with the DNS IP addresses, select Use the following Static DNS IP address, and enter the DNS IP addresses. If not, select the option Select DNS Server Interface from available WAN interfaces, and click Next.

| DNS Server Configuration                                                                                                    |                                                                                                    |
|----------------------------------------------------------------------------------------------------|----------------------------------------------------------------------------------------------------|
| Select DNS Server Interface from available WAN interfa<br>IPoE protocol is configured, Static DNS server IP addre<br><b>DNS Server Interfaces</b> can have multiple WAN interfac<br>and the last one the lowest priority if the WAN interfac | aces OR enter static DNS server IP addresses for the system. In ATM mode, if only a single PVC with IPoA or static<br>esses must be entered.<br>ces served as system dns servers but only one will be used according to the priority with the first being the higest<br>e is connected. Priority order can be changed by removing all and adding them back in again.                                                                                                    |
| Select DNS Server Interface from available W                                                                                                    | /AN interfaces:                                                                                                    |
| Selected DNS Server Interfaces                                                                                                    | Available WAN Interfaces                                                                                                    |
| pppoa0 * -> <-                                                                                                    | The second second secon |
| Use the following Static DNS IP address:                                                                                                    |                                                                                                    |
| Primary DNS server:                                                                                                    |                                                                                                    |
| Secondary DNS server:                                                                                                    |                                                                                                    |

**Step 7** Check the parameters you select or set, and click **Apply/Save**.

#### WAN Setup - Summary

Make sure that the settings below match the settings provided by your ISP.

| Connection Type:               | PPPoA    |
|--------------------------------|----------|
| NAT:                           | Enabled  |
| Full Cone NAT:                 | Disabled |
| Firewall:                      | Enabled  |
| IGMP Multicast Proxy:          | Disabled |
| IGMP Multicast Source Enabled: | Disabled |
| MLD Multicast Proxy:           | Disabled |
| MLD Multicast Source Enabled:  | Disabled |
| Quality Of Service:            | Disabled |

Click "Apply/Save" to have this interface to be effective. Click "Back" to make any modifications.

 Back
 Apply/Save

#### ----End

The WAN service you set is shown on the **WAN Service** page.

| Wide Area Network (WAN) Service Setup<br>Choose Add, Remove or Edit to configure a WAN service over a selected interface. |              |       |           |           |          |               |                |         |          |          |              |               |        |      |
|----------------------------------------------------------------------------------------------------|--------------|-------|-----------|-----------|----------|---------------|----------------|---------|----------|----------|--------------|---------------|--------|------|
| Interface                                                                                                    | Description  | Туре  | Vlan8021p | VlanMuxId | VlanTpid | Igmp<br>Proxy | Igmp<br>Source | NAT     | Firewall | IPv6     | Mld<br>Proxy | Mid<br>Source | Remove | Edit |
| pppoa0                                                                                                    | pppoa_0_0_35 | PPPoA | N/A       | N/A       | N/A      | Disabled      | Disabled       | Enabled | Enabled  | Disabled | Disabled     | Disabled      |        | Edit |
| Add     Remove                                                                                                    |              |       |           |           |          |               |                |         |          |          |              |               |        |      |

#### IPoA (Only for internet access through phone cable)

If the DSL Link Type is set to IPoA when you create an ATM interface, refer to the following procedure.

#### **Step 1** Choose **Advanced Setup** > **WAN Service** to enter the following page, and click **Add**.

| Wide Area Network (WAN) Service Setup                                            |             |      |           |           |          |            |             |     |          |      |           |            |        |      |
|----------------------------------------------------------------------------------|-------------|------|-----------|-----------|----------|------------|-------------|-----|----------|------|-----------|------------|--------|------|
| Choose Add, Remove or Edit to configure a WAN service over a selected interface. |             |      |           |           |          |            |             |     |          |      |           |            |        |      |
| Interface                                                                        | Description | Туре | Vlan8021p | VlanMuxId | VlanTpid | Igmp Proxy | Igmp Source | NAT | Firewall | IPv6 | Mid Proxy | Mld Source | Remove | Edit |
| Add Remove                                                                       |             |      |           |           |          |            |             |     |          |      |           |            |        |      |

**Step 2** Select ATM interface you create on the Layer2 Interface page, which is **atm0/(0\_0\_35)** in this example, and click **Next**.

| WAN Service Interface Configuration                                                                                                    |
|----------------------------------------------------------------------------------------------------|
| Select a layer 2 interface for this service                                                                                                    |
| Note: For ATM interface, the descriptor string is (portId_vpi_vci)<br>For PTM interface, the descriptor string is (portId_high_low)<br>Where portId=0> DSL Latency PATH0<br>portId=1> DSL Latency PATH1<br>portId=4> DSL Latency PATH0&1<br>low =0> Low PTM Priority not set<br>low =1> Low PTM Priority set<br>high =0> High PTM Priority not set<br>high =1> High PTM Priority set |
| ipoa0/(0_0_35) 🔻                                                                                                    |
| Back Next                                                                                                    |

## **Step 3** Change the service description if required, and click **Next**.

| WAN Service Configuration              |           |
|----------------------------------------|-----------|
| Enter Service Description: ipoa_0_0_35 | ]         |
|                                        | Back Next |
|                                        |           |

**Step 4** Enter the WAN IP address and subnet mask provided by your ISP, and click **Next**.

| WAN IP Settings                                                                 |       |           |  |  |  |  |  |
|---------------------------------------------------------------------------------|-------|-----------|--|--|--|--|--|
| Enter information provided to you by your ISP to configure the WAN IP settings. |       |           |  |  |  |  |  |
| WAN IP Address:                                                                 | 0.0.0 |           |  |  |  |  |  |
| WAN Subnet Mask:                                                                | 0.0.0 |           |  |  |  |  |  |
|                                                                                 |       | Back Next |  |  |  |  |  |

#### **Step 5** Set other parameters as required, and click **Next**.

| Netv | Network Address Translation Settings                                                                                                    |  |  |  |  |  |  |  |
|------|----------------------------------------------------------------------------------------------------|--|--|--|--|--|--|--|
| Netw | Network Address Translation (NAT) allows you to share one Wide Area Network (WAN) IP address for multiple computers on your Local Area Network (LAN). |  |  |  |  |  |  |  |
|      | Enable NAT                                                                                                    |  |  |  |  |  |  |  |
|      | Enable Fullcone NAT                                                                                                    |  |  |  |  |  |  |  |
| •    | Enable Firewall                                                                                                    |  |  |  |  |  |  |  |
|      |                                                                                                    |  |  |  |  |  |  |  |
| IGM  | P Multicast                                                                                                    |  |  |  |  |  |  |  |
|      | Enable IGMP Multicast Proxy                                                                                                    |  |  |  |  |  |  |  |
|      | Enable IGMP Multicast Source                                                                                                    |  |  |  |  |  |  |  |

#### **Parameter description**

| Parameter                   | Description                                                                                                    |
|-----------------------------|----------------------------------------------------------------------------------------------------|
| Enable NAT                  | It is used to enable the NAT.                                                                                                    |
| Enable Fullcone NAT         | Data transmitted by a computer in LAN through the UDP port A will be<br>forwarded to the UDP port B in WAN. And data received by the UDP port B in<br>WAN will be forwarded to the UDP port A of the corresponding computer in<br>LAN. |
| Enable Firewall             | Check this option to enable the firewall of the modem router.                                                                                                    |
| Enable IGMP Multicast Proxy | If it is enabled, the modem router can forward the multicast data to the users<br>in LAN. If you requires multicast applications, such as VOD or AOD, you can<br>enable this option.                                                   |

#### **Step 6** Leave the configuration unchanged on **Routing - Default Gateway** page, and click **Next**.

| Routing Default Gateway                                                                     |                                                                                                    |
|---------------------------------------------------------------------------------------------|----------------------------------------------------------------------------------------------------|
| Default gateway interface list can have mu<br>higest and the last one the lowest priority i | tiple WAN interfaces served as system default gateways but only one will be used according to the priority with the first being the f the WAN interface is connected. Priority order can be changed by removing all and adding them back in again. |
| Selected Default Gateway<br>Interfaces                                                      | Available Routed WAN<br>Interfaces                                                                                                    |
| ipoa0 🔺                                                                                     |                                                                                                    |
| ->                                                                                          |                                                                                                    |
| Ŧ                                                                                           | <b>~</b>                                                                                                    |

Step 7 If your ISP provides you with the DNS IP addresses, select Use the following Static DNS IP address, and enter the DNS IP addresses. If not, select the option Select DNS Server Interface from available WAN interfaces, and click Next.

| DNS Server Configuration                                                                                                    |                                                                                                    |
|----------------------------------------------------------------------------------------------------|----------------------------------------------------------------------------------------------------|
| Select DNS Server Interface from available WA<br>IPoE protocol is configured, Static DNS server<br>DNS Server Interfacescan have multiple WA<br>and the last one the lowest priority if the WAN | N interfaces OR enter static DNS server IP addresses for the system. In ATM mode, if only a single PVC with IPoA or static IP addresses must be entered.<br>I interfaces served as system dns servers but only one will be used according to the priority with the first being the higest interface is connected. Priority order can be changed by removing all and adding them back in again. |
| Select DNS Server Interface from ava                                                                                                    | hable wan interfaces.                                                                                                    |
| Selected DNS Server Interfaces                                                                                                    | Available WAN Interfaces                                                                                                    |
| *<br>*<br>*                                                                                                    | × v                                                                                                    |
| Use the following Static DNS IP address                                                                                                    | 255.                                                                                                    |
| Primary DNS server:                                                                                                    |                                                                                                    |
| Secondary DNS server:                                                                                                    |                                                                                                    |

### **Step 8** Check the parameters you select or set, and click **Apply/Save**.

| Connection Type:                        | IPoA        |                                                                      |
|-----------------------------------------|-------------|----------------------------------------------------------------------|
| NAT:                                    | Enabled     |                                                                      |
| Full Cone NAT:                          | Disabled    |                                                                      |
| Firewall:                               | Enabled     |                                                                      |
| IGMP Multicast Proxy:                   | Disabled    |                                                                      |
| IGMP Multicast Source Enabled:          | Disabled    |                                                                      |
| MLD Multicast Proxy:                    | Disabled    |                                                                      |
| MLD Multicast Source Enabled:           | Disabled    |                                                                      |
| Quality Of Service:                     | Disabled    |                                                                      |
| Click "Apply/Save" to have this interfa | ace to be e | ffective. Click "Back" to make any modifications.<br>Back Apply/Save |

#### ----End

### The WAN service you set is shown on the **WAN Service** page.

| Wide Area Network (WAN) Service Setup                                            |             |      |           |           |          |               |                |         |          |          |              |               |        |      |
|----------------------------------------------------------------------------------|-------------|------|-----------|-----------|----------|---------------|----------------|---------|----------|----------|--------------|---------------|--------|------|
| Choose Add, Remove or Edit to configure a WAN service over a selected interface. |             |      |           |           |          |               |                |         |          |          |              |               |        |      |
| Interface                                                                        | Description | Туре | Vlan8021p | VlanMuxId | VlanTpid | Igmp<br>Proxy | Igmp<br>Source | NAT     | Firewall | IPv6     | Mld<br>Proxy | Mld<br>Source | Remove | Edit |
| ipoa0                                                                            | ipoa_0_0_35 | IPoA | N/A       | N/A       | N/A      | Disabled      | Disabled       | Enabled | Enabled  | Disabled | Disabled     | Disabled      |        | Edit |
|                                                                                  |             |      |           |           |          | Add           | Remove         |         |          |          |              |               |        |      |

## **4.1.2** Setting the PTM connection

#### **Step 1** Create a PTM interface.

 Choose Advanced Setup > Layer2 Interface > PTM Interface to enter the following page, and click Add.

| DSL PTM Interface Configuration                        |                                                         |         |      |  |  |  |  |
|--------------------------------------------------------|---------------------------------------------------------|---------|------|--|--|--|--|
| Choose Add, or Remove to configure DSL PTM interfaces. |                                                         |         |      |  |  |  |  |
| Interface                                              | erface DSL Latency PTM Priority Conn Mode IP QoS Remove |         |      |  |  |  |  |
|                                                        |                                                         | Add Rem | nove |  |  |  |  |

2. Leave the parameters for queue parameters unchanged, and click **Apply/Save**.

| PTM Configuration                                                                                                    |  |
|----------------------------------------------------------------------------------------------------|--|
| This screen allows you to configure a PTM flow.                                                                                                    |  |
| Select Scheduler for Queues of Equal Precedence  Round Robin (weight=1)  Weighted Fair Queuing Default Queue Weight: 1 [1-63]                                  |  |
| Default Queue Precedence: 8 [1-8] (lower value, higher priority)<br>Note: For WFQ, the default queue precedence will be applied to all other queues in the VC. |  |
| Default Queue Drop Algorithm         (                                                                                                    |  |
| Back Apply/Save                                                                                                    |  |

#### **Parameter description**

| Parameter                                          | Description                                                                                                    |
|----------------------------------------------------|----------------------------------------------------------------------------------------------------|
| Select Scheduler for Queues of<br>Equal Precedence | Select the default scheduler for the queues with equal precedence.                                                                                                    |
| Round Robin                                        | It specifies a QoS packet scheduling algorithm. It assigns different weights for different kinds of packets and provides the packets with different bandwidths based on the weights.                                                                                                    |
| Weighted Fair Queuing                              | It specifies a QoS packet scheduling algorithm. It divides groups into different<br>queues based on the service streaming, IP precedence, and Hash algorithm,<br>and fairly assigns the bandwidth to the services with low precedence<br>according to the weights while ensuring the performance of services with<br>high precedence. |
| Default Queue Weight                               | It specifies to set up the weight of the default queue.                                                                                                    |
| Default Queue Precedence                           | It specifies to set up the precedenceof the default queue.                                                                                                    |
| Default Queue Drop Algorithm                       | It specifies the default queue drop algorithm. It cannot be changed.                                                                                                    |
| Step 2 Set up a WAN servic                         | e for the PTM interface.                                                                                                    |

1. Choose Advanced Setup > WAN Service to enter the following page, and click Add.

| Wide Area Network (WAN) Service Setup<br>Choose Add, Remove or Edit to configure a WAN service over a selected interface. |           |           |          |            |             |     |          |      |           |            |        |      |
|----------------------------------------------------------------------------------------------------|-----------|-----------|----------|------------|-------------|-----|----------|------|-----------|------------|--------|------|
| Interface Description Type                                                                                                | Vlan8021p | VlanMuxId | VlanTpid | Igmp Proxy | Igmp Source | NAT | Firewall | IPv6 | Mid Proxy | MId Source | Remove | Edit |
|                                                                                                    |           |           |          | Add R      | emove       |     |          |      |           |            |        |      |

2. Select the interface you create in Layer2 Interface, which is **ptm0/(0\_1\_1)** in this example, and click **Next**.

| WAN Service Interface Configuration                                                                                                    |
|----------------------------------------------------------------------------------------------------|
| Select a layer 2 interface for this service                                                                                                    |
| Note: For ATM interface, the descriptor string is (portId_vpi_vci)<br>For PTM interface, the descriptor string is (portId_high_low)<br>Where portId=0 -> DSL Latency PATH0<br>portId=1 -> DSL Latency PATH1<br>portId=4 -> DSL Latency PATH0&1<br>low =0 -> Low PTM Priority not set<br>low =1 -> Low PTM Priority set<br>high =0 -> High PTM Priority not set<br>high =1 -> High PTM Priority set |
| ptm0/(0_1_1) •                                                                                                    |
| Back                                                                                                    |

- **3.** Select a WAN service type according to the instructions in the table below. Here takes **PPPoE** as an example.
- 4. Enter the 802.1P priority and 802.1Q VLAN ID parameters provided by your ISP.

₽TIP

If you are unsure about the 802.1P priority and 802.1Q VLAN ID parameters, refer to <u>Appendix A.3 VLAN List</u>. If the parameters are not available, ask your ISP to provide it.

5. Select your network protocol type as required, and click **Next**. IPv4 is used to illustrate here. Refer to <u>Setting up a WAN Service for the ATM Interface</u> for the instruction of other network protocols.

| ielect WAN service type:                             |                 |  |
|------------------------------------------------------|-----------------|--|
| PPP over Ethernet (PPPoE)                            |                 |  |
| IP over Ethernet                                     |                 |  |
| Bridging                                             |                 |  |
|                                                      |                 |  |
|                                                      |                 |  |
|                                                      |                 |  |
| inter Service Description: pppoe_0_1_1               |                 |  |
|                                                      |                 |  |
| or tagged service, enter valid 802.1P Priority and 8 | 02.1Q VLAN ID.  |  |
| or untagged service, set -1 to both 602.1P Phonty a  |                 |  |
| inter 802.1P Priority [0-7]:                         | -1              |  |
| inter 802.1Q VLAN ID [0-4094]:                       | -1              |  |
| elect VLAN TPID:                                     | Select a TPID 🖕 |  |
|                                                      |                 |  |
| IPV4 Only                                            |                 |  |
| • • • • • • • •                                      |                 |  |
|                                                      |                 |  |

| Connection Type           |            | Description                                                                                                    |  |  |  |  |
|---------------------------|------------|----------------------------------------------------------------------------------------------------|--|--|--|--|
| PPP over Ethernet (PPPoE) |            | Select this type if your ISP (ISP) provides a user name and password to yo for internet access.                                                                                         |  |  |  |  |
| ID over Ethernet          | Dynamic IP | Select this type if your ISP does not provide any parameters to you for internet access.                                                                                                |  |  |  |  |
| ip over ethemet           | Static IP  | Select this type if your ISP provides a static IP address and other related information to you for internet access.                                                                     |  |  |  |  |
| Bridging                  |            | Select this type when this device only serves as a modem, and you want to set up a dial-up connection or enter other internet parameters directly on your computer for internet access. |  |  |  |  |

6. Enter the user name and password provided by your ISP, set other parameters as required according to the parameter description form, and click **Next**.

| PPP Username and Password                                                                                                    |
|----------------------------------------------------------------------------------------------------|
| PPP usually requires that you have a user name and password to establish your connection. In the boxes below, enter the user name and password |
| PPP Username:                                                                                                    |
| MAC Clone: Clone MAC (eg XX:XX:XX:XX:XX)                                                                                                    |
| MTU: 1460                                                                                                    |
| Enable Fullcone NAT                                                                                                    |
| Dial on demand (with idle timeout timer)                                                                                                    |
| Enable Firewall                                                                                                    |
| PPP IP extension                                                                                                    |
| Use Static IPv4 Address                                                                                                    |
| Enable PPP Debug Mode                                                                                                    |
| Bridge PPPoE Frames Between WAN and Local Ports                                                                                                |
| IGMP Multicast                                                                                                    |
| Enable IGMP Multicast Proxy                                                                                                    |
| Enable IGMP Multicast Source                                                                                                    |
| Back Next                                                                                                    |

### Parameter description

| Parameter                                   | Description                                                                                                    |
|---------------------------------------------|----------------------------------------------------------------------------------------------------|
| PPPoE Service Name                          | If your ISP provides this name, enter it here. Otherwise, leave it blank.                                                                                                    |
| Authentication Method                       | It specifies the authentication method the ISP-side uses to authenticate the client. If you do not certain about it, select AUTO.                                                                                                    |
| MAC Clone                                   | If you can only access the internet via a specified computer, it may indicate<br>that your ISP binds the internet service to the MAC address of the computer<br>to restrict access. In this case, you need to clone the MAC address of this<br>computer to the modem router for internet access. |
| MTU                                         | It specifies the maximum size of packet that the router can transmit. MTU varies across connection types.                                                                                                    |
| Enable Fullcone NAT                         | Data transmitted by a computer in LAN through the UDP port A will be<br>forwarded to the UDP port B in WAN. And data received by the UDP port B in<br>WAN will be forwarded to the UDP port A of the corresponding computer in<br>LAN.                                                           |
| Dial on demand (with idle<br>timeout timer) | When there is no data exchange within the specified time, the device disconnects the connection between its WAN port and the ISP. Flow-based charging users can select this option to save cost. Month-based charging users do not need to select the option.                                    |
| Enable Firewall                             | Check this option to enable the firewall of the modem router.                                                                                                    |

| Parameter                                          | Description                                                                                                    |
|----------------------------------------------------|----------------------------------------------------------------------------------------------------|
|                                                    | If this option is selected:                                                                                                    |
|                                                    | <ul> <li>The NAT and firewall functions are disabled.</li> </ul>                                                                                                    |
| PPP IP extension                                   | <ul> <li>Only a computer in LAN can obtain the IP address which is the same as<br/>that of the WAN port to access the internet. Other compurters cannot<br/>obatin IP addresses to access the internet.</li> </ul> |
| Use Static IPv4 Address                            | It is used to set up the IP address assigned by the ISP after the PPPoE dial-up succeeds. Do not set up it if you are not a professional.                                                                          |
| Enable PPP Debug Mode                              | If it is enabled, you can check the PPPoE dial-up information on the System Log page. It is used to diagnose dial-up malfunctions.                                                                                 |
| Bridge PPPoE Frames Between<br>WAN and Local Ports | If it is enabled, computers in LAN can share the WAN connection for internet access, use multiple active PPPoE accounts to access the internet (if any).                                                           |
| Enable IGMP Multicast Proxy                        | If it is enabled, the modem router can forward the multicast data to the users in LAN. If you requires multicast applications, such as VOD or AOD, you can                                                         |

- 7. Enter the PPPoE user name and password, set other parameters as required based on the parameter description above, and click **Next**.
- 8. Leave the configuration unchanged on **Routing Default Gateway** page, and click **Next**.

| Routing Default Gateway                                                                                                    |                                    |  |  |  |
|----------------------------------------------------------------------------------------------------|------------------------------------|--|--|--|
| Default gateway interface list can have multiple WAN interfaces served as system default gateways but only one will be used according to the priority with the first being the higest and the last one the lowest priority if the WAN interface is connected. Priority order can be changed by removing all and adding them back in again. |                                    |  |  |  |
| Selected Default Gateway<br>Interfaces                                                                                                    | Available Routed WAN<br>Interfaces |  |  |  |
| ppp0.1 🔺                                                                                                    | eth6<br>ppp3g                      |  |  |  |
| ->                                                                                                    |                                    |  |  |  |
| *                                                                                                    | -                                  |  |  |  |
|                                                                                                    | Back                               |  |  |  |
|                                                                                                    |                                    |  |  |  |

## $\bigtriangledown_{\mathsf{TIP}}$

Default gateway interface list can contain multiple WAN interfaces serving as system default gateways. The first WAN interface has the highest priority.

9. If your ISP provides you DNS IP addresses, select **Use the following Static DNS IP address**, and enter the DNS IP addresses information. If not, select **Select DNS Server Interface** from available WAN interfaces, and click Next

| DNS Server Configuration<br>Select DNS Server Interface from available WAN interfaces OR enter static DNS server IP addresses for the system. In ATM mode, if only a single PVC with IPoA or static IPoE<br>protocol is configured, Static DNS server IP addresses must be entered.<br>DNS Server Interfaces can have multiple WAN interfaces served as servers but only one will be used according to the priority with the first being the binest and the |                                                                            |  |  |  |
|----------------------------------------------------------------------------------------------------|----------------------------------------------------------------------------|--|--|--|
| last one the lowest priority if the WAN interface is connected. Pri                                                                                                    | iority order can be changed by removing all and adding them back in again. |  |  |  |
|                                                                                                    |                                                                            |  |  |  |
| Select DNS Server Interface from available WAI                                                                                                    | N interfaces:                                                              |  |  |  |
| Selected DNS Server Interfaces Available                                                                                                    | WAN Interfaces                                                             |  |  |  |
| ppp0.1  c                                                                                                    | κ.<br>                                                                     |  |  |  |
| Use the following Static DNS IP address:                                                                                                    |                                                                            |  |  |  |
|                                                                                                    |                                                                            |  |  |  |
| Secondary DNS server:                                                                                                    |                                                                            |  |  |  |
|                                                                                                    |                                                                            |  |  |  |

#### **10.** Check the parameters you select or set, and click **Apply/Save**.

| WAN Setup - Summary                      |                                                                            |                                                                 |  |  |  |  |
|------------------------------------------|----------------------------------------------------------------------------|-----------------------------------------------------------------|--|--|--|--|
| Make sure that the settings below match  | Make sure that the settings below match the settings provided by your ISP. |                                                                 |  |  |  |  |
| Connection Type:                         | PPPoE                                                                      |                                                                 |  |  |  |  |
| NAT:                                     | Enabled                                                                    |                                                                 |  |  |  |  |
| Full Cone NAT:                           | Disabled                                                                   |                                                                 |  |  |  |  |
| Firewall:                                | Enabled                                                                    |                                                                 |  |  |  |  |
| IGMP Multicast Proxy:                    | Disabled                                                                   |                                                                 |  |  |  |  |
| IGMP Multicast Source Enabled:           | Disabled                                                                   |                                                                 |  |  |  |  |
| MLD Multicast Proxy:                     | Disabled                                                                   |                                                                 |  |  |  |  |
| MLD Multicast Source Enabled:            | Disabled                                                                   |                                                                 |  |  |  |  |
| Quality Of Service:                      | Disabled                                                                   |                                                                 |  |  |  |  |
| Click "Apply/Save" to have this interfac | e to be effe                                                               | active, Click "Back" to make any modifications, Back Apply/Save |  |  |  |  |

#### ----End

### The WAN service you set is shown on the **WAN Service** page.

| Wide Area Network (WAN) Service Setup<br>Choose Add, Remove or Edit to configure a WAN service over a selected interface. |             |       |           |           |          |            |             |         |          |          |           |            |        |      |
|----------------------------------------------------------------------------------------------------|-------------|-------|-----------|-----------|----------|------------|-------------|---------|----------|----------|-----------|------------|--------|------|
| Interface                                                                                                    | Description | Туре  | Vlan8021p | VlanMuxId | VlanTpid | Igmp Proxy | Igmp Source | NAT     | Firewall | IPv6     | Mld Proxy | Mld Source | Remove | Edit |
| ppp0.1                                                                                                    | pppoe_0_1_1 | PPPoE | N/A       | N/A       | N/A      | Disabled   | Disabled    | Enabled | Enabled  | Disabled | Disabled  | Disabled   |        | Edit |
| Add Remove                                                                                                    |             |       |           |           |          |            |             |         |          |          |           |            |        |      |

## **4.1.3** Setting the Ethernet connection

- **Step 1** Create an Ethernet interface.
  - Choose Advanced Setup > Layer2 Interface > ETH Interface to enter the following page, and click Add.

| ETH WAN                              | ETH WAN Interface Configuration                   |                      |    |  |  |
|--------------------------------------|---------------------------------------------------|----------------------|----|--|--|
| Choose Add, or Remov<br>Allow one ET | ve to configure ETH WA<br>H as layer 2 wan interf | N interfaces<br>ace. | 5. |  |  |
| Interface/(Name)                     | ) Connection Mode                                 | Remove               |    |  |  |
| Add Remove                           |                                                   |                      |    |  |  |

#### 2. Click Apply/Save.

| ETH WAN Configuration<br>This screen allows you to configure a ETH port . |
|---------------------------------------------------------------------------|
| Select a ETH port:                                                        |
| eth3/LAN4  Back Apply/Save                                                |

- **Step 2** Set up a WAN service for the Ethernet interface.
  - 1. Choose Advanced Setup > WAN Service to enter the following page, and click Add.

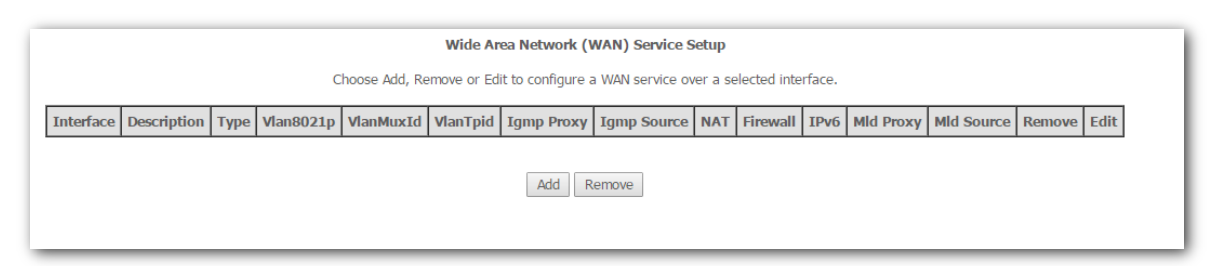

2. Select the interface you create in Layer2 Interface, which is **eth3/LAN4** in this example, and click **Next**.

| WAN Service Interface Configuration                                                                                                    |
|----------------------------------------------------------------------------------------------------|
| Select a layer 2 interface for this service                                                                                                    |
| Note: For ATM interface, the descriptor string is (portId_vpi_vci)<br>For PTM interface, the descriptor string is (portId_high_low)<br>Where portId=0> DSL Latency PATH0<br>portId=1> DSL Latency PATH1<br>portId=4> DSL Latency PATH0&1<br>low =0> Low PTM Priority not set<br>low =1> Low PTM Priority set<br>high =0> High PTM Priority not set<br>high =1> High PTM Priority set<br>Eth3/LAN4 ▼ |
| Back Next                                                                                                    |
|                                                                                                    |

- **3.** Select a WAN service type according to the instructions in the table below. Here takes **PPPoE** as an example.
- **4.** Select your network protocol type as required, and click **Next**. IPv4 is used to illustrate here. Refer to <u>Setting up a WAN Service for the ATM Interface</u> for the instruction of other network protocols.

| For the service type                                            |                 |
|-----------------------------------------------------------------|-----------------|
| DDD avas Ethaspat (DDDaE)                                       |                 |
| TD even Ethernet                                                |                 |
| Pover Ethernet     Prideire                                     |                 |
| <ul> <li>Bridging</li> </ul>                                    |                 |
|                                                                 |                 |
|                                                                 |                 |
|                                                                 |                 |
| Enter Service Description: pppoe_eth3                           |                 |
|                                                                 |                 |
| For tagged service, enter valid 802.1P Priority and 802.1Q VLAN | ID.             |
| For untagged service, set -1 to both 802.1P Priority and 802.1Q | VLAN ID.        |
| Enter 802.1P Priority [0-7]:                                    | -1              |
| Enter 802.1Q VLAN ID [0-4094]:                                  | -1              |
| Select VLAN TPID:                                               | Select a TPID 🔻 |
|                                                                 |                 |
| nternet Protocol Salection:                                     |                 |
| IPV4 Only                                                       |                 |

| Connection Type           |            | Description                                                                                                    |
|---------------------------|------------|----------------------------------------------------------------------------------------------------|
| PPP over Ethernet (PPPoE) |            | Select this type if your ISP provides a user name and password to you for internet access.                          |
| ID over Ethernet          | Dynamic IP | Select this type if your ISP does not provide any parameters to you for internet access.                            |
|                           | Static IP  | Select this type if your ISP provides a static IP address and other related information to you for internet access. |

| Connection Type | Description                                                                                                    |
|-----------------|----------------------------------------------------------------------------------------------------|
| Bridging        | Select this type when this device only serves as a modem, and you want to set up a dial-up connection or enter other internet parameters directly on your computer for internet access. |

5. Enter the user name and password provided by your ISP, set other parameters as required according to the parameter description form, and click **Next**.

| PPP Username and Password                                                                                                    |       |
|----------------------------------------------------------------------------------------------------|-------|
| PPP usually requires that you have a user name and password to establish your connection. In the boxes below, enter the user name and pa | sswor |
| PPP Username:                                                                                                    |       |
| MAC Clone: Clone MAC (eg XX:XX:XX:XX:XX:XX)                                                                                              |       |
| MTU: 1460                                                                                                    |       |
| Enable Fullcone NAT                                                                                                    |       |
| Dial on demand (with idle timeout timer)                                                                                                 |       |
| Enable Firewall                                                                                                    |       |
| PPP IP extension                                                                                                    |       |
| Use Static IPv4 Address                                                                                                    |       |
| Enable PPP Debug Mode                                                                                                    |       |
| Bridge PPPoE Frames Between WAN and Local Ports                                                                                          |       |
| IGMP Multicast                                                                                                    |       |
| Enable IGMP Multicast Proxy                                                                                                    |       |
| Enable IGMP Multicast Source                                                                                                    |       |
| Back Next                                                                                                    |       |

## Parameter description

| Parameter             | Description                                                                                                    |
|-----------------------|----------------------------------------------------------------------------------------------------|
| PPPoE Service Name    | If your ISP provides this name, enter it here. Otherwise, leave it blank.                                                                                                    |
| Authentication Method | It specifies the authentication method the ISP-side uses to authenticate the client. If you do not certain about it, select AUTO.                                                                                                    |
| MAC Clone             | If you can only access the internet via a specified computer, it may indicate<br>that your ISP binds the internet service to the MAC address of the computer<br>to restrict access. In this case, you need to clone the MAC address of this<br>computer to the modem router for internet access. |
| MTU                   | It specifies the maximum size of packet that the router can transmit. MTU varies across connection types.                                                                                                    |

| Parameter                                          | Description                                                                                                    |  |  |  |  |
|----------------------------------------------------|----------------------------------------------------------------------------------------------------|--|--|--|--|
| Enable Fullcone NAT                                | Data transmitted by a computer in LAN through the UDP port A will be<br>forwarded to the UDP port B in WAN. And data received by the UDP port B in<br>WAN will be forwarded to the UDP port A of the corresponding computer in<br>LAN.                                                                |  |  |  |  |
| Dial on demand (with idle<br>timeout timer)        | When there is no data exchange within the specified time, the device<br>disconnects the connection between its WAN port and the ISP. Flow-based<br>charging users can select this option to save cost. Month-based charging users<br>do not need to select the option.                                |  |  |  |  |
| Enable Firewall                                    | Check this option to enable the firewall of the modem router.                                                                                                    |  |  |  |  |
| PPP IP extension                                   | <ul> <li>If this option is selected:</li> <li>The NAT and firewall functions are disabled.</li> <li>Only a computer in LAN can obtain the IP address which is the same as that of the WAN port to access the internet. Other compurters cannot obatin IP addresses to access the internet.</li> </ul> |  |  |  |  |
| Use Static IPv4 Address                            | It is used to set up the IP address assigned by the ISP after the PPPoE dial-up succeeds. Do not set up it if you are not a professional.                                                                                                    |  |  |  |  |
| Enable PPP Debug Mode                              | If it is enabled, you can check the PPPoE dial-up information on the System<br>Log page. It is used to diagnose dial-up malfunctions.                                                                                                    |  |  |  |  |
| Bridge PPPoE Frames Between<br>WAN and Local Ports | If it is enabled, computers in LAN can share the WAN connection for internet access, use multiple active PPPoE accounts to access the internet (if any).                                                                                                    |  |  |  |  |
| Enable IGMP Multicast Proxy                        | If it is enabled, the modem router can forward the multicast data to the users<br>in LAN. If you requires multicast applications, such as VOD or AOD, you can                                                                                                    |  |  |  |  |

- 6. Enter the PPPoE user name and password, set other parameters as required based on the parameter description above, and click **Next**.
- 7. Leave the configuration unchanged, and click **Next**.

| Routing Default Gateway                                                                                       |                                                                                                    |
|----------------------------------------------------------------------------------------------------|----------------------------------------------------------------------------------------------------|
| Default gateway interface list can have multiple WAI<br>being the higest and the last one the lowest priority | N interfaces served as system default gateways but only one will be used according to the priority with the first<br>if the WAN interface is connected. Priority order can be changed by removing all and adding them back in again. |
| Selected Default Gateway<br>Interfaces                                                                        | Available Routed WAN<br>Interfaces                                                                                                    |
| eth3.1                                                                                                    | ppp0.1 🔺                                                                                                    |
| -><br><-                                                                                                    | •                                                                                                    |
|                                                                                                    | Back Next                                                                                                    |

## ₽TIP

Default gateway interface list can contain multiple WAN interfaces serving as system default gateways. The first WAN interface has the highest priority.

- 8. Enter the DNS IP addresses information if they are provided by your ISP. If not, leave then blank.
- 9. Click Next.

| DNS Server Configuration                                                                                                    |                                                                                                    |
|----------------------------------------------------------------------------------------------------|----------------------------------------------------------------------------------------------------|
| Select DNS Server Interface from available WAN interfa<br>or static IPoE protocol is configured, Static DNS server<br><b>DNS Server Interfaces</b> can have multiple WAN inter<br>the higest and the last one the lowest priority if the W | faces OR enter static DNS server IP addresses for the system. In ATM mode, if only a single PVC with IPoA<br>Ir IP addresses must be entered.<br>Infaces served as system dns servers but only one will be used according to the priority with the first being<br>VAN interface is connected. Priority order can be changed by removing all and adding them back in again. |
| Select DNS Server Interface from available                                                                                                    | le WAN interfaces:                                                                                                    |
| Selected DNS Server Interfaces                                                                                                    | Available WAN Interfaces                                                                                                    |
| eth3.1                                                                                                    | ppp0.1 🔺                                                                                                    |
| ->                                                                                                    |                                                                                                    |
| -                                                                                                    |                                                                                                    |
| Use the following Static DNS IP address: Primary DNS server: Secondary DNS server:                                                                                                    |                                                                                                    |
| ·                                                                                                    |                                                                                                    |

**10.** Check the parameters you select or set, and click **Apply/Save**.

| Connection Type:              | PPPoE    |  |  |
|-------------------------------|----------|--|--|
| IAT:                          | Enabled  |  |  |
| ull Cone NAT:                 | Disabled |  |  |
| Firewall:                     | Enabled  |  |  |
| GMP Multicast Proxy:          | Disabled |  |  |
| GMP Multicast Source Enabled: | Disabled |  |  |
| ILD Multicast Proxy:          | Disabled |  |  |
| ILD Multicast Source Enabled: | Disabled |  |  |
| uality Of Service:            | Disabled |  |  |

----End

The WAN service you set is shown on the **WAN Service** page.

|           | Wide Area Network (WAN) Service Setup<br>Choose Add, Remove or Edit to configure a WAN service over a selected interface. |       |           |           |          |            |             |         |          |          |           |            |        |      |
|-----------|----------------------------------------------------------------------------------------------------|-------|-----------|-----------|----------|------------|-------------|---------|----------|----------|-----------|------------|--------|------|
| Interface | Description                                                                                                    | Туре  | Vlan8021p | VlanMuxId | VlanTpid | Igmp Proxy | Igmp Source | NAT     | Firewall | IPv6     | Mld Proxy | Mld Source | Remove | Edit |
| ppp0.1    | pppoe_eth3                                                                                                    | PPPoE | N/A       | N/A       | N/A      | Disabled   | Disabled    | Enabled | Enabled  | Disabled | Disabled  | Disabled   |        | Edit |
|           |                                                                                                    |       |           |           |          | Add        | Remove      |         |          |          |           |            |        |      |

# 4.2 LAN

Here you can configure the LAN settings. Choose **Advanced Setup** > **LAN** to enter the configuration page.

It allows you to modify the LAN IP of the modem router, configure the DHCP server settings, and DNS server settings.

## 4.2.1 Local Area Network (LAN) Setup

## 4.2.1.1 Primary lan ip address

| Local Area Network (L   | AN) Setup                    |                                             |
|-------------------------|------------------------------|---------------------------------------------|
| Configure the Broadband | Router IP Address and Subnet | Mask for LAN interface. GroupName Default 🔻 |
|                         | 100.100.1.1                  |                                             |
| IP Address:             | 192.168.1.1                  |                                             |
| Subnet Mask:            | 255.255.255.0                |                                             |
|                         | L                            |                                             |

#### Parameter description

| Parameter   | Description                                                                                                    |
|-------------|----------------------------------------------------------------------------------------------------|
| IP Address  | It specifies the LAN IP address of the modem router, that is, the login address of the web UI of the modem router. |
| Subnet Mask | The LAN subnet mask of the LAN port. It specifies the network segment of the LAN IP address.                       |
|             |                                                                                                    |

## ₽TIP

After the LAN IP address is changed, the computers in LAN need release their IP addresses and obtain them again to ensure gateway of the computers is the new LAN IP address.

### 4.2.1.2 IGMP snooping

| Enable IGMP Snooping                                                                                                    |
|----------------------------------------------------------------------------------------------------|
| <ul> <li>Standard Mode</li> <li>Blocking Mode</li> </ul>                                                                                                   |
| Enable IGMP LAN to LAN Multicast: Disable <b>v</b> (LAN to LAN Multicast is enabled until the first WAN service is connected, regardless of this setting.) |

### Parameter description

| Parameter            | Description                                                                                                    |
|----------------------|----------------------------------------------------------------------------------------------------|
| Enable IGMP Snooping | IGMP snooping is an IPv4 layer-2 multicast constraint mechanism, which is used to manage and control IPv4 multicast groups. If it is enabled, the specified multicast data of IPv4 multicast groups can be forwarded to the specified LAN port. |
| Standard Mode        | If a multicast group has no member, data of the group will be broadcast. If a multicast group has members, data of the group will be forwarded to the LAN port the members use.                                                                 |
| Blocking Mode        | If a multicast group has no member, data of the group will be discarded. If a multicast group has members, data of the group will be forwarded to the LAN port the members use.                                                                 |

## 4.2.1.3 DHCP server

| Disable DHCP Server              |               |  |
|----------------------------------|---------------|--|
| Enable DHCP Server               |               |  |
| Enable DHCP Server Relay         |               |  |
| Start IP Address:                | 192.168.1.2   |  |
| End IP Address:                  | 192.168.1.254 |  |
| Leased Time (hour):              | 24            |  |
| DNS Servers Assigned by DHCP Ser | ver:          |  |
| Primary DNS server:              | 192.168.1.1   |  |
| Secondary DNS server:            |               |  |

## Parameter description

| Parameter                   | Description                                                                                                    |
|-----------------------------|----------------------------------------------------------------------------------------------------|
| Disable DHCP Server         | If this option is selected, the DHCP server of this modem router is disabled. In this case, this modem router does not assign IP addresses and related parameters to its clients.                                                                                                    |
| Enable DHCP Server          | <ul> <li>It indicates that the modem router can assign IP addresses to connected devices.</li> <li>Start IP Address: It specifies the start IP address of the IP address pool of the DHCP server.</li> <li>End IP Address: It specifies the end IP address of the IP address pool of the DHCP server.</li> </ul> |
| Enable DHCP Server<br>Relay | If this option is selected, the modem router works as a DHCP relay. The DHCP requests from local computers will forward to the DHCP server runs on WAN side.                                                                                                    |
| Leased Time (hour)          | It specifies the validity period of one IP address assigned to a device by the modem                                                                                                    |

| Parameter               | Description                                                                |
|-------------------------|----------------------------------------------------------------------------|
|                         | router.                                                                    |
| Primary DNS server      | It specifies the primary DNS IP addresses assigned to connected devices.   |
| Secondary DNS<br>server | It specifies the secondary DNS IP addresses assigned to connected devices. |

## 4.2.1.4 DHCP reservation

#### **Overview**

Generally, IP addresses assigned by the modem router to devices are changeable. Some functions require static device IP addresses, such as DMZ Host and virtual server. In this case you can use the DHCP reservation function to bind IP addresses with the devices involved in the functions.

| Static IP | <sup>,</sup> Lease List: (A m | aximum 32 en  | itries can be configured) |
|-----------|-------------------------------|---------------|---------------------------|
|           | MAC Address                   | IP Address    | Remove                    |
|           | Add Entries                   | Remove Entrie | S                         |
| _         |                               |               |                           |

#### **Parameter description**

| Parameter            | Description                                                              |
|----------------------|--------------------------------------------------------------------------|
| Static IP Lease List | It displays a list of devices with reserved static IP addresses.         |
| Add Entries          | Click to add a static IP lease entry. A maximum 32 entries can be added. |
| Remove Entries       | Click to remove a static IP lease entry.                                 |

#### To bind an IP address to a specified device

- **Step 1** Choose **Advanced Setup** > **LAN** to enter the configuration page.
- **Step 2** Click **Add Entries**.
- **Step 3** Enter the MAC address of the specified device in the **MAC Address** box.
- **Step 4** Enter an IP address included in the DHCP pool of the device. Assume that the IP address of the device is **192.168.1.1**. You can enter **192.168.1.** (X ranges from 2 to 253).
- **Step 5** Click **Apply/Save**.

| Enter the Mac address an | d Static IP address then click "Apply/Save". |  |
|--------------------------|----------------------------------------------|--|
|                          | a server an exercise site in energy server i |  |
| MAC Address:             |                                              |  |
| IP Address:              |                                              |  |
|                          |                                              |  |
|                          |                                              |  |

#### ----End

The added entry displays in the following table.

| MAC Add     | ress              | IP Address | Remove |
|-------------|-------------------|------------|--------|
| C8:9C:DC:60 | C8:9C:DC:60:54:69 |            |        |
| Add Entries | Remov             | ve Entries |        |

The IP address specified in the table will be always assigned to the device with the specified MAC address in the table after the rule takes effect.

### 4.2.1.5 Secondary lan ip address

#### **Overview**

By default, there is only one LAN IP address for the modem router, and you can access the web UI of the modem router by this IP address. And the modem router allows you to set up a second LAN IP address for the modem router.

| Configure the second IP Address and Subnet Mask for LAN interface |            |
|-------------------------------------------------------------------|------------|
|                                                                   | Apply/Save |

#### To set up a second LAN IP address

- **Step 1** Check the **Configure the second IP Address and Subnet Mask for LAN interface** option.
- Step 2 Specify an IP address that belongs to a different network segment of the first IP address, such as 192.168.2.1.
- **Step 3** Specify a subnet mask that fits the network segment, such as **255.255.255.0**.
- **Step 4** Click **Apply/Save**.

| IP Address:  | 192.168.2.1   |  |  |
|--------------|---------------|--|--|
| Subnet Mask: | 255.255.255.0 |  |  |
|              |               |  |  |

----End

₽<sub>TIP</sub>

The second LAN IP address can also be used to log in to the web UI of the modem router.

## 4.2.2 Connections limited

### 4.2.2.1 Overview

This function allows you to specify the maximum connections between the modem router and a specified IP address or IP network segment.

| connections limited List Maximum 32 entries can be configured. |   |
|----------------------------------------------------------------|---|
|                                                                | _ |
| IP Address Max Connections Remove                              | 2 |
| Add Remove                                                     |   |

#### **Parameter description**

| Parameter       | Description                                                                                                    |
|-----------------|----------------------------------------------------------------------------------------------------|
| IP Address      | It specifies the IP address or IP network segment of the clients.                                                |
| Max Connections | It specifies the maximum number of point-to-point connections that the modem router can handle at the same time. |

## 4.2.2.2 To add a connection limited rule

**Step 1** Choose **Advanced Setup** > **LAN** > **Connections Limited** to enter the configuration page.

- Step 2 Click Add.
- **Step 3** Enter an IP address or an IP network segment.
- **Step 4** Enter the number of the maximum connections.
- **Step 5** Click **Apply/Save**.

| Lan Connections Limited /       | Id                                                                              |
|---------------------------------|---------------------------------------------------------------------------------|
| Enter an IP address or an IP n  | work segment and the max connections, then click "Apply/Save" to add the entry. |
| IP Address:<br>Max Connections: |                                                                                 |
|                                 | Apply/Save                                                                      |

----End

## 4.2.3 IPv6 autoconfig

This section allows you to set up an IPv6 internet connection through auto configuration, including the following 2 parts:

Static LAN IPv6 Address Configuration: Setting up an IPv6 global unicast address for the LAN port.

<u>IPv6 LAN Applications</u>: Setting up the DHCPv6 server to assign IPv6 addresses to the computers in LAN.

Choose Advanced Setup > LAN > IPv6 Autoconfig to enter the configuration page.

| IPv6 LAN Auto Configuration<br>Note: Stateful DHCPv6 is supported based on the assur<br>information. For exampe: Please enter "0:0:0:2" instead                                                                               | mption of prefix length less than 64. Interface ID does NOT support ZERO COMPRESSION "::". Please enter the comple<br>Id of "::2". |
|----------------------------------------------------------------------------------------------------|----------------------------------------------------------------------------------------------------|
| Static LAN IPv6 Address Configuration Interface Address (prefix length is required):                                                                                                    |                                                                                                    |
| IPv6 LAN Applications                                                                                                    |                                                                                                    |
| <ul> <li>Enable DHCPv6 Server</li> </ul>                                                                                                    |                                                                                                    |
| Stateless                                                                                                    |                                                                                                    |
| Stateful                                                                                                    |                                                                                                    |
| Start interface ID: 0:0:0:2                                                                                                    |                                                                                                    |
| End interface ID: 0:0:0:254                                                                                                    |                                                                                                    |
| Leased Time (hour):                                                                                                    |                                                                                                    |
| <ul> <li>Enable RADVD</li> <li>Enable ULA Prefix Advertisement</li> <li>Randomly Generate</li> <li>Statically Configure</li> <li>Prefix:</li> <li>Preferred Life Time (hour): 0</li> <li>Valid Life Time (hour): 0</li> </ul> |                                                                                                    |
|                                                                                                    |                                                                                                    |
|                                                                                                    | Save/Apply                                                                                                    |

### 4.2.3.1 Static LAN IPv6 Address Configuration

#### **Overview**

This part allows you to set up an IPv6 address for the LAN port, which is an aggregate global unicast address.

#### **Configuration procedure**

- **Step 1** Choose **Advanced Setup** > **LAN** > **IPv6 Autoconfig** to enter the configuration page.
- **Step 2** Enter an IPv6 address and the prefix length.
- Step 3 Click Save/Apply.

| IPv6 LAN Auto Configuration<br>Note: Stateful DHCPv6 is supported based on the assumption of prefix length less than 64. Interface ID does NOT support ZERO COMPRESSION "::". Please enter the complete<br>information. For exampe: Please enter "0:0:0:2" instead of "::2". |
|----------------------------------------------------------------------------------------------------|
| Static LAN IPv6 Address Configuration Interface Address (prefix length is required):                                                                                                    |

| <br>Е | n | d |
|-------|---|---|
|       |   |   |

The computers in LAN can visit this address to log in to the web UI of the modem router. For example, if the address is set to **2000::1/64**, enter **http://[2000::1]** in the address bar to access the web UI.

## 4.2.3.2 IPv6 LAN Applications

The Modem router supports two IPv6 address auto-configuration types: <u>Stateless Address Auto</u> <u>Configuration</u> and <u>Stateful Address Auto Configuration</u>. Select one to follow as required.

#### Stateless address auto configuration

#### Overview

The computers in LAN only obtain prefix and DNS information from the modem router. The interface ID is generated based on its MAC address automatically.

| IPv6 LAN Applica                                           | tions                                   |            |
|------------------------------------------------------------|-----------------------------------------|------------|
| Enable DHCP                                                | v6 Server                               |            |
| Stateless                                                  |                                         |            |
| Stateful                                                   |                                         |            |
| Start interface ID:                                        | 0:0:0:2                                 |            |
| End interface ID:                                          | 0:0:0:254                               |            |
| Leased Time (hour)                                         | :                                       |            |
| Enable UL<br>Randomly Gene<br>Statically Config<br>Prefix: | A Prefix Advertisement<br>Prate<br>gure |            |
| Preferred Life Time                                        | (hour): 0                               |            |
| Valid Life Time (hou                                       | Jr): 0                                  |            |
|                                                            |                                         |            |
|                                                            |                                         | Save/Apply |

#### Parameter description

| Parameter               | Description                                                                                                    |
|-------------------------|----------------------------------------------------------------------------------------------------|
| Enable DHCPv6<br>Server | It specifies whether to enable the DHCPv6 Server.                                                                                                    |
| Stateless               | The computers in LAN only obtain prefix and DNS information from the modem router.<br>The interface ID is generated based on its MAC address automatically. |

| Parameter                          | Description                                                                                                    |
|------------------------------------|----------------------------------------------------------------------------------------------------|
| Enable RADVD                       | The RADVD (Router Advertisement Daemon) implements link-local advertisements of IPv6 router addresses and IPv6 routing prefixes using the Neighbor Discovery Protocol (NDP) and is used by system administrators for stateless auto configuration of network hosts on Internet Protocol version 6 networks. Select the checkbox to enable the RADVD. |
| Enable ULA Prefix<br>Advertisement | If enabled, the modem router will advertise ULA prefix periodically. The ULA prefix can be generated by the modem router, or be set up manually.                                                                                                    |
| Randomly<br>Generate               | If this option is selected, the ULA prefix can be automatically generated.                                                                                                    |
| Statically Configure               | If this option is selected, you need to manually set up the ULA prefix and validity period.                                                                                                    |
| Prefix                             | It specifies the prefix of the IPv6 address.                                                                                                    |
| Preferred Life Time<br>(hour)      | It specifies the preferred life time in hour. When the time is out, the computer can continue to use the address in initiated communications, but cannot use it in new initiated communications.                                                                                                    |
| Valid Life Time<br>(hour)          | It specifies the valid life time of the IP address in hour. When the time is out, the address is invalid.                                                                                                    |

#### Configuration procedure

- **Step 1** Choose **Advanced Setup** > **LAN** > **IPv6 Autoconfig** to enter the configuration page.
- Step 2 Select Enable DHCPv6 Server.
- **Step 3** Select **Stateless**.
- Step 4 Select Enable RADVD.
- **Step 5** Click **Save/Apply**.

----End

#### Stateful address auto configuration

#### Overview

The computers in LAN obtain all IPv6 address information from the modem router.

| IPv6 LAN Applicat                                                                                                    | tions                                                     |            |
|----------------------------------------------------------------------------------------------------|-----------------------------------------------------------|------------|
| Enable DHCP                                                                                                    | v6 Server                                                 |            |
| <ul> <li>Stateless</li> <li>Stateful</li> <li>Start interface ID:</li> </ul>                                                                                                    | 0:0:0:2                                                   |            |
| Leased Time (hour)                                                                                                    |                                                           |            |
| <ul> <li>Enable RADVI</li> <li>Enable ULA</li> <li>Randomly Gene</li> <li>Statically Config</li> <li>Prefix:</li> <li>Preferred Life Time</li> <li>Valid Life Time (hour</li> </ul> | D<br>A Prefix Advertisement<br>erate<br>gure<br>(hour): 0 |            |
|                                                                                                    |                                                           | Save/Apply |

### Parameter description

| Parameter                              | Description                                                                                                    |
|----------------------------------------|----------------------------------------------------------------------------------------------------|
| Stateful                               | Stateful DHCPv6 is supported based on the assumption of prefix length less than 64.<br>Select this option and configure the start/end interface ID and lease time. The modem<br>router will automatically assign IPv6 addresses to IPv6 clients.                                                                                                    |
| Start interface<br>ID/End interface ID | It specifies the start/end interface ID. Interface ID does NOT support ZERO COMPRESSION "::". Please enter the complete information. For example: Please enter "0:0:0:2" instead of "::2".                                                                                                    |
| Leased Time (hour)                     | It specifies the validity period of one IP address assigned to a device connected to the modem router.                                                                                                    |
| Enable RADVD                           | The RADVD (Router Advertisement Daemon) implements link-local advertisements of IPv6 router addresses and IPv6 routing prefixes using the Neighbor Discovery Protocol (NDP) and is used by system administrators for stateless auto configuration of network hosts on Internet Protocol version 6 networks. Select the checkbox to enable the RADVD. |
| Enable ULA Prefix<br>Advertisement     | If enabled, the modem router will advertise ULA prefix periodically.                                                                                                    |
| Randomly<br>Generate                   | If this option is selected, address prefix can be automatically generated.                                                                                                    |

| Parameter                     | Description                                                                                                    |
|-------------------------------|----------------------------------------------------------------------------------------------------|
| Statically Configure          | If this option is selected, you need to manually configure the address prefix and validity period.                                                                                               |
| Prefix                        | It specifies the prefix of the IPv6 address.                                                                                                    |
| Preferred Life Time<br>(hour) | It specifies the preferred life time in hour. When the time is out, the computer can continue to use the address in initiated communications, but cannot use it in new initiated communications. |
| Valid Life Time<br>(hour)     | It specifies the valid life time of the IP address in hour. When the time is out, the address is invalid.                                                                                        |

#### Configuration procedure

- **Step 1** Choose **Advanced Setup** > **LAN** > **IPv6 Autoconfig** to enter the configuration page.
- **Step 2** Select **Enable DHCPv6 Server**.
- **Step 3** Select **Stateful**.
- **Step 4 Start/End interface ID**: Enter a start/end interface ID.
- **Step 5** Lease Time: Enter the valid time of an IPv6 address .
- **Step 6** Select **Enable RADVD**.
- **Step 7** Click **Save/Apply**.

----End

# 4.3 VPN

## 4.3.1 Overview

A VPN is a virtual private network set up over a public network (usually the internet).

This modem router can function as two kinds of VPN clients: PPTP or L2TP client. The following section describes how to configure the router as a PPTP/L2TP client. If you set up a PPTP/L2TP server, you can enable PPTP/L2TP client function to help you visit the PPTP/L2TP server.

## 4.3.2 Configuring modem router as a L2TP client

Step 1 Choose Advanced Setup > VPN > L2TP Client to enter the configuration page, and click Add.

|             | L2TP C        | lient Side PPP Co    | nnection  | 1           |        |
|-------------|---------------|----------------------|-----------|-------------|--------|
| Choose      | e Add, Remove | to configure a PPP o | over L2TF | WAN Service | )      |
| Tunnel Name | L2TP Server   | Associated Wan       | Status    | Ip Address  | Remove |
|             |               | Add Remove           | ]         |             |        |

**Step 2** Set **Tunnel Name** and **L2TP Server(IP address/domain name)** based on the information set on the L2TP server, and select an **Associated WAN Interface**, and click **Next**.

| Add a L2TP Client Side PPP Connection (PPPoL2TP                                      | WAN Service) |
|--------------------------------------------------------------------------------------|--------------|
| Tunnel Name:<br>L2TP Server(IP address or domain name):<br>Associated WAN Interface: | <br>         |
|                                                                                      | Next         |

| Parameter                                    | Description                                                                                                    |
|----------------------------------------------|----------------------------------------------------------------------------------------------------|
| Tunnel Name                                  | It specifies the name of the L2TP connection to be set up.                                                                                                    |
| L2TP Server(IP<br>address or domain<br>name) | It specifies the IP address or domain name of the L2TP VPN server to be connected.<br>Generally, it refers to the IP address or domain name of the WAN port of the peer VPN<br>router that functions as the L2TP server. |
| Associated WAN<br>Interface                  | It specifies the WAN port of the router for setting up a VPN connection.                                                                                                    |

**Step 3** Set **PPP Username**, **PPP Password**, and **PPPoE Service Name** based on the information set on the L2TP server, and click **Next**.

| PPP usually requires that<br>SP has provided to you. | you have a user name and password to establish your connection. In the boxes below, enter the user name and password that y |
|------------------------------------------------------|----------------------------------------------------------------------------------------------------|
|                                                      |                                                                                                    |
| PPP Username:                                        |                                                                                                    |
| PPP Password:                                        |                                                                                                    |
| PPoE Service Name:                                   |                                                                                                    |
| Authoptication Mathodu                               |                                                                                                    |

| Parameter                | Description                                                                                                    |  |
|--------------------------|----------------------------------------------------------------------------------------------------|--|
| PPP Username             |                                                                                                    |  |
| PPP Password             | it specifies the user fiame and password assigned by peer L21P server.                                                |  |
| PPPoE Service<br>Name    | Optional. If a special service name is specified on peer L2TP server, it can be entered here. If not, leave it blank. |  |
| Authentication<br>Method | It specifies the authentication method of the L2TP VPN connection.                                                    |  |
| MTU                      | It specifies the maximum transmission unit size. The default setting is recommended.                                  |  |

**Step 4** Select default gateway interfaces from the **Available Routed WAN Interfaces**, and click

to move it to the Select Default Gateway Interfaces box, and then click Next.

| Routing Default Gateway                                                                                                    |                                    |
|----------------------------------------------------------------------------------------------------|------------------------------------|
| Default gateway interface list can have multiple WAN interfaces served as system default gateways but only one will be used according to the priority with the first being the higest and the last one the lowest priority if the WAN interface is connected. Priority order can be changed by removing all and adding them back in again. |                                    |
| Selected Default Gateway<br>Interfaces                                                                                                    | Available Routed WAN<br>Interfaces |
| ppp0 🔺                                                                                                    | eth3.1                             |
| ->                                                                                                    |                                    |
| <b>v</b>                                                                                                    | Ŧ                                  |
|                                                                                                    |                                    |
|                                                                                                    |                                    |
|                                                                                                    | Back Next                          |

Step 5 Select DNS server interfaces from the Available WAN Interfaces, and click to move it to the Select DNS Server Interfaces box. If your ISP provides DNS address(es), select Use the following Static DNS IP address, and enter it/them.

| DNS Server Configuration                                                                                                    |                                                                                                    |                                    |
|----------------------------------------------------------------------------------------------------|----------------------------------------------------------------------------------------------------|------------------------------------|
| Select DNS Server Interface from available WAN in<br>or static IPoE protocol is configured, Static DNS so<br><b>DNS Server Interfaces</b> can have multiple WAN<br>the higest and the last one the lowest priority if th | rfaces OR enter static DNS server IP addresses for the system. In ATM mode, if only a single PVC<br>er IP addresses must be entered.<br>erfaces served as system dns servers but only one will be used according to the priority with the<br>WAN interface is connected. Priority order can be changed by removing all and adding them back | with IPc<br>first bein<br>in again |
| Select DNS Server Interface from avai                                                                                                    | ole WAN interfaces:                                                                                                    |                                    |
| Selected DNS Server Interfaces                                                                                                    | Available WAN Interfaces                                                                                                    |                                    |
| ppp0 🔺                                                                                                    | eth3.1                                                                                                    |                                    |
| ->                                                                                                    |                                                                                                    |                                    |
| *                                                                                                    | -                                                                                                    |                                    |
| Use the following Static DNS IP addres                                                                                                    |                                                                                                    |                                    |
| Secondary DNS server:                                                                                                    |                                                                                                    |                                    |

| Parameter                                                          | Description                                                                                             |
|--------------------------------------------------------------------|----------------------------------------------------------------------------------------------------|
| Select DNS Server<br>Interface from<br>available WAN<br>Interfaces | You can select this option to automatically get DNS server information from the selected WAN interface. |
| Use the following<br>Static DNS IP<br>address                      | You can select this option to manually enter the primary/secondary DNS server IP addresses.             |
| Primary DNS<br>server                                              | The primary/secondary DNS server IP addresses.                                                          |
|                                                                    |                                                                                                    |

Second DNS server

## **Step 6** Check the parameters you select or set, and click **Apply/Save**.

| Connection Type:               | PPPoE    |  |
|--------------------------------|----------|--|
| NAT:                           | Enabled  |  |
| Full Cone NAT:                 | Disabled |  |
| Firewall:                      | Enabled  |  |
| IGMP Multicast Proxy:          | Disabled |  |
| IGMP Multicast Source Enabled: | Disabled |  |
| MLD Multicast Proxy:           | Disabled |  |
| MLD Multicast Source Enabled:  | Disabled |  |
| Quality Of Service:            | Disabled |  |

----End

## **4.3.3** Configuring modem router as a PPTP client

Step 1 Choose Advanced Setup > VPN > PPTP Client to enter the configuration page, and click Add.

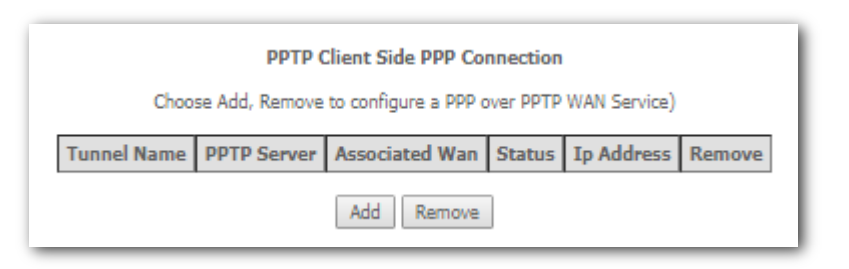

**Step 2** Set **Tunnel Name** and **PPTP Server(IP address/domain name)** based on the information set on the PPTP server, select an **Associated WAN Interface**, and click **Next**.

| Add a PPTP Client Side PPP Connection (PPPoPPTP | WAN Service) |      |
|-------------------------------------------------|--------------|------|
|                                                 |              |      |
| Tunnel Name:                                    |              |      |
| PPTP Server(IP address or domain name):         |              |      |
| Associated WAN Interface:                       | <b></b>      |      |
|                                                 |              |      |
|                                                 |              | Next |

| Parameter                                    | Description                                                                                                    |
|----------------------------------------------|----------------------------------------------------------------------------------------------------|
| Tunnel Name                                  | It specifies the name of the PPTP connection to be set up.                                                                                                    |
| PPTP Server(IP<br>address or domain<br>name) | It specifies the IP address or domain name of the PPTP VPN server to be connected.<br>Generally, it refers to the IP address or domain name of the WAN port of the peer VPN<br>router that functions as the PPTP server. |
| Associated WAN<br>Interface                  | It specifies the WAN port of the router for setting up a PPTP VPN connection.                                                                                                    |

**Step 3** Set **PPP Username**, **PPP Password**, and **PPPoE Service Name** based on the information set on the PPTP server, and click **Next**.

| PPP Username and Pa                                                                                                    | issword |  |
|----------------------------------------------------------------------------------------------------|---------|--|
| PPP usually requires that you have a user name and password to establish your connection. In the boxes below, enter the user name and password that your ISP has provided to you. |         |  |
|                                                                                                    |         |  |
| PPP Username:                                                                                                    |         |  |
| PPP Password:                                                                                                    |         |  |
| PPPoE Service Name:                                                                                                    |         |  |
| Authentication Method:                                                                                                    | AUTO T  |  |
| MTU: 1460                                                                                                    |         |  |

| Parameter                | Description                                                                                                    |  |
|--------------------------|----------------------------------------------------------------------------------------------------|--|
| PPP Username             | It specifies the user name and password assigned by peer PPTP server.                                                 |  |
| PPP Password             |                                                                                                    |  |
| PPPoE Service<br>Name    | Optional. If a special service name is specified on peer PPTP server, it can be entered here. If not, leave it blank. |  |
| Authentication<br>Method | It specifies the authentication method of the VPN connection.                                                         |  |
| MTU                      | It specifies the maximum transmission unit size. The default is not recommended.                                      |  |
| Step 4 Select def        | ault gateway interfaces from the Available Routed WAN Interfaces, and click                                           |  |

to move it to the **Select Default Gateway Interfaces** box, and click **Next**.

<-

| Routing Default Gateway                                                                |                                                                                                    |
|----------------------------------------------------------------------------------------|----------------------------------------------------------------------------------------------------|
| Default gateway interface list can have n<br>being the higest and the last one the low | ple WAN interfaces served as system default gateways but only one will be used according to the priority with the first priority if the WAN interface is connected. Priority order can be changed by removing all and adding them back in again. |
| Selected Default Gateway<br>Interfaces                                                 | Available Routed WAN<br>Interfaces                                                                                                    |
| ppp0 🔺                                                                                 | eth3.1                                                                                                    |
| ->                                                                                     |                                                                                                    |
| <-                                                                                     |                                                                                                    |
| <b>*</b>                                                                               | *                                                                                                    |
|                                                                                        |                                                                                                    |
|                                                                                        |                                                                                                    |
|                                                                                        | Back Next                                                                                                    |

Step 5 Select DNS server interfaces from the Available WAN Interfaces, and click to move it to the Select DNS Server Interfaces box.
 If your ISP provides DNS address(es), select Use the following Static DNS IP address, and enter it/them.

| select DNS Server Interface from available t<br>or static IPoE protocol is configured, Static I<br>D <b>NS Server Interfaces</b> can have multiple<br>the higest and the last one the lowest priori | N interfaces OR enter static DNS server IP addresses for the system. In ATM mode, if only a sin<br>5 server IP addresses must be entered.<br>4N interfaces served as system dns servers but only one will be used according to the priority w<br>f the WAN interface is connected. Priority order can be changed by removing all and adding the | gle PVC with IPo<br>ith the first bein<br>m back in again |
|----------------------------------------------------------------------------------------------------|----------------------------------------------------------------------------------------------------|-----------------------------------------------------------|
| Select DNS Server Interface from<br>Selected DNS Server Interfaces                                                                                                    | railable WAN interfaces:<br>Available WAN Interfaces                                                                                                    |                                                           |
| ppp0                                                                                                    | eth3.1 🔺                                                                                                    |                                                           |
| ->                                                                                                    |                                                                                                    |                                                           |
| -                                                                                                    | v                                                                                                    |                                                           |
| Use the following Static DNS IP a<br>Primary DNS server:                                                                                                    | ress:                                                                                                    |                                                           |

| Parameter                                                          | Description                                                                                                    |
|--------------------------------------------------------------------|----------------------------------------------------------------------------------------------------|
| Select DNS Server<br>Interface from<br>available WAN<br>Interfaces | You can select this option to automatically get DNS server information from the selected WAN interface.           |
| Use the following<br>Static DNS IP<br>address                      | You can select this option to manually enter the primary/ secondary DNS server IP addresses provided by your ISP. |
| Primary DNS<br>server                                              | The primary/secondary DNS server IP addresses provided by your ISP.                                               |
|                                                                    |                                                                                                    |

Second DNS server

**Step 6** Check the parameters you select or set, and click **Apply/Save**.

| Connection Type:               | PPPoE    |  |  |  |
|--------------------------------|----------|--|--|--|
| NAT:                           | Enabled  |  |  |  |
| Full Cone NAT:                 | Disabled |  |  |  |
| Firewall:                      | Enabled  |  |  |  |
| IGMP Multicast Proxy:          | Disabled |  |  |  |
| IGMP Multicast Source Enabled: | Disabled |  |  |  |
| MLD Multicast Proxy:           | Disabled |  |  |  |
| MLD Multicast Source Enabled:  | Disabled |  |  |  |
| Quality Of Service:            | Disabled |  |  |  |

----End

# 4.4 WAN 3G/4G

## 4.4.1 Overview

If you connect the modem router to the internet via a 3G/4G dongle, and do not complete the internet settings in **Quick Setup**, you can refer to the configuration in this part.

Choose **Advanced Setup** > **WAN 3G/4G** to enter the configuration page.

| Notice: If SIM is lock, Please input right pin code within 3 times, or SIM will be invalid. |       |   |  |  |  |  |
|---------------------------------------------------------------------------------------------|-------|---|--|--|--|--|
| 3G/4G Di                                                                                    | al    |   |  |  |  |  |
| Country                                                                                     | Other | • |  |  |  |  |
| ISP                                                                                         | Auto  | • |  |  |  |  |
| APN                                                                                         |       |   |  |  |  |  |
| Dial numbe                                                                                  | r     |   |  |  |  |  |
| Username                                                                                    |       |   |  |  |  |  |
| Password                                                                                    |       |   |  |  |  |  |
| Pin Code                                                                                    |       |   |  |  |  |  |
|                                                                                             |       |   |  |  |  |  |

| Parameter   | Description                                                                                                    |  |  |  |  |
|-------------|----------------------------------------------------------------------------------------------------|--|--|--|--|
| Country     | It specifies the country/region where the modem router is used.                                                                                            |  |  |  |  |
| ISP         | It specifies the 3G/4G service provider.                                                                                                    |  |  |  |  |
| APN         | Access point Name. It will be auto populated after you select your country/region and ISP. If it is incorrect, you can change it manually.                 |  |  |  |  |
| Dial number | The number to set up a connection. It will be auto populated after you select your country/region and ISP. If it is incorrect, you can change it manually. |  |  |  |  |
| Username    | Enter the user name and password for your 3G/4G internet service. It will be auto                                                                          |  |  |  |  |
| Password    | populated after you select your country/region and ISP. If it is incorrect, you can chang manually.                                                        |  |  |  |  |
| Pin Code    | It specifies the pin number of the SIM card.                                                                                                    |  |  |  |  |

## 4.4.2 Configuration procedure

**Step 1** Choose **Advanced Setup** > **WAN 3G/4G** to enter the configuration page.

**Step 2** Select your country/region and ISP.
- **Step 3 APN/Dial number/Username/Password:** Generally, if you select correct country/region and ISP, the necessary parameters can be automatically filled in. If not, set them manually based on the internet parameters provided by your ISP.
- **Step 4 PIN Code**: If the PIN code is provided, check the option box on the right of the input box of Pin Code, and enter the Pin code in the input box.

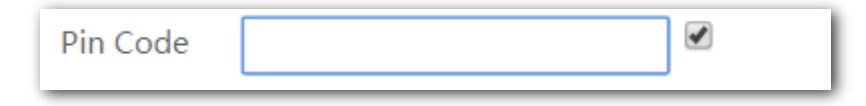

**Step 5** Click **Apply/Save**.

----End

# 4.5 NAT

## 4.5.1 Virtual server

## 4.5.1.1 Overview

If computers are connected to the modem router to form a LAN and access the internet through the modem router, internet users cannot access the hosts on the LAN. Therefore, the servers, such as web servers, email servers, and FTP servers, on the LAN are inaccessible to internet users. To enable internet users to access a LAN server, enable the virtual server function of the modem router, and map one service port of the virtual server to the IP address of the LAN server. This enables the modem router to forward the requests arriving at the port from the internet to the LAN server.

Choose **Advanced Setup** > **NAT** > **Virtual Server** to enter the configuration page.

| NAT Virtual Servers Setup                                                                                                    |             |                     |                   |          |                     |                   |                   |               |        |  |  |
|----------------------------------------------------------------------------------------------------|-------------|---------------------|-------------------|----------|---------------------|-------------------|-------------------|---------------|--------|--|--|
| Virtual Server allows you to direct incoming traffic from WAN side (identified by Protocol and External port) to the Internal server with private IP address on the LAN side. The Internal port is required only if the external port needs to be converted to a different port number used by the server on the LAN side. A maximum 32 entries can be configured. |             |                     |                   |          |                     |                   |                   |               |        |  |  |
|                                                                                                    | Add Remove  |                     |                   |          |                     |                   |                   |               |        |  |  |
|                                                                                                    | Server Name | External Port Start | External Port End | Protocol | Internal Port Start | Internal Port End | Server IP Address | WAN Interface | Remove |  |  |
|                                                                                                    |             |                     |                   |          |                     |                   |                   |               |        |  |  |

### Click **Add** to configure the function.

| NAT Virtual Servers                                                                                                    |
|----------------------------------------------------------------------------------------------------|
| Select the service name, and enter the server IP address and click "Apply/Save" to forward IP packets for this service to the specified server. NOTE: The "Internal Port End" cannot be modified directly. Normally, it is set to the same value as "External Port End". However, if you modify "Internal Port Start", then "Internal Port End" will be set to the same value as "Internal Port Start". Remaining number of entries that can be configured:32 |
| Use Interface ipoe_eth3/eth3.1                                                                                                    |
| Select a Service: Select One                                                                                                    |
| Custom Service:                                                                                                    |
| Server IP Address: 192.158.1.                                                                                                    |
|                                                                                                    |
|                                                                                                    |
| External Port StartExternal Port End Protocol Internal Port Start Internal Port End                                                                                                    |
|                                                                                                    |
|                                                                                                    |
|                                                                                                    |
|                                                                                                    |
| TCP V                                                                                                    |
| TCP V                                                                                                    |
|                                                                                                    |
|                                                                                                    |
| TCP V                                                                                                    |
| TCP V                                                                                                    |
| TCP V                                                                                                    |
| TCP V                                                                                                    |
|                                                                                                    |
| Apply/Save                                                                                                    |

| Parameter     | Description                                                                                                    |
|---------------|----------------------------------------------------------------------------------------------------|
| Use Interface | Select a WAN connection to which the rules apply. When there is only one WAN connection available, the rules will be automatically applied to it. |

| Parameter                                    | Description                                                                                                    |
|----------------------------------------------|----------------------------------------------------------------------------------------------------|
| Service Name                                 | <ul> <li>Select a Service: Allows you to select an existing service from the drop-down list.</li> <li>Custom Service: Allows you to customize a service.</li> </ul> |
| Server IP Address                            | Enter the IP address of your local computer that provides this service.                                                                                             |
| External Port Start and<br>External Port End | These are the start number and end number for the public ports at the internet interface.                                                                           |
| Protocol                                     | Select a protocol from the Protocol drop-down list. If you are unsure, select <b>TCP/UDP</b> .                                                                      |
| Internal Port Start and<br>Internal Port End | These are the start number and end number for the service ports of a server on the LAN of the modem router.                                                         |

## 4.5.1.2 Example of configuring virtual server

You have set up an FTP server on your LAN:

An FTP server (using the default port number of 21) at the IP address of 192.168.1.100

And want your friends to access the FTP server on default port over the internet. To access your FTP server from the Internet, a remote user has to know the Internet IP address or domain name of the modem router. In this example, assume that the WAN IP address of your router is **183.37.227.201**. Follow instructions below:

### To configure the router to make your local FTP server accessible over the internet:

Step 1 Choose Advanced Setup > NAT > Virtual Servers to enter the configuration page, and click Add.

| NAT Virtual Servers Setup                                                                                                    |                     |                   |          |                     |                   |                   |               |        |  |
|----------------------------------------------------------------------------------------------------|---------------------|-------------------|----------|---------------------|-------------------|-------------------|---------------|--------|--|
| irtual Server allows you to direct incoming traffic from WAN side (identified by Protocol and External port) to the Internal server with private IP address on the LAN side. The Internal port is required only if the external port needs to be converted to different port number used by the server on the LAN side. A maximum 32 entries can be configured. |                     |                   |          |                     |                   |                   |               |        |  |
| Add Remove                                                                                                    |                     |                   |          |                     |                   |                   |               |        |  |
| Server Name                                                                                                    | External Port Start | External Port End | Protocol | Internal Port Start | Internal Port End | Server IP Address | WAN Interface | Remove |  |
|                                                                                                    |                     |                   |          |                     |                   |                   |               |        |  |

- **Step 2** Select a use interface from the drop-down box.
- **Step 3** Select **FTP Server** in the drop-down box for service.
- Step 4 If you want to define the service yourself, enter a descriptive name in the Custom Service, such as My FTP, and then manually set the port number (21) used by this service in the Internal Port Start, Internal Port End, External Port Start and External Port End.
- **Step 5** Select a protocol from the **Protocol** drop-down list. If you are unsure about which protocol is required, select **TCP/UDP**.
- **Step 6** In the **Server IP Address** field, enter the IP address of your local computer that offers this service, which is **192.168.1.100** in this example.
- **Step 7** Click the **Apply/Save**.

| AT Virtua                                    | al Servers                                                            |                                                                 |                                                        |                                                   |                                                                                                    |
|----------------------------------------------|-----------------------------------------------------------------------|-----------------------------------------------------------------|--------------------------------------------------------|---------------------------------------------------|----------------------------------------------------------------------------------------------------|
| elect the serv<br>alue as "Ext<br>emaining n | rice name, and enter t<br>ternal Port End". Ho<br>umber of entries th | ne server IP address<br>wever, if you mod<br>at can be configur | s and click "Apply/Sa<br>dify "Internal Port<br>red:32 | ve" to forward IP packet<br>Start", then "Interna | for this service to the specified server. NOTE: The "Internal Port End" cannot be modified directly. Normally, it is set to the<br>Port End" will be set to the same value as "Internal Port Start". |
| e Interface<br>rvice Name:                   | ipoe_eth3/e                                                           | h3.1 🔻                                                          |                                                        |                                                   |                                                                                                    |
| Select a                                     | Service: FTP Server                                                   |                                                                 | •                                                      | ]                                                 |                                                                                                    |
| Custom !                                     | Service:                                                              |                                                                 |                                                        |                                                   |                                                                                                    |
| Server IP Ad                                 | ddress: 192.168.1.1                                                   | 00                                                              |                                                        |                                                   |                                                                                                    |
|                                              |                                                                       |                                                                 |                                                        |                                                   |                                                                                                    |
|                                              |                                                                       |                                                                 |                                                        |                                                   |                                                                                                    |
| xternal Por                                  | t Start External Por                                                  | t End Protocol                                                  | Internal Port Sta                                      | art Internal Port End                             |                                                                                                    |
| L                                            | 21                                                                    | TCP V                                                           | 21                                                     | 21                                                |                                                                                                    |
|                                              |                                                                       | TCP V                                                           | _                                                      |                                                   |                                                                                                    |
|                                              |                                                                       | TCP 🔻                                                           |                                                        |                                                   |                                                                                                    |
|                                              |                                                                       | TCP 🔻                                                           | ]                                                      |                                                   |                                                                                                    |
|                                              |                                                                       | TCP 🔻                                                           |                                                        |                                                   |                                                                                                    |
|                                              |                                                                       | TCP 🔻                                                           |                                                        |                                                   |                                                                                                    |
|                                              |                                                                       | TCP 🔻                                                           |                                                        |                                                   |                                                                                                    |
|                                              |                                                                       | TCP 🔻                                                           |                                                        |                                                   |                                                                                                    |
|                                              |                                                                       | TCP 🔻                                                           |                                                        |                                                   |                                                                                                    |
|                                              |                                                                       | TCP 🔻                                                           |                                                        |                                                   |                                                                                                    |
|                                              |                                                                       |                                                                 |                                                        |                                                   |                                                                                                    |
|                                              |                                                                       | TCP V                                                           |                                                        |                                                   |                                                                                                    |
|                                              |                                                                       | TCP •                                                           |                                                        |                                                   |                                                                                                    |
|                                              |                                                                       | TCP TCP                                                         |                                                        |                                                   |                                                                                                    |

#### ----End

#### **Remote access:**

Your friends from the internet can access your FTP server by entering  $\frac{ftp://183.37.227.201:21}{ftp://183.37.227.201:21}$  in the address bar of a web browser.

### 

As the WAN ip address changes dynamically, to ensure the stability of this function, it is recommended to use this function together with DDNS function to allow internet users to access the service through domain names.

## 4.5.2 Port triggering

Some applications, such as games, video conferencing, and remote access, require that specific ports in the router's firewall be opened for access by the applications. Port triggering opens an incoming port when the user's computer is using a specified outgoing port for specific traffic. This allows computers behind a NAT-enabled router on a local network to provide services. Port triggering triggers can open an incoming port when a client on the local network makes an outgoing connection on a predetermined port or range of ports.

Choose Advanced Setup > NAT > Port Triggering to enter the configuration page.

| NAT Port Triggering Setup                                                                                                    |             |           |               |            |                 |        |  |  |  |  |
|----------------------------------------------------------------------------------------------------|-------------|-----------|---------------|------------|-----------------|--------|--|--|--|--|
| Some applications require that specific ports in the Router's firewall be opened for access by the remote parties. Port Trigger dynamically opens up the 'Open Ports' in the firewall when an application on the LAN initiates a TCP/UDP connection to a remote party using the 'Triggering Ports'. The Router allows the remote party from the WAN side to establish new connections back to the application on the LAN side using the 'Open Ports'. A maximum 32 entries can be configured. The total number of Trigger port or Open port cannot exceed 999. |             |           |               |            |                 |        |  |  |  |  |
| Add Remove                                                                                                    |             |           |               |            |                 |        |  |  |  |  |
| Trigger Open                                                                                                    |             |           |               |            |                 |        |  |  |  |  |
| Application Name                                                                                                    | Directorcol | Port Rang | e<br>Drotocol | Port Range | e WAN Interface | Remove |  |  |  |  |
|                                                                                                    | PIOLOCOI    | Start En  | d             | Start End  | I               |        |  |  |  |  |
|                                                                                                    |             |           |               |            |                 |        |  |  |  |  |

### Click Add to configure the function.

| NAT Port Triggering                                                                                                    |                                                                                                    |
|----------------------------------------------------------------------------------------------------|----------------------------------------------------------------------------------------------------|
| Some applications such as games, video conferencing, remote access applications and others require that specific<br>selecting an existing application or creating your own (Custom application) and click "Save(Apply" to add it.<br>Remaining number of entrivies that can be configured.32 | ports in the Router's firewall be opened for access by the applications. You can configure the port settings from this screen by |
| Use Interface ipoe_eth3/eth3.1 V                                                                                                    |                                                                                                    |
| Application Name:                                                                                                    |                                                                                                    |
| Select an application: Select One                                                                                                    |                                                                                                    |
| Custom application:                                                                                                    |                                                                                                    |
|                                                                                                    |                                                                                                    |
|                                                                                                    |                                                                                                    |
| Trigger Port Start Trigger Port End Trigger Protocol Open Port Start Open Port End Open Protocol                                                                                                    |                                                                                                    |
| TCP V TCP V                                                                                                    |                                                                                                    |
| TCP V TCP V                                                                                                    |                                                                                                    |
| TCP V                                                                                                    |                                                                                                    |
| TCP V TCP V                                                                                                    |                                                                                                    |
| TCP V TCP V                                                                                                    |                                                                                                    |
| TCP V TCP V                                                                                                    |                                                                                                    |
| TCP V TCP V                                                                                                    |                                                                                                    |
| TCP V TCP V                                                                                                    |                                                                                                    |
|                                                                                                    |                                                                                                    |
|                                                                                                    | Save/Apply                                                                                                    |
|                                                                                                    |                                                                                                    |

| Parameter                              | Description                                                                                                    |
|----------------------------------------|----------------------------------------------------------------------------------------------------|
| Use Interface                          | Select a WAN connection to which the rules apply. When there is only one WAN connection available, the rules will be automatically applied to it.                            |
| Application Name                       | <ul> <li>Select an application: Allows you to select an existing service from the drop-down list.</li> <li>Custom application: Allows you to customize a service.</li> </ul> |
| Trigger Port Start/Trigger<br>Port End | The port range for an application to initiate connections.                                                                                                    |

| Parameter                         | Description                                                                                                    |
|-----------------------------------|----------------------------------------------------------------------------------------------------|
| Trigger Protocol                  | Select the protocol from the drop-down list. If you are unsure, select <b>TCP/UDP</b> .                                                                                            |
| Open Port Start/ Open<br>Port End | These are the starting number and ending number for the ports that are automatically opened by the built-in firewall when connections initiated by an application are established. |
| Open Protocol                     | The protocol to be used by the built-in firewall when connections are initiated.                                                                                                   |

## 4.5.3 DMZ host

## 4.5.3.1 Overview

The default DMZ (De-Militarized Zone) host feature is helpful when you are using some online games and video conferencing applications that are not compatible with NAT (Network Address Translation).

Choose **Advanced Setup** > **NAT** > **DMZ Host** to enter the configuration page.

| NAT DMZ Host                                                                                                    |
|----------------------------------------------------------------------------------------------------|
| The Broadband Router will forward IP packets from the WAN that do not belong to anyof the applications configured in the Virtual Servers table to the DMZ host computer. |
| Enter the computer's IP address and click 'Apply' to activate the DMZ host.                                                                                              |
| Clear the IP address field and click 'Apply' to deactivate the DMZ host.                                                                                                 |
| DMZ Host IP Address:                                                                                                    |
| Save/Apply                                                                                                    |
|                                                                                                    |

**DMZ Host IP Address**: The IP Address of the device for which the firewall of the modem router is disabled. Ensure that the IP address is a static IP address. The DMZ host should be connected to a LAN port of the modem router.

## 

- A DMZ host is not protected by the firewall of the router. A hacker may leverage the DMZ host to attack your LAN. Therefore, enable the DMZ function only when necessary.
- Manually set the IP address of the LAN computer that functions as a DMZ host, to prevent IP address changes, which lead to DMZ function failures.
- Security software, antivirus software, and the built-in OS firewall of the computer may cause DMZ function failures. Disable them when using the DMZ function. If the DMZ function is not required, it is recommended that you disable it and enable your firewall, security, and antivirus software.

### 4.5.3.2 Configuring the DMZ host function

- **Step 1** Choose **Advanced Setup** > **NAT** > **DMZ Host** to access the configuration page.
- **Step 2** Set **DMZ Host IP Address** to the IP address of the DMZ host.
- **Step 3** Click **Save/Apply**.

----End

## 4.5.4 Multi-NAT

### 4.5.4.1 Overview

Multi-NAT is a network function whereby one network address is rewritten (translated) to another address: Network Address Translation is frequently used to allow multiple network nodes (computers or inter-networked devices) to share a single public (or local network) IP address. Multi-NAT can work in one-to-one or many-to-one mode.

Choose **Advanced Setup** > **NAT** > **Multi-NAT** to enter the configuration page.

| NAT Multi-NAT<br>On this page, you can set the Multi-NAT parameters of the gateway, including the outgoing interface, Multi-NAT type, Local Start IP, Local End IP and Public IP parameters. A maximum<br>32 entries can be configured.<br>Add Remove |           |      |                |              |           |        |        |  |  |
|----------------------------------------------------------------------------------------------------|-----------|------|----------------|--------------|-----------|--------|--------|--|--|
|                                                                                                    | Interface | Туре | Local Start IP | Local End IP | Public IP | Enable | Remove |  |  |

#### Click Add to configure the function.

#### One-to-One

| AT Multi-NAT<br>Interface | ipoe_eth3/eth3.1 ▼ |
|---------------------------|--------------------|
| Туре                      | One-to-One 🔻       |
| Local IP                  |                    |
| Public IP                 |                    |
|                           | Back Apply/Save    |

### Many-to-One

| NAT Multi-NAT  |                    |
|----------------|--------------------|
| Interface      | ipoe_eth3/eth3.1 🔻 |
| Туре           | Many-to-One 🔻      |
| Local Start IP |                    |
| Local End IP   |                    |
| Public IP      |                    |
|                |                    |
|                | Back Apply/Save    |

| Parameter | Description                                                                       |
|-----------|-----------------------------------------------------------------------------------|
| Interface | Select a WAN interface that the function uses.                                    |
| Туре      | • <b>One-to-One</b> : Set a route from a local IP address to a public IP address. |
|           | • Many-to-One: Set a route from many local IP addresses to a public IP address.   |

| Local IP  | It specifies a local IP address.  |
|-----------|-----------------------------------|
| Public IP | It specifies a public IP address. |

## **4.5.4.2** Configuring the Multi-NAT function

- **Step 1** Choose **Advanced Setup** > **NAT** > **Multi-NAT** to enter the configuration page, and click **Add**.
- **Step 2** Select an interface from the drop-down list.
- **Step 3** Select a type. If you only need to set a route for a local IP address, select **One-to-One**. If you need to set multiple routes for a local network, select **Many-to-One**.
- Step 4 If you select One-to-One, specify a local IP address. If you select Many-to-One, specify the Local Start IP and Local End IP.
- **Step 5** Set **Public IP** to a public IP address.
- **Step 6** Click **Apply/Save**.

----End

₽<sub>TIP</sub>

The local IP and Public IP you set should be static IP addresses.

# 4.6 Security

## 4.6.1 DoS defence

## 4.6.1.1 Overview

This function allows you to enable ICMP-FLOOD Attack Filtering, UDP-FLOOD Attack Filtering, and TCP-SYN-FLOOD Attack Filtering to defend the modem router against ICMP-FLOOD attack, UDP-FLOOD attack, and TCP-SYN-FLOOD attacks.

Choose Advanced Setup > Security > Dos Defense to enter the configuration page.

| Dos Defense Setup                                        |
|----------------------------------------------------------|
| Dos Protection:      Disable      Enable                 |
|                                                          |
| Enable ICMP-FLOOD Attack Filtering                       |
| ICMP-FLOOD Packets Threshold (5 ~ 3600): 50 Packets/s    |
|                                                          |
| Enable UDP-FLOOD Attack Filtering                        |
| UDP-FLOOD Packets Threshold (5 ~ 3600): 500 Packets/s    |
| Enable TCP-SYN-FLOOD Attack Filtering                    |
|                                                          |
| TCP-SYN-FLOOD Packets Threshold (5 ~ 3600): 50 Packets/s |
|                                                          |
|                                                          |
| Save Blocked DoS Host List                               |

| Parameter                                  | Description                                                                                                    |
|--------------------------------------------|----------------------------------------------------------------------------------------------------|
| Dos Protection                             | It specifies whether to enable Dos protection function.                                                                                                    |
| Enable ICMP-FLOOD<br>Attack Filtering      | It specifies whether to enable ICMP-FLOOD attack filtering.                                                                                                    |
| ICMP-FLOOD Packets<br>Threshold (5 ~ 3600) | It specifies the maximum number of incoming ICMP packets allowed in one second. If<br>the threshold is exceeded, it is inferred that the modem router is under ICMP Flood<br>attack. |
| Enable UDP-FLOOD<br>Attack Filtering       | It specifies whether to enable UDP-FLOOD attack filtering.                                                                                                    |
| UDP-FLOOD Packets<br>Threshold (5 ~ 3600)  | It specifies the maximum number of incoming UDP packets allowed in one second. If<br>the threshold is exceeded, it is inferred that the modem router is under UDP Flood<br>attack.   |

| Parameter                                        | Description                                                                                                    |
|--------------------------------------------------|----------------------------------------------------------------------------------------------------|
| Enable<br>TCP-SYN-FLOOD Attack<br>Filtering      | It specifies whether to enable TCP-SYN-FLOOD attack filtering.                                                                                                    |
| TCP-SYN-FLOOD<br>Packets Threshold (5 ~<br>3600) | It specifies the maximum number of incoming TCP SYN packets allowed in one second. If the threshold is exceeded, it is inferred that the modem router is under SYN Flood attack. |

## **4.6.1.2** Enabling the Dos Defense function

- **Step 1** Choose **Advanced Setup** > **Security** > **Dos Defense** to enter the configuration page.
- **Step 2** Select the **Enable** option of Dos Protection.
- **Step 3** Select the corresponding attack filtering.
- Step 4 Click Save.

----End

Click **Blocked DoS Host List** to check the attacks the modem router blocks.

## 4.6.2 IP filtering

This function can forbid the LAN devices to access the internet or allow WAN devices to visit the LAN devices.

## 4.6.2.1 Outgoing

### **Overview**

By default, all outgoing IP traffic from LAN is allowed, but some IP traffic can be BLOCKED by setting up filtering rules. Outgoing IP Filtering function allows you to create a filter rule to identify outgoing IP traffic by specifying a new filter name and at least one condition.

### **Configuring the Outgoing IP Filtering function**

Step 1 Choose Advanced Setup > Security > IP Filtering > Outgoing to enter the configuration page, and click Add.

| Outgoing IP Filtering Setup                                                                                               |                 |             |          |        |              |         |        |              |         |        |
|----------------------------------------------------------------------------------------------------|-----------------|-------------|----------|--------|--------------|---------|--------|--------------|---------|--------|
| By default, all outgoing IP traffic from LAN is allowed, but some IP traffic can be <b>BLOCKED</b> by setting up filters. |                 |             |          |        |              |         |        |              |         |        |
| Choose Add or Remove to con                                                                                               | figure outgoing | IP filters. |          |        |              |         |        |              |         |        |
|                                                                                                    | Filter Name     | IP Version  | Protocol | SrcIP/ | PrefixLength | SrcPort | DstIP/ | PrefixLength | DstPort | Remove |
|                                                                                                    |                 |             |          |        | Add Rem      | nove    |        |              |         |        |

- **Step 2** Filter Name: Enter a descriptive filtering name.
- **Step 3 IP Version:** Select your IP protocol which can be IPv4 or IPv6.

- **Step 4 Protocol:** Select a protocol for the filter rule.
- **Step 5 Source IP address[/prefix length]:** Enter the LAN IP address to be filtered.
- **Step 6 Source Port (port or port:port):** Enter a port number or a port range used by LAN computers to access the internet. If you are not sure, leave it blank.
- **Step 7 Destination IP address[/prefix length]:** Enter the external network IP address to be accessed by specified LAN computers.
- **Step 8 Destination Port (port or port: port):** Enter a port number or a port range that the internet service you restrict uses.
- **Step 9** Click **Apply/Save**.

| Add IP Filter Outgoing                                                                 |                                                                       |                                                                                                    |
|----------------------------------------------------------------------------------------|-----------------------------------------------------------------------|----------------------------------------------------------------------------------------------------|
| The screen allows you to create a filte<br>All of the specified conditions in this fil | r rule to identify outgoing IP t<br>Iter rule must be satisfied for t | raffic by specifying a new filter name and at least one condition below.<br>he rule to take effect. Click 'Apply/Save' to save and activate the filter. |
| Filter Name:                                                                           |                                                                       |                                                                                                    |
| IP Version:                                                                            | IPv4 V                                                                | ]                                                                                                    |
| Protocol:                                                                              |                                                                       | 1                                                                                                    |
| Source IP address[/prefix length]:                                                     |                                                                       |                                                                                                    |
| Source Port (port or port:port):                                                       |                                                                       |                                                                                                    |
| Destination IP address[/prefix length]:                                                |                                                                       |                                                                                                    |
| Destination Port (port or port:port):                                                  |                                                                       |                                                                                                    |
|                                                                                        |                                                                       |                                                                                                    |
|                                                                                        | Арр                                                                   | y/Save                                                                                                    |

### ----End

| Parameter                                 | Description                                                                                                    |
|-------------------------------------------|----------------------------------------------------------------------------------------------------|
| Filter Name                               | It specifies the name of a rule.                                                                                                    |
| IP Version                                | It allows you to select an IP protocol, IPv4, or IPv6.                                                                                                    |
| Protocol                                  | It allows you to select a protocol for the filter rule.                                                                                                    |
| Source IP<br>address[/prefix length]      | It specifies the LAN IP address to be filtered.                                                                                                    |
| Source Port (port or port:port)           | It specifies the source port used by packets. Source port is for TCP/UDP protocol. If protocol ICMP is selected, this field is not required. Since the source port of the data packet is changeable, you'd better set the port to 1:65535 or leave it blank. |
| Destination IP<br>address[/prefix length] | It specifies the external network IP address to be accessed by specified LAN computers.                                                                                                    |
| Destination Port (port<br>or port:port)   | It specifies the port number used by the internet service to be restricted. Destination port is for TCP/UDP protocol. If protocol ICMP is selected, this field is not required.                                                                              |

## 4.6.2.2 Incoming

### Overview

When the firewall is enabled on a WAN or LAN interface, all incoming IP traffic is BLOCKED. However, some IP traffic can be ACCEPTED by setting up filtering rules. The Incoming IP Filtering function allows you to create a filter rule to identify incoming IP traffic by specifying a new filter name and at least one condition.

### **Configuring the Ingoing IP Filtering function**

Step 1 Choose Advanced Setup > Security > IP Filtering > Incoming to enter the configuration page, and click Add.

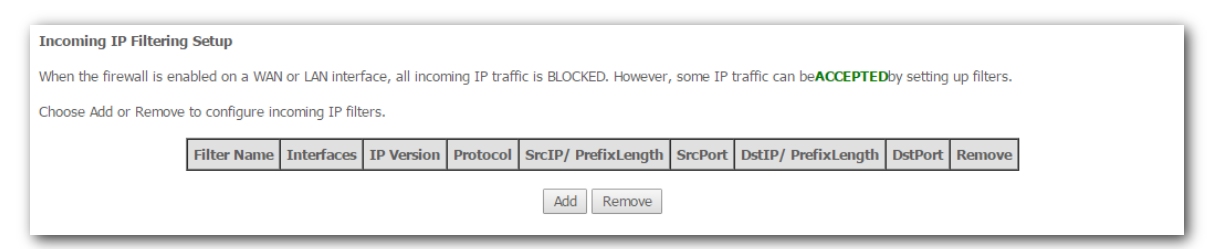

- **Step 2 Filter Name:** Enter a descriptive filtering name.
- Step 3 IP Version: Select your IP protocol which can be IPv4 or IPv6.
- **Step 4 Protocol:** Select a protocol for the filter rule.
- **Step 5 Source IP address[/prefix length]:** Enter the internal IP address to be filtered.
- **Step 6 Source Port (port or port:port):** Enter a port number or a range of ports used by computers from external network to access your internal network.
- **Step 7 Destination IP address[/prefix length]:** Enter the internal network IP address [eg: IP/Mask] to be accessed by the specified computers from external network.
- **Step 8 Destination Port (port or port:port):** Enter the port used by the internet service to be restricted.
- **Step 9** Click **Apply/Save**.

| Add IP Filter Incoming                                                                                         |                                                                                                    |
|----------------------------------------------------------------------------------------------------|----------------------------------------------------------------------------------------------------|
| The screen allows you to create a fill<br>All of the specified conditions in this                              | ter rule to identify incoming IP traffic by specifying a new filter name and at least one condition below.<br>filter rule must be satisfied for the rule to take effect. Click 'Apply/Save' to save and activate the filter. |
| Filter Name:                                                                                                   |                                                                                                    |
| IP Version:                                                                                                    | IPv4 V                                                                                                    |
| Protocol:                                                                                                    | Ψ                                                                                                    |
| Source IP address[/prefix length]:                                                                             |                                                                                                    |
| Source Port (port or port:port):                                                                               |                                                                                                    |
| Destination IP address[/prefix length                                                                          | 1:                                                                                                    |
| Destination Port (port or port:port):                                                                          |                                                                                                    |
| WAN Interfaces (Configured in F<br>Select one or more WAN/LAN interfa<br>Select All Select All ipoe_eth3/eth3. | Routing mode and with firewall enabled) and LAN Interfaces<br>ces displayed below to apply this rule.<br>.1 Ø pppoe_eth3/ppp0.2 Ø br0/br0                                                                                    |
|                                                                                                    | Apply/Save                                                                                                    |

### ----End

### Parameter description

| Parameter                                 | Description                                                                                                    |
|-------------------------------------------|----------------------------------------------------------------------------------------------------|
| Filter Name                               | It specifies the name of a rule.                                                                                                    |
| IP Version                                | It allows you to select an IP protocol, IPv4, or IPv6.                                                                                                    |
| Protocol                                  | It allows you to select a protocol for the filter rule.                                                                                                    |
| Source IP<br>address[/prefix length]      | It specifies the IP address and its prefix length of the computer from the internet which is allowed to access the LAN service.                                                                                                    |
| Source Port (port or port:port)           | It specifies the source port used by packets. Source port is for TCP/UDP protocol. If protocol ICMP is selected, this field is not required. Since the source port of the data packet is changeable, you'd better set the port to 1:65535 or leave it blank. |
| Destination IP<br>address[/prefix length] | It specifies the IP address and its prefix length of the LAN server which allows the internet users to access.                                                                                                    |
| Destination Port (port<br>or port:port)   | It specifies the port number used by the LAN service which allows the internet users to access.                                                                                                    |

## 4.6.3 MAC filtering

## 4.6.3.1 Overview

The MAC filtering is effective only when you set the **WAN service** to **bridging**. There are two policies of the function:

**FORWARDED** indicates that all MAC layer frames will be FORWARDED except those matching the rules you specify.

**BLOCKED** indicates that all MAC layer frames will be BLOCKED except those matching the rules you specify.

## 4.6.3.2 Adding a frame forwarding rule

Step 1 Choose Advanced Setup > Security > MAC Filtering to enter the configuration page, and click Add.

| MAC Filtering Setup                                                                                                    |
|----------------------------------------------------------------------------------------------------|
|                                                                                                    |
| MAC Filtering is only effective on ATM PVCs configured in Bridge mode. FORWARDED means that all MAC layer frames will beFORWARDED except those matching with any of the     |
| specified rules in the following table.BLOCKED means that all MAC layer frames will beBLOCKED except those matching with any of the specified rules in the following table. |
|                                                                                                    |
| MAC Filtering Policy For Each Interface:                                                                                                    |
| WARNING: Changing from one policy to another of an interface will cause all defined rules for that interface to be REMOVED AUTOMATICALLY! You will need to                  |
| create new rules for the new policy.                                                                                                    |
|                                                                                                    |
| Interface Policy Change                                                                                                    |
|                                                                                                    |
| eth3.1 FORWARD                                                                                                    |
|                                                                                                    |
|                                                                                                    |
| Change Balig                                                                                                    |
| change rolicy                                                                                                    |
|                                                                                                    |
| Choose Add or Remove to configure MAC filtering rules.                                                                                                    |
|                                                                                                    |
| Interface Protocol Destination MAC Source MAC Frame Direction Remove                                                                                                    |
|                                                                                                    |
| Add                                                                                                    |
| Aug                                                                                                    |
|                                                                                                    |

- Step 2 Protocol Type: Select a protocol type from the drop-down list.
- **Step 3 Destination MAC Address:** Enter the destination MAC address to which you want to apply the MAC filtering rule.
- **Step 4 Source MAC Address:** Enter the source MAC address to which you want to apply the MAC filtering rule.
- **Step 5 Frame Direction:** Select a frame direction from the drop-down list.
- **Step 6 WAN Interfaces:** Select a WAN interface from the drop-down list.
- Step 7 Click Save/Apply.

| Add MAC Filter                                                |                                                                                                    |
|---------------------------------------------------------------|----------------------------------------------------------------------------------------------------|
| Create a filter to identify the MAC laye activate the filter. | er frames by specifying at least one condition below. If multiple conditions are specified, all of them take effect. Click "Apply" to save and |
| Protocol Type:                                                | T                                                                                                    |
| Destination MAC Address:                                      |                                                                                                    |
| Source MAC Address:                                           |                                                                                                    |
| Frame Direction:                                              | LAN<=>WAN V                                                                                                    |
| WAN Interfaces (Configured in Bridge                          | mode only)                                                                                                    |
| br_eth3/eth3.1 V                                              |                                                                                                    |
|                                                               | Save/Apply                                                                                                    |
|                                                               |                                                                                                    |

----End

#### **Parameter description**

| Parameter               | Description                                                                    |
|-------------------------|--------------------------------------------------------------------------------|
| Protocol Type           | It allows you to select the protocol type from the drop-down list.             |
| Destination MAC Address | It specifies the destination MAC address to which the MAC filter rule applies. |
| Source MAC Address      | It specifies the source MAC address to which the MAC filter rule applies.      |
| Frame Direction         | It specifies the direction the frame that you want to restrict.                |

### 4.6.3.3 Changing the policy from FORWARDED to BLOCKED

- **Step 1** Choose **Advanced Setup** > **Security** > **MAC Filtering** to enter the configuration page.
- **Step 2** Select **Change** checkbox.
- **Step 3** Click **Change Policy**.

| MAC Filtering Setup                                                                                                    |                           |                       |         |                                                                                                    |
|----------------------------------------------------------------------------------------------------|---------------------------|-----------------------|---------|----------------------------------------------------------------------------------------------------|
| MAC Filtering is only effective on ATM PVCs configured in Bridge mode. FORWARDED means that all MA<br>MAC layer frames will be <b>BLOCKED</b> except those matching with any of the specified rules in the following | C layer frame<br>; table. | es will be <b>FOR</b> | WARDED  | except those matching with any of the specified rules in the following table. <b>BLOCKED</b> means that all |
| MAC Filtering Policy For Each Interface:<br>WARNING: Changing from one policy to another of an interface will cause all defined rules fo                                                                             | r that inter              | face to be RE         | MOVED A | UTOMATICALLY! You will need to create new rules for the new policy.                                         |
|                                                                                                    | Interface                 | Policy                | Change  |                                                                                                    |
|                                                                                                    | eth3.1                    | FORWARD               |         |                                                                                                    |
|                                                                                                    | C                         | Change Policy         | ]       |                                                                                                    |

#### ----End

#### Verification

The policy is change to **BLOCKED**.

| MAC Filtering Setup                                                                                                    |
|----------------------------------------------------------------------------------------------------|
| MAC Filtering is only effective on ATM PVCs configured in Bridge mode. FORWARDED means that all MAC layer frames will be FORWARDED except those matching with any of the specified rules in the following table. BLOCKED means that all MAC layer frames will be BLOCKED except those matching with any of the specified rules in the following table. |
| MAC Filtering Policy For Each Interface:<br>WARNING: Changing from one policy to another of an interface will cause all defined rules for that interface to be REMOVED AUTOMATICALLY! You will need to create new rules for the new policy.                                                                                                    |
| Interface Policy Change                                                                                                    |
| eth 5.1 BLOCKED                                                                                                    |
| Change Policy                                                                                                    |

### 4.6.3.4 Adding a frame blocking rule

- **Step 1** Choose **Advanced Setup** > **Security** > **MAC Filtering** to enter the configuration page.
- **Step 2** Change the policy to **BLOCKED**. Refer to <u>To change the policy from FORWARDED to</u> <u>BLOCKED</u>.
- Step 3 Click Add.
- **Step 4 Protocol Type:** Select a protocol type from the drop-down list.
- Step 5 Destination MAC Address: Enter the destination MAC address apply the MAC filtering rule

to which you want to apply the MAC filtering rule.

- **Step 6 Source MAC Address:** Enter the source MAC address to which you want to apply the MAC filtering rule.
- **Step 7 Frame Direction:** Select a frame direction from the drop-down list.
- **Step 8 WAN Interfaces:** Select a WAN interface from the drop-down list.
- **Step 9** Click **Save/Apply**.

| Add MAC Filter                          |                                                                                                    |
|-----------------------------------------|----------------------------------------------------------------------------------------------------|
| Create a filter to identify the N       | VIAC layer frames by specifying at least one condition below. If multiple conditions are specified, all of them take effect. Click "Apply" to save and activate the |
| Protocol Type:                          |                                                                                                    |
| Destination MAC Address:                |                                                                                                    |
| Source MAC Address:<br>Frame Direction: |                                                                                                    |
|                                         |                                                                                                    |
| WAN Interfaces (Configured in           | n Bridge mode only)                                                                                                    |
| br_LAN1/eth0.1 V                        |                                                                                                    |
|                                         | Save/Apply                                                                                                    |
|                                         |                                                                                                    |

----End

# 4.7 Parental control

This function enables you to control internet connectivity availability and content accessibility for devices connected to the router.

## 4.7.1 Time restriction

## **4.7.1.1** Overview

Time Restriction allows you to forbid a LAN device to access the internet during the specified time.

## 4.7.1.2 Adding a time restriction rule

Step 1 Choose Advanced Setup > Parental Control >Time Restriction to enter the configuration page, and click Add.

| Access Time Restriction A maximum 16 entries can be configured. |          |     |     |     |     |     |     |     |     |       |      |        |
|-----------------------------------------------------------------|----------|-----|-----|-----|-----|-----|-----|-----|-----|-------|------|--------|
|                                                                 | Username | MAC | Mon | Tue | Wed | Thu | Fri | Sat | Sun | Start | Stop | Remove |
| Add Remove                                                      |          |     |     |     |     |     |     |     |     |       |      |        |

- **Step 2 User Name**: Enter a user name for this rule. It must be 1-32 characters, and space is not allowed.
- Step 3 Select Browser's MAC Address if the rule is applied to the computer where the current browser is running (the browser used to log in to the web UI of the modem router). If not, select Other MAC Address, and enter the MAC address of a computer to which the rule is applied.
- **Step 4 Days of the week**: Select the days of week during which the rule takes effect.
- Step 5 Start Blocking Time (hh:mm)/End Blocking Time (hh:mm): Enter the time period of day restriction for the rule. Within this specified period of the day, this LAN device cannot access the internet. For example, if you set start Blocking Time to 23:00, and End Blocking Time to 06:00, the device to which this rule is applied cannot access the internet during 23:00~06:00.
- **Step 6** Click **Apply/Save**.

| Access Time Restriction                                                                                                    |                                                                                                    |
|----------------------------------------------------------------------------------------------------|----------------------------------------------------------------------------------------------------|
| This page adds time of day restrict<br>displays the MAC address of the LA<br>button and enter the MAC address<br>and type "ipconfig /all". | tion to a special LAN device connected to the Router. The 'Browser's MAC Address' automatically<br>AN device where the browser is running. To restrict other LAN device, click the "Other MAC Address"<br>of the other LAN device. To find out the MAC address of a Windows based PC, go to command window |
| User Name                                                                                                    |                                                                                                    |
| <ul> <li>Browser's MAC Address</li> <li>Other MAC Address</li> <li>(XXXXXXXXXXXXXXXXXXXXXXXXXXXXXXXXXXXX</li></ul>                         |                                                                                                    |
| Days of the week<br>Click to select                                                                                                    | Mon Tue Wed Thu Fri Sat Sun                                                                                                    |
| Start Blocking Time (hh:mm)<br>End Blocking Time (hh:mm)                                                                                   | Apply/Save                                                                                                    |

#### ----End

### Parameter description

| Parameter                                  | Description                                                                                                    |
|--------------------------------------------|----------------------------------------------------------------------------------------------------|
| User Name                                  | It specifies the description of the rule.                                                                                                    |
| Browser's MAC<br>Address/Other MAC Address | It specifies the MAC address of the computer where the current browser is<br>running (the browser used to log in to the web UI of the modem router). If the<br>rule needs to apply to this device, select this option. Otherwise, select Other<br>MAC Address, and enter the MAC address of the device to which the rule is<br>applied. |
| Days of the week                           | It specifies the dates on which the rule takes effect.                                                                                                    |
| Start Blocking Time (hh:mm)                | It specifies the start time of period in which the rule takes effect.                                                                                                    |
| End Blocking Time (hh:mm)                  | It specifies the end time of period in which the rule takes effect.                                                                                                    |

## 4.7.2 URL filter

### **4.7.2.1** Overview

URL Filter allows you to specify URLs can or cannot be accessed.

## 4.7.2.2 Adding a URL Filter rule

**Step 1** Choose **Advanced Setup > Parental Control >URL Filter** to enter the configuration page.

| URL Filter Please select the list type first then configure the list entries. Maximum32entries can be configured. |  |
|----------------------------------------------------------------------------------------------------|--|
| URL List Type: O Exclude Include                                                                                  |  |
|                                                                                                    |  |
| Address Port Remove                                                                                               |  |
| Add Remove                                                                                                    |  |

#### Step 2 Select URL List Type.

**Exclude** indicates that the URLs added to the list cannot be accessed.

Include indicates that only the URLs added to the list can be accessed.

- Step 3 Click Add.
- **Step 4** Enter a URL. For example, Set **URL Addres**s to <u>www.google.com</u>.
- **Step 5** Specify a port number based on the URL you entered.
- **Step 6** Click **Apply/Save**.

| Parental Control URL F      | ïlter Add                                                               |
|-----------------------------|-------------------------------------------------------------------------|
| Enter the URL address and p | port number then click "Apply/Save" to add the entry to the URL filter. |
| URL Address:                |                                                                         |
| Port Number:                | (Default 80 will be applied if leave blank.)                            |
|                             | Apply/Save                                                              |
|                             |                                                                         |

----End

## **4.7.3** Example of configuring parental control

### 4.7.3.1 Networking requirement

Assume that a wireless network whose SSID is **Home** has been set up at your home. You want to disallow your children, Lily and Tom, to visit YouTube from 18:00 to 20:00 on weekdays. The MAC addresses of their computers are C8:3A:35:00:00:11 and C8:3A:35:00:00:12.

### 4.7.3.2 Solution

Set up time restriction and URL filter rules.

### 4.7.3.3 Configuration procedure

**Step 1** Add time restriction rules.

 Choose Advanced Setup > Parental Control >Time Restriction to enter the configuration page, and click Add.

| Access Time Restriction A maximum 16 entries can be configured. |  |          |     |     |     |     |     |     |     |     |       |      |        |
|-----------------------------------------------------------------|--|----------|-----|-----|-----|-----|-----|-----|-----|-----|-------|------|--------|
|                                                                 |  | Username | MAC | Mon | Tue | Wed | Thu | Fri | Sat | Sun | Start | Stop | Remove |
| Add Remove                                                      |  |          |     |     |     |     |     |     |     |     |       |      |        |

- 2. Set the User Name to Lily.
- 3. Select Other MAC Address, and enter C8:3A:35:00:00:11.
- 4. Select Mon to Fri.
- 5. Set the Start Blocking Time and End Blocking Time to 18:00 and 20:00 respectively.
- 6. Click Apply/Save.

| Access Time Restriction                                                                                       |                                                                                                    |
|----------------------------------------------------------------------------------------------------|----------------------------------------------------------------------------------------------------|
| This page adds time of day restrict<br>where the browser is running. To r<br>of a Windows based PC, go to com | tion to a special LAN device connected to the Router. The 'Browser's MAC Address' automatically displays the MAC address of the LAN device<br>restrict other LAN device, click the "Other MAC Address" button and enter the MAC address of the other LAN device. To find out the MAC address<br>mand window and type "ipconfig /all".                                                                                                    |
| User Name                                                                                                    | Lily                                                                                                    |
| Browser's MAC Address     Other MAC Address (XXXXXXXXXXXXXXXXXXXXXXXXXXXXXXXXXXX                              | C8:3A:35:00:00:11                                                                                                    |
| Days of the week<br>Click to select                                                                           | Mon Tue Wed Thu Fri       Sat       Sun         Ø       Ø       Ø       Ø       Image: Constraint of the second second sec |
| Start Blocking Time (hh:mm)<br>End Blocking Time (hh:mm)                                                      | 18:00<br>20:00 Apply/Save                                                                                                    |

7. Perform step 2 to 6 to add the other rule **Tom**.

The added rules are shown in the following table.

| Username   | MAC               | Mon | Tue | Wed | Thu | Fri | Sat | Sun | Start | Stop | Remove |
|------------|-------------------|-----|-----|-----|-----|-----|-----|-----|-------|------|--------|
| Lily       | C8:3A:35:00:00:11 | x   | x   | x   | x   | x   |     |     | 18:0  | 20:0 |        |
| Tom        | C8:3A:35:00:00:12 | x   | x   | x   | ×   | x   |     |     | 18:0  | 20:0 |        |
| Add Remove |                   |     |     |     |     |     |     |     |       |      |        |

#### **Step 2** Set a URL filter rule.

- **1.** Choose Advanced Setup > Parental Control >URL Filter to enter the configuration page.
- 2. Select URL List Type to Exclude, and click Add.

| URL Filter Please select the list type first then configure the list entries. Maximum32entries can be configured. |           |                     |  |  |  |  |
|----------------------------------------------------------------------------------------------------|-----------|---------------------|--|--|--|--|
| URL List Type: () Exclude                                                                                         | ◎ Include |                     |  |  |  |  |
|                                                                                                    |           |                     |  |  |  |  |
|                                                                                                    |           | Address Port Remove |  |  |  |  |
|                                                                                                    |           | Add Remove          |  |  |  |  |
|                                                                                                    |           |                     |  |  |  |  |

- 3. Enter www.youtube.com in the URL Address box.
- 4. Enter 80 in the Port Number box.
- 5. Click Apply/Save.

| Parental Control URL Filter Add                                                                   |                                                                    |  |  |  |  |  |
|---------------------------------------------------------------------------------------------------|--------------------------------------------------------------------|--|--|--|--|--|
| Enter the URL address and port number then click "Apply/Save" to add the entry to the URL filter. |                                                                    |  |  |  |  |  |
| URL Address:<br>Port Number:                                                                      | www.youtube.com<br>80 (Default 80 will be applied if leave blank.) |  |  |  |  |  |
|                                                                                                   | Apply/Save                                                         |  |  |  |  |  |

The added rule is shown in the following table.

| Address         | Port | Remove |  |  |  |  |  |  |
|-----------------|------|--------|--|--|--|--|--|--|
| www.youtube.com | 80   |        |  |  |  |  |  |  |
| Add Remove      |      |        |  |  |  |  |  |  |
|                 |      |        |  |  |  |  |  |  |

## 4.7.3.4 Verification

During 18:00 to 20:00 on weekdays, the computers with MAC address C8:3A:35:00:00:11 and C8:3A:35:00:00:12 are not allowed to visit YouTube.

# 4.8 ALG

ALG allows you to enable SIP, FTP, TFTP, H323, RTSP functions, and VPN pass through as required.

| ALG Settings                                                          |            |
|-----------------------------------------------------------------------|------------|
| Select Enable the following configuration.                            |            |
| FTP Enabled                                                           |            |
| TFTP Enabled                                                          |            |
| ✓ H323 Enabled                                                        |            |
| RTSP Enabled                                                          |            |
| Select Enable the VPN pass-through below.  PPTP Enabled  L2TP Enabled |            |
| IPSEC Enabled                                                         |            |
|                                                                       | Apply/Save |

| Parameter    | Description                                                                                                    |
|--------------|----------------------------------------------------------------------------------------------------|
| SIP Enabled  | The IP phone function can be used on the computers connected to the modem router only when it is selected.                        |
| FTP Enabled  | The users on LAN can share resources on the FTP server on WAN only when it is selected.                                           |
| TFTP Enabled | The users on LAN can share resources on the TFTP server on WAN only when it is selected.                                          |
| H323 Enabled | The IP phone and network conference function can be used on the computers connected to the modem router only when it is selected. |
| RTSP Enabled | The users on LAN can view video on demand when it is selected.                                                                    |

### VPN pass-through

- **PPTP Enabled**: If you select PPTP protocol when you create a VPN connection on your computer, it takes effect only when this checkbox is selected.
- **L2TP/IPSEC Enabled**: If you select L2TP or IPSEC protocol when you create a VPN connection on your computer, it takes effect only when this checkbox is selected.

| VPN Properties                                                                                                    |  |  |  |  |  |  |  |  |  |  |
|----------------------------------------------------------------------------------------------------|--|--|--|--|--|--|--|--|--|--|
| General Options Security Networking Sharing                                                                                                    |  |  |  |  |  |  |  |  |  |  |
| Type of VPN:                                                                                                    |  |  |  |  |  |  |  |  |  |  |
| Point to Point Tunneling Protocol (PPTP)                                                                                                    |  |  |  |  |  |  |  |  |  |  |
| Automatic<br>Point to Point Tunneling Protocol (PPTP)<br>Layer 2 Tunneling Protocol with IPsec (L2TP/IPSec)<br>Secure Socket Tunneling Protocol (SSTP)<br>IKEv2                                                                                                    |  |  |  |  |  |  |  |  |  |  |
| Authentication                                                                                                    |  |  |  |  |  |  |  |  |  |  |
| O Use Extensible Authentication Protocol (EAP)                                                                                                    |  |  |  |  |  |  |  |  |  |  |
| ↓ ↓                                                                                                    |  |  |  |  |  |  |  |  |  |  |
| Properties                                                                                                    |  |  |  |  |  |  |  |  |  |  |
| Allow these protocols     Allow these protocols     Allow thes |  |  |  |  |  |  |  |  |  |  |
| Unencrypted password (PAP)                                                                                                    |  |  |  |  |  |  |  |  |  |  |
| Challenge Handshake Authentication Protocol (CHAP)                                                                                                    |  |  |  |  |  |  |  |  |  |  |
| Microsoft CHAP Version 2 (MS-CHAP v2)                                                                                                    |  |  |  |  |  |  |  |  |  |  |
| Automatically use my Windows logon name and<br>password (and domain, if any)                                                                                                    |  |  |  |  |  |  |  |  |  |  |
| OK Cancel                                                                                                    |  |  |  |  |  |  |  |  |  |  |

# 4.9 Bandwidth control

## 4.9.1 Overview

If multiple devices access the internet through the modem router, bandwidth control is recommended, so that high-speed file download by a device does not reduce the internet access speed of the other devices.

## 4.9.2 Adding a bandwidth control rule

- Step 1 Choose Advanced > Advanced Setup > Bandwidth Control to enter the configuration page.
- Step 2 Select Enable Bandwidth Control.
- **Step 3** Specify a name for the rule.
- **Step 4** Specify an IP address, or an IP address range.
- **Step 5** Specify a maximum upstream and downstream speed.
- **Step 6** Select the status for the rule.
  - Enable: When Enable is selected, the rule takes effect.
  - **Disable**: When **Disable** is selected, the rule does not take effect.
- Step 7 Click Commit to add the rule to the list.
- **Step 8** Click **Apply/Save** to apply the settings.

| QoS -        | Bandwidth Contr      | ol               |                        |                       |                               |                      |                       |                                      |          |
|--------------|----------------------|------------------|------------------------|-----------------------|-------------------------------|----------------------|-----------------------|--------------------------------------|----------|
|              |                      | 01               |                        |                       |                               |                      |                       |                                      |          |
| his p        | age allows you to c  | ontrol bandwid   | th of the specified II | P segment. ID "0" is  | an example as a refer         | ence.You can add d   | etails in blanks belo | w the list.If you want to limit a si | ingle II |
| addre        | ss'bandwidth,say,19  | 92.168.1.2,keep  | its start IP Address t | he same as its end l  | IP ,namely,enter 192.1        | 58.1.2-2 in the IP A | ddress Range field.   |                                      |          |
| How t        | to add a new entry?  | 1.Edit the rules | in banks; 2.Click Co   | mmit; 3、Click App     | <b>ply/Save</b> To activate y | our configurations.  |                       |                                      |          |
| Note:        | Up to 16 entries car | n be allowed,Th  | e End IP Address jus   | st could edit the hos | st number.To activate y       | our configurations   | click Apply/Save.     |                                      |          |
|              |                      |                  |                        |                       |                               |                      |                       |                                      |          |
|              |                      |                  |                        |                       |                               |                      |                       |                                      |          |
| 🗹 En         | able Bandwidth Cor   | ntrol            |                        |                       |                               |                      |                       |                                      |          |
|              | Deserventing         | Chatan           |                        | Max Upstream          | Max Downstream                | A - 12               |                       |                                      |          |
| ID           | Description          | Status           | IP Address             | Speed (Kbps)          | Speed (Kbps)                  | Action               |                       |                                      |          |
|              |                      |                  |                        |                       | 100                           | Edit                 |                       |                                      |          |
| 0            | Example              | Enable V         | 192.168.1.2-2          | 200                   | 400                           | Delete               |                       |                                      |          |
|              |                      |                  |                        |                       |                               |                      |                       |                                      |          |
| Descr        | iption               |                  |                        |                       | 1                             |                      |                       |                                      |          |
|              |                      |                  |                        |                       | 1                             |                      |                       |                                      |          |
| P Add        | dress Range          |                  |                        |                       |                               |                      |                       |                                      |          |
| Max <b>l</b> | Jpstream Speed(Kb    | ops)             |                        |                       |                               |                      |                       |                                      |          |
| Maxf         | Downetroom Spood     | (Khoc)           |                        |                       |                               |                      |                       |                                      |          |
| YIOA L       | pownadeum speed      | ((CDP3)          |                        |                       |                               |                      |                       |                                      |          |
| Status       | S                    |                  | Enable 🗸               |                       |                               |                      |                       |                                      |          |
| Com          | nmit Cancel          |                  |                        |                       |                               |                      |                       |                                      |          |
|              |                      |                  |                        |                       | Apply/S                       | ave                  |                       |                                      |          |

### ----End

# 4.10 Quality of service

QoS helps to prioritize data. By attaching special identification marks or headers to incoming packets, QoS determines queue of packets based on priority. It is useful when there are certain types of data you want to give higher priority, such as voice data packets give higher priority than Web data packets. This function provides better service of selected network traffic over various technologies.

Choose **Advanced Setup** > **Quality of Service** to enter the configuration page.

| QoS Queue Management Configuration                                                                                                    |
|----------------------------------------------------------------------------------------------------|
| If Enable QoS checkbox is selected, choose a default DSCP mark to automatically mark incoming traffic without reference to a particular classifier. Click 'Apply/Save' button to save it. |
| Note: If Enable Qos checkbox is not selected, all QoS will be disabled for all interfaces.                                                                                                |
| In the default by the first is used to mark an egress packets that to not match any classification fulles. Inable QoS                                                                     |
| Select Default DSCP Mark No Change(-1) V                                                                                                    |
| Apply/Save                                                                                                    |

If **Enable QoS** checkbox is selected, choose a default DSCP mark to automatically mark incoming traffic without reference to a particular classifier.

| Enable QoS                               |
|------------------------------------------|
|                                          |
| Select Default DSCP Mark No Change(-1) 🔻 |
| Apply/Save                               |

- Enable QoS: Select it to enable the QoS feature of the modem feature.
- Select Default DSCP Mark: Select a DSCP mark for the packets not matching the created QoS classification rules.
- **No Change (-1)**: Do not add DSCP mark, and keep the original packets.
- Auto Marking (-2): Randomly select a mark from the following mark list to tag the packets.
- Default (000000): Default PHB (Per-Hop Behaviors). It specifies the best-effort internet service.
- EF (101110): EF (Expedited Forwarding PHB). It specifies the highest priority of the internet service.

- Class-Selector PHB: It specifies that the DSCP mark is XXX000 where X can be 0 or 1. The class of service of Class-Selector PHB is the same as that of IP Precedence used in the current internet. When the XXX are all 0, it is the default PHB.
- Assured Forwarding PHB: RFC2597. It is applicable to video service, VPN service, and so on.
   AF PHB has four service classes which require the corresponding bandwidths and caches.
   Each service class has three packet-loss priorities.

| Packet-loss Priority | AF1    | AF2    | AF3    | AF4    |
|----------------------|--------|--------|--------|--------|
| Low (1)              | 001010 | 010010 | 011010 | 100010 |
| Medium (2)           | 001100 | 010100 | 011100 | 100100 |
| High (3)             | 001110 | 010110 | 011110 | 100110 |

- If Enable QoS checkbox is not selected, the QoS Queue and QoS Classification are not available.
- The default DSCP mark is used to mark all egress packets that do not match any classification rules.

## 4.10.1 QoS queue

The QoS queue part includes QoS configuration and WLAN queue.

## 4.10.1.1 QoS configuration

### **Overview**

ATM interface

| QoS Queue Configuration                                                                                                    |            |  |  |  |  |  |
|----------------------------------------------------------------------------------------------------|------------|--|--|--|--|--|
| This screen allows you to configure a QoS queue and add it to a selected layer2 interface.                                                                                                    |            |  |  |  |  |  |
| Name:                                                                                                    |            |  |  |  |  |  |
| Enable:                                                                                                    | Enable 🔻   |  |  |  |  |  |
| Interface:                                                                                                    | atm0 🔻     |  |  |  |  |  |
| Queue Precedence:       1(WRR)       Image: Constraint of the precedence is the scheduler algorithm configured at each precedence level.         - Note that precedence level with SP scheduler may have only one queue.       - precedence level with WRR/WFQ scheduler may have multiple queues. |            |  |  |  |  |  |
| Queue Weight:                                                                                                    | 1 [1-63]   |  |  |  |  |  |
| Drop Algorithm                                                                                                    |            |  |  |  |  |  |
| DSL Latency:                                                                                                    | Path0 🔻    |  |  |  |  |  |
|                                                                                                    | Apply/Save |  |  |  |  |  |

### Parameter description

| Parameter        | Description                                                                                                    |
|------------------|----------------------------------------------------------------------------------------------------|
| Name             | It specifies the description of the QoS queue rule.                                                                                                    |
| Enable           | It specifies whether to enable the QoS queue rule.                                                                                                    |
| Interface        | It specifies the interface to which the QoS queue rule applies.                                                                                                    |
| Queue Precedence | <ul> <li>It specifies the precedence value of the queue.</li> <li>Queues with the same precedence: It is scheduled using WRR and WFQ, and the device assigns the bandwidth based on the queue weight.</li> <li>Queues with different precedence: It is scheduled according to the precedence value.</li> </ul> |
| Queue Weight     | It specifies the weight of the queue. You can specify the queue weight for the queues with the same precedence.                                                                                                    |
| Drop Algorithm   | It specifies the default queue drop algorithm. It cannot be changed.                                                                                                    |
| DSL Latency      | It specifies the DSL latency mode of the ATM interface.                                                                                                    |

### Ethernet interface

| QoS Queue Configuration                                                                                                    |                                                                                                    |  |  |  |  |
|----------------------------------------------------------------------------------------------------|----------------------------------------------------------------------------------------------------|--|--|--|--|
| This screen allows you to configure a QoS queue and add it to a selected layer2 interface.                                        |                                                                                                    |  |  |  |  |
| Name:                                                                                                    |                                                                                                    |  |  |  |  |
| Enable:                                                                                                    | Enable V                                                                                                    |  |  |  |  |
| Interface:                                                                                                    | eth0 V                                                                                                    |  |  |  |  |
| Queue Precedence:<br>- The precedence list shows the sc<br>- Note that precedence level with S<br>- precedence level with WRR/WFQ | 1(SP) ▼ (lower value, higher priority)<br>heduler algorithm configured at each precedence level.<br>SP scheduler may have only one queue.<br>scheduler may have multiple queues. |  |  |  |  |
| Drop Algorithm<br>DT (Drop Tail)                                                                                                  |                                                                                                    |  |  |  |  |
|                                                                                                    | Apply/Save                                                                                                    |  |  |  |  |
|                                                                                                    |                                                                                                    |  |  |  |  |

| Parameter | Description                                         |
|-----------|-----------------------------------------------------|
| Name      | It specifies the description of the QoS queue rule. |
| Enable    | It specifies whether to enable the QoS queue rule.  |

| Parameter        | Description                                                                                                    |
|------------------|----------------------------------------------------------------------------------------------------|
| Interface        | It specifies the interface to which the QoS queue rule applies.                                                                                                 |
|                  | <ul> <li>It specifies the precedence value of the queue.</li> <li>Queues with the same precedence: It is scheduled using WRR and WFQ, and the device</li> </ul> |
| Queue Precedence | <ul><li>assigns the bandwidth based on the queue weight.</li><li>Queues with different precedence: It is scheduled according to the precedence value.</li></ul> |
| Drop Algorithm   | It specifies the default queue drop algorithm. It cannot be changed.                                                                                            |

### PTM interface

| QoS Queue Configuration                                                                                                    |                                                                                                    |  |  |  |  |  |
|----------------------------------------------------------------------------------------------------|----------------------------------------------------------------------------------------------------|--|--|--|--|--|
| This screen allows you to configure a QoS queue and add it to a selected layer2 interface.                                        |                                                                                                    |  |  |  |  |  |
| Name:                                                                                                    |                                                                                                    |  |  |  |  |  |
| Enable:                                                                                                    | Enable 🔻                                                                                                    |  |  |  |  |  |
| Interface:                                                                                                    | ptm0 V                                                                                                    |  |  |  |  |  |
| Queue Precedence:<br>- The precedence list shows the so<br>- Note that precedence level with S<br>- precedence level with WRR/WFQ | 1(WRR WFQ)  (lower value, higher priority) cheduler algorithm configured at each precedence level. SP scheduler may have only one queue. scheduler may have multiple queues. |  |  |  |  |  |
| Scheduler Algorithm<br>Weighted Round Robin<br>Weighted Fair Queuing                                                              |                                                                                                    |  |  |  |  |  |
| Queue Weight:                                                                                                    | 1 [1-63]                                                                                                    |  |  |  |  |  |
| Drop Algorithm<br>DT (Drop Tail)                                                                                                  |                                                                                                    |  |  |  |  |  |
| PTM Priority:                                                                                                    | Low V                                                                                                    |  |  |  |  |  |
| DSL Latency:                                                                                                    | Path0 🔻                                                                                                    |  |  |  |  |  |
|                                                                                                    | Apply/Save                                                                                                    |  |  |  |  |  |

| Parameter | Description                                         |
|-----------|-----------------------------------------------------|
| Name      | It specifies the description of the QoS queue rule. |
| Enable    | It specifies whether to enable the QoS queue rule.  |

| Parameter           | Description                                                                                                    |  |  |  |  |  |
|---------------------|----------------------------------------------------------------------------------------------------|--|--|--|--|--|
| Interface           | It specifies the interface to which the QoS queue rule applies.                                                                                                    |  |  |  |  |  |
| Queue Precedence    | <ul> <li>It specifies the precedence value of the queue.</li> <li>Queues with the same precedence: It is scheduled using WRR and WFQ, and the device assigns the bandwidth based on the queue weight.</li> <li>Queues with different precedence: It is scheduled according to the precedence value.</li> </ul>                                                                                                    |  |  |  |  |  |
| Scheduler Algorithm | <ul> <li>Weighted Round Robin: It specifies a QoS packet scheduling algorithm. It assigns different weights for different kinds of packets and provides the packets with different bandwidths based on the weights.</li> <li>Weighted Fair Queuing: It specifies a QoS packet scheduling algorithm. It divides groups into different queues based on the service streaming, IP precedence, and Hash algorithm, and fairly assigns the bandwidth to the services with low precedence according to the weights while ensuring the performance of services with high precedence.</li> </ul> |  |  |  |  |  |
| Queue Weight        | It specifies the weight of the queue. You can specify the queue weight for the queues with the same precedence.                                                                                                    |  |  |  |  |  |
| Drop Algorithm      | It specifies the default queue drop algorithm. It cannot be changed.                                                                                                    |  |  |  |  |  |
| DSL Latency         | It specifies the DSL latency mode of the ATM interface.                                                                                                    |  |  |  |  |  |

### **Creating a QoS Queue**

Step 1 Choose Advanced Setup > Quality of Service > QoS Queue > QoS Configuration to enter the configuration page, and click Add.

| QoS Que<br>In ATM ma<br>In PTM ma<br>For each B<br>For each B<br>To add a a<br>To remove<br>The <b>Enab</b><br>The enabl                                                                                                    | QoS Queue Setup In ATM mode, maximum16queues can be configured. In PTM mode, maximum3queues can be configured. For each Ethernet interface, maximum4queues can be configured. For each Ethernet VAN Interface, maximum4queues can be configured. To add a queue, click theAdfourton. To remove queues, click theAdfourton. To remove queues, click theAdfourton. TheEmableUton will scan through every queues in the table. Queues with enable-checkbox un-checked will be disabled. The enable-checkbox also shows status of the queue after page reload. |  |  |  |  |  |  |  |  |  |
|----------------------------------------------------------------------------------------------------|----------------------------------------------------------------------------------------------------|--|--|--|--|--|--|--|--|--|
| Name         Key         Interface         Qid         Prec/Alg/Wght         DslLatency         PtmPrio         DropAlg/<br>LoMin/LoMax/HiMin/HiMax         ShapingRate<br>(bps)         MinBitRate(bps)         BurstSize(bytes)         Enable         Remove |                                                                                                    |  |  |  |  |  |  |  |  |  |
| Add Enable Remove                                                                                                    |                                                                                                    |  |  |  |  |  |  |  |  |  |

- **Step 2 Name**: Enter a name for the queue.
- **Step 3 Enable**: Select it to enable or disable the queue.
- **Step 4 Interface**: Select an interface for the queue.
- **Step 5** Click **Apply/Save**.

| QoS Queue Configuration                                                                    |            |  |  |  |  |
|--------------------------------------------------------------------------------------------|------------|--|--|--|--|
| This screen allows you to configure a QoS queue and add it to a selected layer2 interface. |            |  |  |  |  |
| Name:                                                                                      |            |  |  |  |  |
| Enable:                                                                                    | Enable 🔻   |  |  |  |  |
| Interface:                                                                                 | <b>T</b>   |  |  |  |  |
| Drop Algorithm                                                                             |            |  |  |  |  |
|                                                                                            | Apply/Save |  |  |  |  |
|                                                                                            |            |  |  |  |  |

----End

## 4.10.1.2 Wlan queue

It displays the QoS rules of wireless networks.

| QoS Wlan Queue Setup                                                                                   |         |     |           |     |               |         |  |  |  |
|----------------------------------------------------------------------------------------------------|---------|-----|-----------|-----|---------------|---------|--|--|--|
| Note: If whim function is disabled in wireless Page, queues related to wireless will not take effects. |         |     |           |     |               |         |  |  |  |
| Name                                                                                                   |         | Кеу | Interface | Qid | Prec/Alg/Wght | Enable  |  |  |  |
| WMM Voice P                                                                                            | riority | 1   | wl0       | 8   | 1/SP          | Enabled |  |  |  |
| WMM Voice P                                                                                            | riority | 2   | wl0       | 7   | 2/SP          | Enabled |  |  |  |
| WMM Video P                                                                                            | riority | 3   | wl0       | 6   | 3/SP          | Enabled |  |  |  |
| WMM Video P                                                                                            | riority | 4   | wl0       | 5   | 4/SP          | Enabled |  |  |  |
| WMM Best E                                                                                             | ffort   | 5   | wl0       | 4   | 5/SP          | Enabled |  |  |  |
| WMM Backgr                                                                                             | ound    | 6   | wl0       | 3   | 6/SP          | Enabled |  |  |  |
| WMM Backgr                                                                                             | ound    | 7   | wl0       | 2   | 7/SP          | Enabled |  |  |  |
| WMM Best E                                                                                             | ffort   | 8   | wl0       | 1   | 8/SP          | Enabled |  |  |  |
| WMM Voice P                                                                                            | riority | 33  | wl1       | 8   | 1/SP          | Enabled |  |  |  |
| WMM Voice P                                                                                            | riority | 34  | wl1       | 7   | 2/SP          | Enabled |  |  |  |
| WMM Video P                                                                                            | riority | 35  | wl1       | 6   | 3/SP          | Enabled |  |  |  |
| WMM Video P                                                                                            | riority | 36  | wl1       | 5   | 4/SP          | Enabled |  |  |  |
| WMM Best E                                                                                             | ffort   | 37  | wl1       | 4   | 5/SP          | Enabled |  |  |  |
| WMM Backgr                                                                                             | ound    | 38  | wl1       | 3   | 6/SP          | Enabled |  |  |  |
| WMM Backgr                                                                                             | ound    | 39  | wl1       | 2   | 7/SP          | Enabled |  |  |  |

| Parameter | Description                                         |
|-----------|-----------------------------------------------------|
| Name      | It specifies the description of the QoS queue rule. |

| Кеу           | It specifies the key number of the QoS queue rule.                                                |
|---------------|---------------------------------------------------------------------------------------------------|
| Interface     | It specifies the wireless interface the QoS queue rule applies.                                   |
| Qid           | It specifies the value the QoS queue rule.                                                        |
| Prec/Alg/Wght | It specifies the priority level of the QoS queue rule. A lower value indicates a higher priority. |
| Enable        | It specifies the status of the QoS queue rule.                                                    |

## 4.10.2 QoS classification

To add a QoS classification rule:

Step 1 Choose Advanced Setup > Quality of Service > QoS Classification to enter the configuration page, and click Add.

| QoS Cla                                                                                                    | QoS Classification Setup maximum32rules can be configured. |                                                |               |                 |                 |                                     |                                       |              |         |         |               |                 |                     |                       |                          |                                |        |        |
|----------------------------------------------------------------------------------------------------|------------------------------------------------------------|------------------------------------------------|---------------|-----------------|-----------------|-------------------------------------|---------------------------------------|--------------|---------|---------|---------------|-----------------|---------------------|-----------------------|--------------------------|--------------------------------|--------|--------|
| To add a rule, click theAdbutton.<br>To remove rules, check their remove-checkboxes, then click the <b>Remove</b> button.<br>TheEnablebutton will scan through every rules in the table. Rules with enable-checkbox checked will be enabled. Rules with enable-checkbox un-checked will be disabled.<br>The enable-checkbox also shows status of the rule after page reload.<br>If you disable WMM function in Wireless Page, classification related to wireless will not take effects |                                                            |                                                |               |                 |                 |                                     |                                       |              |         |         |               |                 |                     |                       |                          |                                |        |        |
|                                                                                                    |                                                            | CLASSIFICATION CRITERIA CLASSIFICATION RESULTS |               |                 |                 |                                     |                                       |              |         |         |               |                 |                     |                       |                          |                                |        |        |
|                                                                                                    |                                                            |                                                |               |                 |                 | CLASSIFIC                           | ATION CRITE                           | RIA          |         |         |               |                 | CL/                 | SSIFI                 | CATION                   | RESULTS                        |        |        |
| Class<br>Name                                                                                                    | Order                                                      | Class<br>Intf                                  | Ether<br>Type | SrcMAC/<br>Mask | DstMAC/<br>Mask | CLASSIFIC<br>SrcIP/<br>PrefixLength | ATION CRITE<br>DstIP/<br>PrefixLength | RIA<br>Proto | SrcPort | DstPort | DSCP<br>Check | 802.1P<br>Check | CLA<br>Queue<br>Key | SSIFI<br>DSCP<br>Mark | CATION<br>802.1P<br>Mark | RESULTS<br>Rate<br>Limit(kbps) | Enable | Remove |

- **Step 2 Traffic Class Name**: Enter a name for the rule.
- **Step 3 Rule Order**: Keep the default value **Last**.
- **Step 4 Rule Status**: Select **Enable** to enable the rule.
- **Step 5** Set the required parameters of specify classification criteria.
  - **1. Ingress Interface**: Select an interface from which the data traffic comes.
  - 2. Ether Type: Select an Ether type of the Ethernet packets.
  - 3. Source/Destination MAC Address: Enter the source/destination MAC addresses.
  - 4. Source/Destination MAC Mask: Leave them blank.

When the **Ether Type** is set to **IP (0x800)** or **IPv6 (0x86DD)**, the following parameters need to be specified.

- **Source/Destination IP Address[/Mask]**: If you do not specify the source/destination MAC address, you need to specify the source/destination IP Address for the classification.
- Differentiated Service Code Point (DSCP) Check: Select a DSCP mark for the data streaming.
- **Protocol**: Select a protocol.
- UDP/TCP Source/Destination Port: Enter the port information for the data streaming.
- **Step 6** Set the required parameters of specify the classification results.

- **1.** Specify Egress Interface (Required): Select an interface.
- Specify Egress Queue (Required): Select a queue to which packets are distributed (The queue should be set in Advanced Setup >Quality of Service > QoS Queue > QoS Configuration in advance.)
- **3.** Mark Differentiated Service Code Point (DSCP): Select a mark for the queue when the queue exits.
- 4. Mark 802.1p priority: Select an 802.1p priority mark for the data stream.
- 5. Set Rate Limit: Set the maximum transmission speed of the queue.

### **Step 7** Click **Apply/Save**.

| Add Network Traffic Class Rule                                                                                                    |                                                                                        |
|----------------------------------------------------------------------------------------------------|----------------------------------------------------------------------------------------|
| This screen creates a traffic class rule to classify the ingress traffic Click 'Apply/Save' to save and activate the rule.                                           | into a priority queue and optionally mark the DSCP or Ethernet priority of the packet. |
| Traffic Class Name:                                                                                                    |                                                                                        |
| Rule Order:                                                                                                    | Last 🔻                                                                                 |
| Rule Status:                                                                                                    | Enable 🔻                                                                               |
| Specify Classification Criteria(A blank criterion indicates it is not                                                                                                | ot used for classification.)                                                           |
| Ingress Interface:                                                                                                    | LAN 🔻                                                                                  |
| Ether Type:                                                                                                    | <b>v</b>                                                                               |
| Source MAC Address:                                                                                                    |                                                                                        |
| Source MAC Mask:                                                                                                    |                                                                                        |
| Destination MAC Address:                                                                                                    |                                                                                        |
| Destination MAC Mask:                                                                                                    |                                                                                        |
| Specify Classification Results(A blank value indicates no opera                                                                                                    | tion.)                                                                                 |
| Specify Egress Interface (Required):                                                                                                    | T                                                                                      |
| Specify Egress Queue (Required):                                                                                                    | <b>v</b>                                                                               |
| <ul> <li>Packets classified into a queue that exit through an interface for<br/>is not specified to exist, will instead egress to the default queue or</li> </ul>    | which the queue<br>I the interface.                                                    |
| Mark Differentiated Service Code Point (DSCP):                                                                                                    | <b>T</b>                                                                               |
| Mark 802 to priority:                                                                                                    | <b>V</b>                                                                               |
| - Class non-vlan packets egress to a non-vlan interface will be tage                                                                                                 | ged with VID 0 and the class rule p-bits.                                              |
| - Class vlan packets egress to a non-vlan interface will have the pa                                                                                                 | cket p-bits re-marked by the class rule p-bits. No additional vlan tag is added.       |
| <ul> <li>Class non-vian packets egress to a vian interface will be tagged v</li> <li>Class vian packets egress to a vian interface will be additionally t</li> </ul> | agged with the packet VID, and the class rule p-bits.                                  |
| Set Rate Limit:                                                                                                    | [Kbits/s]                                                                              |
|                                                                                                    | Apply/Save                                                                             |
|                                                                                                    |                                                                                        |
|                                                                                                    |                                                                                        |

#### ----End

## 4.10.3 Example of configuring QoS

### **Network requirement**

Company A has three kinds of network service: video conference, IP phone and online video business, and FTP/Web/Email service. To ensure the quality of these services, the QoS function is required.

Assume that:

- The company accesses the internet through phone cable.
- UDP ports for video conference: 1718, 1719, and 1720.

- UDP port for IP phone: 65060.
- Online video uses PPlive. UDP port for PPlive: 7100 and 7101.

### Solution

- Video Conference: High priority is required. We set the priority to 1.
- IP Phone and Online Video: Average priority is required. We set the priority to 2. The queue weight of IP phone (weight 20) should be higher than that of online video (weight 10).
- FTP/Web/Email Service: The priority is not required. We set the priority to 3. The queue weight of web service (weight 20) should be higher than that of FTP and Email service (weight 10).
- These services all use DT algorithm.
- Use WFQ algorithm for equitable scheduling.

## **Configuration procedure**

- **Step 1** Enable QoS function.
  - 1. Choose Advanced Setup > Quality of Service to enter the configuration page.
  - 2. Select Enable QoS.
  - 3. Click Apply/Save.

| QoS Queue Management Configuration                                                                                                    |               |
|----------------------------------------------------------------------------------------------------|---------------|
| If Enable QoS checkbox is selected, choose a default DSCP mark to automatically mark incoming traffic without reference to a particular<br>it. | r classifier. |
| Note: If Enable Qos checkbox is not selected, all QoS will be disabled for all interfaces.                                                     |               |
| Enable QoS                                                                                                    |               |
| Select Default DSCP Mark No Change(-1)                                                                                                    |               |
| Apply/Save                                                                                                    |               |

- Step 2 Configure QoS Queues.
  - Choose Advanced Setup > Quality of Service > QoS Queue > Queue Configuration to enter the configuration page.
  - 2. Add a Video Conference queue.
    - (1) Click Add.

| QoS Queue Setup           In ATM mode, maximum16queues can be configured.           In PTM mode, maximum8queues can be configured.           For each Ethernet interface, maximum4queues can be configured.           For each Ethernet interface, maximum4queues can be configured.           To add a queue, click the4ddbutton.           To remove queues, check their remove-checkboxes, then click theRemovebutton.           To renable button will scan through every queues in the table. Queues with enable-checkbox checked will be enabled. Queues with enable-checkbox un-checked will be disabled.           The enable-checkbox also shows status of the queue after page reload. |                                                                                                    |  |  |  |  |  |  |  |  |  |        |  |
|----------------------------------------------------------------------------------------------------|----------------------------------------------------------------------------------------------------|--|--|--|--|--|--|--|--|--|--------|--|
| Name                                                                                                    | Name Key Interface Qid Prec/Alg/Wght DslLatency PtmPrio DropAlg/<br>LoMin/LoMax/HiMin/HiMax (bps) MinBitRate(bps) BurstSize(bytes) Enable Remov                                                                                                    |  |  |  |  |  |  |  |  |  | Remove |  |
| Default<br>Queue                                                                                                    | Default<br>Queue         65         atm0         1         8/WRR/1         Path0         DT         Image: Comparison of the comparison of the co                                                          |  |  |  |  |  |  |  |  |  |        |  |
| Add Enab                                                                                                    | Queue     Image: Comparison of the second second seco |  |  |  |  |  |  |  |  |  |        |  |

### (2) Name: Enter a name for the queue.

- (3) Enable: Select Enable.
- (4) Interface: Select atm0.
- (5) Queue Precedence: Select 1 (WRR).
- (6) Click Apply/Save.

| QoS Queue Configuration                                                                                                    |                                                                                                    |  |  |  |  |  |  |  |  |  |
|----------------------------------------------------------------------------------------------------|----------------------------------------------------------------------------------------------------|--|--|--|--|--|--|--|--|--|
| This screen allows you to configure a QoS queue and add it to a selected layer2 interface.                                    |                                                                                                    |  |  |  |  |  |  |  |  |  |
| Name:                                                                                                    | VideoConference                                                                                                    |  |  |  |  |  |  |  |  |  |
| Enable:                                                                                                    | Enable 🔻                                                                                                    |  |  |  |  |  |  |  |  |  |
| Interface:                                                                                                    | atm0 🔻                                                                                                    |  |  |  |  |  |  |  |  |  |
| Queue Precedence:<br>- The precedence list shows the s<br>- Note that precedence level with<br>- precedence level with WRR/WF | 1(WRR) (lower value, higher priority)<br>scheduler algorithm configured at each precedence level.<br>SP scheduler may have only one queue.<br>Q scheduler may have multiple queues. |  |  |  |  |  |  |  |  |  |
| Queue Weight:                                                                                                    | 1 [1-63]                                                                                                    |  |  |  |  |  |  |  |  |  |
| Drop Algorithm                                                                                                    |                                                                                                    |  |  |  |  |  |  |  |  |  |
| DSL Latency:                                                                                                    | Path0 V                                                                                                    |  |  |  |  |  |  |  |  |  |
|                                                                                                    | Apply/Save                                                                                                    |  |  |  |  |  |  |  |  |  |

3. Perform the procedure in <u>Step 2</u> to add IP phone, online video, web, FTP and Email queues.

| QoS Queue Setup         In ATM mode, maximum16queues can be configured.         In PTM mode, maximum6queues can be configured.         For each Ethernet Interface, maximum6queues can be configured.         For ach Ethernet WAN interface, maximum6queues can be configured.         To add a queue, click theAddoutton.         To remove queues, check their remove-checkboxes, then click theRemovebutton.         The Enable button will scan through every queues in the table. Queues with enable-checkbox un-checked will be disabled.         The enable-checkbox also shows status of the queue after page reload. |       |           |     |               |            |         |                                     |                      |                 |                  |        |        |
|----------------------------------------------------------------------------------------------------|-------|-----------|-----|---------------|------------|---------|-------------------------------------|----------------------|-----------------|------------------|--------|--------|
| Name                                                                                                    | Key   | Interface | Qid | Prec/Alg/Wght | DslLatency | PtmPrio | DropAlg/<br>LoMin/LoMax/HiMin/HiMax | ShapingRate<br>(bps) | MinBitRate(bps) | BurstSize(bytes) | Enable | Remove |
| Default Queue                                                                                                    | 65    | atm0      | 1   | 8/WRR/1       | Path0      |         | DT                                  |                      |                 |                  | 1      |        |
| VideoConference                                                                                                    | 68    | atm0      | 2   | 1/WFQ/1       | Path0      |         | DT                                  |                      |                 |                  |        |        |
| IP_Phone                                                                                                    | 69    | atm0      | 3   | 2/WFQ/20      | Path0      |         | DT                                  |                      |                 |                  |        |        |
| online_video                                                                                                    | 70    | atm0      | 4   | 2/WFQ/10      | Path0      |         | DT                                  |                      |                 |                  |        |        |
| Web                                                                                                    | 71    | atm0      | 5   | 3/WFQ/20      | Path0      |         | DT                                  |                      |                 |                  |        |        |
| FTP_Email                                                                                                    | 72    | atm0      | 6   | 3/WFQ/10      | Path0      |         | DT                                  |                      |                 |                  |        |        |
| Add Enable                                                                                                    | Remov | е         |     |               | •          |         |                                     | -                    |                 |                  |        |        |

- **Step 3** Configure QoS classification.
  - Choose Advanced Setup > Quality of Service > QoS Classification to enter the configuration page, and click Add.
  - 2. Traffic Class Name: Enter a name for the classification, which is VideoConference in this example.
  - 3. Rule Order/Rule Status: Keep the default values.
  - 4. Ingress Interface: Select Local.
  - 5. Ether Type: Select IP (0x800).
  - 6. Protocol/UDP/TCP Destination Port: Select UDP, and set the UDP/TCP Destination Port to 1718:1720.
  - 7. Specify Egress Interface (Required): Select the egress interface for the queue form the drop-down list.
  - 8. Specify Egress Queue (Required): Select the egress queue from the drop-down list.
  - 9. Click Apply/Save.
| Add Network Traffic Class Rule                                                                                                    |                                                                             |
|----------------------------------------------------------------------------------------------------|-----------------------------------------------------------------------------|
| This screen creates a traffic class rule to classify the ingress traffic into a prior<br>Click 'Apply/Save' to save and activate the rule. | rity queue and optionally mark the DSCP or Ethernet priority of the packet. |
| Traffic Class Name:                                                                                                    | VideoConference                                                             |
| Rule Order:                                                                                                    | Last 🔻                                                                      |
| Rule Status:                                                                                                    | Enable 🔻                                                                    |
| Specify Classification Criteria(A blank criterion indicates it is not used for classification Criteria)                                    | assification.)                                                              |
| Ingress Interface:                                                                                                    | Local 🔻                                                                     |
| Ether Type:                                                                                                    | IP (0x800) 🔻                                                                |
| Differentiated Service Code Point (DSCP) Check:                                                                                            | ▼                                                                           |
| Protocol:                                                                                                    | UDP V                                                                       |
| UDP/TCP Source Port (port or port:port):                                                                                                   |                                                                             |
| UDP/TCP Destination Port (port or port:port):                                                                                              | 1718:1720                                                                   |
| Specify Classification Results(A blank value indicates no operation.)                                                                      |                                                                             |
| Specify Egress Interface (Required):                                                                                                    | ppp0.1(routed)                                                              |
| Specify Egress Queue (Required):                                                                                                    | ppp0.1(wan)&Key66&Path0&Pre1&Wt1 🔻                                          |
| - Packets classified into a queue that exit through an interface for which the qu                                                          | Jene                                                                        |
| is not specified to exist, will instead egress to the default queue on the interface                                                       | ce.                                                                         |
| Mark Differentiated Service Code Point (DSCP):                                                                                             | Ŧ                                                                           |
| Set Rate Limit:                                                                                                    | [Kbits/s]                                                                   |
|                                                                                                    | Apply/Save                                                                  |

## **Step 4** Perform the procedure in <u>Step 3</u> to add classifications for IP phone, online video, web, FTP and Email services.

| QoS Classificatio                                                                                           | oS Classification Setup maximum32rules can be configured.                                                                                                    |               |               |                 |                 |                        |                        |       |         |           |               |                 |              |              |                |                     |        |        |
|----------------------------------------------------------------------------------------------------|----------------------------------------------------------------------------------------------------|---------------|---------------|-----------------|-----------------|------------------------|------------------------|-------|---------|-----------|---------------|-----------------|--------------|--------------|----------------|---------------------|--------|--------|
| To add a rule, click<br>To remove rules, cl<br>The Enable button<br>The enable-checkb<br>If you disable WMM | o add a rule, click the <b>Add</b> button.<br>o remove rules, check their remove-checkboxes, then click the <b>Remove</b> button.<br>The Enable button will scan through every rules in the table. Rules with enable-checkbox checked will be enabled. Rules with enable-checkbox un-checked will be disabled.<br>The enable-checkbox also shows status of the rule after page reload.<br>f you disable WMM function in Wireless Page, classification related to wireless will not take effects |               |               |                 |                 |                        |                        |       |         |           |               |                 |              |              |                |                     |        |        |
|                                                                                                    |                                                                                                    |               |               |                 |                 | CLASSIFIC              | ATION CRITER           | IA    |         |           |               |                 | CL           | ASSIFIC      | ATION R        | ESULTS              |        |        |
| Class Name                                                                                                  | Order                                                                                                    | Class<br>Intf | Ether<br>Type | SrcMAC/<br>Mask | DstMAC/<br>Mask | SrcIP/<br>PrefixLength | DstIP/<br>PrefixLength | Proto | SrcPort | DstPort   | DSCP<br>Check | 802.1P<br>Check | Queue<br>Key | DSCP<br>Mark | 802.1P<br>Mark | Rate<br>Limit(kbps) | Enable | Remove |
| VideoConference                                                                                             | 1                                                                                                    | Local         | IP            |                 |                 |                        |                        | UDP   |         | 1718:1720 |               |                 | 66           |              |                |                     |        |        |
| IP_Phone                                                                                                    | 2                                                                                                    | Local         | IP            |                 |                 |                        |                        | UDP   |         | 65060     |               |                 | 67           |              |                |                     |        |        |
| online_Video                                                                                                | 3                                                                                                    | Local         | IP            |                 |                 |                        |                        | UDP   |         | 7100:7101 |               |                 | 68           |              |                |                     |        |        |
| Web                                                                                                    | 4                                                                                                    | Local         | IP            |                 |                 |                        |                        | тср   |         | 80        |               |                 | 69           |              |                |                     | 1      |        |
| FTP_Email                                                                                                   | 5                                                                                                    | Local         | IP            |                 |                 |                        |                        | тср   |         | 20:21     |               |                 | 70           |              |                |                     |        |        |
|                                                                                                    | Add Enable Remove                                                                                                    |               |               |                 |                 |                        |                        |       |         |           |               |                 |              |              |                |                     |        |        |

#### ----End

### Verification

The network services of the company can be identified by the modem router. Video conference is higher than IP phone and online video. FTP/Web/Email service has the lowest priority. It ensures the efficient operation of the network when the network overload or congestion.

# 4.11 Routing

The Routing part includes default gateway and static route.

### 4.11.1 Default gateway

Default gateway interface list can contain multiple WAN interfaces serving as system default gateways.

Choose Advanced Setup > Routing > Default Gateway to enter the configuration page.

| Routing Default Gateway                                                                                         |                                                                                                    |  |  |  |  |  |  |
|----------------------------------------------------------------------------------------------------|----------------------------------------------------------------------------------------------------|--|--|--|--|--|--|
| Default gateway interface list can have multiple WAN<br>highest and the last one the lowest priority if the WAI | Default gateway interface list can have multiple WAN interfaces served as system default gateways but only one will be used according to the priority with the first being the highest and the last one the lowest priority if the WAN interface is connected. Priority order can be changed by removing all and adding them back in again. |  |  |  |  |  |  |
| Selected Default Gateway<br>Interfaces                                                                          | Available Routed WAN<br>Interfaces                                                                                                    |  |  |  |  |  |  |
| eth3.1 *<br>-><br><-                                                                                            | ×                                                                                                    |  |  |  |  |  |  |
| TODO: IPV6 ********* Select a preferred wan int                                                                 | erface as the system default IPv6 gateway.                                                                                                    |  |  |  |  |  |  |
| Selected WAN Interface NO CONFIGURED INTERFAC                                                                   | DE ▼                                                                                                    |  |  |  |  |  |  |
|                                                                                                    |                                                                                                    |  |  |  |  |  |  |
|                                                                                                    | Apply/Save                                                                                                    |  |  |  |  |  |  |

**Selected Default Gateway Interfaces**: It specifies the current effective default IPv4 gateway interface. If there are many interfaces in the list, the first one always takes effect.

| Select a WAN interface and click the | -> | button to move it to the Available Routed WAN Interfaces |
|--------------------------------------|----|----------------------------------------------------------|
| box.                                 |    |                                                          |

Available Routed WAN Interfaces: It Specifies the current alternative default IPv4 gateway interface. Select a

WAN interface and click the **Selected Default Gateway Interfaces** box.

Selected WAN Interface: Select the current IPv6 gateway interface in effect from the drop-down list.

### 4.11.2 Static route

### 4.11.2.1 Overview

Static Route is used to select the best route for delivering data from a source address to a destination address. A static route is a manually configured route, which is simple, efficient, and

reliable. Appropriate static routes help reduce the number of route selection problems and reduce route selection load, increasing the packet forwarding speed.

### 4.11.2.2 Adding a static route

Step 1 Choose Advanced Setup > Routing > Static Route to enter the configuration page, and click Add.

| Routing Static Route (A maximum32entries can be configured)        |                                                                |  |  |  |  |  |
|--------------------------------------------------------------------|----------------------------------------------------------------|--|--|--|--|--|
| NOTE: For system created route, the 'Remove' checkbox is disabled. |                                                                |  |  |  |  |  |
|                                                                    | IP Version DstIP/ PrefixLength Gateway Interface metric Remove |  |  |  |  |  |
| Add                                                                |                                                                |  |  |  |  |  |

- **Step 2 IP Version**: Select an IP protocol version for the static route, IPv4 or IPv6.
- **Step 3 Destination IP address/prefix length**: Set an IP address of a specified host or a specified network.

For example, if you want to set the **Destination IP address/prefix length** to a specified host, assume that the IP address of the host is **1.2.3.4**, you can set it to **1.2.3.4/32**. If you want to set the **Destination IP address/prefix length** to all hosts in a specified network, assume that the network is **2.2.3.3/255.255.0.0**, you can set it to **2.2.0.0/16** which represents all hosts whose IP address start with **2.2**.

- **Step 4 Interface**: Select an interface for the outgoing data.
- **Step 5** Gateway IP Address: set the gateway IP address to the IP address of the next-hop router.
- **Step 6** (**Optional: metric number should be greater than or equal to zero**) **Metric**: Set a metric value for the static route. A smaller number indicates a higher priority.

| Routing Static Route Add                                                                                                    |            |  |  |  |  |
|----------------------------------------------------------------------------------------------------|------------|--|--|--|--|
| Enter the destination network address, subnet mask, gateway AND/OR available WAN interface then click "Apply/Save" to add the entry to the routing table. |            |  |  |  |  |
|                                                                                                    |            |  |  |  |  |
| IP Version:                                                                                                    | IPv4 ▼     |  |  |  |  |
| Destination IP address/prefix length:                                                                                                    |            |  |  |  |  |
| Interface:                                                                                                    | T          |  |  |  |  |
| Gateway IP Address:                                                                                                    |            |  |  |  |  |
| (optional: metric number should be greater than or equal to zer                                                                                           | o)         |  |  |  |  |
|                                                                                                    | Apply/Save |  |  |  |  |
|                                                                                                    |            |  |  |  |  |

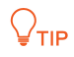

- Destination IP address cannot be in the same IP network segment as that of WAN or LAN IP address of the modem router.
- When the interface is set to a WAN interface, the gateway IP address should be in the same network segment as that of that of WAN port. When the interface is set to a LAN interface, the gateway IP address should be in the same network segment as that of the LAN port.
- If you are not familiar with static IP, you'd better not configure this function. Inappropriate static routes may cause fault to the network.

### 4.11.3 RIP

RIP (Routing Information Protocol) is one of the oldest distance-vector routing protocols which employ the hop count as a routing metric. RIP prevents routing loops by implementing a limit on the number of hops allowed in a path from source to destination. The maximum number of hops allowed for RIP is 15, which limits the size of networks that RIP can support. A hop count of 16 is considered an infinite distance and the route is considered unreachable.

Choose **Advanced Setup** > **Routing** > **RIP** to enter the configuration page.

| Routing RIP Configuration                                                                                                    |  |  |  |  |  |  |
|----------------------------------------------------------------------------------------------------|--|--|--|--|--|--|
| NOTE: If selected interface has NAT enabled, only Passive mode is allowed.                                                                                                    |  |  |  |  |  |  |
| To activate RIP for the WAN Interface, select the desired RIP version and operation and place a check in the 'Enabled' checkbox. To stop RIP on the WAN Interface, uncheck the 'Enabled' checkbox. Click the 'Apply/Save' button to star/stop RIP and save the configuration. |  |  |  |  |  |  |
| Interface     Version     Operation     Enabled       eth3.1     2     ▼     Passive ▼     □                                                                                                    |  |  |  |  |  |  |
| eth6 2 v Passive v                                                                                                    |  |  |  |  |  |  |
| Apply/Save                                                                                                    |  |  |  |  |  |  |

| Parameter | Description                                                                                                    |
|-----------|----------------------------------------------------------------------------------------------------|
| Interface | It specifies the WAN interfaces you add in a WAN service with NAT disabled.                                                                                                    |
| Version   | It specifies two RIP versions the modem router supports: RIPv1 and RIPv2.<br><b>RIP 1</b> : The periodic routing updates do not carry subnet information.<br><b>RIP 2</b> : The periodic routing updates carry subnet information. |
| Operation | Active: The WAN interface sends and receives RIP packets.<br>Passive: The WAN interface only receives RIP packets.                                                                                                    |
| Enable    | Select to enable the RIP function of this WAN interface.                                                                                                    |

#### Apply/Save

#### Click this button to apply the settings.

### 

- Only the WAN service with NAT disabled is displayed in the list.
- After configuration, reboot the modem router for the settings to take effect.

# 4.12 DNS

The DNS part includes DNS server and Dynamic DNS.

### 4.12.1 DNS server

### 4.12.1.1 Overview

The DNS server translates domain names to IP addresses. It is used to look up site addresses based on their names. It allows you to set the DNS server information manually.

### 4.12.1.2 Configuring IPv4 DNS server manually

- **Step 1** Choose **Advanced Setup > DNS > DNS Server** to enter the configuration page.
- Step 2 Select the Use the following Static DNS IP address checkbox and enter static DNS server IP addresses for the system.
- **Step 3** Click **Apply/Save**.

| DNS Server Configuration                                                                                                    |                          |  |  |  |  |
|----------------------------------------------------------------------------------------------------|--------------------------|--|--|--|--|
| Select DNS Server Interface from available WAN interfaces OR enter static DNS server IP addresses for the system. In ATM mode, if only a single PVC with<br>IPoA or static IPoE protocol is configured, Static DNS server IP addresses must be entered.<br>DNS Server Interfacescan have multiple WAN interfaces served as system dns servers but only one will be used according to the priority with the first being<br>the higest and the last one the lowest priority if the WAN interface is connected. Priority order can be changed by removing all and adding them back in again. |                          |  |  |  |  |
| Select DNS Server Interface from available                                                                                                    | WAN interfaces:          |  |  |  |  |
| Selected DNS Server Interfaces                                                                                                    | Available WAN Interfaces |  |  |  |  |
| eth3.1 ^ -> <-                                                                                                    | A<br>                    |  |  |  |  |
| Ose the following Static DNS IP address:                                                                                                    |                          |  |  |  |  |
| Primary DNS server:                                                                                                    |                          |  |  |  |  |
| Secondary DNS server:                                                                                                    |                          |  |  |  |  |

----End

### 4.12.1.3 Configuring IPv6 DNS server manually

- **Step 1** Choose **Advanced Setup > DNS > DNS Server** to enter the configuration page.
- **Step 2** Select **Use the following Static IPv6 DNS address** and enter the static IPv6 DNS server Addresses.
- **Step 3** Click **Apply/Save**.

| TODO: IPV6 ********** S<br>Note that selecting a WAN in                                                         | ect the configured WAN interface for IPv6 DNS server information OR enter the static IPv6 DNS server Addresses.<br>erface for IPv6 DNS server will enable DHCPv6 Client on that interface. |
|----------------------------------------------------------------------------------------------------|----------------------------------------------------------------------------------------------------|
| Obtain IPv6 DNS info                                                                                            | om a WAN interface:                                                                                                    |
| WAN Interface selected:                                                                                         | NO CONFIGURED INTERFACE V                                                                                                    |
| <ul> <li>Use the following Stat</li> <li>Primary IPv6 DNS server:</li> <li>Secondary IPv6 DNS server</li> </ul> | IPv6 DNS address:                                                                                                    |
|                                                                                                    | Apply/Save                                                                                                    |

#### ----End

### 

- In ATM mode, static DNS server IP addresses must be entered if only single PVC with IPoA or static IPoE protocol is configured.
- If a wrong DNS server address is configured, webpages may not be accessible.

### 4.12.2 Dynamic DNS

#### 4.12.2.1 Overview

DDNS maps the WAN IP address (changeable public IP address) of the router to a domain name for dynamic domain name resolution. This ensures proper operation of functions that involve the WAN IP address of the modem router, such as the remote management and virtual server functions.

### 4.12.2.2 Configuring the DDNS function

Step 1 Choose Advanced Setup > DNS > Dynamic DNS to enter the configuration page, and click Add.

| Dynamic DNS                                                                                                    |
|----------------------------------------------------------------------------------------------------|
| The Dynamic DNS service allows you to alias a dynamic IP address to a static hostname in any of the many domains, allowing your Broadband Router to be more easily accessed from various locations on the Internet. |
| Choose Add or Remove to configure Dynamic DNS.                                                                                                    |
| Hostname Username Service Interface Remove                                                                                                    |
| Add Remove                                                                                                    |

- **Step 2 D-DNS provider**: Select a DDNS service provider. The supported service providers include dyn.com, TZO, and NO-IP.
- **Step 3 Hostname**: Set the DDNS domain name registered on a DDNS service provider's website.
- **Step 4 Interface**: Select a WAN service.
- **Step 5 Username/Password**: Set the user name and password registered on a DDNS service provider's website for logging in to the DDNS service.
- **Step 6** Click **Apply/Save**.

| Add Dynamic DNS                    |                                                     |
|------------------------------------|-----------------------------------------------------|
| This page allows you to add a Dyna | mic DNS address from DynDNS.org, TZO, or no-ip.com. |
| D-DNS provider                     | DynDNS.org V                                        |
| Hostname                           |                                                     |
| Interface                          | ipoe_eth3/eth3.1 🔻                                  |
| DynDNS Settings                    |                                                     |
| Username                           |                                                     |
| Password                           |                                                     |
|                                    |                                                     |
|                                    |                                                     |
|                                    |                                                     |
|                                    |                                                     |
|                                    |                                                     |
|                                    | Apply/Save                                          |

#### **Parameter description**

| Parameter      | Description                                                                                                    |
|----------------|----------------------------------------------------------------------------------------------------|
| D-DNS provider | It specifies a DDNS provider that can map changeable IP addresses to one static domain name.                                                           |
|                | The modem router supports the DynDNS.org, TZO and no-ip.com DDNS providers.                                                                            |
| Hostname       | It specifies the domain name of the DNS server registered on a DDNS service provider's website.                                                        |
| Interface      | It specifies the interface of the WAN service.                                                                                                    |
| Username       | It specifies the login user name of a DDNS provider. You can sign up on a DDNS provider's website to obtain a login user name.                         |
| Password       | It specifies the login password for a user name assigned by a DDNS provider. You are asked to set a login password when you sign up with the provider. |

### 4.12.2.3 Example of configuring the DDNS function

#### **Networking requirement**

An enterprise uses V1200 to deploy its WLAN network. The modem router is connected to the internet. Now the enterprise establishes a web server and wants to be accessed by internet users. Thus when employees are not in the enterprise, they can also access the web server.

#### Solution

You can use virtual servers function to meet this requirement. In addition, to enable internet users to access the web server using a static domain name instead of a changeable IP address, enable the DDNS function.

Assume that:

- External port is 80.
- IP address of the web server is 192.168.1.100.
- Your DDNS provider: no-ip
- Registered domain name: tenda.ddns.net
- Registered user name/Password: tenda/tenda

#### **Configuration procedure**

- **Step 1** Configure the virtual servers function.
  - Choose Advanced Setup > NAT > Virtual Servers to access the configuration page, and click Add.
  - 2. Select an interface, which is ipoe\_eth3/eth3.1 in this example.
  - 3. Select a Service: Select Web Server (HTTP) from the drop-down list.
  - 4. Set Server IP Address to 192.168.1.100.

- 5. Set Internal Port Start to 80.
- 6. Set External Port Start to 80.
- 7. Set Protocol to TCP/UDP.

| Server Name       | External Port Start | External Port End | Protocol | Internal Port Start | Internal Port End | Server IP Address | WAN Interface | Remove |
|-------------------|---------------------|-------------------|----------|---------------------|-------------------|-------------------|---------------|--------|
| Web Server (HTTP) | 80                  | 80                | тср      | 80                  | 80                | 192.168.1.100     | eth3.1        |        |

- 8. Click Apply/Save.
- **Step 2** Configure the DDNS function.
  - Choose Advanced Setup > DNS > Dynamic DNS to enter the configuration page, and click Add.
  - 2. **D-DNS provider**: Select a DDNS service provider, which is **no-ip** in this example.
  - **3.** Hostname: Set the DDNS domain name registered on a DDNS service provider's website, which is **tenda.ddns.net**.
  - 4. Interface: Select a WAN service, which is **ipoe\_eth3/eth3.1** in this example. It should be the same as the interface set in the virtual servers function.
  - 5. Username/Password: Set the user name and password registered on a DDNS service provider's website for logging in to the DDNS service.
  - 6. Click Apply/Save.

| Hostname       | Username | Service | Interface | Remove |
|----------------|----------|---------|-----------|--------|
| tenda.ddns.net | tenda    | noip    | eth3.1    |        |
|                | Add      | Remove  | 2         |        |

----End

#### Verification

Verify that internet users can access the local web server at <u>http://tenda.ddns.net:80</u>.

# 4.13 DSL

This page allows you to configure DSL parameters. DSL parameters configuration should be based on the parameters of the upstream device. Final parameters can be checked on <u>Statistics-xDSL</u> page. Wrong configurations may fail your Internet access.

Change them only when you are instructed by your ISP or our technical staff when your modem router fails to negotiate with ISP in DSL (ATM) mode. If the DSL LED indicator of the device keeps blinking, DSL negotiation may fail.

Choose **Advanced Setup** > **DSL** to enter the configuration page.

| DSL Settings                      |                           |
|-----------------------------------|---------------------------|
| Select the modulation below.      | Select the profile below. |
|                                   |                           |
| G,Dmt Enabled                     | 🖾 8a Enabled              |
| 🖉 G.lite Enabled                  | 🖉 8b Enabled              |
| T1.413 Enabled                    |                           |
| ADSL2 Enabled                     |                           |
| AnnexL Enabled                    | ✓ 12a Enabled             |
| ✓ ADSL2+ Enabled                  | ✓ 12b Enabled             |
| AnnexM Enabled                    | ✓ 17a Enabled             |
| ✓ VDSL2 Enabled                   |                           |
|                                   | 1150                      |
|                                   | 050                       |
|                                   | Enabled                   |
| Select the phone line pair below. |                           |
| Inner pair                        |                           |
| Outer pair                        |                           |
| Capability                        |                           |
| 🗷 Bitswap Enable                  |                           |
| SRA Enable                        |                           |
|                                   | Apply/Save                |

| Parameter | Description                                                                                                    |
|-----------|----------------------------------------------------------------------------------------------------|
| G.Dmt     | It specifies G992.1. The maximum uploading/downloading rate is 1.3 Mbps/8 Mbps. When it is used, POTS splitter is required for clients.          |
| G.lite    | It specifies G992.2. The maximum uploading/downloading rate is 512 Kbps/1.5<br>Mbps. When it is used, POTS splitter is NOT required for clients. |

| Parameter               | Description                                                                                                    |
|-------------------------|----------------------------------------------------------------------------------------------------|
| T1.413                  | It specifies ANSI_T1.413. Based on DMT standard, the maximum uploading/downloading rate is 1.5 Mbps/15 Mbps. When it is used, POTS splitter is required for clients.                                                                                                    |
| ADSL2                   | It specifies G992.3. The maximum uploading/downloading rate is 1 Mbps/12<br>Mbps.                                                                                                    |
| AnnexL                  | It specifies reach Extended ADSL2. When the clients are far away from the modem router, this mode can improve the coverage. The maximum uploading/downloading rate is 1.5 Mbps/15 Mbps.                                                                                                    |
| ADSL2+                  | It specifies G992.5. The maximum uploading/downloading rate is 1 Mbps/24<br>Mbps.                                                                                                    |
| AnnexM                  | This mode is compatible with the upstreaming bandwidth extension mode and implemented based on G992.3 ADSL2 and G992.5 ADSL2+. In this mode, the upload rate of ADSL2+ is increased from 1 Mbps to 2.5 Mbps. AnnexM takes effect only when ADSL2, AnnexL or ADSL2+ is selected.                                      |
| VDSL2                   | It specifies G993.2. The maximum uploading/downloading transmission rate of this device is 50 Mbps/80 Mbps.                                                                                                    |
| Phone Line Pair         | The phone line pair is used to work with the DSLAM. The default is recommended.                                                                                                    |
| Bitswap                 | Bitswap can improve the ADSL adaptation capacity and the stability of ADSL line in the dynamic environment.                                                                                                    |
| SRA                     | SRA (Seamless Rate Adaptation) is a dynamic rate adaptation protocol, really<br>achieving ADSL rate adaptation. It dynamically adjust bit and power assignment to<br>make the noise margin of the line within a suitable range when the ADSL line<br>changes in running process, ensuring the stability of the line. |
| 8a/8b/8c/8d/12a/12b/17a | These profiles are defined by the VDSL2 standard which enables the modem router to support CO, FTTC applications and so on, reducing the complexity and cost of the product development.                                                                                                    |
| USO                     | It specifies a DSL frequency spectrum used to improve the negotiation rate.                                                                                                    |

# 4.14 UPnP

### 4.14.1 Overview

After the UPnP function is enabled, it can automatically enable ports for UPnP-supported programs, such as P2P and gaming software, in the internal network to improve your network experience.

### 4.14.2 Configuring the UPnP function

- **Step 1** Choose **Advanced Setup** > **UPnP** to enter the configuration page.
- **Step 2** Check the **Enable UPnP** option.
- **Step 3** Click **Apply/Save.**

| UPnP Configuration                                                      |             |
|-------------------------------------------------------------------------|-------------|
| NOTE: UPnP is activated only when there is a live WAN service with $NA$ | IT enabled. |
| ✓ Enable UPnP                                                           |             |
|                                                                         | Apply/Save  |

# 4.15 Storage service

### 4.15.1 Overview

The modem router can automatically recognize a USB storage device connected to the USB port of the modem router. The device can be accessed over the LAN through FTP or Samba.

### 4.15.2 Enabling the Samba and FTP servers

- **Step 1** Choose **Advanced Setup** > **Storage Service** to enter the configuration page.
- Step 2 Select Enable Samba.
- **Step 3** Select **Enable FTP**.

| Storage Service                                                                                                |                                  |                                  |                                               |                                                |
|----------------------------------------------------------------------------------------------------|----------------------------------|----------------------------------|-----------------------------------------------|------------------------------------------------|
| 🕑 Enable Samba                                                                                                 |                                  |                                  |                                               |                                                |
| Enable Ftp                                                                                                    |                                  |                                  |                                               |                                                |
| The Storage service allows you to use Storage devices<br>Umount button is mainly used to disconnect your USB ( | with modem Co<br>device, you may | nnect your US<br>lose data if re | B device, you can sha<br>move USB device dire | are your device with other Lan Host.<br>ectly, |
|                                                                                                    | Volumename                       | FileSystem                       | Total Space(MB)                               | Used Space(MB)                                 |
|                                                                                                    |                                  |                                  | Umount                                        |                                                |

#### ----End

Before you physically disconnect a USB device from the USB port on the modem router, please click **Umount** to safely remove USB device.

| Storage Service                                                                                                    |                                      |                              |                         |                |
|----------------------------------------------------------------------------------------------------|--------------------------------------|------------------------------|-------------------------|----------------|
| 🖉 Enable Samba                                                                                                    |                                      |                              |                         |                |
| Enable Ftp                                                                                                    |                                      |                              |                         |                |
| The Storage service allows you to use Storage devices with modem Connect your USB<br>Umount button is mainly used to disconnect your USB device, you may lose data if re- | device, you can s<br>move USB device | hare your devic<br>directly. | e with other Lan Hos    | t.             |
|                                                                                                    |                                      |                              |                         |                |
|                                                                                                    | Volumename                           | FileSystem                   | Total Space(MB)         | Used Space(MB) |
|                                                                                                    | Volumename<br>disk1_1                | FileSystem<br>fat            | Total Space(MB)<br>7433 | Used Space(MB) |

# **4.15.3** Example of configuring the storage service function

### 4.15.3.1 Network requirement

A V1200 modem router is used to set up a LAN in an apartment. Users in the apartment need to share some pictures and videos over the LAN through FTP or Samba.

### 4.15.3.2 Solution

Connect a USB storage device with the pictures and videos to the USB port of the modem router. The modem router can function as a file server.

Assume that:

The server address is **192.168.1.1** (the LAN IP address of the modem router).

### 4.15.3.3 Configuration procedure

- **Step 1** Insert the USB storage device (compliant with USBV2.0 port) to the USB port of the modem router.
- **Step 2** Choose **Advanced Setup** > **Storage Service** to enter the configuration page.
- **Step 3** Check the **Enable Samba** and **Enable Ftp** options.

| Storage Service                                                                                 |                       |                   |                                   |                              |
|-------------------------------------------------------------------------------------------------|-----------------------|-------------------|-----------------------------------|------------------------------|
| ☑ Enable Samba                                                                                  |                       |                   |                                   |                              |
| Enable Ftp<br>The Storage service allows you to use Storage devices with modem Connect your USB | device, you can s     | hare your devic   | e with other Lan Hos              | t.                           |
| Umount button is mainly used to disconnect your USB device, you may lose data if re             | move USB device       | directly.         |                                   |                              |
|                                                                                                 |                       |                   |                                   |                              |
|                                                                                                 | Volumename            | FileSystem        | Total Space(MB)                   | Used Space(MB)               |
|                                                                                                 | Volumename<br>disk1_1 | FileSystem        | Total Space(MB)<br>7433           | <b>Used Space(MB)</b><br>389 |
|                                                                                                 | Volumename<br>disk1_1 | FileSystem<br>fat | Total Space(MB)<br>7433<br>Umount | Used Space(MB)<br>389        |

----End

### 4.15.3.4 Verification

To access the USB storage device over the LAN through Samba, perform the following procedure: (OS example: Windows 7)

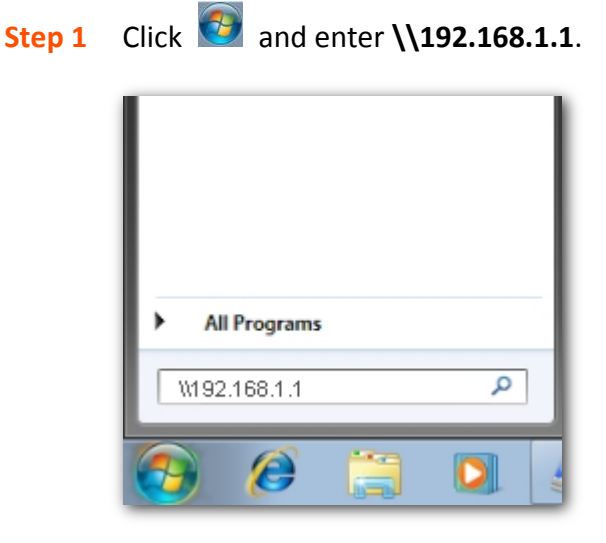

- **Step 2** Press **Enter** on the keyboard.
- **Step 3** Double-click the **disk1\_1** folder.

| Vetw                                                                             | vork 🕨 192.168.1.1           | ✓ 4 Search My |
|----------------------------------------------------------------------------------|------------------------------|---------------|
| Organize 🔻 Inclu                                                                 | de in library 🔹 Share with 💌 | » 🗄 🔹 🗍 🔞     |
| Favorites<br>E Desktop<br>Downloads<br>E Recent Places<br>Recorded TV<br>Dropbox | disk1_1                      | E             |
| Libraries<br>Documents<br>Family Videos<br>Forms<br>44 items                     | ✓ 【                          | -             |

#### ----End

To access the USB storage device over the LAN through FTP, perform the following procedure: (Browser example: Google Chrome)

- **Step 1** Start the Google Chrome, enter **ftp://192.168.1.1** in the address bar.
- **Step 2** Press **Enter** on the keyboard.

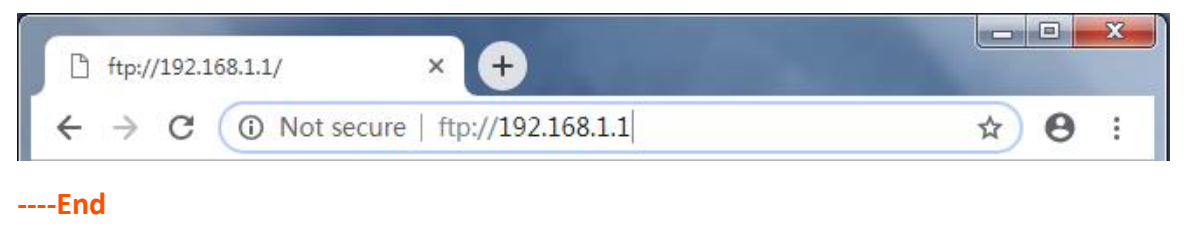

# 4.16 Interface grouping

### 4.16.1 Overview

If you create multiple WAN services (PPPoE and other WAN service types), and want a LAN or WLAN to use a WAN service exclusively, you can use this function to map the LAN or WLAN onto the WAN service. Each group forms an independent network.

Choose **Advanced Setup** > **Interface Grouping** to enter the configuration page.

| Interface Group<br>groups with app<br>the default grou | ping A i<br>ing support<br>ropriate LA<br>p has IP in | maximum16entri<br>s multiple ports to<br>N and WAN interfa<br>terface. | es can be config<br>PVC and bridging<br>ces using the Add i | ured<br>groups. Each group w<br>button. The Remove b |
|--------------------------------------------------------|-------------------------------------------------------|------------------------------------------------------------------------|-------------------------------------------------------------|------------------------------------------------------|
| Group Name                                             | Remove                                                | WAN Interface                                                          | LAN Interfaces                                              | DHCP Vendor IDs                                      |
|                                                        |                                                       | eth3.1                                                                 | LAN1                                                        |                                                      |
|                                                        |                                                       |                                                                        | LAN2                                                        |                                                      |
|                                                        |                                                       |                                                                        | LAN3                                                        |                                                      |
| Default                                                |                                                       |                                                                        |                                                             |                                                      |
| Default                                                |                                                       |                                                                        | wlan0                                                       |                                                      |

### **4.16.2** Example of configuring interface grouping

Assume that:

- The modem router accesses the internet through port 4 using an Ethernet cable.
- You create two WAN services:
   WAN1: WAN service type is set to Bridging.
   WAN2: WAN IP settings are set to IP over Ethernet and Obtain an IP address automatically.
- You want all wireless devices to use IP over Ethernet WAN service, and all wired device use bridging WAN service.

To create an interface group, perform the following procedure:

- Step 1 Choose Advanced Setup > Interface Grouping to enter the configuration page, and click Add.
- **Step 2** Enter a group name, which is **WLAN\_group** in this example.
- **Step 3** Select a WAN service you create, which is **ipoe\_LAN3/eth3.1** in this example.
- Step 4 Select an interface in Available LAN Interfaces list and click button to move it to Grouped LAN Interfaces list. In this example, all wireless interfaces are moved to Grouped LAN Interfaces list.

| Group Name: WLAN_group WAN Interface used in the grouping ipoe_eth3/eth3.1 | ¥                        |
|----------------------------------------------------------------------------|--------------------------|
| Grouped LAN Interfaces                                                     | Available LAN Interfaces |
| <b>.</b>                                                                   | -                        |

#### **Step 5** Click **Apply/Save**.

----End

After the configuration takes effect, all wireless interfaces belong to **WLAN\_group**, and use the WAN service **IP over Ethernet** (eth3.1). All wired interfaces (port 1, 2, and 3) belong to the default group, and use the WAN service **Bridging** (eth3.2).

| Group Name | Remove | WAN Interface | LAN Interfaces | DHCP Vendor IDs |
|------------|--------|---------------|----------------|-----------------|
|            |        | eth3.2        | LAN3           |                 |
| Default    |        |               | LAN2           |                 |
|            |        |               | LAN1           |                 |
| WLAN_group |        | eth3.1        | wlan0          |                 |
|            |        |               | wlan1          |                 |

### ₽<sub>TIP</sub>

- If you create many groups, the LAN IP address used by the Default group members is 192.168.1.1, the LAN IP address of the second group member is 192.168.2.1, and so on.
- If the IPTV function is enabled, the modem router automatically creates an interface group named IPTV. If it is deleted, the IPTV function is not available.

# 4.17 IP tunnel

An IP tunnel is an Internet Protocol (IP) network communications channel between two networks. It is used to transport another network protocol by encapsulating one IP packet in another IP packet. To encapsulate an IP packet in another IP packet, an outer header is added with source IP, the entry point of the tunnel and the destination point, the exit point of the tunnel. While doing this, the inner packet is unmodified.

The modem router provides two IP tunnels: <u>IPv6inIPv4</u> and <u>IPv4inIPv6</u>.

### 4.17.1 IPv6inIPv4

### 4.17.1.1 Overview

IPv6inIPv4 is an internet transition mechanism for migrating from Internet Protocol version 4 (IPv4) to IPv6. IPv6inIPv4 uses tunneling to encapsulate IPv6 traffic over explicitly-configured IPv4 links.

### 4.17.1.2 Configuring the IPv6inIPv4 tunnel

Step 1 Choose Advanced Setup > IP Tunnel > IPv6inIPv4 to enter the configuration page, and click Add.

| IP Tunneling - | - 6in4 Tu      | innel C | Configu | iration |                  |            |                      |        |
|----------------|----------------|---------|---------|---------|------------------|------------|----------------------|--------|
|                | Name           | WAN     | LAN     | Dynamic | IPv4 Mask Length | 6rd Prefix | Border Relay Address | Remove |
|                | Add     Remove |         |         |         |                  |            |                      |        |

- **Step 2 Tunnel Name**: Specify a name for the tunnel you set up.
- **Step 3 Mechanism**: Set the 6in4 tunnel implement mechanism. The modem router only supports 6RD.
- **Step 4 Associated WAN Interface**: Select an associated WAN interface for the 6in4 tunnel. The WAN interface is required to use IPv4 protocol only.
- **Step 5** Associated LAN Interface: Select the LAN interface uses IPv6.
- **Step 6** Select a type of obtaining border relay address.
  - Manual: Manually set a 6RD-BR address.
  - Automatic: Automatically obtain a 6RD-BR address from BR. If you select Automatic, skip step 7 to 9.
- Step 7 IPv4 Mask Length: Enter the IPv4 mask length.
- **Step 8 6rd Prefix with Prefix Length**: Enter the 6RD prefix with prefix length.
- **Step 9 Border Relay IPv4 Address**: Enter the border relay IPv4 address of WAN interface.
- **Step 10** Click **Apply/Save**.

| IP Tunneling 6in4 Tunnel Configuration                                                                  |                    |
|----------------------------------------------------------------------------------------------------|--------------------|
| Currently, only 6rd configuration is supported.                                                         |                    |
| Tunnel Name<br>Mechanism:<br>Associated WAN Interface:<br>Associated LAN Interface:<br>Manual Automatic | GRD V<br>LAN/br0 V |
| IPv4 Mask Length:<br>6rd Prefix with Prefix Length:<br>Border Relay IPv4 Address:                       |                    |
|                                                                                                    | Apply/Save         |

----End

### 4.17.2 IPv4inIPv6

### 4.17.2.1 Overview

IPv4inIPv6 is an Internet interoperation mechanism allowing Internet Protocol version 4 (IPv4) to be used in an IPv6 only network. 4in6 uses tunneling to encapsulate IPv4 traffic over configured IPv6 tunnels.

### 4.17.2.2 Configuring the IPv4inIPv6 tunnel

Step 1 Choose Advanced Setup > IP Tunnel > IPv4inIPv6 to enter the configuration page, and click Add.

| IP Tunneling 4in6 Tunnel Configuration |                                  |  |
|----------------------------------------|----------------------------------|--|
|                                        | Name WAN LAN Dynamic AFTR Remove |  |
|                                        | Add Remove                       |  |
|                                        |                                  |  |

- **Step 2 Tunnel Name**: Enter a tunnel name.
- **Step 3 Mechanism**: Select the 4in6 tunnel implement mechanism. The modem router only supports DS-Lite.
- **Step 4 Associated WAN Interface**: Select an associated WAN interface for the 4in6 tunnel. The WAN interface is required to use IPv6 protocol only.
- **Step 5** Associated LAN Interface: Select the LAN interface uses IPv4.
- **Step 6** Select a type of obtaining AFTR IPv6 address.
  - Manual: Manually set an AFTR IPv6 address.

- Automatic: The modem router obtains the AFTR name through DHCPv6 option, and translates the AFTR name to specific IPv6 IP address through DNS. If you select Automatic, skip step 7.
- **Step 7 AFTR**: Set the IPv6 AFTR address.

#### **Step 8** Click **Apply/Save**.

| IP Tunneling 4in6 Tunnel Configuration              |            |
|-----------------------------------------------------|------------|
| Currently, only DS-Lite configuration is supported. |            |
| Tunnel Name                                         |            |
| Mechanism:                                          | DS-Lite 🔻  |
| Associated WAN Interface:                           | <b>T</b>   |
| Associated LAN Interface:                           | LAN/br0 🔻  |
| Manual Automatic                                    |            |
| AFTR:                                               |            |
|                                                     | Apply/Save |

# 4.18 IPSec

### 4.18.1 Overview

Internet Protocol Security (IPSec) is a network protocol suite that authenticates and encrypts the packets of data sent over a network. IPsec can protect data flows between a pair of hosts (host-to-host), between a pair of security gateways (network-to-network), or between a security gateway and a host (network-to-host). IPsec uses cryptographic security services to protect communications over Internet Protocol (IP) networks.

Choose **Advanced Setup** > **IPSec** to enter the configuration page.

| IPSec Tunnel Mode Connections                                          |                                                                        |  |  |  |        |
|------------------------------------------------------------------------|------------------------------------------------------------------------|--|--|--|--------|
| Add, remove or enable/disable IPSec tunnel connections from this page. |                                                                        |  |  |  |        |
|                                                                        | Connection Name Remote Gateway Local Addresses Remote Addresses Remove |  |  |  | Remove |
| Add New Connection Remove                                              |                                                                        |  |  |  |        |

Click Add New Connection to create a new connection.

| IPSec Settings                         |                        |
|----------------------------------------|------------------------|
| IPSec Connection Name                  | new connection         |
| IP Version:                            | IPv4 ▼                 |
| Tunnel Mode                            | ESP V                  |
| Local Gateway Interface:               | Select interface 🔻     |
| Remote IPSec Gateway Address           | 0.0.0.0                |
| Tunnel access from local IP addresses  | Subnet 🔻               |
| IP Address for VPN                     | 0.0.0                  |
| Mask or Prefix Length                  | 255.255.255.0          |
| Tunnel access from remote IP addresses | Subnet 🔻               |
| IP Address for VPN                     | 0.0.0                  |
| Mask or Prefix Length                  | 255.255.255.0          |
| Key Exchange Method                    | Auto(IKE) 🔻            |
| Authentication Method                  | Pre-Shared Key         |
| Pre-Shared Key                         | key                    |
| Perfect Forward Secrecy                | Disable 🔻              |
| Advanced IKE Settings                  | Show Advanced Settings |
|                                        | Apply/Save             |

| Parameter                                 | Description                                                                                                    |
|-------------------------------------------|----------------------------------------------------------------------------------------------------|
| IPSec Connection<br>Name                  | It specifies a name for the IPSec connection.                                                                                                    |
| IP Version                                | Select an IP version to which the rule applies.                                                                                                    |
| Tunnel Mode                               | <ul> <li>It specifies tunnel protocol the rule uses.</li> <li>ESP: It specifies Encapsulating Security Payload. This protocol is used to test data integrity and encryption. Even the encrypted packet is intercepted, the third party also cannot obtain correct message.</li> <li>AH: It specifies Authentication Header. This protocol is used to test data integrity. If a packet is tampered during transmission, the receiver discards the packet when it performs data integrity test.</li> </ul> |
| Local Gateway<br>Interface                | Select a WAN service for the rule.                                                                                                    |
| Remote IPSec<br>Gateway Address           | It specifies the WAN IP address or domain name of the peer device enabled IPSec function.                                                                                                    |
| Tunnel access from<br>local IP addresses  | <ul> <li>Subnet: When Subnet is selected, you can specify any network address on LAN and the corresponding subnet mask.</li> <li>Single Address: When Single Address is selected, you can only specify an IP address of a local host.</li> </ul>                                                                                                    |
| IP Address for VPN                        | It specifies the IP address of a local host.                                                                                                    |
| Mask or Prefix<br>Length                  | It specifies the subnet mask of the LAN you specified in <b>IP Address for VPN</b> .                                                                                                    |
|                                           | • Subnet: When Subnet is selected, you can specify all hosts on the peer network.                                                                                                    |
| Tunnel access from<br>remote IP addresses | • Single Address: When Single Address is selected, you can only specify one host on the peer network.                                                                                                    |
| IP Address for VPN                        | It specifies IP address of a host on peer network.                                                                                                    |
| Mask or Prefix<br>Length                  | It specifies LAN IP network segment of the peer router.                                                                                                    |
| Key Exchange<br>Method                    | <ul> <li>It specifies the key negotiation method.</li> <li>Auto(IKE): When Auto(IKE) is selected, the negotiation process is divided into two stages:</li> <li>Stage 1: Both communication sides exchange verification algorithm, encryption algorithm and so on security protocols, and establish an ISAKMP (Internet Security Association and Key Management Protocol) SA (Security Association) which is used to exchange mere information in stage 2</li> </ul>                                      |

| Parameter | Description                                                                                                    |
|-----------|----------------------------------------------------------------------------------------------------|
|           | <b>Stage 2</b> : Both communication sides take ISAKMP SA as IPSec security protocol parameters, and create IPSec SA which is used to secure data transmission. |
|           | • Manual: Refer to Key Exchange Method-Manual.                                                                                                    |

#### Key Exchange Method-Manual

When **Manual** is selected, the following parameters appear.

| Key Exchange Method<br>Perfect Forward Secrecy | Manual  V Disable  V                                |
|------------------------------------------------|-----------------------------------------------------|
| Advanced IKE Settings                          | Show Advanced Settings                              |
| Encryption Algorithm<br>Encryption Key         | 3DE5 • • • • • • • • • • • • • • • • • • •          |
| Authentication Algorithm<br>Authentication Key | MD5 V<br>Hex value: MD5 - 32 digit, SHA1 - 40 digit |
| SPI                                            | 101<br>Hex value: 100-FFFFFFF                       |

| Parameter                | Description                                                                                                    |
|--------------------------|----------------------------------------------------------------------------------------------------|
| Perfect Forward Secrecy  | It specifies the property that ensures that a session key derived from a set of<br>long-term public and private keys will not be compromised if one of the<br>(long-term) private keys is compromised in the future.<br>Select Enable or Disable according to your needs. It is disabled by default.                                      |
| Advanced IKE Settings    | Refer to <u>Advanced IKE Settings</u> .                                                                                                    |
| Encryption Algorithm     | <ul> <li>When the Tunnel Mode is set to ESP, you can configure ESP encryption algorithm.</li> <li>The modem router supports the following encryption algorithm:</li> <li>DES: It specifies Data Encryption Standard.</li> <li>3DES: It specifies Triple DES.</li> <li>AES(aes-cbc): It specifies Advanced Encryption Standard.</li> </ul> |
| Encryption Key           | It specifies an encryption key. Both communication sides should set it to the same one.                                                                                                    |
| Authentication Algorithm | <ul> <li>When the Tunnel Mode is set to AH, you can configure AH authentication algorithm.</li> <li>The modem router supports the following authentication algorithm:</li> <li>MD5: It specifies Message Digest Algorithm. The system generates a 128 bit</li> </ul>                                                                      |

| Parameter          | Description                                                                                                    |
|--------------------|----------------------------------------------------------------------------------------------------|
|                    | message digest for a message.                                                                                                  |
|                    | <ul> <li>SHA1: It specifies Secure Hash Algorithm. The system generates a 128 bit<br/>message digest for a message.</li> </ul> |
| Authentication Key | It specifies an authentication key. Both communication sides should set it to the same one.                                    |
|                    | It specifies Security Parameter Index. It is an identification tag added to the                                                |
|                    | header while using IPsec for tunneling the IP traffic. This tag helps the kernel                                               |
| SPI                | discern between two traffic streams where different encryption rules and                                                       |
|                    | algorithms may be in use.                                                                                                    |

#### Advanced IKE Settings

### When the Show Advanced Settings button is clicked, the following parameters appear.

| Advanced IKE Settings                          | Hide Advanced Settings                                            |
|------------------------------------------------|-------------------------------------------------------------------|
| Encryption Algorithm<br>Encryption Key         | 3DES   Hex value: DES - 16 digit, 3DES - 48, AES 32, 48, 64 digit |
| Authentication Algorithm<br>Authentication Key | MD5 <b>T</b><br>Hex value: MD5 - 32 digit, SHA1 - 40 digit        |
| SPI                                            | 101<br>Hex value: 100-FFFFFFF                                     |
| Phase 1                                        |                                                                   |
| Mode                                           | Main 🔻                                                            |
| Encryption Algorithm                           | 3DES 🔻                                                            |
| Integrity Algorithm                            | MD5 V                                                             |
| Select Diffie-Hellman Group for Key Exchange   | 1024bit 🔻                                                         |
| Key Life Time                                  | 3600 Seconds                                                      |
| Phase 2                                        |                                                                   |
| Encryption Algorithm                           | 3DES 🔻                                                            |
| Integrity Algorithm                            | MD5 V                                                             |
| Select Diffie-Hellman Group for Key Exchange   | 1024bit 🔻                                                         |
| Key Life Time                                  | 3600 Seconds                                                      |

| Parameter | Description                                                                                                    |
|-----------|----------------------------------------------------------------------------------------------------|
|           | The mode should be set to the same one as that of the peer device.                                                                                               |
| Mode      | <ul> <li>Main: This mode provides identity protection, and is applicable to high requirement<br/>situation for identity protection.</li> </ul>                   |
|           | <ul> <li>Aggressive: This mode does not provide identity protection, and is applicable to not<br/>high requirement situation for identity protection.</li> </ul> |

| Parameter                                          | Description                                                                                                    |
|----------------------------------------------------|----------------------------------------------------------------------------------------------------|
|                                                    | • DES: It specifies Data Encryption Standard.                                                                                               |
| Encryption Algorithm                               | • <b>3DES</b> : It specifies Triple DES.                                                                                                    |
|                                                    | <ul> <li>AES: It specifies Advanced Encryption Standard. AES - 128/192/256 indicates that<br/>the key length is 128/192/256 bit.</li> </ul> |
| Integrity Algorithm                                | • MD5: It specifies Message Digest Algorithm. The system generates a 128 bit message digest for a message.                                  |
|                                                    | <ul> <li>SHA1: It specifies Secure Hash Algorithm. The system generates a 128 bit message<br/>digest for a message.</li> </ul>              |
| Select Diffie-Hellman<br>Group for Key<br>Exchange | It specifies the group information of Diffie-Hellman algorithm. It is used to generate session key encrypted IKE tunnel.                    |
| Key Life Time                                      | It specifies the life time of IPSec SA.                                                                                                    |

### **4.18.2** Configuring the IPSec function

- Step 1 Choose Advanced Setup > IPSec to enter the configuration page, and click Add New Connection.
- **Step 2** Enter an IPSec connection name, which is **IPSec\_1** in this example.
- **Step 3** Enter the IP version, which is **IPv4** in this example.
- **Step 4** Select a local gateway interface, which is **ipoe\_LAN1/eth3.1** in this example.
- **Step 5** Enter a remote IPSec gateway address, which is **210.76.200.101** in this example.
- **Step 6** Set Tunnel access from local IP address to Subnet, and set a local network segment which is **192.168.1.0** and **255.255.255.0** in this example.
- Step 7 Set Tunnel access from remote IP address to Subnet, and set a local network segment of the peer router which is 192.168.0.0 and 255.255.255.0 in this example.
- **Step 8** Enter a Pre-Shared key which is **12345678** in this example. And leave other parameters unchanged.
- **Step 9** Click **Apply/Save**.

| IPSec Settings                         |                        |
|----------------------------------------|------------------------|
| IPSec Connection Name                  | IPSec_1                |
| IP Version:                            | [IP <sub>V</sub> 4 ♥   |
| Tunnel Mode                            | ESP V                  |
| Local Gateway Interface:               | ipoe_eth3/eth3.1 🔻     |
| Remote IPSec Gateway Address           | 210.76.200.101         |
| Tunnel access from local IP addresses  | Subnet 🔻               |
| IP Address for VPN                     | 192.168.1.0            |
| Mask or Prefix Length                  | 255.255.255.0          |
| Tunnel access from remote IP addresses | Subnet 🔻               |
| IP Address for VPN                     | 192.168.0.0            |
| Mask or Prefix Length                  | 255.255.255.0          |
| Key Exchange Method                    | Auto(IKE) 🔻            |
| Authentication Method                  | Pre-Shared Key 🔻       |
| Pre-Shared Key                         | 12345678               |
| Perfect Forward Secrecy                | Disable 🔻              |
| Advanced IKE Settings                  | Show Advanced Settings |
|                                        | Apply/Save             |

#### ----End

The rule is displayed in the list shown as below.

| IPSec Tunnel Mode Connections                                          |                 |                |                  |                  |        |
|------------------------------------------------------------------------|-----------------|----------------|------------------|------------------|--------|
| Add, remove or enable/disable IPSec tunnel connections from this page. |                 |                |                  |                  |        |
|                                                                        | Connection Name | Remote Gateway | Local Addresses  | Remote Addresses | Remove |
|                                                                        | IPSec_1         | 210.76.200.101 | 192.168.1.0      | 192.168.0.0      |        |
|                                                                        |                 | Add New C      | Connection Remov | /e               |        |

# 4.19 Certificate

### 4.19.1 Local

### 4.19.1.1 Overview

Local certificate is used by peers to verify your identity.

### 4.19.1.2 Importing a certificate

Step 1 Choose Advanced Setup > Certificate > Local to enter the configuration page, and click Import Certificate.

| Local Certificates                                                                                                    |
|----------------------------------------------------------------------------------------------------|
| Add, View or Remove certificates from this page.Local certificates are used by peers to verify your identity.<br>Maximum4certificates can be stored. |
| Name In Use Subject Type Action                                                                                                    |
| Create Certificate Request Import Certificate                                                                                                    |

- **Step 2 Certificate Name**: Enter the name of applied certificate.
- **Step 3 Certificate**: Open the certified certificate with notepad.exe, and copy the content to the text box.
- **Step 4 Private Key**: Copy the private key information which is generated when you apply the certificate to the box.
- Step 5 Click Apply.

| Import certificate                |                                                                                      |
|-----------------------------------|--------------------------------------------------------------------------------------|
| Enter certificate name, paste cer | tificate content and private key.                                                    |
| Certificate Name:                 |                                                                                      |
|                                   | BEGIN CERTIFICATE                                                                    |
| Certificate:                      |                                                                                      |
|                                   |                                                                                      |
|                                   |                                                                                      |
|                                   | BEGIN RSA PRIVATE KEY <insert here="" key="" private="">END RSA PRIVATE KEY</insert> |
|                                   |                                                                                      |
| Private Key:                      |                                                                                      |
|                                   |                                                                                      |
|                                   | Apply                                                                                |

### 4.19.1.3 Creating a new certificate

Step 1 Choose Advanced Setup > Certificate > Local to enter the configuration page, and click Create Certificate Request.

| Local Certificates                                                                                                    |
|----------------------------------------------------------------------------------------------------|
| Add, View or Remove certificates from this page.Local certificates are used by peers to verify your identity.<br>MaximumAcertificates can be stored. |
| Name         In Use         Subject         Type         Action                                                                                      |
| Create Certificate Request Import Certificate                                                                                                    |
|                                                                                                    |

- **Step 2 Certificate Name**: Enter a name for the certificate, such as **mycertificate**.
- **Step 3 Common Name**: Enter the website domain name, company name or name of the applicant, such as **Tendacn.com**, **Tenda** or **Lucy**.
- **Step 4 Organization Name**: Enter the name of an organization/company, such as **Tenda**.
- **Step 5 State/Province Name**: Enter the state or province where the certificate is to be used.
- **Step 6 Country/Region Name**: Select the country/region where the certificate is to be used.
- Step 7 Click Apply.

| Create new certificate request<br>To generate a certificate signing request                             | : you need to include Common Name, Organization Name, State/Province Name, and the 2-letter Country Code for the certificate. |
|----------------------------------------------------------------------------------------------------|----------------------------------------------------------------------------------------------------|
| Certificate Name:<br>Common Name:<br>Organization Name:<br>State/Province Name:<br>Country/Region Name: | AD (Andorra)                                                                                                    |
|                                                                                                    | Apply                                                                                                    |

#### ----End

Then wait for the CA to deal with the application, sign and load the signature certificate to the modem router.

| Name          | In Use | Subject                           | Туре      | Action                  |
|---------------|--------|-----------------------------------|-----------|-------------------------|
| mycertificate |        | CN=Tenda/O=Tenda/ST=Shenzhen/C=CN | request   | View Load Signed Remove |
|               |        | Create Certificate Request        | mport Cer | tificate                |

- View: Views the details of the certificate.
- Load Signed: To import and apply the certificate.
- **Remove**: To delete the certificate.

### 4.19.2 Trusted CA

### 4.19.2.1 Overview

CA certificates are used by user to verify peers' certificates.

### 4.19.2.2 Importing a certificate

Step 1 Choose Advanced Setup > Certificate > Trusted CA to enter the configuration page, and click Import Certificate.

| Trusted CA (Certificate Authority) Certificates                                                                                                    |  |  |  |
|----------------------------------------------------------------------------------------------------|--|--|--|
| Add, View or Remove certificates from this page.CA certificates are used by you to verify peers' certificates.<br>Maximum4certificates can be stored. |  |  |  |
| Name Subject Type Action                                                                                                    |  |  |  |
| Import Certificate                                                                                                    |  |  |  |

- **Step 2 Certificate Name**: Enter the name of the certificate.
- **Step 3 Certificate:** Enter the content of the certificate.
- Step 4 Click Apply.

| Import CA certificate                                 |                                                                                   |  |
|-------------------------------------------------------|-----------------------------------------------------------------------------------|--|
| Enter certificate name and paste certificate content. |                                                                                   |  |
| Certificate Name:                                     |                                                                                   |  |
|                                                       | BEGIN CERTIFICATE<br><insert certificate="" here=""><br/>END CERTIFICATE</insert> |  |
|                                                       |                                                                                   |  |
| Certificate:                                          |                                                                                   |  |
|                                                       |                                                                                   |  |
|                                                       |                                                                                   |  |
|                                                       | Apply                                                                             |  |

# 4.20 Multicast

Multicast (one-to-many or many-to-many distribution) is the group communication where information is addressed to a group of destination computers simultaneously. Multicast can be used for one-to-many networking applications such as online streaming video and gaming, and allows more efficient use of resources when supporting these types of applications.

To configure multicast function, choose **Advanced Setup > Multicast**.

**Multicast Precedence**: Set the priority for the multicast data. A smaller value indicates a higher priority.

| Multicast Precedence:                                                                   | Disable <b>v</b> lower value |  |
|-----------------------------------------------------------------------------------------|------------------------------|--|
| IGMP Configuration                                                                      |                              |  |
| Enter IGMP protocol configuration fields if you want modify default values shown below. |                              |  |
| Default Version:                                                                        | 3                            |  |
| Query Interval:                                                                         | 125                          |  |
| Query Response Interval:                                                                | 10                           |  |
| Last Member Query Interval:                                                             | 10                           |  |
| Robustness Value:                                                                       | 2                            |  |
| Maximum Multicast Groups:                                                               | 25                           |  |
| Maximum Multicast Data Sources (for IGMPv3):                                            | 10                           |  |
| Maximum Multicast Group Members:                                                        | 25                           |  |
| Fast Leave Enable:                                                                      |                              |  |

| Parameter                                         | Description                                                                                                    |
|---------------------------------------------------|----------------------------------------------------------------------------------------------------|
| Default Version                                   | It specifies the IGMP version for WAN. The default is IGMPv3.                                                                                       |
| Query Interval                                    | It specifies the interval for sending IGMP query message. The default is <b>125</b> . The value range is 1 to 999. The unit is second.              |
| Query Response<br>Interval                        | It specifies the response interval for the query message. The default is <b>10</b> . The value range is 1 to 999. The unit is "second".             |
| Last Member Query<br>Interval                     | It specifies the interval for sending query message of specified group. The default is <b>10</b> . The value range is 1 to 999. The unit is second. |
| Robustness Value                                  | It specifies the robustness value of IGMP querier. The default is <b>2</b> . The value range is 1 to 999.                                           |
| Maximum Multicast<br>Groups                       | It specifies the maximum number of multicast groups for each interface. The default is <b>25</b> . The value range is 1 to 32.                      |
| Maximum Multicast<br>Data Sources (for<br>IGMPv3) | It specifies the maximum number of multicast data sources. The default is <b>10</b> . The value range is 1 to 24.                                   |

| Parameter                          | Description                                                                                                    |
|------------------------------------|----------------------------------------------------------------------------------------------------|
| Maximum Multicast<br>Group Members | It specifies the maximum number of multicast group members. The default is 25. The value range is 1 to 32.          |
| Fast Leave Enable                  | If the function is enabled, the modem router does not send group specific-queries when it receives a leave message. |
| MLD Configuration                  |                                                                                                    |

Enter MLD protocol (IPv6 Multicast) configuration fields if you want modify default values shown below.

| Default Version:                            | 2        |
|---------------------------------------------|----------|
| Query Interval:                             | 125      |
| Query Response Interval:                    | 10       |
| Last Member Query Interval:                 | 10       |
| Robustness Value:                           | 2        |
| Maximum Multicast Groups:                   | 10       |
| Maximum Multicast Data Sources (for mldv2): | 10       |
| Maximum Multicast Group Members:            | 10       |
| Fast Leave Enable:                          | <b>A</b> |
|                                             |          |
|                                             |          |
|                                             |          |

Apply/Save

| Parameter                                        | Description                                                                                                    |
|--------------------------------------------------|----------------------------------------------------------------------------------------------------|
| Default Version                                  | It specifies the MLD version for WAN. The default is MLDv2.                                                                                         |
| Query Interval                                   | It specifies the interval for sending MLD query message. The default is <b>125</b> . The value range is 1 to 999. The unit is second.               |
| Query Response<br>Interval                       | It specifies the response interval for the query message. The default is <b>10</b> . The value range is 1 to 999. The unit is "second".             |
| Last Member Query<br>Interval                    | It specifies the interval for sending query message of specified group. The default is <b>10</b> . The value range is 1 to 999. The unit is second. |
| Robustness Value                                 | It specifies the robustness value of MLD querier. The default is <b>2</b> . The value range is 1 to 999.                                            |
| Maximum Multicast<br>Groups                      | It specifies the maximum number of multicast groups for each interface. The default is 10. The value range is 1 to 16.                              |
| Maximum Multicast<br>Data Sources (for<br>mldv2) | It specifies the maximum number of multicast data sources. The default is <b>10</b> . The value range is 1 to 16.                                   |
| Maximum Multicast<br>Group Members               | It specifies the maximum number of multicast group members. The default is 10. The value range is 1 to 16.                                          |

| Parameter         | Description                                                                                                    |
|-------------------|----------------------------------------------------------------------------------------------------|
| Fast Leave Enable | If the function is enabled, the modem router does not send group specific-queries when it receives a leave message. |

# 4.21 IPTV

If your ISP provides IPTV service, this function enables you to watch IPTV programs through TV and the network set-top box while surfing the internet

### 4.21.1 ATM interface

If your layer 2 interface is **ATM Interface**, perform the following procedure:

- **Step 1** Choose **Advanced Setup** > **IPTV** to enter the configuration page.
- **Step 2** Select **Enable IPTV** option.
- **Step 3** Select **ATM Interface**.
- **Step 4** Select a LAN port to serves as an IPTV port for connecting to the set-top box. The default IPTV port is **lan1** (port 1).
- Step 5 Enter the VPI/VCI value provided by your ISP.
- **Step 6** Click **Apply/Save**.

| IPTV IPTV Management Configuration                                                                                                    |  |  |
|----------------------------------------------------------------------------------------------------|--|--|
| If IPTV checkbox is selected, choose layer2 interface, then configure the PVC info(ATM), PTM VLAN info(PTM), or ETH VLAN info(ETH). Click 'Apply/Save' button to save it. |  |  |
| C Enable IPTV                                                                                                    |  |  |
| Select Layer2 Interface                                                                                                    |  |  |
| ATM Interface                                                                                                    |  |  |
| CTH Interface                                                                                                    |  |  |
| V PIM Interface                                                                                                    |  |  |
| Please select the LAN port for IPTV connection and connect the set-top box (STB) to that port.                                                                            |  |  |
| This screen allows you to configure an ATM PVC.                                                                                                    |  |  |
| VPI: 0 [0-255]                                                                                                    |  |  |
| VCI: 35 [0-65535]                                                                                                    |  |  |
|                                                                                                    |  |  |
| Apply/Save                                                                                                    |  |  |
|                                                                                                    |  |  |

### 4.21.2 ETH interface

If your layer 2 interface is Ethernet Interface, perform the following procedure:

- **Step 1** Choose **Advanced Setup** > **IPTV** to enter the configuration page.
- **Step 2** Select **Enable IPTV** option.
- **Step 3** Select **Ethernet Interface**.
- **Step 4** Select a LAN port to serves as an IPTV port for connecting to the set-top box. The default IPTV port is **lan1** (port 1).
- Step 5 Enter the 802.1P priority and 802.1Q VLAN ID values provided by your ISP.
- **Step 6** Click **Apply/Save**.

----End

### 4.21.3 PTM interface

If your layer2 interface is **PTM Interface**, perform the following procedure:

- **Step 1** Choose **Advanced Setup** > **IPTV** to enter the configuration page.
- **Step 2** Select **Enable IPTV** option.
- **Step 3** Select **PTM Interface** you create in <u>Layer2 Interface</u>.
- **Step 4** Select a LAN port to serves as an IPTV port for connecting to the set-top box. The default IPTV port is **lan1** (port 1).
- **Step 5** Enter the 802.1P priority and 802.1Q VLAN ID values provided by your ISP. This VLAN ID is NOT the same as that of the WAN connection.
- **Step 6** Click **Apply/Save**.

| IPTV IPTV Management Configuration                                                                                                    |                                         |  |
|----------------------------------------------------------------------------------------------------|-----------------------------------------|--|
| If IPTV checkbox is selected, choose layer2 interface, then configure the PVC info(ATM), PTM VLAN info(PTM), or ETH VLAN info(ETH)              | . Click 'Apply/Save' button to save it. |  |
| C Enable IPTV                                                                                                    |                                         |  |
| Select Layer2 Interface                                                                                                    |                                         |  |
| ATM Interface                                                                                                    |                                         |  |
| ETH Interface                                                                                                    |                                         |  |
| PTM Interface                                                                                                    |                                         |  |
| Please select the LAN port for IPTV connection and connect the set-top box (STB) to that port.                                                  |                                         |  |
| For tagged service, enter valid 802.1P Priority and 802.1Q VLAN ID.<br>For untagged service, set -1 to both 802.1P Priority and 802.1Q VLAN ID. |                                         |  |
| Enter 802.1P Priority [0-7]: -1                                                                                                    |                                         |  |
| Enter 802.1Q VLAN ID [1-4094]: -1                                                                                                    |                                         |  |
| Apply/Save                                                                                                    |                                         |  |
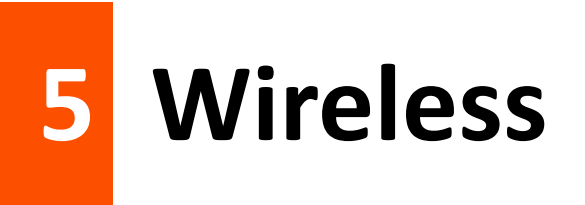

# **5.1 2.4G**

# **5.1.1** Basic

#### 5.1.1.1 Overview

This section allows you to configure basic features of the 2.4 GHz wireless network.

Choose **Wireless** > **2.4G** > **Basic** to enter the configuration page.

| Wireless Basic                                                                                                    |                                                                                                    |                                                                                                  |
|----------------------------------------------------------------------------------------------------|----------------------------------------------------------------------------------------------------|--------------------------------------------------------------------------------------------------|
| This page allows you to configure basic<br>wireless network name (also known as S<br>Click "Apply/Save" to configure the basic | features of the wireless LAN interface. You can enable<br>SSID) and restrict the channel set based on country re<br>: wireless options. | or disable the wireless LAN interface, hide the network from active scans, set the<br>uirements. |
| Enable Wireless                                                                                                    |                                                                                                    |                                                                                                  |
| Hide Access Point                                                                                                    |                                                                                                    |                                                                                                  |
| Disable WMM Advertise                                                                                                    |                                                                                                    |                                                                                                  |
| Enable Wireless Multicast Forw                                                                                                 | arding (WMF)                                                                                                    |                                                                                                  |
| SSID:                                                                                                    | Tenda_144B60                                                                                                    |                                                                                                  |
| BSSID:                                                                                                    | C8:3A:35:14:4B:61                                                                                                    |                                                                                                  |
| Wireless Mode:                                                                                                    | 802.11b/g/n Mixed 🔻                                                                                                    |                                                                                                  |
| Country:                                                                                                    | ALL                                                                                                    | Y                                                                                                |
| Channel:                                                                                                    | Auto 🔻                                                                                                    | Current:11(interference: acceptable)                                                             |
| Bandwidth:                                                                                                    | 40MHz V                                                                                                    | Current:40MHz                                                                                    |
| Control Sideband:                                                                                                    | Lower V                                                                                                    | Current:Upper                                                                                    |

#### **Parameter description**

| Parameter                | Description                                                                                                    |
|--------------------------|----------------------------------------------------------------------------------------------------|
| Enable Wireless          | Select the option to enable the wireless function.                                                                                                    |
| Hide Access Point        | Select the option to hide the SSID of the modem router. In this case, wireless clients cannot find the SSID (wireless network name) of the modem route. The SSID must be manually entered on the wireless clients for connecting the clients to the modem router. |
| Disable WMM<br>Advertise | Select the option to disable WMM advertise of the modem router. WMM optimizes the communication experience of end-users, providing high-quality network connectivity performance for data, voice, music, and video applications in a complex network              |

| Parameter                                        | Description                                                                                                    |
|--------------------------------------------------|----------------------------------------------------------------------------------------------------|
|                                                  | environment and communications environment.                                                                                                    |
| Enable Wireless<br>Multicast<br>Forwarding (WMF) | Select the option to enable WMF of the modem router. Wireless multicast forwarding is a network data transmission method, which improves the efficiency of data transmission to effectively save network bandwidth and reduce network load. |
| SSID                                             | Wireless network name of the modem router.                                                                                                    |
| BSSID                                            | MAC address of the wireless network.                                                                                                    |
|                                                  | • If 802.11b is selected, only 11b wireless devices can connect to the wireless network.<br>The maximum wireless rate supported in this mode is 11 Mbps.                                                                                    |
|                                                  | <ul> <li>If 802.11g is selected, only 11g wireless devices can connect to the wireless network.<br/>The maximum of 54 Mbps wireless rate is supported in this mode.</li> </ul>                                                              |
| Wireless Mode                                    | <ul> <li>If 802.11n is selected, only 11n wireless devices can connect to the wireless network.<br/>The maximum of 300 Mbps wireless rate is supported in this mode.</li> </ul>                                                             |
|                                                  | <ul> <li>If 802.11b/g Mixed is selected, only 11b or 11g wireless devices can connect to the<br/>wireless network. The maximum of 54 Mbps wireless rate is supported in this mode.</li> </ul>                                               |
|                                                  | • If 802.11b/g/n Mixed is selected, 11b, 11g or 11n wireless devices can connect to the wireless network. The maximum of 300 Mbps wireless rate is supported in this mode.                                                                  |
| Country                                          | Select your country or region.                                                                                                    |
| Channel                                          | Select a channel in which the modem router works. Auto indicates that the modem router automatically changes to a channel rarely used in the ambient environment to prevent interference.                                                   |
| Bandwidth                                        | Select a frequency band of the channel of the modem router.                                                                                                    |
| Control Sideband                                 | It specifies the channel extension direction. When the bandwidth is set to 40MHz, you can choose upper or lower to define the direction of channel extension.                                                                               |

#### 5.1.1.2 Enabling multiple SSIDs

By setting up multiple SSIDs on a wireless modem router, the modem router can be deployed to multiple wireless networks, and users can connect to different wireless LANs to avoid interference with each other.

#### To enable multiple SSIDs:

- **Step 1** choose **Wireless > 2.4G > Basic** to enter the configuration page.
- **Step 2** Select **Enable** option to enable the corresponding SSID.
- **Step 3** Customize the wireless network name for the SSID if you want.
- **Step 4 Hidden:** It specifies whether to hide the SSID. If the option is selected, wireless devices cannot find the SSID.
- Step 5 Disable WMM Advertise: WMM (Wi-Fi Multimedia) is a Wi-Fi Alliance interoperability

certification based on the IEEE 802.11e standard. Select it if you need to disable WMM advertise.

Step 6 Enable WMF: It specifies whether to forward multicast packets through unicast tunnels. Generally, multicast packets are transmitted at the lowest rate, such as 1 Mbps, leading to poor transmission efficiency. WMF leverages the auto-negotiated high rate, reliable feedback mechanism, and other advantages of unicast packets to address multicast problems such as video playback stalls caused by packet loss and long delays over a wireless network.

#### **Step 7** Click **Apply/Save**.

| Vireless - | Guest/Virtual Access Points: |        |                             |               |                 |
|------------|------------------------------|--------|-----------------------------|---------------|-----------------|
| Enabled    | SSID                         | Hidden | Disable<br>WMM<br>Advertise | Enable<br>WMF | Enable<br>HSPOT |
|            | guest2.4G_1                  |        |                             |               | N/A             |
|            | guest2.4G_2                  |        |                             |               | N/A             |
|            | guest2.4G_3                  |        |                             |               | N/A             |

----End

# 5.1.2 Security

This section allows you to configure security features of the wireless network.

Choose **Wireless** > **2.4G** > **Security** to enter the configuration page.

| Wireless Security                                                                                                 |                                                                                                    |
|----------------------------------------------------------------------------------------------------|----------------------------------------------------------------------------------------------------|
| This page allows you to configure secu<br>You may setup configuration manually<br>OR                              | urity features of the wireless LAN interface.                                                                                       |
| Note: When both STA PIN and Authoriz                                                                              | zed MAC are empty, PBC is used. If Hide Access Point enabled or Mac filter list is empty with "allow" chosen, WPS2 will be disabled |
| WPS Setup                                                                                                    |                                                                                                    |
| Enable <b>WPS</b>                                                                                                 | Disabled <b>V</b>                                                                                                    |
|                                                                                                    |                                                                                                    |
| Manual Setup AP                                                                                                   |                                                                                                    |
| You can set the network authentication<br>specify whether a network key is requi<br>Click "Apply/Save" when done. | n method, selecting data encryption,<br>ired to authenticate to this wireless network and specify the encryption strength.          |
| Select SSID:                                                                                                    | Tenda_144B60 V                                                                                                    |
| Network Authentication:                                                                                           | WPA2 -PSK V                                                                                                    |
| WPA/WAPI passphrase:                                                                                              | ••••••• Click here to display                                                                                                    |
| WPA/WAPI Encryption:                                                                                              | AES 🔻                                                                                                    |
|                                                                                                    |                                                                                                    |
|                                                                                                    | Apply/Save                                                                                                    |

#### 5.1.2.1 WPS setup

Wi-Fi Protected Setup makes it easy for home users who know little of wireless security to establish a home network, as well as to add new devices to an existing network without entering long passphrases or configuring complicated settings. They can set up network connections simply by entering a PIN code on the device web interface or pressing hardware WPS button (on the back panel of the device).

Select Enabled to enable the WPS function.

| WPS Setup                   |                                                                         |
|-----------------------------|-------------------------------------------------------------------------|
| Enable WPS                  | Enabled V                                                               |
| Add Client (This feature is | available only when WPA-PSK(WPS1), WPA2 PSK or OPEN mode is configured) |
| Device PIN                  | 44371319 Help                                                           |
|                             |                                                                         |

If the wireless network of the modem router is not encrypted, or the wireless network is encrypted but you forget or do not want to enter the complicated password, you can use WPS function to encrypt or connect clients to it quickly. There are three options for you:

#### **Option 1: PBC negotiation**

- **Step 1** Choose **Wireless** > **2.4G** > **Security** to enter the configuration page.
- **Step 2** Select **Enabled** to enable the function.
- **Step 3** Click **Apply/Save** on the bottom of this page.

| Enable <b>WPS</b>               | Enabled V                                                                                              |
|---------------------------------|----------------------------------------------------------------------------------------------------|
|                                 |                                                                                                    |
|                                 |                                                                                                    |
| Add Client (This feature        | e is available only when WPA-PSK(WPS1), WPA2 PSK or OPEN mode is configured)                           |
| Add <b>Client</b> (This feature | e is available only when WPA-PSK(WPS1), WPA2 PSK or OPEN mode is configured)<br>Use STA PIN Use AP PIN |

- **Step 4** Press the WPS hardware button on the rear panel of the modem router for 3 seconds, and then release it. (The WPS LED indicator starts blinking)
- **Step 5** Within 2 minutes, enable the WPS negotiation function on your wireless device.

#### ----End

When the WPS LED turns to solid green, it indicates that the PBC negotiation is successful. The wireless device is connected to the modem router, and the wireless network is encrypted.

#### **Option 2: Using the WPS PIN code of the wireless device**

Step 1 Log in to the web UI of the modem router, choose Wireless > 2.4G > Security to enter the

configuration page.

- **Step 2** Select **Enabled** to enable the function.
- **Step 3** Click **Apply/Save** on the bottom of this page.
- **Step 4** Select **Enter STA PIN**.
- **Step 5** Check the WPS PIN code on your wireless device and enter it to the blank box on the WPS Setup page of the web UI.
- **Step 6** Click **Apply/Save**.

| WPS Setup                                       |                                                                                         |
|-------------------------------------------------|-----------------------------------------------------------------------------------------|
| Enable <b>WPS</b>                               | Enabled V                                                                               |
| Add <b>Client</b> (This feature is available or | Ny when WPA-PSK(WPS1), WPA2 PSK or OPEN mode is configured) Use STA PIN Use AP PIN Help |
| Device PIN                                      | 31192668 Help                                                                           |
|                                                 |                                                                                         |

----End

The WPS LED indicator blinks for about 2 minutes, and then turns to solid green. It indicates that the wireless device is connected to the modem router, and the wireless network is encrypted.

#### **Option 3: Using the WPS PIN code of the modem router**

- Step 1 Log in to the web UI of the modem router, choose Wireless > 2.4G > Security to enter the configuration page.
- **Step 2** Select **Enabled** to enable the function.
- **Step 3** Click **Apply/Save** on the bottom of this page.
- Step 4 Select Use AP PIN.

| Enable WPS                     | Enabled 🔻                                                                                           |
|--------------------------------|----------------------------------------------------------------------------------------------------|
|                                |                                                                                                    |
| Add <b>Client</b> (This featur | is available only when WPA-PSK(WPS1), WPA2 PSK or OPEN mode is configured) Use STA PIN 💿 Use AP PIN |

**Step 5** Enter the **Device PIN** on your wireless device.

----End

When the WPS LED turns to solid on, the negotiation process is successful and the SSID and password are changed to random ones.

### 5.1.2.2 Manual setup AP

#### **Overview**

This part allows you to manually configure the encryption settings for the wireless network.

A wireless network uses radio, which is open to the public, as its data transmission medium. If the wireless network is not protected by necessary measures, any client can connect to the network to use the resources of the network or access unprotected data over the network. To ensure communication security, transmission links of wireless networks must be encrypted for protection.

The modem router supports various security modes for network encryption, including **Open**, **Shared**, **WPA-PSK**, **WPA2-PSK**, **Mixed WPA/WPA2-PSK**, and **WPA2 Enterprise**.

#### Open/Shared

Open/Shared supports WEP encryption.

WEP is a security mode for data exchange between two devices. Wireless speed can reach 54Mbps if WEP is used.

| Select SSID:            | Tenda_F02910 🔻                                                                                                    |
|-------------------------|----------------------------------------------------------------------------------------------------|
| Network Authentication: | Shared <b>v</b>                                                                                                    |
| Encryption Strength:    | 128-bit 🔻                                                                                                    |
| Current Network Key:    | 1 🔻                                                                                                    |
| Network Key 1:          | 1234567890123                                                                                                    |
| Network Key 2:          | 1234567890123                                                                                                    |
| Network Key 3:          | 1234567890123                                                                                                    |
| Network Key 4:          | 1234567890123                                                                                                    |
|                         | Enter 13 ASCII characters or 26 hexadecimal digits for 128-bit encryption keys<br>Enter 5 ASCII characters or 10 hexadecimal digits for 64-bit encryption keys |
|                         | Apply/Save                                                                                                    |

#### **Parameter description**

| Parameter              | Description                                                                                                    |
|------------------------|----------------------------------------------------------------------------------------------------|
| Encryption Strength    | Select 128-bit or 64-bit according to your needs.                                                                                                    |
| Current Network<br>Key | Select a network key to be used.                                                                                                    |
| Network Key<br>1/2/3/4 | Enter 13 ASCII characters or 26 hexadecimal digits as a 128-bit encryption key; enter 5 ASCII characters or 10 hexadecimal digits as a 64-bit encryption keys. |

#### WPA2 Enterprise

| Select SSID:              | Tenda_F02910 ▼   |
|---------------------------|------------------|
| Network Authentication:   | WPA2 Enterprises |
| Network Re-auth Interval: | 36000            |
| RADIUS Server Address:    | (null)           |
| RADIUS Port:              | 1812             |
| RADIUS Key:               | •••••            |
| RADIUS Server2 Address:   | (null)           |
| WPA/WAPI Encryption:      | AES 🔻            |
|                           |                  |
|                           | Apply/Save       |

#### Parameter description

| Parameter                   | Description                                                                                                    |
|-----------------------------|----------------------------------------------------------------------------------------------------|
| WPA2 Enterprise             | Security modes implemented based on the IEEE 802.1x, which requires the third-party RADIUS server for authentication.                                                                                                    |
| Network Re-auth<br>Interval | It specifies an interval at which a WPA key is updated. A shorter interval leads to higher security. The value 0 indicates that no key update is performed.                                                                                                    |
| RADIUS Server Address       | It specifies the IP address of the RADIUS server for authentication.                                                                                                    |
| RADIUS Port                 | It specifies the authentication port of the RADIUS server. The default port number is 1812.                                                                                                    |
| RADIUS Key                  | It specifies a shared password of the RADIUS server, which consists of 1 to 64 ASCII characters.                                                                                                    |
| RADIUS Server2<br>Address   | It specifies the IP address of the secondary RADIUS server for authentication.                                                                                                    |
| WPA/WAPI Encryption         | <ul> <li>It specifies an algorithm for WPA2 enterprise encryption.</li> <li>AES: If selected, AES enabled wireless clients can join your wireless network.</li> <li>TKIP+AES: If selected, both AES and TKIP enabled wireless clients can join your wireless network.</li> </ul> |

#### WPA-PSK/WPA2-PSK/Mixed WPA2/WPA-PSK

| Select SSID:            | Tenda_F02910 🔻        |  |
|-------------------------|-----------------------|--|
| Network Authentication: | WPA -PSK              |  |
| WPA/WAPI passphrase:    | Click here to display |  |
| WPA/WAPI Encryption:    | AES Y                 |  |
|                         | Apply/Save            |  |

#### **Parameter description**

| Parameter                              | Description                                                                                                    |  |  |  |
|----------------------------------------|----------------------------------------------------------------------------------------------------|--|--|--|
| WPA-PSK/WPA2-PSK/Mixed<br>WPA2/WPA-PSK | They specify the security modes implemented based on a shared key.                                                                      |  |  |  |
| WPA/WAPI Passphrase                    | It specifies the password of the wireless network.                                                                                      |  |  |  |
|                                        | <ul><li>It specifies an algorithm for WPA encryption.</li><li>AES: If selected, the maximum wireless speed can reach 300Mbps.</li></ul> |  |  |  |
| WPA/ WAPI Encryption                   | • TKIP+AES: If selected, both AES and TKIP enabled wireless clients can join your wireless network.                                     |  |  |  |

#### Changing the encryption settings of an SSID

- **Step 1** Choose **Wireless** > **2.4G** > **Security** to enter the configuration page.
- **Step 2** Select a SSID to be configured from the drop-down list.
- **Step 3** Select the network authentication type and set the related parameters as required.
- Step 4 Click Apply/Save.

----End

# 5.1.3 MAC filter

#### 5.1.3.1 Overview

The MAC-based wireless access control feature can be used to allow or disallow clients to connect to your 2.4 GHz wireless networks.

#### Choose **Wireless** > **2.4G** > **MAC Filter** to enter the configuration page.

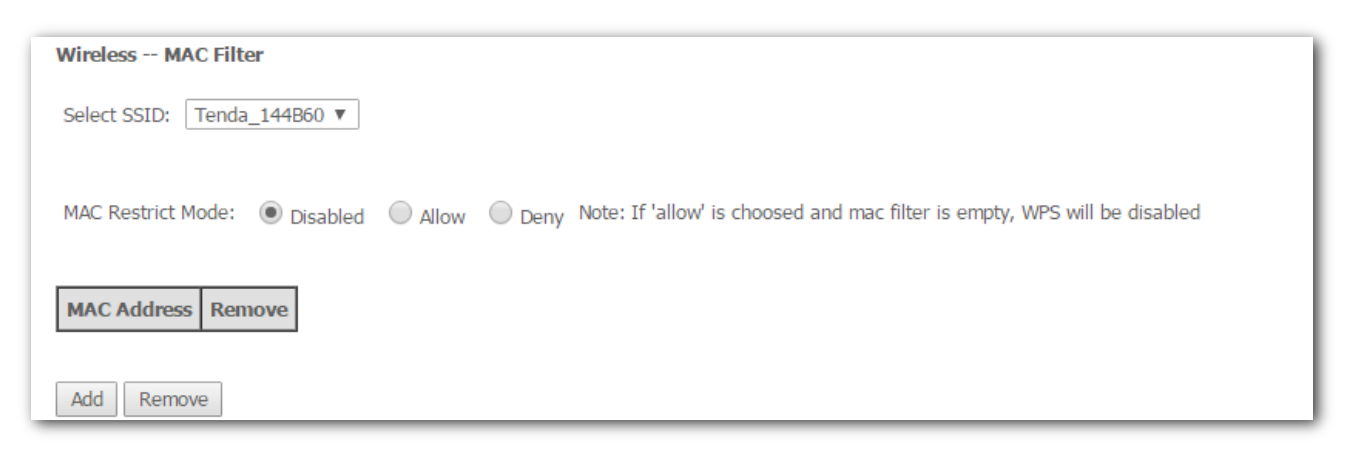

#### **Parameter description**

| Parameter         | Description                                                                                                    |  |  |
|-------------------|----------------------------------------------------------------------------------------------------|--|--|
| Select SSID       | Select a SSID to which the rule is applied.<br>The rule is only applicable to the devices connected to the modem router wirelessly. |  |  |
| MAC Restrict Mode | Disabled: Disable this feature.                                                                                                    |  |  |
|                   | <b>Allow</b> : To allow only devices with specified MAC addresses (in the list) to connect to your wireless network.                |  |  |
|                   | <b>Deny</b> : To disallow only devices with specified MAC addresses (in the list) to connect to your wireless network.              |  |  |
| MAC Address       | The MAC address of a device to which a MAC filter rule is applied.                                                                  |  |  |
| Add               | Used to add a rule.                                                                                                    |  |  |
| Remove            | Used to remove the rule.                                                                                                    |  |  |

#### 5.1.3.2 Adding a MAC filter rule

- **Step 1** Choose **Wireless** > **2.4G** > **MAC Filter** to enter the configuration page.
- **Step 2** Select a SSID to apply the rule if you enable multiple SSIDs.
- Step 3 Click Add.
- **Step 4** Enter the MAC address of the device to which the rule applies.

#### **Step 5** Click **Apply/Save**.

| Wireless MAC Filter |                                                                                        |            |  |
|---------------------|----------------------------------------------------------------------------------------|------------|--|
| Enter the MAC add   | ess and click "Apply/Save" to add the MAC address to the wireless MAC address filters. |            |  |
| MAC Address:        |                                                                                        |            |  |
|                     |                                                                                        | Apply/Save |  |

**Step 6** Select **Allow** or **Deny** according to your needs.

| Wireless MAC Filte | 25                                                                                                    |
|--------------------|----------------------------------------------------------------------------------------------------|
| Select SSID: Tenda | F02910 V                                                                                                    |
|                    |                                                                                                    |
| MAC Restrict Mode: | Disabled      Allow      Deny     Note: If 'allow' is choosed and mac filter is empty, WPS will be disabled |
|                    |                                                                                                    |
| MAC Address        | Remove                                                                                                    |
| 00:01:6C:06:A6:29  |                                                                                                    |
| II                 |                                                                                                    |
|                    |                                                                                                    |

----End

# **5.1.4** Wireless bridge

#### 5.1.4.1 Overview

This section allows you to configure wireless bridge (also known as Wireless Distribution System) functions of the modem router. The function requires that the upstream wireless router supports wireless bridge as well.

Choose Wireless > 2.4G > Wireless Bridge to enter the configuration page.

| Wireless Bridge                                                                                                    |                    |  |  |
|----------------------------------------------------------------------------------------------------|--------------------|--|--|
| This page allows you to configure wireless bridge features of the wireless LAN interface. Select Disabled in Bridge Restrict which disables wireless bridge restriction. Any wireless bridge will be granted access. Selecting Enabled or Enabled(Scan) enables wireless bridge restriction. Only those bridges selected in Remote Bridges will be granted access. Click "Refresh" to update the remote bridges. Wait for few seconds to update. Click "Apply/Save" to configure the wireless bridge options. |                    |  |  |
| Bridge Restrict:                                                                                                    | Disabled <b>v</b>  |  |  |
|                                                                                                    |                    |  |  |
|                                                                                                    | Refresh Apply/Save |  |  |

### **5.1.4.2** Configuration procedure

**Step 1** Login to the web UI of V1200, choose **Wireless > 2.4G > Basic** to enter the configuration page to set the channel and bandwidth to the same with the upstream router.

| SSID:             | Tenda_F02910        |                                        |
|-------------------|---------------------|----------------------------------------|
| BSSID:            | 50:2B:73:F0:29:11   |                                        |
| Wireless Mode:    | 802.11b/g/n Mixed 🔻 |                                        |
| Country:          | ALL                 | V                                      |
| Channel:          | Auto 🔻              | Current: 11 (interference: acceptable) |
| Bandwidth:        | 40MHz 🔻             | Current: 40MHz                         |
| Control Sideband: | Lower 🔻             | Current: Upper                         |

Step 2 Choose Wireless > 2.4G > Security to set up the network authentication type and security key (if required) to the same with the upstream router.

| Manual Setup AP                                                                                                    |                |  |
|----------------------------------------------------------------------------------------------------|----------------|--|
| You can set the network authentication method, selecting data encryption,<br>specify whether a network key is required to authenticate to this wireless network and specify the encryption strength.<br>Click "Apply/Save" when done. |                |  |
| Select SSID:                                                                                                    | Tenda_F02910 🔻 |  |
| Network Authentication:                                                                                                    | Open 🔻         |  |
| WEP Encryption:                                                                                                    | Disabled 🔻     |  |
|                                                                                                    | Apply/Save     |  |

- Step 3 Choose Wireless > 2.4G > Wireless Bridge to access the configuration page set up wireless bridge.
  - **1. Bridge Restrict**: Select **Enabled(Scan)**. It displays the available WiFi network list automatically.

| Wireless Bridge                                                                                                    |       |              |                   |  |
|----------------------------------------------------------------------------------------------------|-------|--------------|-------------------|--|
| This page allows you to configure wireless bridge features of the wireless LAN interface. Select Disabled in Bridge Restrict which disables wireless bridge restriction. Any wireless bridge will be granted access. Selecting Enabled or Enabled(Scan) enables wireless bridge restriction. Only those bridges selected in Remote Bridges will be granted access. Click "Refresh" to update the remote bridges. Wait for few seconds to update. Click "Apply/Save" to configure the wireless bridge options. |       |              |                   |  |
| Bridge Restrict:                                                                                                    | Enabl | ed(Scan) ▼   |                   |  |
| Remote Bridges MAC Address:                                                                                                    |       | SSID         | BSSID             |  |
|                                                                                                    |       | Tenda_888888 | 00:90:4c:88:88:89 |  |
| Refresh Apply/Save                                                                                                    |       |              |                   |  |

2. Select the SSID you want to bridge, and click **Apply/Save**.

| Bridge Restrict:            | Enabled T          |
|-----------------------------|--------------------|
| Remote Bridges MAC Address: | 50:2b:73:f0:27:51  |
|                             |                    |
|                             | Refresh Apply/Save |
|                             |                    |
| End                         |                    |
|                             |                    |

₩TIP

Ensure both the channel and bandwidth are the same with the router you want to bridge. Otherwise, the SSID will not be shown in the list.

When you set up wireless bridge successfully, it can extend the wireless network of the upstream wireless router to provide both wired and wireless internet connection.

#### Network topology:

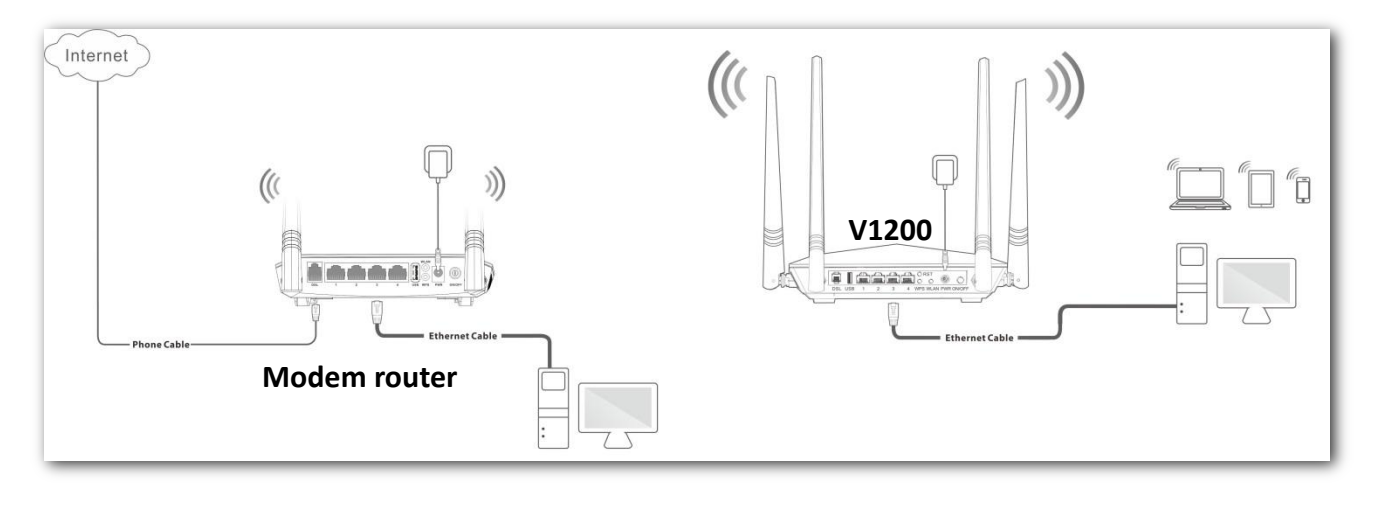

## 

The WDS function (access point and wireless bridge) requires that the wireless channel, encryption type, and wireless network password of the modem router must be the same as those of the upstream router.

### **5.1.4.3** Example of configuring the wireless bridge function

#### **Network requirement**

User A purchases a wireless router for wireless coverage in his apartment. The router (Router A) is placed in the living room. The WiFi signals are strong in the living room, but too weak in the bedroom and study room. Now user A want to improve internet connectivity in the bedroom and study room.

#### Solution

To improve internet connectivity in the bedroom and study room, the user can add a V1200 modem router and configure the wireless bridge function of the router to extend the 2.4 GHz WiFi network coverage. That will eliminate blind areas in the apartment, enabling the user to access the internet anywhere in the apartment.

Assume that:

The upstream wireless router uses the following wireless settings for 2.4 GHz.

| Parameter                 | Description             |
|---------------------------|-------------------------|
| Wireless Network Name     | Tenda_123456            |
| Wireless Network Password | 12345678                |
| Wireless Encryption       | Mixed WPA2/WPA-PSK, AES |
| Wireless Channel          | 6                       |
| Bandwidth                 | 40MHz                   |
| LAN IP                    | 192.168.1.10            |

#### **Configuration procedure**

Step 1 Configure V1200.

- **1.** Change the wireless channel, encryption, and password to the same as those of the upstream router.
  - (1) Choose **Wireless** > **2.4G** > **Basic** to enter the configuration page.
  - (2) Set Channel to 6.
  - (3) Set Bandwidth to 40MHz.
  - (4) Click **Apply/Save** on the bottom of this page.

| SSID:             | Tenda_F02910        |                                       |
|-------------------|---------------------|---------------------------------------|
| BSSID:            | 50:2B:73:F0:29:11   |                                       |
| Wireless Mode:    | 802.11b/g/n Mixed 🖕 |                                       |
| Country:          | ALL                 | •                                     |
| Channel:          | 6                   | Current: 6 (interference: acceptable) |
| Bandwidth:        | 40MHz 🖵             | Current: 40MHz                        |
| Control Sideband: | Upper 🚽             | Current: Upper                        |

- (5) Choose **Wireless** > **2.4G** > **Security** to enter the configuration page.
- (6) Set the Network Authentication, WPA/WAPI Passphrase, and WPA/WAPI Encryption to Mixed WPA2/WPA-PSK, 12345678, and AES respectively.
- (7) Click **Apply/Save** on the bottom of this page.

| Select SSID:                                 | Tenda_F02910 🚽     |                       |
|----------------------------------------------|--------------------|-----------------------|
| Network Authentication:                      | Mixed WPA2/WPA -PS | 5К 🕌                  |
| WPA/WAPI passphrase:<br>WPA/WAPI Encryption: | AES                | Click here to display |
| (                                            | Apply/Save         |                       |

- 2 Configure the wireless bridge function.
  - (1) Choose Wireless > 2.4G > Wireless Bridge to enter the configuration page.
  - (2) Set the Bridge Restrict to Enabled(Scan).
  - (3) Select the SSID (wireless network name) of the upstream router which is **Tenda\_123456** in this example.
  - (4) Click Apply/Save.

| Bridge Restrict:            | Enabled | d(Scan) 👻    |                   |  |
|-----------------------------|---------|--------------|-------------------|--|
| Remote Bridges MAC Address: | 1       | SSID         | BSSID             |  |
|                             |         | 110hasa      | c8:3a:35:f3:0f:f9 |  |
|                             |         | 12345678     | 00:1a:3f:ed:04:99 |  |
|                             |         | ZYD ~ MW3    | b4:0f:3b:d5:3a:91 |  |
|                             |         | Tenda_123456 | c8:3a:35:84:3f:01 |  |
|                             |         | _            | <u> </u>          |  |

(5) Click Apply/Save. Bridge Restrict turns to Enabled.

| Bridge Restrict:            | Enabled 🔶        |
|-----------------------------|------------------|
| Remote Bridges MAC Address: | 8:3a:35:84:3f:01 |
|                             |                  |

- (6) Click Apply/Save.
- **Step 2** Configure the upstream router. Perform the steps in <u>procedure 2</u>.

----End

#### Verification

Connect your wireless devices to the WiFi network of the modem router, or connect your wired devices to ports 1, 2 or 3 of the modem router, and try accessing the internet in the bedroom and study room.

# 5.1.5 Station info

This section allows you to check the information of wireless clients connected to the 2.4 GHz wireless networks of the modem router.

Choose Wireless > 2.4G > Station Info to enter this page.

| Wireless Authenticated Stations                                   |  |  |
|-------------------------------------------------------------------|--|--|
| This page shows authenticated wireless stations and their status. |  |  |
| MAC Associated Authorized SSID Interface                          |  |  |
| Refresh                                                           |  |  |

Click **Refresh** to view the latest wireless stations and their status.

# **5.2** 5G

# **5.2.1** Basic

### 5.2.1.1 Overview

This section allows you to configure basic features of the wireless network of 5 GHz.

Choose **Wireless** > **5G** > **Basic** to enter the configuration page.

| Wireless Basic                                                                                                    | Wireless Basic       |               |  |  |
|----------------------------------------------------------------------------------------------------|----------------------|---------------|--|--|
| This page allows you to configure basic features of the wireless LAN interface. You can enable or disable the wireless LAN interface, hide the network from active scans, set the wireless network name (also known as SSID) and restrict the channel set based on country requirements.<br>Click "Apply/Save" to configure the basic wireless options. |                      |               |  |  |
| <ul> <li>Enable Wireless</li> </ul>                                                                                                    |                      |               |  |  |
| Hide Access Point                                                                                                    |                      |               |  |  |
| Disable WMM Advertise                                                                                                    |                      |               |  |  |
| Enable Wireless Multicast Forw                                                                                                    | arding (WMF)         |               |  |  |
| SSID:                                                                                                    | Tenda_5G_144B60      |               |  |  |
| BSSID:                                                                                                    | C8:3A:35:14:4B:62    |               |  |  |
| Wireless Mode:                                                                                                    | 802.11a/n/ac Mixed ▼ |               |  |  |
| Country:                                                                                                    | ALL                  | ]             |  |  |
| Channel:                                                                                                    | Auto 🔻               | Current:48    |  |  |
| Bandwidth:                                                                                                    | 80MHz V              | Current:80MHz |  |  |

| Parameter                                        | Description                                                                                                    |
|--------------------------------------------------|----------------------------------------------------------------------------------------------------|
| Enable Wireless                                  | Select the option to enable the wireless function.                                                                                                    |
| Hide Access Point                                | Select the option to hide the SSID of the modem router. In this case, wireless clients cannot find the SSID (wireless network name) of the modem route. The SSID must be manually entered on the wireless clients for connecting the clients to the modem router.                                         |
| Disable WMM<br>Advertise                         | Select the option to disable WMM advertise of the modem router. WMM optimizes<br>the communication experience of end-users, providing high-quality network<br>connectivity performance for data, voice, music, and video applications in a complex<br>network environment and communications environment. |
| Enable Wireless<br>Multicast Forwarding<br>(WMF) | Select the option to enable WMF of the modem router. Wireless multicast forwarding is a network data transmission method, which improves the efficiency of data transmission to effectively save network bandwidth and reduce network load.                                                               |
| SSID                                             | Wireless network name of the modem router.                                                                                                    |

#### Parameter description

| Parameter     | Description                                                                                                    |
|---------------|----------------------------------------------------------------------------------------------------|
| BSSID         | MAC address of the wireless network.                                                                                                    |
| Wireless Mode | • <b>802.11ac</b> : If 802.11ac is selected, only 11ac wireless devices can connect to the wireless network. The maximum of 866 Mbps wireless rate is supported in this mode.                            |
|               | • <b>802.11a/n/ac Mixed</b> : If 802.11a/n/ac Mixed is selected, 11a, 11n or 11ac wireless devices can connect to the wireless network. The maximum of 866 Mbps wireless rate is supported in this mode. |
| Country       | Select your country or region.                                                                                                    |
| Channel       | Select a channel in which the modem router works. Auto indicates that the modem router automatically changes to a channel rarely used in the ambient environment to prevent interference.                |
| Bandwidth     | Select a frequency band of the channel of the modem router.                                                                                                    |

#### 5.2.1.2 Enabling multiple SSIDs

By setting up multiple SSIDs on a wireless modem router, the modem router can be deployed to multiple wireless networks, and users can connect to different wireless LANs to avoid interference with each other.

#### To enable multiple SSIDs:

- **Step 1** Choose **Wireless** > **5G** > **Basic** to enter the configuration page.
- **Step 2** Select **Enable** option to enable the corresponding SSID.
- **Step 3** Customize the name for the SSID if you want.
- **Step 4 Hidden:** It specifies whether to hide the SSID. If the option is selected, wireless devices cannot find the SSID.
- **Step 5 Disable WMM Advertise:** WMM (Wi-Fi Multimedia) is a Wi-Fi Alliance interoperability certification based on the IEEE 802.11e standard. Select it if you need to disable WMM advertise.
- **Step 6 WMF:** It specifies whether to forward multicast packets through unicast tunnels. Generally, multicast packets are transmitted at the lowest rate, such as 1 Mbps, leading to poor transmission efficiency. WMF leverages the auto-negotiated high rate, reliable feedback mechanism, and other advantages of unicast packets to address multicast problems such as video playback stalls caused by packet loss and long delays over a wireless network.
- **Step 7** Click **Apply/Save**.

| Enabled | SSID      | Hidden | Disable<br>WMM<br>Advertise | Enable<br>WMF | Enable<br>HSPOT |
|---------|-----------|--------|-----------------------------|---------------|-----------------|
|         | guest5G_1 |        |                             |               | N/A             |
|         | guest5G_2 |        |                             |               | N/A             |
|         | guest5G_3 |        |                             |               | N/A             |

----End

# 5.2.2 Security

This section allows you to configure security features of the wireless network.

Choose Wireless > 5G > Security to enter the configuration page.

| Wireless Security                                                                                                    |                                                                                                    |
|----------------------------------------------------------------------------------------------------|----------------------------------------------------------------------------------------------------|
| This page allows you to configure<br>You may setup configuration manu<br>OR<br>through WiFi Protcted Setup(WPS)<br>Note: When both STA PIN and Auth | security features of the wireless LAN interface.<br>Ially<br>norized MAC are empty, PBC is used. If Hide Access Point enabled or Mac filter list is empty with "allow" chosen, WPS2 will be disabled |
| WPS Setup                                                                                                    |                                                                                                    |
| Enable <b>WPS</b>                                                                                                    | Disabled <b>v</b>                                                                                                    |
|                                                                                                    |                                                                                                    |
| Manual Setup AP                                                                                                    |                                                                                                    |
| You can set the network authentic<br>specify whether a network key is n<br>Click "Apply/Save" when done.                                            | ation method, selecting data encryption,<br>equired to authenticate to this wireless network and specify the encryption strength.                                                                    |
| Select SSID:                                                                                                    | Tenda_5G_144B60 V                                                                                                    |
| Network Authentication:                                                                                                    | WPA2 -PSK                                                                                                    |
| WPA/WAPI passphrase:                                                                                                    | Click here to display                                                                                                    |
| WPA/WAPI Encryption:                                                                                                    | AES V                                                                                                    |
|                                                                                                    |                                                                                                    |
|                                                                                                    | Appiy/Save                                                                                                    |

#### 5.2.2.1 WPS setup

Wi-Fi Protected Setup makes it easy for home users who know little of wireless security to establish a home network, as well as to add new devices to an existing network without entering long passphrases or configuring complicated settings. They can set up network connections simply by entering a PIN code on the device web interface or pressing hardware WPS button (on the back panel of the device).

Select Enabled to enable the WPS function.

| WPS Setup                      |                                                                                                 |
|--------------------------------|-------------------------------------------------------------------------------------------------|
| Enable WPS                     | Enabled V                                                                                       |
| Add Client (This feature is av | ailable only when WPA-PSK(WPS1), WPA2 PSK or OPEN mode is configured)<br>Use STA PIN Use AP PIN |
| Device PIN                     | 61004979 Help                                                                                   |

If the wireless network of the modem router is not encrypted, or the wireless network is encrypted but you forget or do not want to enter the complicated password, you can use WPS function to encrypt or connect clients to it quickly. There are three options for you:

#### **Option 1: PBC negotiation**

- **Step 1** Choose **Wireless** > **5G** > **Security** to enter the configuration page.
- **Step 2** Select **Enabled** to enable the function.
- **Step 3** Click **Apply/Save** on the bottom of this page.

| WPS Setup                   |                                                                                                   |
|-----------------------------|---------------------------------------------------------------------------------------------------|
| Enable WPS                  | Enabled <b>T</b>                                                                                  |
| Add Client (This feature is | available only when WPA-PSK(WP51), WPA2 PSK or OPEN mode is configured)<br>Use STA PIN Use AP PIN |
| Device PIN                  | 44371319 Help                                                                                     |
|                             |                                                                                                   |

- **Step 4** Press the WPS hardware button on the rear panel of the modem router for 3 seconds, and then release it. (The WPS LED indicator starts blinking)
- **Step 5** Within 2 minutes, enable the WPS negotiation function on your wireless device.

#### ----End

When the WPS LED turns to solid green, it indicates that the PBC negotiation is successful. The wireless device is connected to the modem router, and the wireless network is encrypted.

#### **Option 2: Using the WPS PIN code of the wireless device**

- Step 1 Log in to the web UI of the modem router, choose Wireless > 5G > Security to enter the configuration page.
- **Step 2** Select **Enabled** to enable the function.
- **Step 3** Click **Apply/Save** on the bottom of this page.
- Step 4 Select Enter STA PIN.
- **Step 5** Check the WPS PIN code on your wireless device and enter it to the blank box on the WPS Setup page of the web UI.

#### **Step 6** Click **Apply/Save**.

| WPS Setup                                    |                                                                                              |
|----------------------------------------------|----------------------------------------------------------------------------------------------|
| Enable <b>WPS</b>                            | Enabled <b>V</b>                                                                             |
| Add <b>Client</b> (This feature is available | e only when WPA-PSK(WPS1), WPA2 PSK or OPEN mode is configured)  Use STA PIN Use AP PIN Help |
| Device PIN                                   | 31192668 Help                                                                                |

#### ----End

The WPS LED indicator blinks for about 2 minutes, and then turns to solid green. It indicates that the wireless device is connected to the modem router, and the wireless network is encrypted.

#### **Option 3: Using the WPS PIN code of the modem router**

- **Step 1** Log in to the web UI of the modem router, choose **Wireless** > **5G** > **Security** to enter the configuration page.
- **Step 2** Select **Enabled** to enable the function.
- **Step 3** Click **Apply/Save** on the bottom of this page.
- **Step 4** Select **Use AP PIN**.

| w | PS Setup                                     |                  |                               |                    |               |  |
|---|----------------------------------------------|------------------|-------------------------------|--------------------|---------------|--|
|   | Enable WPS                                   | Enabled V        |                               |                    |               |  |
|   | Add <b>Client</b> (This feature is available | only when WPA-PS | K(WPS1), WPA2.P<br>Use AP PIN | 5K or OPEN mode is | ; configured) |  |
|   | Device PIN                                   | 44371319         | Help                          |                    |               |  |
| 1 |                                              |                  |                               |                    |               |  |

**Step 5** Enter the **Device PIN** on your wireless device.

#### ----End

When the WPS LED turns to solid on, the negotiation process is successful and the SSID and password are changed to random ones.

#### 5.2.2.2 Manual setup AP

This part allows you to manually configure the encryption settings for the wireless network.

| Manual Setup AP                                                                                                  |                                                                                                    |
|----------------------------------------------------------------------------------------------------|----------------------------------------------------------------------------------------------------|
| You can set the network authenticatio<br>specify whether a network key is requi<br>Click "Apply/Save" when done. | n method, selecting data encryption,<br>ired to authenticate to this wireless network and specify the encryption strength. |
| Select SSID:                                                                                                    | Tenda_5G_F02910 ▼                                                                                                    |
| Network Authentication:                                                                                          | Open 🔻                                                                                                    |
| WEP Encryption:                                                                                                  | Disabled 🔻                                                                                                    |
|                                                                                                    | Apply/Save                                                                                                    |

### **Open/Shared**

Open/Shared supports WEP encryption.

WEP is a security mode for data exchange between two devices. Wireless speed can reach 54Mbps if WEP is used.

| Select SSID:                                 | Tenda_5G_F02910 V                                                                                                    |
|----------------------------------------------|----------------------------------------------------------------------------------------------------|
| Network Authentication:                      | Shared 🔻                                                                                                    |
| Encryption Strength:<br>Current Network Key: | 128-bit V<br>1 V                                                                                                    |
| Network Key 1:                               | 1234567890123                                                                                                    |
| Network Key 2:                               | 1234567890123                                                                                                    |
| Network Key 3:                               | 1234567890123                                                                                                    |
| Network Key 4:                               | 1234567890123                                                                                                    |
|                                              | Enter 13 ASCII characters or 26 hexadecimal digits for 128-bit encryption keys<br>Enter 5 ASCII characters or 10 hexadecimal digits for 64-bit encryption keys |
|                                              | Apply/Save                                                                                                    |

#### Parameter description

| Parameter           | Description                                                                                                    |
|---------------------|----------------------------------------------------------------------------------------------------|
| Encryption Strength | Select 128-bit or 64-bit according to your needs.                                                                                                    |
| Current Network Key | Select a network key to be used.                                                                                                    |
| Network Key 1/2/3/4 | Enter 13 ASCII characters or 26 hexadecimal digits as a 128-bit encryption key; enter 5 ASCII characters or 10 hexadecimal digits as a 64-bit encryption keys. |

### WPA2 Enterprise

| Select SSID:              | Tenda_5G_F02910 ▼  |
|---------------------------|--------------------|
| Network Authentication:   | WPA2 Enterprises T |
| Network Re-auth Interval: | 36000              |
| RADIUS Server Address:    | (null)             |
| RADIUS Port:              | 1812               |
| RADIUS Key:               | *****              |
| RADIUS Server2 Address:   | (null)             |
| WPA/WAPI Encryption:      | AES 🔻              |
|                           |                    |
|                           | Apply/Save         |

#### Parameter description

| Parameter                   | Description                                                                                                    |
|-----------------------------|----------------------------------------------------------------------------------------------------|
| WPA2 Enterprise             | Security modes implemented based on the IEEE 802.1x, which requires the third-party RADIUS server for authentication.                                                                                                    |
| Network Re-auth<br>Interval | It specifies an interval at which a WPA key is updated. A shorter interval leads to higher security. The value 0 indicates that no key update is performed.                                                                                                    |
| RADIUS Server Address       | It specifies the IP address of the RADIUS server for authentication.                                                                                                    |
| RADIUS Port                 | It specifies the authentication port of the RADIUS server. The default port number is <b>1812</b> .                                                                                                    |
| RADIUS Key                  | It specifies a shared password of the RADIUS server, which consists of 1 to 64 ASCII characters.                                                                                                    |
| RADIUS Server2<br>Address   | It specifies the IP address of the secondary RADIUS server for authentication.                                                                                                    |
| WPA/WAPI Encryption         | <ul> <li>It specifies an algorithm for WPA2 enterprise encryption.</li> <li>AES: If it is selected, AES enabled wireless clients can join your wireless network.</li> <li>TKIP+AES: If it is selected, both AES and TKIP enabled wireless clients can join your wireless network.</li> </ul> |

#### WPA-PSK/WPA2-PSK/Mixed WPA-PSK/WPA2-PSK

| Select SSID:                                 | Tenda_5G_F02910 ▼     |
|----------------------------------------------|-----------------------|
| Network Authentication:                      | WPA -PSK              |
| WPA/WAPI passphrase:<br>WPA/WAPI Encryption: | Click here to display |
|                                              | Apply/Save            |

#### **Parameter description**

| Parameter                                      | Description                                                                                                    |
|------------------------------------------------|----------------------------------------------------------------------------------------------------|
| WPA-PSK/WPA2-PSK/<br>Mixed<br>WPA-PSK/WPA2-PSK | They specify the security modes implemented based on a shared key.                                                                                                    |
| WPA/WAPI<br>Passphrase                         | It specifies the password of the wireless network.                                                                                                    |
| WPA/WAPI Encryption                            | <ul> <li>It specifies an algorithm for WPA encryption.</li> <li>AES: If it is selected, the maximum wireless speed can reach 300Mbps.</li> <li>TKIP+AES: If it is selected, both AES and TKIP enabled wireless clients can join your wireless network.</li> </ul> |

# 5.2.3 MAC filter

#### 5.2.3.1 Overview

The MAC-based wireless access control feature can be used to allow or disallow clients to connect to your 5 GHz wireless networks.

Choose **Wireless** > **5G** > **MAC Filter** to enter the configuration page.

| Wireless MAC Filter                                                                                                |
|----------------------------------------------------------------------------------------------------|
| Select SSID: Tenda_5G_144B60 🔻                                                                                     |
| MAC Restrict Mode:   Disabled Allow Deny Note: If 'allow' is choosed and mac filter is empty, WPS will be disabled |
| MAC Address Remove                                                                                                 |
| Add Remove                                                                                                    |

#### **Parameter description**

| Parameter         | Description                                                                                                    |
|-------------------|----------------------------------------------------------------------------------------------------|
| Select SSID       | Select a SSID to which the rule is applied.                                                                            |
|                   | <b>Disabled</b> : Disable this feature.                                                                                |
| MAC Restrict Mode | <b>Allow</b> : To allow only devices with specified MAC addresses (in the list) to connect to your wireless network.   |
|                   | <b>Deny</b> : To disallow only devices with specified MAC addresses (in the list) to connect to your wireless network. |
| MAC Address       | The MAC address of a device to which a MAC filter rule is applied.                                                     |
| Add               | Used to add a rule.                                                                                                    |
| Remove            | Used to remove the rule.                                                                                               |

### 5.2.3.2 Adding a MAC filter rule

- **Step 1** Choose **Wireless** > **5G** > **MAC Filter** to enter the configuration page.
- **Step 2** Select a SSID to apply the rule if you enable multiple SSIDs.
- Step 3 Click Add.
- **Step 4** Enter the MAC address of the device to which the rule applies.
- **Step 5** Click **Apply/Save**.

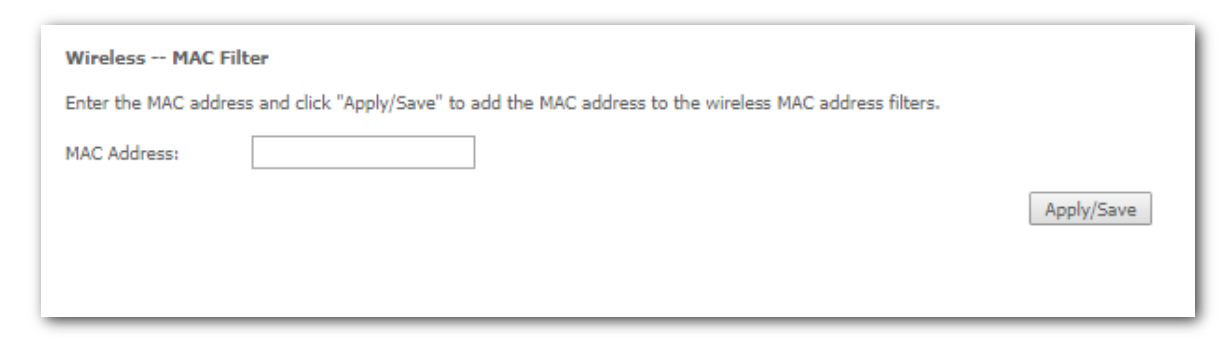

**Step 6** Select **Allow** or **Deny** according to your needs.

| _              | AC Filter         | _     |      |                                                                        |
|----------------|-------------------|-------|------|------------------------------------------------------------------------|
| Select SSID:   | Tenda_5G_F02910 V | r     |      |                                                                        |
| MAC Restrict I | 1ode: 🔘 Disabled  | Allow | Deny | Note: If 'allow' is choosed and mac filter is empty, WPS will be disab |
| MAC Addres     | 5 Remove          |       |      |                                                                        |
| 00:01:60:06:   | (6:29             |       |      |                                                                        |
|                |                   |       |      |                                                                        |
|                | _                 |       |      |                                                                        |

----End

# 5.2.4 Wireless bridge

#### 5.2.4.1 Overview

This section allows you to configure wireless bridge function of the modem router for 5 GHz. The function requires that the upstream wireless router supports wireless bridge for 5 GHz as well.

Choose Wireless > 5G > Wireless Bridge to enter the configuration page.

| Wireless Bridge                                                                                                    |                                                                                                    |
|----------------------------------------------------------------------------------------------------|----------------------------------------------------------------------------------------------------|
| This page allows you to configure wireless b<br>bridge will be granted access. Selecting Enal<br>Click "Refresh" to update the remote bridges<br>Click "Apply/Save" to configure the wireless I | idge features of the wireless LAN interface. Select Disabled in Bridge Restrict which disables wireless bridge restriction. Any wireless<br>oled or Enabled(Scan) enables wireless bridge restriction. Only those bridges selected in Remote Bridges will be granted access.<br>. Wait for few seconds to update.<br>oridge options. |
| Bridge Restrict:                                                                                                    | Disabled <b>v</b>                                                                                                    |
|                                                                                                    | Refresh Apply/Save                                                                                                    |

#### 5.2.4.2 Configuration procedure

**Step 1** Login to the web UI of V1200, choose **Wireless > 5G > Basic** to enter the configuration page, and set channel and bandwidth to the same with the upstream router.

| SSID:             | Tenda_F02910        |                                        |
|-------------------|---------------------|----------------------------------------|
| BSSID:            | 50:2B:73:F0:29:11   |                                        |
| Wireless Mode:    | 802.11b/g/n Mixed 🔻 |                                        |
| Country:          | ALL                 | V                                      |
| Channel:          | Auto 🔻              | Current: 11 (interference: acceptable) |
| Bandwidth:        | 40MHz 🔻             | Current: 40MHz                         |
| Control Sideband: | Lower 🔻             | Current: Upper                         |

**Step 2** Choose **Wireless > 5G > Security** to set up the security information, and set the network authentication type to the same with the upstream router.

| Manual Setup AP                                                                                                    |                                                                                                    |
|----------------------------------------------------------------------------------------------------|----------------------------------------------------------------------------------------------------|
| You can set the network authentication<br>specify whether a network key is require<br>Click "Apply/Save" when done. | method, selecting data encryption,<br>red to authenticate to this wireless network and specify the encryption strength. |
| Select SSID:                                                                                                    | Tenda_F02910 🔻                                                                                                    |
| Network Authentication:                                                                                             | Open 🔻                                                                                                    |
| WEP Encryption:                                                                                                    | Disabled 🔻                                                                                                    |
|                                                                                                    | Apply/Save                                                                                                    |

- Step 3 Choose Wireless > 5G > Wireless Bridge to access the configuration page set up wireless bridge.
  - **1. Bridge Restrict**: Select **Enabled(Scan)**. It displays the available WiFi network list automatically.

| Wireless Bridge                                                                                                    |                                                                    |                                                                                          |                                                          |                                                                                                    |
|----------------------------------------------------------------------------------------------------|--------------------------------------------------------------------|------------------------------------------------------------------------------------------|----------------------------------------------------------|----------------------------------------------------------------------------------------------------|
| This page allows you to configure wirele<br>wireless bridge will be granted access. §<br>access.<br>Click "Refresh" to update the remote bri<br>Click "Apply/Save" to configure the wirel | ess bridge fea<br>Selecting Enal<br>dges. Wait fo<br>ess bridge op | tures of the wireless LA<br>oled or Enabled(Scan) e<br>r few seconds to update<br>tions. | N interface. Select Disa<br>nables wireless bridge<br>n. | bled in Bridge Restrict which disables wireless bridge restriction<br>restriction. Only those bridges selected in Remote Bridges will b |
| Bridge Restrict:                                                                                                    | Enabl                                                              | ed(Scan) ▼                                                                               |                                                          |                                                                                                    |
|                                                                                                    |                                                                    |                                                                                          |                                                          |                                                                                                    |
| Remote Bridges MAC Address:                                                                                                    |                                                                    | SSID                                                                                     | BSSID                                                    |                                                                                                    |
|                                                                                                    |                                                                    |                                                                                          | c8:3a:38:18:06:e7                                        |                                                                                                    |
|                                                                                                    |                                                                    | Tenda_5G_144E10                                                                          | c8:3a:35:14:4e:12                                        |                                                                                                    |
|                                                                                                    |                                                                    |                                                                                          | c8:3a:38:18:06:e6                                        |                                                                                                    |
|                                                                                                    |                                                                    |                                                                                          | c8:3a:38:18:06:e5                                        |                                                                                                    |
|                                                                                                    |                                                                    | 000888888                                                                                | c8:3a:35:84:18:69                                        |                                                                                                    |
|                                                                                                    |                                                                    | Tenda_F13090                                                                             | 50:2b:73:f1:30:95                                        |                                                                                                    |

2. Select the SSID you want to bridge, and click Apply/Save.

| Bridge Restrict:            | Enabled <b>v</b>   |
|-----------------------------|--------------------|
| Remote Bridges MAC Address: | 50:2b:73:f0:27:51  |
|                             |                    |
|                             |                    |
|                             |                    |
|                             | Refresh Apply/Save |
|                             |                    |

3. Bridge Restrict turns to Enabled automatically, click Apply/Save.

| End  |  |  |
|------|--|--|
| ₽TIP |  |  |

Ensure the channel and bandwidth are the same with the router you want to bridge. Otherwise, the SSID (wireless network name) will not show in the list.

### **5.2.4.3** Example of configuring the wireless bridge function

#### **Network requirement**

User A purchases a wireless router for wireless coverage in his apartment. The router (Router A) is placed in the living room. The WiFi signals are strong in the living room, but too weak in the bedroom and study room. Now user A want to improve internet connectivity in the bedroom and study room.

#### Solution

To improve internet connectivity in the bedroom and study room, the user can add a V1200 modem router and configure the wireless bridge function of the router to extend the 5 GHz WiFi network coverage. That will eliminate blind areas in the apartment, enabling the user to access the internet anywhere in the apartment.

Assume that:

The upstream wireless router uses the following wireless settings for 5 GHz.

| Parameter                    | Description             |
|------------------------------|-------------------------|
| Wireless Network Name        | Tenda_5G_123456         |
| Wireless Network<br>Password | 12345678                |
| Wireless Encryption          | Mixed WPA2/WPA-PSK, AES |
| Wireless Channel             | 149                     |

| Parameter | Description  |
|-----------|--------------|
| Bandwidth | 80MHz        |
| LAN IP    | 192.168.1.10 |

#### **Configuration procedure**

- Step 1 Configure V1200.
  - 1. Change the wireless channel, encryption, and password to the same as those of the upstream router.
    - (1) Choose **Wireless** > **5G** > **Basic** to enter the configuration page.
    - (2) Set Channel to 149.
    - (3) Set Bandwidth to 80MHz.
    - (4) Click **Apply/Save** on the bottom of this page.

| SSID:          | Tenda_5G_F02910      |                |
|----------------|----------------------|----------------|
| BSSID:         | 50:2B:73:F0:29:12    |                |
| Wireless Mode: | 802.11a/n/ac Mixed 🔻 |                |
| Country:       | ALL V                | )              |
| Channel:       | 149/80               | Current: 149   |
| Bandwidth:     | 80MHz 🔻              | Current: 80MHz |
|                |                      |                |

- (5) Choose Wireless > 5G > Security to enter the configuration page.
- (6) Set the Network Authentication, WPA/WAPI Passphrase, and WPA/WAPI Encryption to Mixed WPA2/WPA-PSK, 12345678, and AES respectively.
- (7) Click **Apply/Save** on the bottom of this page.

| Select SSID:                                 | Tenda_5G_F02910 ▼       |                       |
|----------------------------------------------|-------------------------|-----------------------|
| Network Authentication:                      | Mixed WPA2/WPA -PSK     | Y                     |
| WPA/WAPI passphrase:<br>WPA/WAPI Encryption: | •••••••<br>AES <b>v</b> | Click here to display |
|                                              | Apply/Save              |                       |

- 2 Configure the wireless bridge function.
  - (1) Choose Wireless > 5G > Wireless Bridge to enter the configuration page.
  - (2) Set the Bridge Restrict to Enabled(Scan).
  - (3) Select the SSID (wireless network name) of the upstream router which is **Tenda\_5G\_123456** in this example.

| Bridge Restrict:            | Enab | oled(Scan) 🔻        |                   |
|-----------------------------|------|---------------------|-------------------|
|                             |      |                     |                   |
| Remote Bridges MAC Address: |      | SSID                | BSSID             |
|                             |      | Sunrise-Finance_5G  | b8:08:d7:4f:ba:58 |
|                             |      | AC9-lhy-5G          | 00:90:4c:88:88:8d |
|                             |      | 1111Tenda_1C3590_5G | b4:0f:3b:1c:35:95 |
|                             |      | CMCC-Achy-5G        | 18:69:da:96:ca:4f |
|                             |      | G5528X-2            | 50:2b:73:82:60:c9 |
|                             |      | CH149-3             | c8:3a:35:f9:0e:71 |
|                             |      | CH149-4             | c8:3a:35:84:4c:c1 |
|                             |      | CH149-3             | c8:3a:35:21:20:86 |
|                             |      | CH149-2             | c8:3a:35:00:22:e1 |
|                             |      | CH149-2             | c8:3a:35:21:20:72 |
|                             |      | Tenda_5G_123456     | c8:3a:35:84:3f:05 |

(4) Click Apply/Save, Bridge Restrict turns to Enabled automatically.

| Bridge Restrict:            | Enabled 🔻         |
|-----------------------------|-------------------|
| Remote Bridges MAC Address: | c8:3a:35:84:3f:05 |
|                             |                   |
|                             |                   |

- (5) Click Apply/Save.
- **Step 2** Configure the upstream router. Perform the steps in <u>procedure 2</u>.

----End

#### Verification

Connect your wireless devices to the WiFi network of the modem router, or connect your wired devices to ports 1, 2 or 3 of the modem router, and try accessing the internet in the bedroom and study room.

# 5.2.5 Station info

This section allows you to check the information of wireless clients connected to the 5 GHz wireless networks of the modem router.

Choose Wireless > 5G > Station Info to enter this page.

Click **Refresh** to view the latest wireless stations and their status.

# 6 Diagnostics

# 6.1 Ping

Ping test can help test whether a host or the internet is reachable.

#### To perform the ping test:

- **Step 1** Choose **Diagnostics** > **Ping** to enter the configuration page.
- **Step 2** Enter the IP address or domain name of the host in the **Ping IP Address or Domain Name** field.

#### Step 3 Click Ping.

| System Tools Ping Tool          |      |  |  |  |  |  |
|---------------------------------|------|--|--|--|--|--|
| Ping IP Address or Domain Name: | Ping |  |  |  |  |  |
|                                 |      |  |  |  |  |  |
|                                 |      |  |  |  |  |  |
|                                 |      |  |  |  |  |  |
|                                 |      |  |  |  |  |  |
|                                 |      |  |  |  |  |  |
|                                 |      |  |  |  |  |  |
|                                 |      |  |  |  |  |  |

#### ----End

If you get a similar screenshot shown as below, it indicates that the host is reachable from the modem router.

| System Tools Ping Tool                                                                                                    |                                                                                                |
|----------------------------------------------------------------------------------------------------|------------------------------------------------------------------------------------------------|
| Ping IP Address or Domain Name:                                                                                                    | Ping                                                                                           |
| PING 202.108.22.5 (202.108.22.5): 56 data byte<br>64 bytes from 202.108.22.5: seq=0 ttl=49 time=<br>64 bytes from 202.108.22.5: seq=1 ttl=49 time=<br>64 bytes from 202.108.22.5: seq=2 ttl=49 time=<br>64 bytes from 202.108.22.5: seq=3 ttl=49 time=<br>64 bytes from 202.108.22.5: seq=3 ttl=49 time=<br>64 bytes from 202.108.22. | 15<br>=40.329 ms<br>=38.537 ms<br>=39.596 ms<br>=42.169 ms<br>=42.169 ms<br>acket loss<br>9 ms |
|                                                                                                    |                                                                                                |

# 6.2 Traceroute

Traceroute helps you check the specific routes to a host.

#### To perform the traceroute:

- **Step 1** Choose **Diagnostics** > **Traceroute** to enter the configuration page.
- **Step 2** Enter the IP address or domain name of the host in the **Host Name** field.
- **Step 3** Click **Traceroute**.

| System Tools T<br>Host Name: | raceroute Tool | Traceroute |  |
|------------------------------|----------------|------------|--|
|                              |                |            |  |
|                              |                |            |  |
|                              |                |            |  |

#### ----End

Then you can check the result. The following route table displays the traceroute to the host whose IP address is **192.168.1.118**.

| lost N | ame:        |                   | Traceroute                              |   |
|--------|-------------|-------------------|-----------------------------------------|---|
| tracen | oute to 192 | .168.1.118 (192.1 | 68.1.118), 14 hops max, 38 byte packets | _ |
| 1      | *           | * `               | * 1 1 1 1 1 1 1                         |   |
| 2      | *           | *                 | *                                       |   |
| 3      | *           | *                 | *                                       |   |
| 4      | *           | *                 | *                                       |   |
| 5      | *           | *                 | *                                       |   |
| 6      | *           | *                 | *                                       |   |
| 7      | *           | *                 | *                                       |   |
| 8      | *           | *                 | *                                       |   |
| õ.     | *           | *                 | *                                       |   |
| 10     | *           | *                 | *                                       |   |
| 11     | *           | *                 | *                                       |   |
| 12     | *           | *                 | *                                       |   |
| 12     | *           | *                 | *                                       |   |
| 14     | *           | *                 | *                                       |   |
| 14     |             |                   |                                         |   |
|        |             |                   |                                         |   |
|        |             |                   |                                         |   |
|        |             |                   |                                         |   |
|        |             |                   |                                         |   |

#### ₽TIP

If the host is unreachable, the route table is blank.

# 6.3 Nslookup

Nslookup helps you translate the domain name to a specific IP address.

#### To translate a domain name:

- **Step 1** Choose **Diagnostics** > **Nslookup** to enter the configuration page.
- **Step 2** Enter a domain name in the **Host Name** field.
- Step 3 Click Nslookup.

| lost Name |  | Nslookup |  |  |
|-----------|--|----------|--|--|
|           |  |          |  |  |
|           |  |          |  |  |
|           |  |          |  |  |
|           |  |          |  |  |
|           |  |          |  |  |

#### ----End

Then you can check the result. The following screenshot displays the IP address of the domain name **www.google.com**.

| System Tools Nslookup Tool Host Name Nslookup                                           |
|-----------------------------------------------------------------------------------------|
| Name: www.google.com<br>Address 1: 2404:6800:4005:80f::2004<br>Address 2: 69.171.240.27 |
|                                                                                         |

# 6.4 Diagnostics

The device is capable of testing the connection to your DSL service provider, the connection to your ISP and the connection to your local network. If a test fails, click **Help** and check the troubleshooting procedures to solve the problem.

| ipoe_eth3Diagnostics                                                                 |                       |                       |                                 |                     |                                                                                                    |
|--------------------------------------------------------------------------------------|-----------------------|-----------------------|---------------------------------|---------------------|----------------------------------------------------------------------------------------------------|
| Your modem is capable of testing your DS to make sure the fail status is consistent. | SL conne<br>If the te | ction. T<br>est conti | he individual<br>inues to fail, | tests a<br>click "H | are listed below. If a test displays a fail status, click "Rerun Diagnostic Tests" at the bottom of this pa<br>Help" and follow the troubleshooting procedures. |
| Test the connection to your local net                                                | work                  |                       |                                 |                     |                                                                                                    |
| Test your LAN1 Connection:                                                           | FAIL                  | Help                  |                                 |                     |                                                                                                    |
| Test your LAN2 Connection:                                                           | PASS                  | Help                  |                                 |                     |                                                                                                    |
| Test your LAN3 Connection:                                                           | FAIL                  | Help                  |                                 |                     |                                                                                                    |
| Test your 2.4G Wireless Connection:                                                  | PASS                  | Help                  |                                 |                     |                                                                                                    |
| Test your 5G Wireless Connection:                                                    | PASS                  | Help                  |                                 |                     |                                                                                                    |
| Test the connection to your DSL service                                              | ce prov               | ider                  |                                 |                     |                                                                                                    |
| Test xDSL Synchronization:                                                           |                       |                       | FAIL                            | Help                |                                                                                                    |
| Test ATM OAM F5 segment ping:                                                        |                       |                       | DISABLED                        | Help                |                                                                                                    |
| Test ATM OAM F5 end-to-end ping:                                                     |                       |                       | DISABLED                        | Help                |                                                                                                    |
| Test the connection to your Internet                                                 | service               | provide               | er                              |                     |                                                                                                    |
| Ping default gateway:                                                                |                       |                       | PASS                            | Help                |                                                                                                    |
| Ping primary Domain Name Server:                                                     |                       |                       | PASS                            | Help                |                                                                                                    |
|                                                                                      |                       |                       |                                 |                     |                                                                                                    |
|                                                                                      |                       |                       |                                 | _                   |                                                                                                    |
|                                                                                      |                       |                       |                                 |                     | Test With OAM F4                                                                                                    |
|                                                                                      | _                     | _                     |                                 | _                   |                                                                                                    |

# 7 Management

# 7.1 Settings

Here you can back up the current settings, restore earlier settings, and restore the factory settings of the device.

# 7.1.1 Backup

#### 7.1.1.1 Overview

This function allows you to save a copy of your device's configurations to your computer. Once you have configured the device, you can save these settings to a configuration file on your local computer. The configuration file can later be imported to your device in case the device is reset.

#### 7.1.1.2 Backing up the settings

- **Step 1** Choose **Management > Settings > Backup** to access the configuration page.
- **Step 2** Click **Backup Settings**.

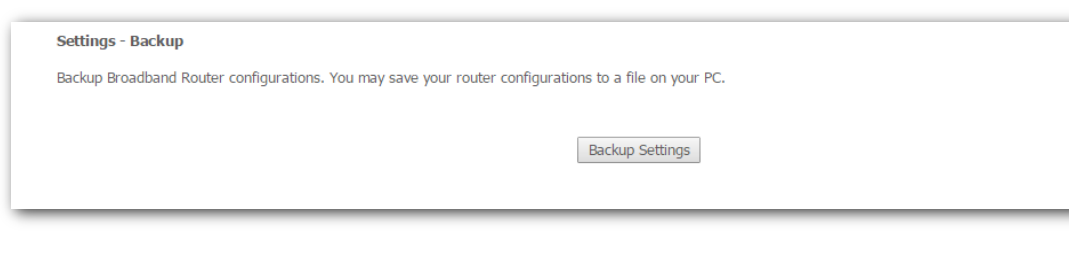

----End

# 7.1.2 Restore backup

#### 7.1.2.1 Overview

This function allows you to restore the settings saved in a configuration file on your computer.

#### 7.1.2.2 Restoring the settings

- **Step 1** Choose **Management > Settings > Restore Backup** to access the configuration page.
- Step 2 Click Choose File.
- **Step 3** Select a configuration file on your computer.
- **Step 4** Click **Update Settings**.

| Tools Update Settings                                                                         |
|-----------------------------------------------------------------------------------------------|
| Update Broadband Router settings. You may update your router settings using your saved files. |
| Settings File Name: Choose file No file chosen                                                |
| Update Settings                                                                               |
|                                                                                               |

----End

Wait until the progress bar elapses.

| RebootingPlease<br>connection! <b>51%</b> | do NOT disc<br>) | onnect power |  |  |
|-------------------------------------------|------------------|--------------|--|--|
|                                           |                  |              |  |  |
|                                           |                  |              |  |  |

# 7.1.3 Restore default

#### 7.1.3.1 Overview

This function allows you to restore the factory settings of the device.

### 7.1.3.2 Restoring default settings

- **Step 1** Choose **Management > Setting > Restore Default** to access the configuration page.
- **Step 2** Click **Restore Default Settings**.

| Tools Restore Default Settings                             |                          |
|------------------------------------------------------------|--------------------------|
| Restore Broadband Router settings to the factory defaults. |                          |
|                                                            |                          |
|                                                            | Restore Default Settings |
|                                                            |                          |
|                                                            |                          |

Step 3 Click OK.
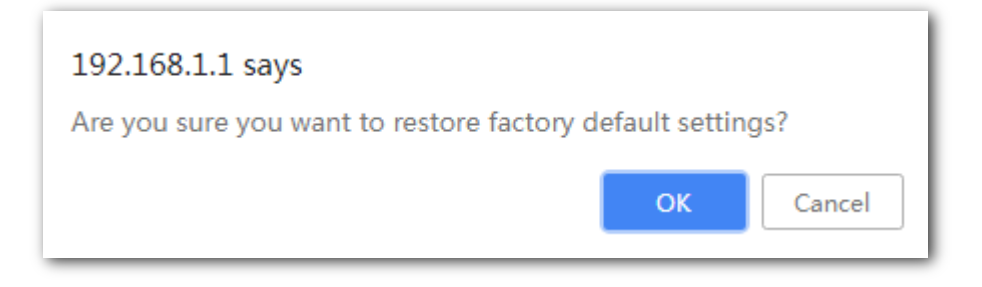

# 7.2 System log

## 7.2.1 Overview

This function allows you to configure, view, and export system logs, which helps you understand the operating conditions of the device.

# 7.2.2 Viewing system logs

### 

You can view system logs only after enabling the logging function. For details, see section <u>7.3.2 Configuring System Logs</u>.

**Step 1** Choose **Management > System Log** to enter the configuration page.

### **Step 2** Click **View System Log**.

| System Log                                                                                    |  |  |  |
|-----------------------------------------------------------------------------------------------|--|--|--|
| The System Log dialog allows you to view the System Log and configure the System Log options. |  |  |  |
| Click "View System Log" to view the System Log.                                               |  |  |  |
| Click "Configure System Log" to configure the System Log options.                             |  |  |  |
|                                                                                               |  |  |  |
| View System Log Configure System Log                                                          |  |  |  |
|                                                                                               |  |  |  |

| System Log             |          |          |                                                                                   |
|------------------------|----------|----------|-----------------------------------------------------------------------------------|
| Date/Time              | Facility | Severity | Message                                                                           |
| Oct 15 11:10:32        | kern     | crit     | kernel: eth4 (Int switch port: 4) (Logical Port: 4) Link UP 0 mbps half duplex    |
| Oct 15 11:10:32        | kern     | crit     | kernel: eth5 (Int switch port: 6) (Logical Port: 6) Link UP 0 mbps half duplex    |
| Oct 15 11:10:32        | kern     | err      | kernel: ddos_log_tg_init.                                                         |
| Oct 15 11:10:32        | kern     | err      | kernel: /proc/ddoshost/ddoshostlist create successfully.                          |
| Oct 15 11:10:32        | kern     | crit     | kernel: eth3 (Int switch port: 3) (Logical Port: 3) Link UP 1000 mbps full duplex |
| Oct 15 11:10:32        | kern     | crit     | kernel: eth2 (Int switch port: 2) (Logical Port: 2) Link UP 100 mbps full duplex  |
| Oct 15 11:10:32        | kern     | crit     | kernel: eth2 (Int switch port: 2) (Logical Port: 2) Link DOWN.                    |
| Oct 15 11:10:32        | kern     | crit     | kernel: eth3 (Int switch port: 3) (Logical Port: 3) Link DOWN.                    |
| Oct 15 11:10:32        | kern     | crit     | kernel: eth3 (Int switch port: 3) (Logical Port: 3) Link UP 1000 mbps full duplex |
| Oct 15 11:10:32        | kern     | crit     | kernel: eth2 (Int switch port: 2) (Logical Port: 2) Link UP 100 mbps full duplex  |
| Oct 15 11:10:32        | kern     | crit     | kernel: eth2 (Int switch port: 2) (Logical Port: 2) Link DOWN.                    |
| Oct 15 11:10:32        | kern     | crit     | kernel: eth1 (Int switch port: 1) (Logical Port: 1) Link UP 100 mbps full duplex  |
| Oct 15 11:10:32        | kern     | crit     | kernel: eth1 (Int switch port: 1) (Logical Port: 1) Link DOWN.                    |
| Oct 15 11:10:32        | kern     | crit     | kernel: eth1 (Int switch port: 1) (Logical Port: 1) Link UP 10 mbps full duplex   |
| Oct 15 11:10:32        | kern     | crit     | kernel: Line 0: ADSL G.992 started                                                |
| Oct 15 11:10:32        | kern     | crit     | kernel: Line 0: xDSL link down                                                    |
| Oct 15 11:10:32        | kern     | crit     | kernel: eth1 (Int switch port: 1) (Logical Port: 1) Link DOWN.                    |
| Oct 15 11:10:32        | kern     | crit     | kernel: eth1 (Int switch port: 1) (Logical Port: 1) Link UP 100 mbps full duplex  |
| Oct 15 11:10:32        | kern     | crit     | kernel: eth1 (Int switch port: 1) (Logical Port: 1) Link DOWN.                    |
| Oct 15 11:10:32        | kern     | crit     | kernel: eth1 (Int switch port: 1) (Logical Port: 1) Link UP 100 mbps full duplex  |
| Oct 15 11:10:32        | kern     | crit     | kernel: eth1 (Int switch port: 1) (Logical Port: 1) Link DOWN.                    |
| Oct 15 11:10:32        | kern     | crit     | kernel: eth1 (Int switch port: 1) (Logical Port: 1) Link UP 100 mbps full duplex  |
| Oct 15 11:10:32        | kern     | crit     | kernel: eth1 (Int switch port: 1) (Logical Port: 1) Link DOWN.                    |
| Oct 15 11:10:32        | kern     | crit     | kernel: eth2 (Int switch port: 2) (Logical Port: 2) Link UP 100 mbps full duplex  |
| Oct 15 11:10:32        | kern     | crit     | kernel: eth1 (Int switch port: 1) (Logical Port: 1) Link UP 100 mbps full duplex  |
| Oct 15 11:10:32        | kern     | crit     | kernel: eth2 (Int switch port: 2) (Logical Port: 2) Link DOWN.                    |
| Refresh Save Log Close |          |          |                                                                                   |

On the page that appears:

- To update the system logs, click **Refresh**.
- To export the system logs, click **Save Log** and follow the onscreen instructions to save the system logs to a file on your computer.

# 7.2.3 Configuring system logs

- **Step 1** Choose **Management > System Log** to access the configuration page.
- Step 2 Click Configure System Log.

| System     | Log                                                                                           |  |  |
|------------|-----------------------------------------------------------------------------------------------|--|--|
| The Syste  | The System Log dialog allows you to view the System Log and configure the System Log options. |  |  |
| Click "Vie | w System Log" to view the System Log.                                                         |  |  |
| Click "Co  | Click "Configure System Log" to configure the System Log options.                             |  |  |
|            |                                                                                               |  |  |
|            | View System Log Configure System Log                                                          |  |  |

### **Step 3** Set **Log** to **Enable**.

- **Step 4** Select a logging level from the Log Level drop-down list box. All the system events at or above the selected level are logged.
- **Step 5** Select a log display level from the **Display Level** drop-down list box. Only the logs at or above the selected level can be viewed.
- **Step 6** Click **Apply/Save**.

| System Log Co                                                                                                    | nfiguration                       |  |  |
|----------------------------------------------------------------------------------------------------|-----------------------------------|--|--|
| If the log mode is enabled, the system will begin to log all the selected events. For the Log Level, all events above or equal to the selected level will be logged. For the Display<br>Level, all logged events above or equal to the selected level will be displayed. If the selected mode is 'Remote' or 'Both,' events will be sent to the specified IP address and UDP<br>port of the remote syslog server. If the selected mode is 'Local' or 'Both,' events will be recorded in the local memory. |                                   |  |  |
| Select the desired values and click 'Apply/Save' to configure the system log options.                                                                                                    |                                   |  |  |
| Log:                                                                                                    | Disable      Enable               |  |  |
| Log Level:<br>Display Level:<br>Mode:                                                                                                    | Debugging V<br>Error V<br>Local V |  |  |

#### ----End

Choose Management > System Log > View System Log to check the logs.

# 7.3 Passwords

## 7.3.1 Overview

This function allows you to change the login password of the device.

# 7.3.2 Changing the login password

- **Step 1** Choose **Management** > **Passwords** to access the configuration page.
- **Step 2** Set **User Name** to the current user name, such as the user name **admin**.
- **Step 3** Set **Old Password** to the current password, such as the default password of the administrator account **admin**.
- **Step 4** Set **New Password** to the new password consisting of 1 to 16 letters, digits, or underscores, such as **admin1**.
- **Step 5** Set Confirm Password to the same value as New Password.
- **Step 6** Click **Apply/Save**.

| Access Control Passwords                                                                                                    |  |  |  |
|----------------------------------------------------------------------------------------------------|--|--|--|
| Access to your broadband router is controlled through three user accounts: admin, support, and user.                                           |  |  |  |
| The user name "admin" has unrestricted access to change and view configuration of your Broadband Router.                                       |  |  |  |
| The user name "support" is used to allow an ISP technician to access your Broadband Router for maintenance and to run diagnostics.             |  |  |  |
| The user name "user" can access the Broadband Router, view configuration settings and statistics, as well as, update the router's software.    |  |  |  |
| Use the fields below to enter up to 16 characters and click "Apply/Save" to change or create passwords. Note: Password cannot contain a space. |  |  |  |
| User Name:                                                                                                    |  |  |  |
| Old Password:                                                                                                    |  |  |  |
| New Password:                                                                                                    |  |  |  |
| Confirm Password:                                                                                                    |  |  |  |
| Apply/Save                                                                                                    |  |  |  |
|                                                                                                    |  |  |  |

# 7.4 SNMP agent

## 7.4.1 Overview

The Simple Network Management Protocol (SNMP) is the most widely used network management protocol in TCP/IP networks. SNMP enables you to remotely manage all your network devices compliant with this protocol, such as monitoring the network status, changing network device settings, and receive network event alarms.

SNMP allows automatic management of devices from various vendors regardless of physical differences among the devices.

### **SNMP Management Framework**

The SNMP management framework consists of SNMP manager, SNMP agent, and Management Information Base (MIB).

- SNMP manager: It is a system that controls and monitors network nodes using the SNMP protocol. The SNMP manager most widely used in network environments is Network Management System (NMS). An NMS can be a dedicated network management server, or an application that implements management functions in a network device.
- SNMP agent: It is a software module in a managed device. The module is used to manage data about the device and report the management data to an SNMP manager.
- MIB: It is a collection of managed objects. It defines a series of attributes of managed objects, including names, access permissions, and data types of objects. Each SNMP agent has its MIB. An SNMP manager can read and/or write objects in the MIB based on the permissions assigned to the SNMP manager.

An SNMP manager manages SNMP agents in an SNMP network. The SNMP manager exchanges management information with the SNMP agents using the SNMP protocol.

### Parameter description

Choose **Management** > **SNMP Agent** to enter the configuration page.

| SNMP - Configuration                                                       | SNMP - Configuration                                                                                                    |  |  |  |
|----------------------------------------------------------------------------|----------------------------------------------------------------------------------------------------|--|--|--|
| Simple Network Managen                                                     | Simple Network Management Protocol (SNMP) allows a management application to retrieve statistics and status from the SNMP agent in this device. |  |  |  |
| Select the desired values and click "Apply" to configure the SNMP options. |                                                                                                    |  |  |  |
| SNMP Agent                                                                 |                                                                                                    |  |  |  |
| Read Community:                                                            | public                                                                                                    |  |  |  |
| Set Community:                                                             | private                                                                                                    |  |  |  |
| System Name:                                                               | Tenda                                                                                                    |  |  |  |
| System Location:                                                           | unknown                                                                                                    |  |  |  |
| System Contact:                                                            | unknown                                                                                                    |  |  |  |
| Trap Manager IP:                                                           | 0.0.0                                                                                                    |  |  |  |
|                                                                            | Save/Apply                                                                                                    |  |  |  |

| Parameter       | Description                                                                                                    |
|-----------------|----------------------------------------------------------------------------------------------------|
| SNMP Agent      | It specifies whether to enable the SNMP agent function of the modem router. By default, it is disabled.                     |
| Read Community  | It specifies the read password shared between SNMP managers and this SNMP agent.<br>The default password is <b>public</b> . |
| Set Community   | It specifies the set password shared between SNMP managers and this SNMP agent.<br>The default password is <b>private</b> . |
| System Name     | It specifies the device name of the modem router. The default system name is the brand of the modem router.                 |
| System Location | It specifies the location where the modem router is used. The default location is <b>unknown</b> .                          |
| System Contact  | It specifies the contact information of the modem router. The default location is <b>unknown.</b>                           |
| Trap Manager IP | It specifies the IP address of the server or terminal where alarm information is sent to.                                   |

## 7.4.2 Configuring the SNMP agent

- **Step 1** Choose **Management** > **SNMP Agent** to access the configuration page.
- **Step 2** Set **SNMP Agent** to **Enable**.
- **Step 3** Set **Read Community** to the password for reading data. The default value is public.
- **Step 4** Set **Set Community** to the password for writing data. The default value is private.
- **Step 5** Set **System Name** to the name of the modem router.
- **Step 6** Set **System Location** to the location of the modem router.
- **Step 7** Set **System Contact** to the contact information of the modem router.
- **Step 8** Set **Trap Manager IP** to the IP address of the Trap Manager.
- Step 9 Click Apply/Save.

# 7.5 TR-069 client

# 7.5.1 Overview

The WAN Management Protocol (TR-069) allows an Auto-Configuration Server (ACS) to perform auto-configuration, provision, collection, and diagnostics to the modem router from the internet.

Choose Management > TR-069 Client to enter the configuration page.

| TR-069 client - Configuration                                                                                                    |                                                                                          |  |  |  |
|----------------------------------------------------------------------------------------------------|------------------------------------------------------------------------------------------|--|--|--|
| WAN Management Protocol (TR-069) allows a Auto-Configuration Server (ACS) to perform auto-configuration, provision, collection, and diagnostics to this device. |                                                                                          |  |  |  |
| Select the desired values and click "Apply/Save" to                                                                                                    | Select the desired values and click "Apply/Save" to configure the TR-069 client options. |  |  |  |
| Inform                                                                                                    | Disable Enable                                                                           |  |  |  |
| Inform Interval:                                                                                                    | 300                                                                                      |  |  |  |
| ACS URL:                                                                                                    |                                                                                          |  |  |  |
| ACS User Name:                                                                                                    | admin                                                                                    |  |  |  |
| ACS Password:                                                                                                    | ••••                                                                                     |  |  |  |
| WAN Interface used by TR-069 client:                                                                                                    | Any_WAN 💌                                                                                |  |  |  |
| Display SOAP messages on serial console                                                                                                    | Disable Disable                                                                          |  |  |  |
| Connection Request Authentication                                                                                                    |                                                                                          |  |  |  |
| Connection Request User Name:                                                                                                    | admin                                                                                    |  |  |  |
| Connection Request Password:                                                                                                    | ••••                                                                                     |  |  |  |
| Connection Request URL:                                                                                                    | http://192.168.60.100:7547/                                                              |  |  |  |
|                                                                                                    | Apply/Save GetRPCMethods                                                                 |  |  |  |

### **Parameter description**

| Parameter                                  | Description                                                                                                    |
|--------------------------------------------|----------------------------------------------------------------------------------------------------|
| Inform Interval                            | It specifies the interval at which the CPE uses the inform method to send messages to the ACS.                                                                                                    |
| ACS URL                                    | It specifies the domain name of the ACS.                                                                                                    |
| ACS User Name                              | It specifies the user name used to authenticate the CPE when the CPE connects to the ACS using the TR-069 protocol.                                                                                                    |
| ACS Password                               | It specifies the password used to authenticate the CPE when the CPE connects to the ACS using the TR-069 protocol.                                                                                                    |
| WAN Interface used by TR-069 client        | It specifies the interface used by the TR-069 client in WAN side.                                                                                                    |
| Display SOAP messages<br>on serial console | It specifies whether to display the TR-069 SOAP messages on the serial port. This function is generally used to debug by professionals. After it is enabled, some memory will be consumed which causes performance degradation. So generally it is disabled. |

| Parameter                            | Description                                                                                                    |
|--------------------------------------|----------------------------------------------------------------------------------------------------|
| Connection Request<br>Authentication | It specifies whether to authenticate the connection request sent by the ACS.                                                                                                    |
| Connection Request<br>User Name      | It specifies the user name used to authenticate the ACS when it sends the connection request to the CPE.                                                                                                    |
| Connection Request<br>Password       | It specifies the password used to authenticate the ACS when it sends the connection request to the CPE.                                                                                                    |
| Connection Request<br>URL            | It specifies the domain name used by the ACS when it sends the connection request<br>to the CPE. After the WAN port used by the TR-069 client is selected, this domain<br>name will be generated automatically. |

## 7.5.2 Configuring the TR-069 Client

- **Step 1** Choose **Management > TR-069 Client** to enter the configuration page.
- **Step 2** Set **Inform** to **Enable**. By default, it is disabled.
- **Step 3** Set **Inform Interval** to the interval at which inform packets are sent.
- **Step 4** Set **ACS URL** to the URL of the ACS.
- **Step 5** Set **ACS User Name** to the user name of the ACS.
- **Step 6** Set **ACS Password** to the password of the ACS.
- Step 7 Select the WAN port used by the TR-069 client from the WAN Interface used by TR-069 client drop-down list box.
- **Step 8** Set **Display SOAP messages on serial console** to **Enable** if SOAP messages must be displayed on the serial console, or to disabled if SOAP messages do not need to be displayed on the serial console.
- **Step 9** Select **Connection Request Authentication** if connection request authentication is required.

If it is selected, perform the following steps:

- **1.** Set **Connection Request User Name** to the user name for connection request authentication.
- 2. Set **Connection Request Password** to the password for connection request authentication.
- 3. The **Connection Request URL** will be automatically generated after the WAN interface used by the TR-069 client is selected.

Step 10 Click Apply/Save.

----End

To learn about the methods supported by the ACS, click **GetRPCMethods**.

# 7.6 Internet time

## 7.6.1 Overview

This function allows you to synchronize the time of the device with the internet time.

# **7.6.2** Synchronizing the system time with the internet

- **Step 1** Choose **Management > Internet Time** to access the configuration page.
- **Step 2** Select **Automatically synchronize with Internet time servers**.
- **Step 3** Set **First/Second/Third/Fourth/Fifth NTP time server** to the first/second/third/fourth/fifth time server with which the device time is synchronized.
- **Step 4** Select your time zone from the **Time zone offset** drop-down list box.
- **Step 5** Click **Apply/Save**.

| Time settings                                                                   |                        |          |  |
|---------------------------------------------------------------------------------|------------------------|----------|--|
| This page allows you to the modem's time configuration.                         |                        |          |  |
| Automatically synchronize with Internet time servers                            |                        |          |  |
| First NTP time server:                                                          | time.cachenetworks.com | <b>v</b> |  |
| Second NTP time server:                                                         | ntp1.tummy.com         | <b>v</b> |  |
| Third NTP time server:                                                          | None                   | ▼        |  |
| Fourth NTP time server:                                                         | None                   | ▼        |  |
| Fifth NTP time server:                                                          | None                   | <b>v</b> |  |
| Time zone offset: (GMT+08:00) Beijing, Chongqing, Hong Kong, Urumqi  Apply/Save |                        |          |  |
|                                                                                 |                        |          |  |

# 7.7 Access control

This function allows you to use the HTTP, ICMP, SSH, TELNET, SNMP, FTP, TFTP and HTTPS to manage the modem router from LAN or WAN side.

Choose Management > Access Control to enter the configuration page.

#### Access Control -- Services

A Service Control List ("SCL") enables or disables services from being used.

Note:When enabling WAN Access Control with HTTP, HTTPS, FTP, TELNET or SNMP service, you can use the default port number to access the relevant service; you need to change the port when the default one can't work;

| Services | LAN      | WAN    | PORT |
|----------|----------|--------|------|
| HTTP     | 🗹 Enable | Enable | 80   |
| ICMP     | 🗹 Enable | Enable |      |
| SSH      | 🗹 Enable | Enable | 22   |
| TELNET   | Enable   | Enable | 23   |
| SNMP     | 🗹 Enable | Enable | 161  |
| FTP      | 🗹 Enable | Enable | 21   |
| TFTP     | 🗹 Enable | Enable | 69   |
| HTTPS    | 🗹 Enable | Enable | 443  |
|          |          |        |      |

Apply/Save

### **Parameter description**

| Parameter | Description                                                                                                    |
|-----------|----------------------------------------------------------------------------------------------------|
| НТТР      | After it is enabled, users can manage the modem router using HTTP protocol through<br>the browser from the corresponding sides (LAN or WAN). This method is acceptable<br>for most users.          |
| ICMP      | After it is enabled, it allows users to ping the modem router from the corresponding sides (LAN or WAN) for connectivity diagnosis.                                                                |
| SSH       | After it is enabled, users can manage the modem router through the Secure Shell connection (SSH).                                                                                                  |
| TELNET    | After it is enabled, users can use TELNET to establish a connection with the device,<br>and visit the command-line interface of the device from the corresponding sides (LAN<br>or WAN).           |
| SNMP      | After it is enabled, the SNMP management software can establish a connection with the device, and check some parameters of the device through MIB nodes from the corresponding sides (LAN or WAN). |
| FTP       | After it is enabled, the modem router servers as a server and users can use FTP protocol to check, upload, or download files of the device from the corresponding sides (LAN or WAN).              |

| Parameter | Description                                                                                                    |
|-----------|----------------------------------------------------------------------------------------------------|
| TFTP      | After it is enabled, the devise servers as a server and users can use TFTP protocol to check, upload, or download files of the device from the corresponding sides (LAN or WAN). |
| нттрѕ     | After it is enabled, users can manage the device using HTTPS protocol through the browser from the corresponding sides (LAN or WAN).                                             |

7.8 Update software

### 7.8.1 Overview

This function allows you to upgrade the firmware of the device locally, using FTP, or using TFTP for better and more stable performance.

Choose Management > Update Software to enter the configuration page.

| Tools Update Software                                                         |                                                                       |  |  |  |  |
|-------------------------------------------------------------------------------|-----------------------------------------------------------------------|--|--|--|--|
| Step 1:Obtain an updated software image file from your ISP.                   |                                                                       |  |  |  |  |
| Step 2:Enter the path to the image file location                              | in the box below or click the Browse button to locate the image file. |  |  |  |  |
| Step 3: Click the "Update Software" button once to upload the new image file. |                                                                       |  |  |  |  |
| NOTE: The update process takes about 2 minute                                 | s to complete, and your Broadband Router will reboot.                 |  |  |  |  |
| Firmware File Name: Choose file No file chose                                 | en Current Version: V53.2.0.4_en_TDE01                                |  |  |  |  |
|                                                                               | Update Software                                                       |  |  |  |  |
| FTP Firmware Update                                                           |                                                                       |  |  |  |  |
| FTP Server IP:                                                                | [eg:192.168.1.1]                                                      |  |  |  |  |
| Port:                                                                         | [1-65535]                                                             |  |  |  |  |
| User Name:                                                                    | [1-32]                                                                |  |  |  |  |
| Password:                                                                     | [1-32]                                                                |  |  |  |  |
| Firmware File Name:                                                           | [1-127]                                                               |  |  |  |  |
|                                                                               | FTP Update Firmware                                                   |  |  |  |  |
| TFTP Firmware Update                                                          |                                                                       |  |  |  |  |
| TFTP Server IP:                                                               | [eg:192.168.1.1]                                                      |  |  |  |  |
| Firmware File Name:                                                           | [1-127]                                                               |  |  |  |  |
|                                                                               | TFTP Update Firmware                                                  |  |  |  |  |

## 7.8.2 Upgrading the firmware locally

- **Step 1** Choose **Management > Update Software** to access the configuration page.
- Step 2 Click Choose File.
- Step 3 Select the firmware downloaded from the Tenda official website to your computer.
- Step 4 Click Update Firmware.

| Tools Update Software                                                                                             |                 |
|----------------------------------------------------------------------------------------------------|-----------------|
| Step 1: Obtain an updated software image file from your ISP.                                                      |                 |
| Step 2: Enter the path to the image file location in the box below or click the Browse button to locate the image | age file.       |
| Step 3: Click the "Update Software" button once to upload the new image file.                                     |                 |
| NOTE: The update process takes about 2 minutes to complete, and your Broadband Router will reboot.                |                 |
| Firmware File Name: Choose File No file chosen Current Version: V53.2.0.1_en_TDE01                                |                 |
|                                                                                                    | Update Software |

### Step 5 Click OK.

| 192.168.1.1 says                  |    |        |
|-----------------------------------|----|--------|
| Are you sure to upgrade software? |    |        |
|                                   | ОК | Cancel |

----End

# 7.8.3 Upgrading the firmware using FTP server

- **Step 1** Choose **Management > Update Software** to access the configuration page.
- **Step 2** Set **FTP Server IP** to the IP address of the FTP server where the target firmware resides.
- **Step 3** Set **Port** to the port number of the FTP server.
- **Step 4** Set **User Name** to the user name for logging in to the FTP server.
- **Step 5** Set **Password** to the password for logging in to the FTP server.
- **Step 6** Set **Firmware File Name** to the file name of the target firmware.
- Step 7 Click FTP Update Firmware.

| TP Server IP:       | [eg:192.168.1.1] |                    |
|---------------------|------------------|--------------------|
| Port:               | [1-65535]        |                    |
| Jser Name:          | [1-32]           |                    |
| Password:           | [1-32]           |                    |
| Firmware File Name: | [1-127]          |                    |
|                     |                  | FTP Update Firmwar |

### ₽TIP

Ensure that the route between the modem router and the FTP server is reachable.

## 7.8.4 Upgrading the firmware using TFTP server

- **Step 1** Choose **Management** > **Update Software** to access the configuration page.
- **Step 2** Set **TFTP Server IP** to the IP address of the TFTP server where the target firmware resides.
- **Step 3** Set **Firmware File Name** to the file name of the target firmware.
- **Step 4** Click **TFTP Update Firmware**.

| Firmware File Name: [1-127] | TFTP Server IP:       | [eg:192.168.1.1] |                     |
|-----------------------------|-----------------------|------------------|---------------------|
|                             | Firmware File Name: [ | <br>[1-127]      | TFTP Update Firmwar |
|                             |                       |                  | t <u>.</u>          |

Ensure that the route between the modem router and the TFTP server is reachable.

# 7.9 Reboot

This function allows you to manually reboot the device on the web UI.

Choose **Management** > **Reboot** to enter the configuration page.

| Click the button below to reboot the router. |
|----------------------------------------------|
| Reboot                                       |
|                                              |

To manually reboot the device, click **Reboot**, and then wait for the modem router to restart.

# Appendix

# A.1 FAQ

### Q1: I cannot log in to the web UI of the modem router. What should I do?

A1: Use the following method to troubleshoot the fault, and then try again.

- Ensure that the Ethernet cable between your computer and the modem router is connected properly.
- Ensure that your computer is set to **Obtain an IP address automatically**.
- Ensure that the login IP address (192.168.1.1) you entered is correct.
- Clear cache of your browser, or change another browser.
- Use another computer, smart phone or tablet to log in to the web UI.
- Hold down the **RST** button for about 6 seconds to restore to factory settings.

### Q2: I cannot access the internet after completing the configuration, what should I do?

A2: Use the following method to troubleshoot the fault.

• Observe the **DSL** LED indicator. If it doesn't light up, check whether the connection between the DSL port and Phone jack is proper.

If you access the internet via the WAN port (port 4) of the modem router, check whether the connection between port 4 and the upstream device or Ethernet jack is proper.

- Observe the **INET** LED indicator. If it lights red, check whether the parameters you entered for internet access are correct, and the connection status on the web UI of the modem router is connected.
- Check whether your computers are set to **Obtain an IP address automatically**.
- Contact your internet service provider for help.

### Q3: I forget my WiFi password, what should I do?

A3: Use the following method to troubleshoot the fault.

- Log in to the web UI of the modem router, and check it on the Wireless Settings part.
- If you forget the login password of the web UI as well, reset the modem router. By default, there is no WiFi password.

### Q4: How to reset the modem router?

A4: When the **PWR** LED indicator is solid green, hold down the **RST** button for 6 seconds.

# A.2 VPI/VCI List

The following table lists common ISPs and their VPI and VCI numbers. If you cannot locate your ISP and their VPI and VCI information here, ask your ISP to provide it.

| Country/Region | ISP                  | VPI | VCI | Encapsulation      |
|----------------|----------------------|-----|-----|--------------------|
| Australia      | Telstra              | 8   | 35  | PPPoA LLC          |
| Australia      | GoldenIT             | 8   | 35  | PPPOA_VCMUX        |
| Australia      | Telstra Bigpond      | 8   | 35  | PPPOE_LLC          |
| Australia      | OptusNET             | 8   | 35  | PPPOE_VCMUX        |
| Australia      | AAPT                 | 8   | 35  | PPPOE_VCMUX        |
| Australia      | ADSL Direct          | 8   | 35  | PPPOE_LLC          |
| Australia      | Ausie Broadband      | 8   | 35  | PPPOE_LLC          |
| Australia      | Australia On Line    | 8   | 35  | PPPOA_VCMUX        |
| Australia      | Connexus             | 8   | 35  | PPPOE_LLC          |
| Australia      | Dodo                 | 8   | 35  | PPPOE_LLC          |
| Australia      | Gotalk               | 8   | 35  | PPPOE_VCMUX        |
| Australia      | Internode            | 8   | 35  | PPPOE_VCMUX        |
| Australia      | iPrimus              | 8   | 35  | PPPOA_VCMUX        |
| Australia      | Netspace             | 8   | 35  | PPPOE_VCMUX        |
| Australia      | Southern Cross Telco | 8   | 35  | PPPOE_LLC          |
| Australia      | TPG Internet         | 8   | 35  | PPPOE_LLC          |
| Argentina      | Telecom              | 0   | 33  | PPPoE LLC          |
| Argentina      | Telefonica           | 8   | 35  | PPPoE LLC          |
| Argentina      |                      | 1   | 33  | PPPoA VC-MUX       |
| Belgium        | ADSL Office          | 8   | 35  | 1483 Routed IP LLC |

| Country/Region     | ISP                 | VPI | VCI | Encapsulation       |
|--------------------|---------------------|-----|-----|---------------------|
| Belgium            | Turboline           | 8   | 35  | PPPoA LLC           |
| Belgium            | Turboline           | 8   | 35  | 1483 Bridged IP LLC |
| Belgium            | ADSL Office         | 8   | 35  | 1483 Bridged IP LLC |
| Bolivia            |                     | 0   | 34  | 1483 Routed IP LLC  |
| Brazil             | Brasil Telcom       | 0   | 35  | PPPoE LLC           |
| Brazil             | Telefonica          | 8   | 35  | PPPoE LLC           |
| Brazil             | Telmar              | 0   | 33  | PPPoE LLC           |
| Brazil             | South Region        | 1   | 32  | PPPoE LLC           |
| Canada             | Primus Canada       | 0   | 35  | PPPoE LLC           |
| Canada             | Rogers Canada (1)   | 0   | 35  | PPPoE LLC           |
| Canada             | Rogers Canada (2)   | 8   | 35  | 1483 Bridged IP LLC |
| Canada             | Rogers Canada (3)   | 0   | 35  | 1484 Bridged IP LLC |
| Canada             | BellSouth(1) Canada | 8   | 35  | PPPoE LLC           |
| Canada             | BellSouth(2) Canada | 0   | 35  | PPPoE LLC           |
| Canada             | Sprint (1) Canada   | 0   | 35  | PPPoA LLC           |
| Canada             | Sprint (2) Canada   | 8   | 35  | PPPoE LLC           |
| Canada             | Verizon (1) Canada  | 0   | 35  | PPPoE LLC           |
| Canada             | Verizon (2) Canada  | 0   | 35  | 1483 Bridged IP LLC |
| Colombia           | EMCALI              | 0   | 33  | PPPoA VC-MUX        |
| Columbia           | ЕТВ                 | 0   | 33  | PPPoE LLC           |
| Costa Rica         | ICE                 | 1   | 50  | 1483 Routed IP LLC  |
| Czech Republic     |                     | 8   | 48  | 1483 Bridged IP LLC |
| Denmark            | Cybercity, Tiscali  | 0   | 35  | PPPoA VC-MUX        |
| Dominican Republic |                     | 0   | 33  | 1483 Bridged IP LLC |

| Country/Region                | ISP                       | VPI | VCI | Encapsulation       |
|-------------------------------|---------------------------|-----|-----|---------------------|
| Dubai                         |                           | 0   | 50  | 1483 Bridged IP LLC |
| Egypt:                        | TE-data                   | 0   | 35  | 1483 Bridged IP LLC |
| Egypt:                        | Linkdsl                   | 0   | 35  | 1483 Bridged IP LLC |
| Egypt:                        | Vodafone                  | 8   | 35  | 1483 Bridged IP LLC |
| Finland                       | Sauna Lahti               | 0   | 100 | 1483 Bridged IP LLC |
| Finland                       | Elisa                     | 0   | 100 | 1483 Bridged IP LLC |
| Finland                       | DNA                       | 0   | 100 | 1483 Bridged IP LLC |
| Finland                       | Sonera                    | 0   | 35  | 1483 Bridged IP LLC |
| France                        | Free                      | 8   | 36  | LLC                 |
| France (1)                    | Orange                    | 8   | 35  | PPPoE LLC           |
| France (2)                    |                           | 8   | 67  | PPPoE LLC           |
| France (3)                    | SFR                       | 8   | 35  | PPPoA VC-MUX        |
| Germany                       |                           | 1   | 32  | PPPoE LLC           |
| Hungary                       | Sci-Network               | 0   | 35  | PPPoE LLC           |
| Iceland                       | Islandssimi               | 0   | 35  | PPPoA VC-MUX        |
| Iceland                       | Siminn                    | 8   | 48  | PPPoA VC-MUX        |
| India                         | Airtel                    | 1   | 32  | 1483 Bridged IP LLC |
| India                         | BSNL                      | 0   | 35  | 1483 Bridged IP LLC |
| India                         | MTNL                      | 0   | 35  | 1483 Bridged IP LLC |
| India                         | RELIANCE<br>COMMUNICATION | 0   | 35  | PPPOE LLC           |
| India                         | TATA INDICOM              | 0   | 32  | PPPOE LLC           |
| India                         | CONNECT                   | 1   | 32  | PPPOE LLC           |
| Indonesia Speedy<br>Telkomnet |                           | 8   | 81  | PPPoE LLC           |

| Country/Region | ISP                             | VPI | VCI | Encapsulation            |
|----------------|---------------------------------|-----|-----|--------------------------|
| Iran           | [Shatel]<br>Aria-Rasaneh-Tadbir | 0   | 35  | PPPOE LLC                |
| Iran           | Asia-Tech                       | 0   | 35  | PPPOE LLC                |
| Iran           | Pars-Online (Tehran)            | 0   | 35  | PPPOE LLC                |
| Iran           | Pars-Online (Provinces)         | 0   | 59  | PPPOE LLC                |
| Iran           | [Saba-Net]<br>Neda-Gostar-Saba  | 0   | 35  | PPPOE LLC                |
| Iran           | Pishgaman-Tose                  | 0   | 35  | PPPOE LLC                |
| Iran           | Fan-Ava                         | 8   | 35  | PPPOE LLC                |
| Iran           | Datak                           | 0   | 35  | PPPOE LLC                |
| Iran           | Laser (General)                 | 0   | 35  | PPPOE LLC                |
| Iran           | Laser (Privates)                | 0   | 32  | PPPOE LLC                |
| Iran           | Asr-Enteghal-Dadeha             | 8   | 35  | PPPOE LLC                |
| Iran           | Kara-Amin-Ertebat               | 0   | 33  | PPPOE LLC                |
| Iran           | ITC                             | 0   | 35  | PPPOE LLC                |
| Iran (1)       |                                 | 0   | 35  | PPPoE LLC                |
| Iran (2)       |                                 | 8   | 81  | PPPoE LLC                |
| Iran           | Dadegostar Asre Novin           | 0   | 33  | PPPOE LLC                |
| Israel         |                                 | 8   | 35  | PPPoA VC-MUX             |
| Israel(1)      |                                 | 8   | 48  | PPPoA VC-MUX             |
| Italy          |                                 | 8   | 35  | 1483 Bridged IP LLC      |
| Italy          |                                 | 8   | 35  | PPPoA VC-MUX             |
| Jamaica (1)    |                                 | 8   | 35  | PPPoA VC-MUX             |
| Jamaica (2)    |                                 | 0   | 35  | PPPoA VC-MUX             |
| Jamaica (3)    |                                 | 8   | 35  | 1483 Bridged IP LLC SNAP |

| Country/Region             | ISP                         | VPI | VCI | Encapsulation            |
|----------------------------|-----------------------------|-----|-----|--------------------------|
| Jamaica (4)                |                             | 0   | 35  | 1483 Bridged IP LLC SNAP |
| Kazakhstan                 | Kazakhtelecom<br>«Megaline» | 0   | 40  | LLC/SNAP Bridging        |
| Kazakhstan                 |                             | 0   | 33  | PPPoA VC-MUX             |
| kuwait<br>unitednetwork    |                             | 0   | 33  | 1483 Bridged IP LLC      |
| Malaysia                   | Streamyx                    | 0   | 35  | PPPOE LLC                |
| Malaysia                   |                             | 0   | 35  | PPPoE LLC                |
| Mexico                     | Telmex (1)                  | 8   | 81  | PPPoE LLC                |
| Mexico                     | Telmex (2)                  | 8   | 35  | PPPoE LLC                |
| Mexico                     | Telmex (3)                  | 0   | 81  | PPPoE LLC                |
| Mexico                     | Telmex (4)                  | 0   | 35  | PPPoE LLC                |
| morocco                    | IAM                         | 8   | 35  | PPPOE                    |
| Netherlands                | BBNED                       | 0   | 35  | PPPoA VC-MUX             |
| Netherlands                | MXSTREAM                    | 8   | 48  | 1483 Bridged IP LLC      |
| Netherlands                | BBNED                       | 0   | 35  | 1483 Bridged IP LLC      |
| Netherlands                | MX Stream                   | 8   | 48  | PPPoA VC-MUX             |
| New Zealand                | Xtra                        | 0   | 35  | PPPoA VC-MUX             |
| New Zealand                | Slingshot                   | 0   | 100 | PPPoA VC-MUX             |
| Orange Nyumbani<br>(Kenya) |                             | 0   | 35  | PPPoE LLC                |
| Pakistan (PALESTINE)       |                             | 8   | 35  | 1483 Bridged IP LLC      |
| Pakistan for PTCL          |                             | 0   | 103 | 1483 Bridged IP LLC      |
| Pakistan (cyber net)       |                             | 8   | 35  | PPPoE LLC                |
| Pakistan (linkDotnet)      |                             | 0   | 35  | PPPoA LLC                |

| Country/Region         | ISP                            | VPI | VCI | Encapsulation                |
|------------------------|--------------------------------|-----|-----|------------------------------|
| Pakistan(PTCL)         |                                | 8   | 81  | PPPoE LLc                    |
| Philippines(1)         |                                | 0   | 35  | 1483 Bridged IP LLC          |
| Philippines(2)         |                                | 0   | 100 | 1483 Bridged IP LLC          |
| Portugal               |                                | 0   | 35  | PPPoE LLC                    |
| Puerto Rico            | Coqui.net                      | 0   | 35  | PPPoA LLC                    |
| RomTelecom<br>Romania: |                                | 0   | 35  | 1483 Bridged IP LLC          |
| Russia                 | Rostel                         | 0   | 35  | PPPoE LLC                    |
| Russia                 | Port telecom                   | 0   | 35  | PPPoE LLC                    |
| Russia                 | VNTC                           | 8   | 35  | PPPoE LLC                    |
| Saudi Arabia (1)       |                                | 0   | 33  | PPPoE LLC                    |
| Saudi Arabia (2)       |                                | 0   | 35  | PPPoE LLC                    |
| Saudi Arabia (3)       |                                | 0   | 33  | 1483 Bridged IP LLC          |
| Saudi Arabia (4)       |                                | 0   | 33  | 1483 Routed IP LLC           |
| Saudi Arabia (5)       |                                | 0   | 35  | 1483 Bridged IP LLC          |
| Saudi Arabia (6)       |                                | 0   | 35  | 1483 Routed IP LLC           |
| Spain                  | Arrakis                        | 0   | 35  | 1483 Bridged IP VC-MUX       |
| Spain                  | Auna                           | 8   | 35  | 1483 Bridged IP VC-MUX       |
| Spain                  | Comunitel                      | 0   | 33  | 1483 Bridged IP VC-MUX       |
| Spain                  | Eresmas                        | 8   | 35  | 1483 Bridged IP VC-MUX       |
| Spain                  | Jazztel                        | 8   | 35  | IPOE VC-MUX                  |
| Spain                  | Jazztel ADSL2+/<br>Desagregado | 8   | 35  | 1483 Bridged IP LLC-BRIDGING |
| Spain                  | OpenforYou                     | 8   | 32  | 1483 Bridged IP VC-MUX       |
| Spain                  | Tele2                          | 8   | 35  | 1483 Bridged IP VC-MUX       |

| Country/Region             | ISP                           | VPI | VCI | Encapsulation            |
|----------------------------|-------------------------------|-----|-----|--------------------------|
| Spain                      | Telefónica (España)           | 8   | 32  | 1483 Bridged IP LLC/SNAP |
| Spain                      | Albura, Tiscali               | 1   | 32  | PPPoA VC-MUX             |
| Spain                      | Colt Telecom, Ola<br>Internet | 0   | 35  | PPPoA VC-MUX             |
| Spain                      | EresMas, Retevision           | 8   | 35  | PPPoA VC-MUX             |
| Spain                      | Telefonica (1)                | 8   | 32  | PPPoE LLC                |
| Spain                      | Telefonica (2), Terra         | 8   | 32  | 1483 Routed IP LLC       |
| Spain                      | Wanadoo (1)                   | 8   | 35  | PPPoA VC-MUX             |
| Spain                      | Wanadoo (2)                   | 8   | 32  | PPPoE LLC                |
| Spain                      | Terra                         | 8   | 32  | 1483 Bridged IP LLC/SNAP |
| Spain                      | Terra                         | 8   | 32  | 1483 Bridged IP LLC/SNAP |
| Spain                      | Uni2                          | 1   | 33  | 1483 Bridged IP VC-MUX   |
| Spain                      | Orange                        | 8   | 35  | 1483 Bridged IP VC-MUX   |
| Spain                      | Orange 20 Megas               | 8   | 35  | LLC-BRIDGING             |
| Spain                      | Orange                        | 8   | 32  | 1483 Bridged IP LLC/SNAP |
| Spain                      | Ya.com                        | 8   | 32  | 1483 Bridged IP VC - MUX |
| Spain                      | Ya.com                        | 8   | 32  | 1483 Bridged IP LLC/SNAP |
| Spain                      | Wanadoo (3)                   | 8   | 32  | 1483 Routed IP LLC       |
| SpainWanadoo               |                               | 8   | 32  | 1483 Bridged IP LLC      |
| Sri Lanka<br>Telecom-(SLT) |                               | 8   | 35  | PPPOE LLC                |
| Sweden                     | Telenordia                    | 8   | 35  | РРРОЕ                    |
| Sweden                     | Telia                         | 8   | 35  | 1483 Routed IP LLC       |
| Switzerland                |                               | 8   | 35  | 1483 Bridged IP LLC      |
| Switzerland                |                               | 8   | 35  | PPPoE LLC                |

| Country/Region            | ISP            | VPI | VCI | Encapsulation             |
|---------------------------|----------------|-----|-----|---------------------------|
| Telefónica<br>(Argentina) |                | 8   | 35  | 1483 Bridged IP LLC-based |
| Telefónica (Perú)         |                | 8   | 48  | 1483 Bridged IP VC-MUX    |
| Thailand                  | TRUE           | 0   | 100 | PPPoE LLC                 |
| Thailand                  | ТОТ            | 1   | 32  | PPPoE LLC                 |
| Thailand                  | 3BB            | 0   | 33  | PPPoE LLC                 |
| Thailand                  | Cat Telecom    | 0   | 35  | PPPoE LLC                 |
| Thailand                  | BuddyBB        | 0   | 35  | PPPoE LLC                 |
| Trinidad & Tobago         | TSTT           | 0   | 35  | PPPoA VC-MUX              |
| Turkey (1)                |                | 8   | 35  | PPPoE LLC                 |
| Turkey (2)                |                | 8   | 35  | PPPoA VC-MUX              |
| UAE (Al sahmil)           |                | 0   | 50  | 1483 Bridged IP LLC       |
| United States             | 4DV.Net        | 0   | 32  | PPPoA VC-MUX              |
| United States             | All Tel (1)    | 0   | 35  | PPPoE LLC                 |
| United States             | All Tel (2)    | 0   | 35  | 1483 Bridged IP LLC       |
| United States             | Ameritech      | 8   | 35  | PPPoA LLC                 |
| United States             | AT&T (1)       | 0   | 35  | PPPoE LLC                 |
| United States             | AT&T (2)       | 8   | 35  | 1483 Bridged IP LLC       |
| United States             | AT&T (3)       | 0   | 35  | 1483 Bridged IP LLC       |
| United States             | August.net (1) | 0   | 35  | 1483 Bridged IP LLC       |
| United States             | August.net (2) | 8   | 35  | 1483 Bridged IP LLC       |
| United States             | BellSouth      | 8   | 35  | PPPoE LLC                 |
| United States             | Casstle.Net    | 0   | 96  | 1483 Bridged IP LLC       |
| United States             | CenturyTel (1) | 8   | 35  | PPPoE LLC                 |

| Country/Region | ISP                      | VPI | VCI | Encapsulation       |
|----------------|--------------------------|-----|-----|---------------------|
| United States  | CenturyTel (2)           | 8   | 35  | 1483 Bridged IP LLC |
| United States  | Coqui.net                | 0   | 35  | PPPoA LLC           |
| United States  | Covad                    | 0   | 35  | PPPoE LLC           |
| United States  | Earthlink (1)            | 0   | 35  | PPPoE LLC           |
| United States  | Earthlink (2)            | 8   | 35  | PPPoE LLC           |
| United States  | Earthlink (3)            | 8   | 35  | PPPoE VC-MUX        |
| United States  | Earthlink (4)            | 0   | 32  | PPPoA LLC           |
| United States  | Eastex                   | 0   | 100 | PPPoA LLC           |
| United States  | Embarq                   | 8   | 35  | 1483 Bridged IP LLC |
| United States  | Frontier                 | 0   | 35  | PPPoE LLC           |
| United States  | Grande<br>communications | 1   | 34  | PPPoE LLC           |
| United States  | GWI                      | 0   | 35  | 1483 Bridged IP LLC |
| United States  | Hotwire                  | 0   | 35  | 1483 Bridged IP LLC |
| United States  | Internet Junction        | 0   | 35  | 1484 Bridged IP LLC |
| United States  | PVT                      | 0   | 35  | 1485 Bridged IP LLC |
| United States  | QWest (1)                | 0   | 32  | PPPoALLC            |
| United States  | QWest (2)                | 0   | 32  | PPPoA VC-MUX        |
| United States  | QWest (3)                | 0   | 32  | 1483 Bridged IP LLC |
| United States  | QWest (4)                | 0   | 32  | PPPoE LLC           |
| United States  | SBC (1)                  | 0   | 35  | PPPoE LLC           |
| United States  | SBC (2)                  | 0   | 35  | 1483 Bridged IP LLC |
| United States  | SBC (3)                  | 8   | 35  | 1483 Bridged IP LLC |
| United States  | Sonic                    | 0   | 35  | 1484 Bridged IP LLC |

| Country/Region     | ISP                           | VPI | VCI | Encapsulation         |
|--------------------|-------------------------------|-----|-----|-----------------------|
| United States      | SouthWestern Bell             | 0   | 35  | 1483 Bridged IP LLC   |
| United States      | Sprint (1)                    | 0   | 35  | PPPoALLC              |
| United States      | Sprint (2)                    | 8   | 35  | PPPoE LLC             |
| United States      | Sprint Territory              | 0   | 35  | PPPoE LLC             |
| United States      | SureWest<br>Communications(1) | 0   | 34  | 1483 Bridged LLC Snap |
| United States      | SureWest<br>Communications(2) | 0   | 32  | PPPoE LLC             |
| United States      | SureWest<br>Communications(3) | 0   | 32  | PPPoA LLC             |
| United States      | Toast.Net                     | 0   | 35  | PPPoE LLC             |
| United States      | Uniserv                       | 0   | 33  | 1483 Bridged IP LLC   |
| United States      | US West                       | 0   | 32  | PPPoA VC-MUX          |
| United States      | Verizon (1)                   | 0   | 35  | PPPoE LLC             |
| United States      | Verizon (2)                   | 0   | 35  | 1483 Bridged IP LLC   |
| United States      | Windstream                    | 0   | 35  | PPPoE LLC             |
| United States      | Verizon (2)                   | 0   | 35  | 1483 Bridged IP LLC   |
| United Kingdom (1) |                               | 0   | 38  | PPPoA VC-MUX          |
| United Kingdom (2) |                               | 0   | 38  | PPPoE LLC             |
| United Kingdom     | AOL                           | 0   | 38  | PPPoE VC-MUX          |
| United Kingdom     | Karoo                         | 1   | 50  | PPPoA LLC             |
| UK                 |                               | 0   | 38  | 1483 Bridged IP LLC   |
| Uzbekistan         | Sharq Stream                  | 8   | 35  | PPPoE LLC             |
| Uzbekistan         | Sarkor                        | 0   | 33  | PPPoE LLC             |
| Uzbekistan         | TShTT                         | 0   | 35  | PPPoE LLC             |

| Country/Region | ISP     | VPI | VCI | Encapsulation      |
|----------------|---------|-----|-----|--------------------|
| Venezuela      | CANTV   | 0   | 33  | 1483 Routed IP LLC |
| Vietnam        |         | 0   | 35  | PPPoE LLC          |
| Vietnam        | VDC     | 8   | 35  | PPPoE LLC          |
| Vietnam        | Viettel | 8   | 35  | PPPoE LLC          |
| Vietnam        | FPT     | 0   | 33  | PPPoE LLC          |

# A.3 VLAN List

| Country/Region | ISP           | VLANID   | Protocol |
|----------------|---------------|----------|----------|
| Albania        | VDSL          | 101      | PPPoE    |
| Albania        | Other         |          |          |
| Algoria        | VDSL          | Disabled | PPPoE    |
| Algena         | Other         |          |          |
|                | Telecom       | 150      | PPPoE    |
| Argentina      | Telefonica    | 20       | PPPoE    |
|                | Other         |          |          |
|                | TransAct      | 10       | PPPoE    |
|                | NetSpeed      | 10       | PPPoE    |
|                | CBIT Internet | 10       | PPPoE    |
| Australia      | EveryNet      | 10       | PPPoE    |
| Australia      | IINET         | 10       | РРРоЕ    |
|                | Infinite      | 10       | PPPoE    |
|                | Officelink    | 10       | PPPoE    |
|                | Velocitynet   | 10       | РРРОЕ    |

| Country/Region | ISP     | VLANID   | Protocol |
|----------------|---------|----------|----------|
|                | Other   |          |          |
| Austria        | Telekom | 7        | РРРОЕ    |
|                | Other   |          |          |
| Bahrain        | VDSL    | Disabled | PPPoE    |
|                | Other   |          |          |
| Balize         | VDSL    | Disabled | РРРоЕ    |
|                | Other   |          |          |
| Belgium        | VDSL    | Disabled | PPPoE    |
|                | Other   |          |          |
| Bengal         | VDSL    | Disabled | ΡΡΡοΕ    |
| Deligui        | Other   |          |          |
| Bolivia        | VDSL    | Disabled | ΡΡΡΟΕ    |
| BOIIVIa        | Other   |          |          |
| Brazil         | VDSL    | Disabled | PPPoE    |
|                | Other   |          |          |
| Cameroon       | VDSL    | Disabled | ΡΡΡοΕ    |
|                | Other   |          |          |
| Canada         | VDSL    | Disabled | ΡΡΡΟΕ    |
|                | Other   |          |          |
| Chile          | VDSL    | Disabled | ΡΡΡΟΕ    |
|                | Other   |          |          |
| Colombia       | VDSL    | Disabled | РРРОЕ    |
|                | Other   |          |          |
| Costa Rica     | VDSL    | Disabled | PPPoE    |

| Country/Region     | ISP               | VLANID   | Protocol   |
|--------------------|-------------------|----------|------------|
|                    | Other             |          |            |
| Croch Popublic     | VDSL              | Disabled | РРРОЕ      |
|                    | Other             |          |            |
| Donmark            | VDSL              | Disabled | РРРоЕ      |
|                    | Other             |          |            |
| Dominican Republic | VDSL              | Disabled | РРРоЕ      |
|                    | Other             |          |            |
| Fgynt              | VDSL              | Disabled | ΡΡΡοΕ      |
| -916.              | Other             |          |            |
| Fili               | VDSL              | Disabled | ΡΡΡοΕ      |
| FIJI               | Other             |          |            |
| Finland            | VDSL              | Disabled | РРРоЕ      |
|                    | Other             |          |            |
|                    | Orange            | 835      | РРРоЕ      |
|                    | Sfr(1) PPPoE      | 835      | РРРоЕ      |
|                    | Sfr(1) Dynamic IP | 835      | Dynamic IP |
|                    | Sfr(2) PPPoE      | 836      | РРРоЕ      |
|                    | Sfr(2) Dynamic IP | 836      | Dynamic IP |
| France             | Free              | 836      | РРРоЕ      |
|                    | Bouygues Telecom  | 200      | РРРоЕ      |
|                    | Numericable       | 200      | РРРоЕ      |
|                    | Ovh PPPoE         | 835      | РРРоЕ      |
|                    | Ovh Dynamic IP    | 835      | Dynamic IP |
|                    | Nordnet PPPoE     | 835      | РРРОЕ      |

| Country/Region | ISP                     | VLANID   | Protocol   |
|----------------|-------------------------|----------|------------|
|                | Nordnet Dynamic IP      | 835      | Dynamic IP |
|                | Other                   |          |            |
| Coorgia        | VDSL                    | 200      | Dynamic IP |
| Georgia        | Other                   |          |            |
|                | 1&1                     | 7        | PPPoE      |
|                | Alice(1)                | 11       | РРРоЕ      |
|                | Alice(2)                | 7        | PPPoE      |
|                | Congstar                | 7        | PPPoE      |
|                | Easybell                | 7        | PPPoE      |
|                | EncoLine                | 142      | Dynamic IP |
|                | EWE TEL                 | 2019     | РРРоЕ      |
|                | GMX                     | 7        | РРРоЕ      |
|                | KielNET                 | 7        | PPPoE      |
| Cormany        | M-Net                   | 40       | PPPoE      |
| Germany        | Osnatel                 | 2019     | PPPoE      |
|                | O2(1)                   | 11       | PPPoE      |
|                | O2(2)                   | 7        | РРРОЕ      |
|                | NetCologne/NetAachen(1) | 10       | РРРОЕ      |
|                | NetCologne/NetAachen(2) | 7        | РРРОЕ      |
|                | QSC/Q-DSL               | 7        | РРРОЕ      |
|                | Telekom                 | 7        | PPPoE      |
|                | Swb(1)                  | Disabled | PPPoE      |
|                | Swb(2)                  | 7        | PPPoE      |
|                | Versatel                | 7        | PPPoE      |

| Country/Region | ISP                  | VLANID   | Protocol   |
|----------------|----------------------|----------|------------|
|                | Vodafone/Arcor(1)    | 132      | РРРОЕ      |
|                | Vodafone/Arcor(2)    | 7        | РРРОЕ      |
|                | Wilhelm.tel          | 7        | РРРОЕ      |
|                | Willy.tel            | 2511     | РРРоЕ      |
|                | Other                |          |            |
|                | СҮТА                 | 835      | РРРОЕ      |
|                | Forthnet             | 1102     | РРРОЕ      |
| Greece         | Hellas Online        | 835      | РРРОЕ      |
| Greece         | OTE                  | 835      | РРРОЕ      |
|                | WIND                 | 835      | РРРОЕ      |
|                | Other                |          |            |
| Customala      | VDSL                 | 835      | РРРОЕ      |
|                | Other                |          |            |
| Honduras       | VDSL                 | 835      | РРРОЕ      |
|                | Other                |          |            |
|                | Hutchison PPPoE      | Disabled | РРРОЕ      |
|                | Hutchison Dynamic IP | Disabled | Dynamic IP |
|                | Hutchison Static IP  | Disabled | Static IP  |
| Hong Kong      | WharfT&T PPPoE       | Disabled | PPPoE      |
|                | WharfT&T Dynamic IP  | Disabled | Dynamic IP |
|                | WharfT&T Static IP   | Disabled | Static IP  |
|                | Other                |          |            |
| Hungary        | VDSL                 | Disabled | PPPoE      |
| nungary        | Other                |          |            |

| Country/Region | ISP    | VLANID   | Protocol |
|----------------|--------|----------|----------|
| Iceland        | VDSL   | Disabled | РРРОЕ    |
|                | Other  |          |          |
| India          | VDSL   | Disabled | РРРОЕ    |
|                | Other  |          |          |
| Indonesia      | VDSL   | Disabled | PPPoE    |
|                | Other  |          |          |
| Iran           | VDSL   | Disabled | PPPoE    |
| Iran           | Other  |          |          |
|                | Eircom | 10       | РРРОЕ    |
| Ireland        | Bbnet  | 10       | ΡΡΡοΕ    |
|                | Other  |          |          |
| Israel         | BEZEQ  | Disabled | ΡΡΡοΕ    |
|                | Other  |          |          |
| Italy          | VDSL   | Disabled | ΡΡΡοΕ    |
| italy          | Other  |          |          |
| lamaica        | VDSL   | Disabled | ΡΡΡοΕ    |
| Jamaica        | Other  |          |          |
| Jordan         | VDSL   | Disabled | ΡΡΡοΕ    |
|                | Other  |          |          |
| Kazakhstan     | VDSL   | Disabled | РРРОЕ    |
|                | Other  |          |          |
| Kenya          | VDSL   | Disabled | РРРоЕ    |
|                | Other  |          |          |
| Korea          | VDSL   | Disabled | РРРоЕ    |

| Country/Region | ISP                | VLANID   | Protocol   |
|----------------|--------------------|----------|------------|
|                | Other              |          |            |
| kuwait         | VDSL               | Disabled | РРРОЕ      |
|                | Other              |          |            |
| Lebanon        | VDSL               | Disabled | РРРОЕ      |
|                | Other              |          |            |
|                | VDSL               | Disabled | РРРОЕ      |
|                | Other              |          |            |
| Macau          | VDSL               | Disabled | РРРОЕ      |
|                | Other              |          |            |
| Malauria       | VDSL               | Disabled | ΡΡΡοΕ      |
| ividid ysid    | Other              |          |            |
| Mexico         | VDSL               | Disabled | РРРоЕ      |
|                | Other              |          |            |
| Morocco        | VDSL               | Disabled | ΡΡΡοΕ      |
| Morocco        | Other              |          |            |
| Nepal          | VDSL               | Disabled | ΡΡΡοΕ      |
|                | Other              |          |            |
| Netherlands    | KPN PPPoE          | 6        | ΡΡΡοΕ      |
|                | KPN Dynamic IP     | 6        | Dynamic IP |
|                | Telfort PPPoE      | 34       | ΡΡΡοΕ      |
|                | Telfort Dynamic IP | 34       | Dynamic IP |
|                | Voiceworks         | 101      | Dynamic IP |
|                | XS4ALL PPPoE       | 6        | РРРоЕ      |
|                | XS4ALL Dynamic IP  | 6        | Dynamic IP |

| Country/Region | ISP            | VLANID   | Protocol |
|----------------|----------------|----------|----------|
|                | Other          |          |          |
| New Zealand    | Spark/Telecom  | 10       | РРРоЕ    |
|                | KiwiLink       | 10       | ΡΡΡΟΕ    |
|                | Slingshot      | 10       | РРРоЕ    |
|                | Vodafone NZ    | 10       | РРРОЕ    |
|                | Snap           | 10       | РРРОЕ    |
|                | Myrepublic     | 10       | РРРОЕ    |
|                | Callplus PPPoE | 10       | РРРОЕ    |
|                | Other          |          |          |
| Nerwork        | VDSL           | Disabled | ΡΡΡοΕ    |
| Norway         | Other          |          |          |
| 0              | VDSL           | Disabled | РРРоЕ    |
|                | Other          |          |          |
| Pakistan       | VDSL           | Disabled | РРРоЕ    |
| Pakistan       | Other          |          |          |
| Palestine      | VDSL           | Disabled | ΡΡΡοΕ    |
| Palestine      | Other          |          |          |
| Panama         | VDSL           | Disabled | РРРОЕ    |
|                | Other          |          |          |
| Peru           | VDSL           | Disabled | РРРОЕ    |
|                | Other          |          |          |
| Paraguay       | VDSL           | Disabled | РРРоЕ    |
|                | Other          |          |          |
| Philippines    | VDSL           | Disabled | РРРОЕ    |

| Country/Region | ISP           | VLANID   | Protocol |
|----------------|---------------|----------|----------|
|                | Other         |          |          |
|                | Orange        | Disabled | РРРоЕ    |
| Poland         | Netia         | Disabled | ΡΡΡΟΕ    |
|                | Other         |          |          |
| Portugal       | VDSL          | Disabled | РРРОЕ    |
|                | Other         |          |          |
| Puerto Rico    | VDSL          | Disabled | РРРОЕ    |
| Puerto Rico    | Other         |          |          |
| Qatar          | Q-Tel/Ooreedo | 8        | РРРОЕ    |
|                | Other         |          |          |
| Romania        | VDSL          | Disabled | РРРОЕ    |
|                | Other         |          |          |
| Russia         | Rostelecom    | Disabled | ΡΡΡοΕ    |
|                | Other         |          |          |
| Saudi Arabia   | VDSL          | Disabled | РРРоЕ    |
| Saudi Arabia   | Other         |          |          |
| Singapore      | VDSL          | Disabled | РРРОЕ    |
|                | Other         |          |          |
| Slovakia       | T-COM         | 2510     | РРРОЕ    |
|                | Orange        | 2510     | РРРОЕ    |
|                | AMIS          | Disabled | ΡΡΡΟΕ    |
|                | Other         |          |          |
| South Africa   | VDSL          | Disabled | РРРоЕ    |
|                | Other         |          |          |

| Country/Region      | ISP         | VLANID   | Protocol |
|---------------------|-------------|----------|----------|
| Spain               | Telefonica  | 6        | PPPoE    |
|                     | Vodafone    | 100      | РРРОЕ    |
|                     | Jazztel     | 1074     | ΡΡΡΟΕ    |
|                     | Other       |          |          |
| Sri Lanka           | VDSL        | Disabled | РРРоЕ    |
|                     | Other       |          |          |
| Sweden              | VDSL        | Disabled | ΡΡΡοΕ    |
| Sweden              | Other       |          |          |
| Switzerland         | Swisscom    | 10       | ΡΡΡοΕ    |
|                     | Other       |          |          |
| Svria               | SAMA-Net    | 10       | ΡΡΡοΕ    |
|                     | Other       |          |          |
| Taiwan              | VDSL        | Disabled | РРРоЕ    |
|                     | Other       |          |          |
| Thailand            | VDSL        | Disabled | ΡΡΡοΕ    |
| mananu              | Other       |          |          |
| Tonga               | VDSL        | Disabled | ΡΡΡοΕ    |
| Tollga              | Other       |          |          |
| Trinidad and Tobago | VDSL        | Disabled | РРРОЕ    |
|                     | Other       |          |          |
| Turkey              | Turktelekom | 35       | РРРоЕ    |
|                     | Superonline | 35       | РРРоЕ    |
|                     | Vodafone    | 35       | РРРоЕ    |
|                     | Turknet     | 35       | РРРоЕ    |
| Country/Region       | ISP      | VLANID   | Protocol   |
|----------------------|----------|----------|------------|
|                      | D-Smart  | 35       | PPPoE      |
|                      | Other    |          |            |
| Ukraine              | VDSL     | Disabled | РРРОЕ      |
|                      | Other    |          |            |
|                      | VDSL     | Disabled | PPPoE      |
| United Arab Emirates | Other    |          |            |
|                      | AAISP    | 101      | PPPoE      |
|                      | ВТ       | 101      | PPPoE      |
|                      | Claranet | 101      | PPPoE      |
|                      | EE       | 101      | PPPoE      |
| United Kingdom       | ldnet    | 101      | РРРОЕ      |
| oniteu kinguoni      | Plusnet  | 101      | РРРОЕ      |
|                      | TalkTalk | 101      | Dynamic IP |
|                      | Vispa    | 101      | PPPoE      |
|                      | Zen      | 101      | РРРОЕ      |
|                      | Other    |          |            |
| United States        | VDSL     | Disabled | РРРОЕ      |
| United States        | Other    |          |            |
| Uraguay              | VDSL     | Disabled | PPPoE      |
|                      | Other    |          |            |
| Uzbekistan           | VDSL     | Disabled | РРРОЕ      |
|                      | Other    |          |            |
| Vanazuala            | VDSL     | Disabled | РРРОЕ      |
| Venezuela            | Other    |          |            |

| Country/Region | ISP   | VLANID   | Protocol |
|----------------|-------|----------|----------|
| Vietnam        | VDSL  | Disabled | РРРоЕ    |
|                | Other |          |          |
| Vaman          | VDSL  | Disabled | РРРОЕ    |
| remen          | Other |          |          |
| Zimbabwe       | VDSL  | Disabled | РРРОЕ    |
|                | Other |          |          |

## A.4 Factory settings

| Parameter         |                                          | Default Setting                                                                  |
|-------------------|------------------------------------------|----------------------------------------------------------------------------------|
| Login Information | Login Method                             | HTTP (web UI)                                                                    |
|                   | Login IP                                 | 192.168.1.1                                                                      |
|                   | Login User name/Password                 | admin/admin                                                                      |
|                   | Web Logout                               | 3 minutes                                                                        |
|                   | Link Type                                | VDSL                                                                             |
|                   | Connection Type                          | РРРОЕ                                                                            |
|                   | IP Address Type                          | IPv4                                                                             |
| Notwork Cottings  | Firewall                                 | Enabled                                                                          |
| Network Settings  | NAT                                      | Enabled                                                                          |
|                   | IGMP Multicast Proxy                     | Disabled                                                                         |
|                   | 802.1P Priority                          | -1 (indicates disabled)                                                          |
|                   | 802.1Q VLAN ID                           | -1 (indicates disabled)                                                          |
| DSL Settings      | DSL Link Type                            | EoA (include PPPoE, IPoE, and Bridge)                                            |
|                   | Encapsulation Mode for EoA               | LLC/SNAP-BRIDGING                                                                |
|                   | Encapsulation Mode for<br>PPPoA          | VC/MUX                                                                           |
|                   | Encapsulation Mode for IPoA              | LLC/SNAP-ROUTING                                                                 |
|                   | Scheduler for Queues of Equal Precedence | Round Robin                                                                      |
| Wireless Settings | Wireless feature                         | Enabled                                                                          |
|                   | Hide Access Point                        | Disabled                                                                         |
|                   | SSID                                     | 2.4GHz: Tenda_ <i>XXXXXX</i>                                                     |
|                   |                                          | 5GHz: Tenda_5G_ <i>XXXXXX</i>                                                    |
|                   |                                          | <i>XXXXXX</i> is the last six characters of the MAC address of the modem router. |

| Parameter     |                          | Default Setting                                                                                        |
|---------------|--------------------------|----------------------------------------------------------------------------------------------------|
|               | BSSID                    | 2.4GHz: The MAC address on the product label + 1.<br>5GHz: The MAC address on the product label + 2.   |
|               | WMF                      | Enabled                                                                                                |
|               | Channel                  | Auto                                                                                                   |
|               | Network Authentication   | Open                                                                                                   |
|               | WPS Setup                | Disabled                                                                                               |
|               | MAC Filter               | Disabled                                                                                               |
|               | Wireless Bridge          | Disabled                                                                                               |
|               | IP Address               | 192.168.1.1                                                                                            |
| LAN Settings  | Subnet Mask              | 255.255.255.0                                                                                          |
|               | Primary DNS server       | 192.168.1.1                                                                                            |
|               | Status                   | Enabled                                                                                                |
| DHCD Setting  | Start IP                 | 192.168.1.2                                                                                            |
| Drice Setting | End IP                   | 192.168.1.254                                                                                          |
|               | Lease Time               | 24 hours                                                                                               |
|               | TR-069 client            | Disabled                                                                                               |
| Management    | Login User Name/Password | Administrator account: admin/admin<br>Support account: support/support<br>User account: user/user      |
|               | Access Control-Services  | HTTP (LAN), ICMP (LAN), SSH (LAN), SNMP (LAN), FTP (LAN), TFTP (LAN) and HTTPS (LAN)                   |
|               | Time settings            | Automatically synchronize with Internet time servers (GMT+08:00) Beijing, Chongqing, Hong Kong, Urumqi |
| Others        | Parental Control         | Disabled                                                                                               |
| others        | Quality of Service       | Enabled                                                                                                |

| Parameter |                 | Default Setting |
|-----------|-----------------|-----------------|
|           | Virtual Servers | Disabled        |
|           | Port Triggering | Disabled        |
|           | DMZ Host        | Disabled        |
|           | UPnP            | Enabled         |
|           | Storage Service | Enabled         |
|           | ΙΡΤν            | Disabled        |